## Canon

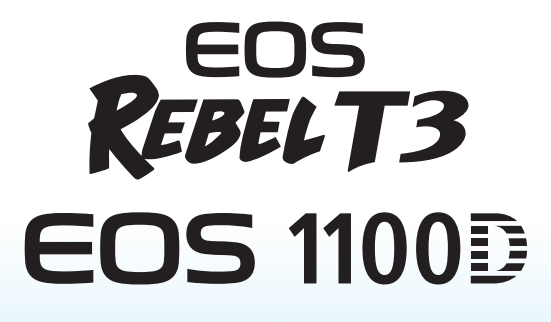

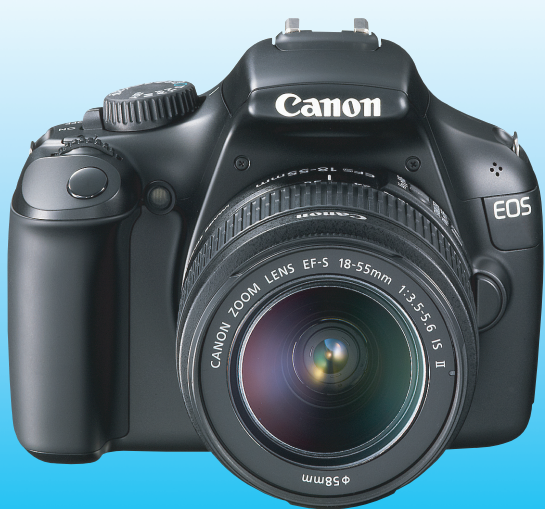

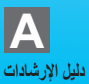

يتم توفير "دليل بدء تشغيل البرنامج" و"الدليل المرجعي السريع" في نهاية هذا الدليل.

مقدمة

تعد EOS REBEL T3/1100D كاميرا رقمية عاكسة أحادية العدسة ذات أداء فائق تتميز بمستشعر CMOS للتفاصيل الدقيقة مع دقة تبلغ ١٢,٢ ميجابيكسل فعالة تقريبًا ومعالج DIGIC و وميزة الضبط التلقائي للبؤرة (AF) فائقة الدقة والسرعة من خلال ٩ مستويات مع إمكانية التصوير المتواصل بمعدل ٣ إطارات في الثانية تقريبًا، والتصوير أثناء العرض المباشر وميزة تصوير الأفلام فائقة الوضوح (Full HD). لتميز الكاميرا بالاستجابة العالية للتصوير في أي وقت، حيث توفر العديد من الوظائف الملائمة للتصوير المتقدم، كما توفر العديد من الميزات الأخرى.

**ارجع إلى هذا الدليل أنثناء استخدام الكاميرا لتزويد معرفتك بالكاميرا** مع الكاميرات الرقمية، يمكنك عرض الصور فور التقاطها. قم، أثناء قراءة هذا الدليل، بالتقاط بضع صور تجريبية وشاهد كيف تظهر في النهاية. ويمكنك بعد ذلك التعرف على إمكانيات الكاميرا بشكل أفضل. الامتياطات التعامل مع الجهاز" (صفحة ١٤، ١٥).

**اختبار الكاميرا قبل الاستخدام والمسؤولية القانونية** بعد التصوير، قم بعرض الصور وتحقق من تسجيلها على نحو سليم. إذا كانت الكاميرا أو بطاقة الذاكرة معينة وتعذر تسجيل الصور أو تنزيلها على الكمبيوتر، فلا تتحمل Canon المسؤولية عن أي خسارة أو إز عاج يحدث.

**حقوق النشر** قد تحظر قوانين حقوق النشر في بلدك استخدام صور الأشخاص المسجلة وبعض الأهداف لأي غرض باستثناء الترفيه الخاص. اعلم أيضًا أنه قد تحظر بعض العروض أو المعارض العامة وخلافه التصوير الفوتو غرافي حتى لغرض الترفيه الخاص.

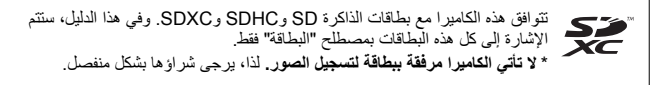

## قائمة فحص محتويات العبوة

قبل بدء استخدام الكاميرا، تأكد من توفر جميع المحتويات التالية مع الكاميرا. وفي حالة عدم وجود أي منها، اتصل بالوكيل.

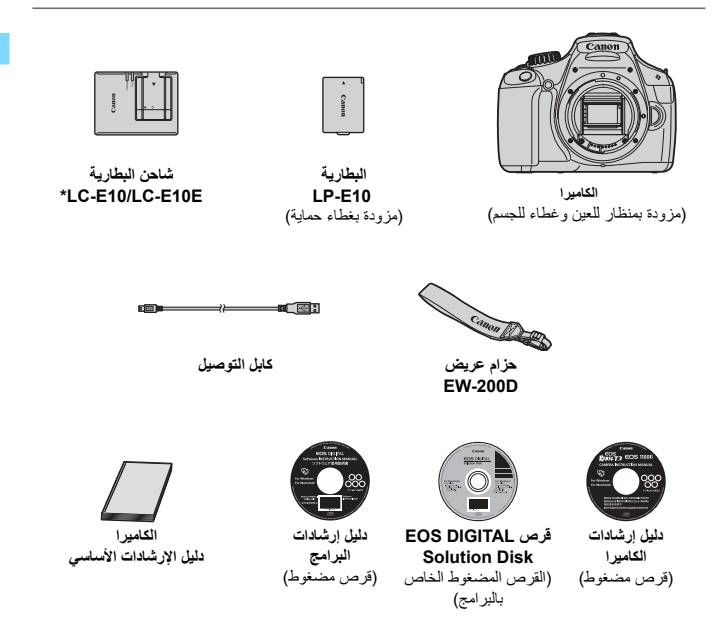

- \* شاحن البطارية LC-E10 أو LC-E10E مرفق. (يأتي LC-E10E مزودًا بسلك طاقة).
  - عند شراء مجموعة العدسات، تحقق من أن العدسة مضمنة.
    - احرص على عدم فقدان أي من العناصر أعلاه.

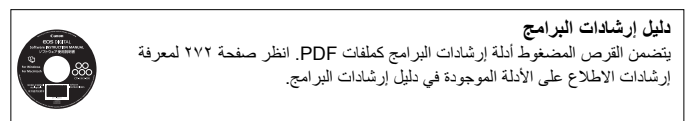

## الاصطلاحات المستخدمة في هذا الدليل

الرموز الموجودة بهذا الدليل <∞">> : للإشارة إلى القرص الرئيسي. <√>> < ◄>> : للإشارة إلى مفاتيح الأسيم < ∲>. <(ﷺ> : للإشارة إلى زر الضبط. <(ﷺ) : للإشارة إلى أن الوظيفة الخاصة بكل منها تبقى نشطة لمدة ٤ ثوانٍ أو ٦ ثوانٍ أو ٦ ثوانٍ أو ١٠ ثوانٍ أو ٢٦ ثانية على التوالى بعد تحرير الزر مباشرة.

\* في هذا الدليل، تتوافق الرموز والعلامات التي تشيير إلى أزرار وأقراص وإعدادات الكاميرا مع الرموز والعلامات الموجودة بالكاميرا وتلك التي تظهر على شاشة LCD.

الافتراضات الأساسية

- تفترض جميع العمليات الموضحة في هذا الدليل أنه قد تم ضبط مفتاح التشغيل بالفعل على
   <0N> (صفحة ٣٦).
   يُفترض ضبط جميع إعدادات القوائم والوظائف المخصصة على القيم الافتر اضية.
  - فغرض التوضيح، تُوضح الإرشادات الكاميرا وهي موصلة بالعدسة EF-S18-55mm f/3.5-5.6 IS II.

الفصول

بالنسبة لمستخدمي الكاميرا الرقمية ذات العدسة الأحادية العاكسة (DSLR) للمرة الأولى، يوضح الفصلان الأول والثاني عمليات الكاميرا الأساسية وكذلك إجراءات التصوير.

| ٢   | مقدمة                                                   |    |
|-----|---------------------------------------------------------|----|
| ۲0  | بدء الاستخدام                                           | ١  |
| ٤٩  | التصوير الأساسي وعرض الصور                              | ۲  |
| ٧١  | التصوير الإبداعي                                        | ٣  |
| ٩١  | التصوير المتقدم                                         | ٤  |
| ١٢١ | التصوير باستخدام شاشة LCD (التصوير أثناء العرض المباشر) | ٥  |
| ١٣٩ | تصوير الأفلام                                           | ٦  |
| 107 | المزايا سبهلة الاستخدام                                 | ۷  |
| 140 | عرض الصور                                               | ٨  |
| ۲.۱ | طباعة الصور                                             | ٩  |
| 210 | تخصيص الكاميرا                                          | ۱. |
| 220 | المرجع                                                  | ۱١ |
| 779 | دليل بدء تشغيل البرنامج                                 | ۱۲ |
| ۲۷۳ | الدليل المرجعي السريع وفهرس دليل الإرشادات              | ۱۳ |

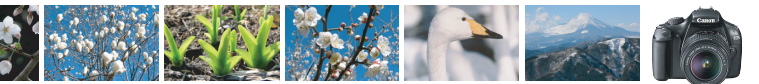

## نظرة سريعة على المحتويات

|                                                                                       | التصوير                                                                    |
|---------------------------------------------------------------------------------------|----------------------------------------------------------------------------|
| حفحة ٤٩ - ٢٢ (أوضاع المنطقة الأساسية)                                                 | <ul> <li>التصوير التلقائي</li> </ul>                                       |
| < صفحة ٨٦ ( 🖳 التصوير المتواصل)                                                       | <ul> <li>التصوير المتواصل</li> </ul>                                       |
| < صفحة ۸۷ (ی الموقت الذاتي)                                                           | <ul> <li>التقط صورة لنفسك في مجموعة</li> </ul>                             |
| حفحة ٩٢ (Tv الإضاءة التلقانية مع أولوية الغالق)                                       | <ul> <li>تثبيت الحركة</li> <li>تبهيت الحركة</li> </ul>                     |
| حفحة ٥٥ ( ٢) تلقائي إبداعي) حفحة ٩٤ ( ٨) الإضاءة التلقائية مع أولوية فتحة العدسة)     | <ul> <li>تبهيت الخلفية</li> <li>الاحتفاظ بالخلفية فى بؤرة واضحة</li> </ul> |
| حفحة ١٠١ (تعويض درجة الإضاءة)                                                         | <ul> <li>ضبط سطوع الصورة (درجة الإضاءة)</li> </ul>                         |
| > صفحة ٥٠، ٨٨ (لا التصوير الفوتوغرافي<br>باستخدام الفلاش)<br>صفحة ٧٧ (إعداد سرعة ISO) | <ul> <li>التصوير في إضاءة خافتة</li> </ul>                                 |
| > صفحة ٥٤ ( التي ايقاف تشغيل الفلاش) صفحة ٥٧، ٣٢ ( ( التي ايقاف تشغيل الفلاش)         | <ul> <li>التصوير بدون الفلاش</li> </ul>                                    |
| حفحة ۹۸ (درجة إضاءة المصباح)                                                          | <ul> <li>تصوير الألعاب النارية في الليل</li> </ul>                         |
| حفحة ۱۲۱ ( الله التصوير أنثاء العرض<br>المباشر)                                       | <ul> <li>التصوير أثناء العرض على شاشة LCD</li> </ul>                       |
| حفحة ۱۳۹ ( <sup>4</sup> تصوير الأفلام)                                                | <ul> <li>تصوير الأفلام</li> </ul>                                          |
|                                                                                       | جودة الصورة                                                                |
| دف 👉 صفحة ٧٩ (تحديد نبط المبيدة)                                                      | التصوير باستخداد تأثيرات الصورة المتوافقة مع العد                          |

- طباعة نسخة كبيرة الحجم لصورة
- → صفحة ٤٢ ( L ، L ، L ، ۱۳۵ )

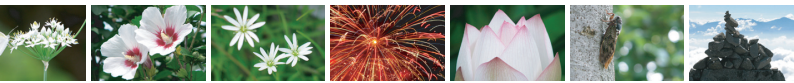

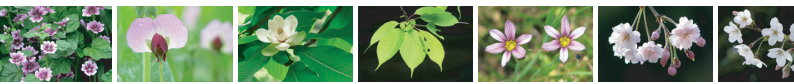

التقاط العديد من الصور

## ضبط البؤرة

- تغيير مستوى ضبط البؤرة
  - تصویر هدف متحرك

> صفحة ٨٣ ( ( ) تحديد مستوى الضبط التلقائي البورة (AF))

→ صفحة ٤٧ (S1 ▲ S1 ▲ S1) ٤٠ (S3 ، S2 ▲ S1 ▲ S1 → S1)

> صفحة ١٦ و ٨٢ (ضبط البورة تلقانيًا باستخدام وضع Al Servo)

## التشغل

- عرض الصور باستخدام الكاميرا
  - البحث السريع عن الصور
    - تصنيف الصور
    - حماية الصور المهمة
       من الحذف العرضى
- حذف الصور غير الضرورية
- التشغيل التلقائي للصور والأفلام
- عرض الصور أو الأفلام على جهاز التلفاز
  - LCD ضبط سطوع شاشة LCD

# > صفحة ۱۸۰ (التصنيفات) > صفحة ۱۹۴ (٢٠ حماية الصور)

🔶 صفحة ۷۰ ( 🛋 التشغيل)

حفحة ۱۷۱ ( عرض الفهرس)

صفحة ١٧٧ (🖬 استعراض الصور)

- 🔶 صفحة ۱۹۲ (🚡 حذف)
- > صفحة ١٨٩ (عرض الشرائح)
- 🔶 صفحة ١٩١ (جهاز تلفاز عالى الدقة)
- > صفحة ١٥٥ (سطوع شاشة LCD)

## الطباعة

طباعة الصور بسهولة

-> صفحة ۲۰۱ (الطباعة المباشرة)

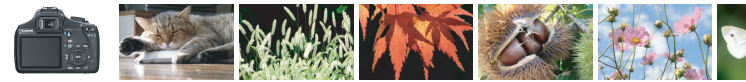

## فهرس المزايا

## الطاقة

## البطارية

| 🔶 صفحة ٢٦  | • الشحن                |
|------------|------------------------|
| 🔶 صفحة ۲۸  | • التركيب/الفك         |
| 🔶 صفحة ۳۲  | • فحص البطارية         |
| 🔶 صفحة ۲۲۸ | مأخذ التيار            |
| 🔶 صفحة ۳۱  | إيقاف التشغيل التلقاني |

## البطاقة

| 🔶 صفحة ۲۸  | الإدخال/الفك                                |
|------------|---------------------------------------------|
| 🔶 صفحة ٤   | <ul> <li>التهيئة</li> </ul>                 |
| 🔶 صفحة ٢٥٤ | <ul> <li>تحرير الغالق بدون بطاقة</li> </ul> |

## العدسة

| 🔶 صفحة ٣٥ | 🔵 تركيب/فصل                    |
|-----------|--------------------------------|
| 🔶 صفحة ٣٦ | التكبير/التصغير                |
| 🔶 صفحة ۳۷ | <ul> <li>مثبت الصور</li> </ul> |

## الإعدادات الأساسية

| 🔶 صفحة ۳۸     | <ul> <li>ضبط مستوى انكسار الضوء</li> </ul>    |
|---------------|-----------------------------------------------|
| 🔶 صفحة ۳٤     | اللغة 🔵                                       |
| 🔶 صفحة ٣٣     | <ul> <li>التاريخ/الوقت</li> </ul>             |
| 🔶 صفحة ٢٥٤    | 🔵 الصافرة                                     |
| L 🔶 صفحة ۱۳۲  | <ul> <li>تشغيل/إيقاف تشغيل شاشة CD</li> </ul> |
| بط 🔶 صفحة ٥٥١ | فبط سطوع شاشة LCD الضر                        |

## تسجيل الصور

| 🔶 صفحة ١٥٦ | 🔵 إنشاء/تحديد المجلد |
|------------|----------------------|
| 🗲 صفحة ٥٨  | ورقم الملف           |

## جودة الصورة

| 🔶 صفحة ٢٤  | جودة تسجيل الصورة                                |
|------------|--------------------------------------------------|
| 🔶 صفحة ٧٩  | فنمط الصورة                                      |
| 🔶 صفحة ١١٥ | ا تصحيح توازن اللون الأبيض                       |
| 🔶 صفحة ۱۱۹ | مساحة اللون                                      |
|            | مزايا تحسين الصورة                               |
| 🔶 صفحة ۱۰۷ | • مُحسن الإضباءة التلقائي                        |
| 🔶 صفحة ۱۰۸ | • تصحيح الإضاءة الطرفية للعدسة                   |
|            | • تقليل التشوش بالنسبة لدرجات                    |
| 🔶 صفحة ۲۱۹ | الإضاءة الطويلة                                  |
|            | <ul> <li>تقليل التشوش بالنسبة لسر عات</li> </ul> |
| 🔶 صفحة ۲۱۹ | التقاط الصور العالية                             |
| 🔶 صفحة ۲۲۰ | <ul> <li>أولوية درجة التمييز</li> </ul>          |

## الضبط التلقائي للبؤرة (AF)

| ۸١ | صفحة | ÷            | ۇرة تلقانيًا | ضبط البو   | وضع     |
|----|------|--------------|--------------|------------|---------|
| ۸۳ | صفحة | ة تلقانيًا 🔶 | د ضبط البوّر | نقطة إعدا  | ا تحديد |
| ٥٨ | صفحة | ←            | ہ ئا         | البة رة بد | ف ضبط   |

## التشغيل

| 🔶 صفحة ۲۰ | أوضاع التشغيل                              |
|-----------|--------------------------------------------|
| 🔶 صفحة ٨٦ | <ul> <li>الالتقاط المستمر للصور</li> </ul> |
| 🔶 صفحة ۸۷ | <ul> <li>الموقت الذاتي</li> </ul>          |
|           | الحد الأقصى لعدد اللقطات                   |
| 🔶 صفحة ٥٧ | المستمرة دون توقف                          |

## التصوير

| 🔶 صفحة ٧٧ | ) سرعة ISO                       |
|-----------|----------------------------------|
| 🗲 صفحة ٤٧ | دليل الميزة                      |
| 🔶 صفحة ٤٠ | التحكم السريع                    |
| 🔶 صفحة ٥٥ | التلقاني الإبداعي                |
| 🔶 صفحة ٧٢ | برنامج الإضاءة التلقانية         |
| م فحة ٢   | الاضاءة التلقانية لأمامية للغللة |

### فهرس المزايا

| ة 🔶 صفحة ۹٤ | <ul> <li>الإضاءة التلقانية لأولوية فتحة العدس</li> </ul> |
|-------------|----------------------------------------------------------|
| 🗲 صفحة ۹۷   | <ul> <li>ضبط درجة الإضاءة يدويًا</li> </ul>              |
| 🔶 صفحة ۹۸   | 🔵 المصباح                                                |
| 🔶 صفحة ۹۹   | <ul> <li>الإضاءة التلقانية لعمق المجال</li> </ul>        |
| 🔶 صفحة ۱۰۰  | 🔵 وضع ضبط كثافة الإضاءة                                  |
|             |                                                          |

## ضبط درجة الإضاءة

| 🔶 صفحة ١٠١ | ا تعويض درجة الإضاءة        |
|------------|-----------------------------|
| 🔶 صفحة ٢٠٣ | مضاهاة شدة الإضاءة تلقانيًا |
| 🔶 صفحة ٢٠٥ | قفل الإضاءة التلقانية       |

## الفلاش

| 🔶 صفحة ٨   | الفلاش المدمج             |
|------------|---------------------------|
| 🔶 صفحة ١٠٢ | • تعويض درجة إضاءة الفلاش |
| 🔶 صفحة ١٠٦ | • غلق FE                  |
| 🔶 صفحة ٢٢٦ | الفلاش الخارجي            |
| 🔶 صفحة ١٦٧ | التحكم في الفلاش          |

## التصوير أثناء العرض المباشر

| 🔶 صفحة ۱۲۱ | التصوير أثناء العرض المباشر    |
|------------|--------------------------------|
| 🔶 صفحة ۱۲۸ | <ul> <li>ضبط البؤرة</li> </ul> |
| 🔶 صفحة ١٢٧ | <ul> <li>عرض الشبكة</li> </ul> |
| 🔶 صفحة ١٢٦ | التحكم السريع                  |
|            |                                |

## تصوير الأفلام

| فتصوير الأفلام | 0 |  |
|----------------|---|--|
|----------------|---|--|

- ا تسجيل الصوت
- عرض الشبكة
- التحكم السريع

|            | عرض                                       |
|------------|-------------------------------------------|
| 🗲 صفحة ٢٥٤ | <ul> <li>وقت معاينة الصورة</li> </ul>     |
| 🔶 صفحة ۷۰  | 🔵 عرض صورة واحدة                          |
| 🔶 صفحة ۱۹۸ | • عرض معلومات التصوير                     |
| 🔶 صفحة ١٧٦ | <ul> <li>عرض الفهرس</li> </ul>            |
|            | <ul> <li>استعراض الصور</li> </ul>         |
| 🔶 صفحة ۱۷۷ | (عرض الانتقال السريع)                     |
| 🔶 صفحة ۱۷۸ | التكبير                                   |
| 🔶 صفحة ۱۷۹ | التدوير                                   |
| 🔶 صفحة ۱۸۰ | <ul> <li>التصنيفات</li> </ul>             |
| 🔶 صفحة ١٨٦ | <ul> <li>تشغيل الفيلم</li> </ul>          |
|            | <ul> <li>تحرير المشهدين</li> </ul>        |
| 🔶 صفحة ۱۸۸ | الأول/الأخير للفيلم                       |
| 🔶 صفحة ۱۸۹ | 🔵 عرض الشرانح                             |
| 🔶 صفحة ١٩١ | <ul> <li>عرض الصور على التلفاز</li> </ul> |
| 🔶 صفحة ١٩٤ | الحماية                                   |
| 🔶 صفحة ١٩٦ | المسبح                                    |
| 🔶 صفحة ۱۸۲ | <ul> <li>التحكم السريع</li> </ul>         |
|            | الطباعة                                   |
| 🗲 صفحة ۲۰۱ | معبار PictBridge                          |

| · · · <u></u> ( | Tietbildge Jest    |
|-----------------|--------------------|
| 🔶 صفحة ٢١١      | أمر الطباعة (DPOF) |
|                 |                    |

## تخصيص

| 🔶 صفحة ٢١٦ | <ul> <li>الوظانف المخصصة (C.Fn)</li> </ul> |
|------------|--------------------------------------------|
| 🔶 صفحة ٢٢٤ | <ul> <li>My Menu (قائمتي)</li> </ul>       |
|            |                                            |

## البرامج

🔶 صفحة ١٣٩

🔶 صفحة ١٤٨

🔶 صفحة ١٤٨

🔶 صفحة ٤٤

| 201   | 🔶 صفحة | التثبيت                                  |
|-------|--------|------------------------------------------|
| * * * | 🗲 صفدة | <ul> <li>دليل إرشادات البرامج</li> </ul> |

## المحتويات

## مقدمة

| قائمة فحص محتويات العبوة           |
|------------------------------------|
| الاصطلاحات المستخدمة في هذا الدليل |
| الفصول                             |
| نظرة سريعة على المحتويات           |
| فهرس المزايا                       |
| احتياطات التعامل مع الكامير ا      |
| دليل البدء السريع                  |
| مجموعة المصطلحات                   |
|                                    |

۲ ۵

٤٩

### يدء الاستخدام

| ۲٦ | شحن البطارية                      |
|----|-----------------------------------|
| ۲۸ | تركيب البطارية والبطاقة وإخراجهما |
| ۳۱ | تشغيل الكامير ا                   |
| ۳۳ | ضبط التاريخ والوقت                |
| ٣٤ | تحديد لغة الواجهة.                |
| ۳٥ | تركيب العدسة وفكها                |
| ۳۷ | حول مُثبت الصور بالعدسة           |
| ۳۸ | التشغيل الأساسى                   |
| ٤٠ | Q التحكم السريع في وظائف التصوير  |
| ٤٢ |                                   |
| ٤٤ | تهيئة البطاقة                     |
| ٤٦ | تبديل عرض شاشة LCD                |
| ٤٧ | دليل الميزة                       |

## التصوير الأساسي وعرض الصور 🗖 التصوير التلقائي التام کا تعطیل الفلاش ...... ٤٥ ۸ التقاط الصور الشخصية. 🖍 تصوير المناظر الطبيعية 🗶 التقاط الصور القريبة \_\_\_\_\_\_

🖪 التقاط الصور الشخصية بالليل ..... Q التحكم السريع ٧١

۹ ۱

| ٦٤ | التصوير من خلال تحديد المحيط          |
|----|---------------------------------------|
| ٦٧ | التصوير من خلال نوع الإضاءة أو المشهد |
| ۷. | ◄ تشغيل الصور                         |

### ۲ التصوير الإبداعي

التصوير المتقدم

|            | P: برنامج الإضاءة التلقائية                   |
|------------|-----------------------------------------------|
| V £        | ضبط جودة تسجيل الصور                          |
| vv         | ISO: تغییر سرعة ISO                           |
| ٧٩         | تحديد خصائص الصورة المثلى للهدف (نمط الصورة)  |
| ۸۱ <u></u> | AF : تغيير وضع الضبط التلقائي للبؤرة (وضع AF) |
| ۸۳         | 🖅 تحديد نقطة الضبط التلقائي للبؤرة (AF)       |
| ٨٥         | الأهداف التي يصعب ضبط البؤرة عليها            |
| ٨٥         | MF: الصبط اليدوي للبؤرة                       |
| ٨٦         | 🕒 التصوير المتواصل                            |
| ۸۷         | ی استخدام الموقت الذاتی                       |
| ٨٨         | 🗲 استخدام الفلاش المدمج                       |

Tv : لقطات الحركة..... ٩٤ : تغيير عمق المحال. معاينة عمق المحال M : الإضاءة اليدوية. A-DEP : الاضاءة التلقائية لعمق المجال التلقائي...... العنير وضع ضبط كثافة الإضاءة Av 🖬 🖬 اعداد تعويض در جة الإضاءة \_\_\_\_\_ مضاهاة شدة الإضاءة تلقائيًا (AEB) ..... 🖌 قفل درجة الإضاءة (قفل AE) ..... 🛨 قفل در حة إضاءة الفلاش (قفل FE)..... تصحيح السطوع والتيابن بشكل تلقائي (مُحسن الإضاءة التلقائي). تصحيح الأر كان القاتمة بالصور ة...... کے تخصیص خصائص الصور ۃ (نمط الصور ۃ). المحمد المعالم المعالم المفضلة (نمط الصورة) علم المعالم المعارة) المعالم المعالم المعالم المعالم الم WB : توافق مصدر الضوء (توازن اللون الأبيض)..... ضبط نطاق إعادة إنتاج الألوان (مساحة الألوان)..... 111 التصوير باستخدام شاشة LCD (التصوير أثناء العرض المباشر) 💼 التصوير باستخدام شاشة LCD

۸ عرض الصور

| ۱۲٦ | إعدادات وظائف التصوير                     |
|-----|-------------------------------------------|
| ۱۲۷ | 🗖 إعدادات وظائف القوائم                   |
| ۱۲۸ | تغيير وضع Autofocus (صبط البؤرة تلقانيًا) |
| 180 | MF: ضبط البؤرة يدويًا                     |
|     |                                           |

## 🏅 تصوير الأفلام

| ١٤  | فلام      | 🛒 تصوير الأ   |
|-----|-----------|---------------|
| ١٤  | التصوير ٤ | إعدادات وظائف |
| ١٤٥ | القائمة   | إعدادات وظائف |

## ۷ المزايا سهلة الاستخدام

| ٥٤ | المزايا سهلة الاستخدام                    |
|----|-------------------------------------------|
| ٥٤ | كتم صوت الصافرة                           |
| ٥٤ | التذكير بالبطاقة                          |
| ٥٤ | ضبط مدة معاينة الصورة                     |
| 00 | ضبط مدة إيقاف التشغيل التلقائي            |
| 00 | ضبط سطوع شاشة LCD                         |
| ٥٦ | إنشاء وتحديد المجلدات                     |
| ٥٨ | طرق ترقيم الملفات                         |
| ٦  | ضبط معلومات حقوق النشر                    |
| ٦٢ | التدوير التلقائي للصور الرأسية            |
| ٦٣ | DISP فحص إعدادات الكامير ا                |
| ٦٤ | إعادة الكاميراً إلى الإعدادات الافتر اضية |
| 11 | تشغيل/إيقاف شاشة LCD                      |
| ٦٦ | تغيير لون شاشة إعدادات التصوير            |
| ٦٧ | ضبط الفلاش                                |
| ۲۱ | إلحاق بيانات مسح الأتربة.                 |
| ٧٢ | التنظيف البدوى للمستشعر                   |

## 140

| ١٧٦  | 🖬 🔜 البحث السريع عن الصور             |
|------|---------------------------------------|
| 174  | €/۞ العرض المُكَبَّر                  |
| ۱۷۹  | تدویر الصور                           |
| ۱۸.  | إعداد التصنيفات                       |
| 1.47 | Q التحكم السريع أثناء التشغيل         |
| 145  | الاستمتاع بالأفلام                    |
| ١٨٦  | جرين الأفلام                          |
| 144  | لا تحرير المشعدين الأول والأخير يغيلو |

1 . 4

## 107

۲.۱

| ۱۸۹ | عرض الشرائح (العرض التلقائي) |
|-----|------------------------------|
| ۱۹۱ | التشغيل على تلفاز عالى الدقة |
| ۱۹٤ | -<br>۲٫۰ حماية الصور         |
| ۱٩٦ | <br>ألاً مسح الصور           |
| ۱۹۸ | سمري معلومات التصوير         |

## ۹ طباعة الصور

| ۲۰۲ | التجهيز للطباعة.                                          |
|-----|-----------------------------------------------------------|
| ۲.٤ | الطباعة                                                   |
| ۲.٩ | تهذيب الصور ة                                             |
| ۲۱۱ | أنتسبق أمر الطباعة الرقمي (DPOF)                          |
| ۲۱٤ | الطباعة المباشرة باستخدام DPOF (تنسيق أمر الطباعة الرقمي) |

## ، ( تخصيص الكامير ا

| זוז | ضبط الوظائف المخصصة     |
|-----|-------------------------|
| ۲۱۸ | إعدادات الوظائف المخصصة |
| ۲۲٤ | تسجيل قائمتى            |

## \*\*0

110

## ۱۱ المرجع

| ۲۲٦ <u></u> | وحدات فلاش Speedlite الخارجية             |
|-------------|-------------------------------------------|
| ۲۲۸         | استخدام مأخذ طاقة منزلى                   |
| ***         | استخدام مفتاح التحكم عن بُعد              |
| ۲۳۰         | استخدام بطاقات Eye-Fi                     |
| ۲۳۲         | جدول الوظائف المتاحة وفقًا لأوضاع التصوير |
| ٢٣٤         | إعدادات القائمة.                          |
| ۲٤٠         | مخطط النظام                               |
| ۲٤٢         | دليل استكثباف الأخطاء وإصلاحها            |
| 10.         | رموز الأخطاء                              |
| 101         | <br>المواصفات                             |
| 109         | تحذير ات السلامة                          |
|             | <i></i>                                   |

## ۲ دلیل بدء تشغیل البرنامج

|     | -                       |
|-----|-------------------------|
| ۲۷۰ | دليل بدء تشغيل البرنامج |

| <b>***</b> | الدليل المرجعي السريع وفهرس دليل الإرشادات | 17 |
|------------|--------------------------------------------|----|
| ۲٧٤        | الدليل المرجعي المىريع                     |    |
| ٢٨٦        | الفهرس                                     |    |

179

احتياطات التعامل مع الكاميرا

### العناية بالكاميرا

- تعتبر هذه الكاميرا جهازًا دقيقًا. لذا، فلا تسقطها أو تعرضها إلى الصدمات المادية.
- هذه الكاميرا غير مقاومة للماء و لا يمكن استخدامها تحت الماء. إذا سقطت الكاميرا في الماء بشكل عرضي، فاستشر على الفور أقرب مركز خدمة Canon. جفف أية قطرات ماء بقطعة قماش جافة. إذا تعرضت الكاميرا لهواء به نسبة من الأملاح، فاسحها بقطعة قماش مبللة مع عصرها جيدًا.
- لا تَتَرَكُ الكاميرا مطلقًا بالقرب من أي شيء له مجال مغناطيسي قرّي كالمغناطيس أو المحرك الكهربي. تجنب أيضًا استخم الكاميرا أو تركها بالقرب من أي شيء يُصدر موجك لاسلكية قوية، مثّل الهواني واسع النطاق. فقد تتسبب المجالات المغناطيسية القوية في عدم تشغيل الكاميرا على نحو صحيح أو تنمير بيانات الصور.
  - الا تترك الكاميرا في الأماكن شديدة السخونة، مثل وضعها داخل السيارة في أشعة الشمس المباشرة. قد تتسبب درجات الحرارة العالية في تعطل الكاميرا.
    - تحتوي الكاميرا على دوائر كهربية إلكترونية دقيقة. لا تحاول مطلقًا تفكيك الكاميرا بنفسك.
- استخدم منفاخًا للتخلص من الأتربة الموجودة على العدسة ومستكشف العرض والمرأة العاكسة وشاشة ضبط البؤرة. لا تسخدم المنظفات التي تحتوي على مذيبات عضوية لتنظيف جسم الكاميرا أو العدسة. للتخلص من الأوساخ المستحسية، اصطحب الكاميرا إلى أقرب مركز خدمة Canon.
  - لا تلمس مناطق التلامس الكيربية للكاميرا بأصابحك. وذلك لمنع تأكل مناطق التلامس. حيث يمكن أن تتسبب مناطق التلامس المتأكلة في عدم تشغيل الكاميرا على نحو صحيح.
- اذا تم نقل الكاميرا من غرفة باردة إلى أخرى دافئة بشكل مفاجئ، فقد يتكون تكاثف لبخار الماء على الكاميرا و الأجزاء الداخلية. لمنع تكاثف بخار الماء، ضع الكاميرا أولاً في كيس بلاستيكي محكم الغلق ودعها تتكيف مع درجة الحرارة الأعلى قبل إخراجها من الكيس.
  - في حالة تكون التكافف على الكاميرا، فلا تستخدمها. وذلك لتجنب إتلافها. إذا حدث تكافف فقم بفك العدسة وإخراج البطاقة والبطارية من الكاميرا، وانتظر حتى يتبخر الماء المتكافف قبل استخدام الكاميرا.
  - في حالة عدم استخدام الكاميرا لفترة زمنية طويلة، أخرج البطارية وقم بتخزين الكاميرا في مكان بارد وجلف وجيد التهوية. حتى أثناء تخزين الكاميرا، اضغط على زر الغالق لبضع مرات كل فترة قصيرة من الوقت للتأكد من أنها لاتزال تممل.
- تجنب تخزين الكاميرا في الأماكن التي توجد بها مواد كيماوية تسبب التأكل كغرفة مظلمة أو معمل كيميائي.
- اذا كانت الكاميرا لم تستخدم لفترة طويلة، فاختبر كل وظائفها قبل الاستخدام. إذا لم تستخدم الكاميرا لبعض الوقت أو إذا كانت هناك مناسبة تصوير هامة أتية، فافحص الكاميرا لدى موزع Canon أو افحصها بنفسك وتأكد من أنها تعمل على نحو صحيح.

## شاشة LCD

- على الرغم من أنه قد تم تصنيع شاشة LCD بتقنية فائقة الدقة تتخطى ٩٩,٩٩ ٪ وحدة بكسل فعالة، إلا أنه ربما يكون هناك القليل من وحدات البكسل غير الفعالة بين نسبة ٠٠,٠١ ٪ أو أقل من وحدات البكسل المتبقية. وحدات البكسل غير الفعالة التي تظهر باللون الأسود أو الأحمر إلخ لا تعد عطلاً. فهي لا تؤثر على الصور المُسجلة.
- اذا تم ترك شاشة LCD في وضع التشغيل لفترة طويلة، فقد يحدث تشوّه بالشاشة تظهر فيه بقايا ما كان يتم عرضه. ومع ذلك، فإن هذا الأمر يحدث لفترة مؤقتة وسيختفي بمجرد ترك الكاميرا دون استخدام لبضعة أبام.
- في درجات الحرارة العالية أو المنخفضة، قد يبدو عرض شاشة LCD بطيئًا أو قد يميل إلى السواد. وتعود شاشة LCD إلى الوضع الطبيعي لها في درجة حرارة الغرفة.

### البطاقات

بعد فك العدسة من الكاميرا، قم بتركيب أغطية العدسة أو ضع العدسة بحيث يكون طرفها الخلفي لأعلى لتجنب خدش سطح العدسة ومناطق التلامس الكهربية. تتبيهات للاستخدام لفتر ات طويلة

إذا تم استخدام ميزة التصوير المعسّمر أو التصوير أثناء العرض المباشر أو تصوير الأفادم لمدة طويلة، فقد تسخن الكاميرا. وعلى الرغم من أن ذلك لا يُحد عينًا، إلا أن حمل الكاميرا وهي ساخنة لفترة طويلة يمكن أن يصيب الجلد بحروق.

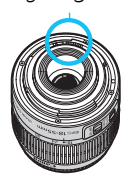

حول البقع الملتصقة بمقدمة المستشعر

بجانب دخول الأتربة من الخارج إلى الكاميرا، فقد تلتصق مادة التزييب الموجودة بالأجزاء الداخلية للكاميرا بمقدمة المستشعر في حالات نادرة. في حالة استمرار البقع المرئية على الصورة، فيوصى بتنظيف المستشعر عن طريق مركز خدمة Canon.

دليل البدء السريع

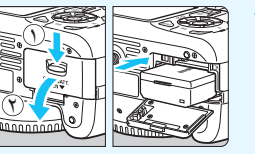

أدخل البطارية في الكاميرا. (صفحة ٢٨) الشحن البطارية، انظر صفحة ٢٦.

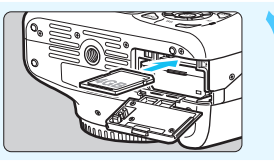

أدخل البطاقة. (صفحة ٢٨) اجعل ملصق البطاقة مواجهًا للجز ء الخلفي للكامبر ا ثم أدخلها في الفتحة.

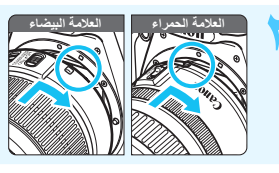

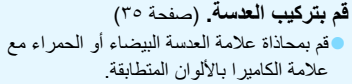

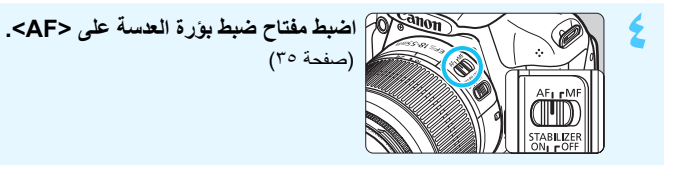

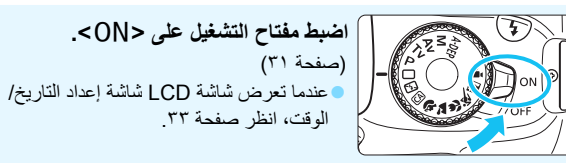

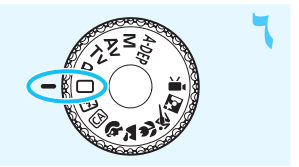

اضبط قرص اختيار الوضع على < ]> (تلقائى تام). (صفحة ٥٠) سيتم ضبط جميع إعدادات الكامير اللازمة تلقائيًا.

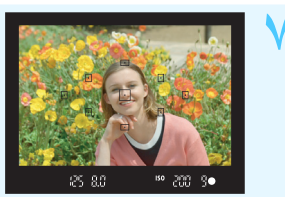

اضبط البؤرة على الهدف. (صفحة ٢٩) انظر عبر مستكشف العرض ووجه مركز مستكشف العرض على الهدف. اضغط على زر الغالق حتى المنتصف، وستقوم الكاميرا بضبط البؤرة على الهدف. وإذا لزم الأمر، فسينبثق الفلاش المدمج تلقائبًا.

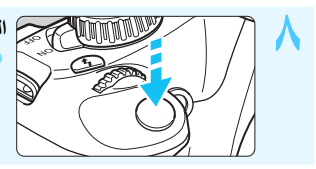

ا**لتقط الصورة.** (صفحة ٣٩) • اضغط على زر الغالق بالكامل لالتقاط الصورة.

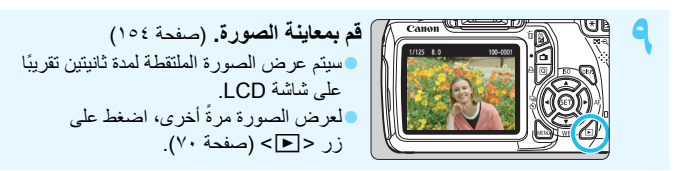

- للتصوير أثناء النظر إلى شاشة LCD، انظر "التصوير أثناء العرض المباشر" (صفحة ١٢١).
  - لعرض الصور التي تم التقاطها حتى الآن، انظر "تشغيل الصور" (صفحة ٧٠).
    - لحذف صورة، انظر "مسح الصور" (صفحة ١٩٦).

مجموعة المصطلحات

تشير الأسماء المطبوعة بالخط العريض إلى الأجزاء المذكورة بالأعلى حتى قسم "التصوير الأساسي وعرض الصور".

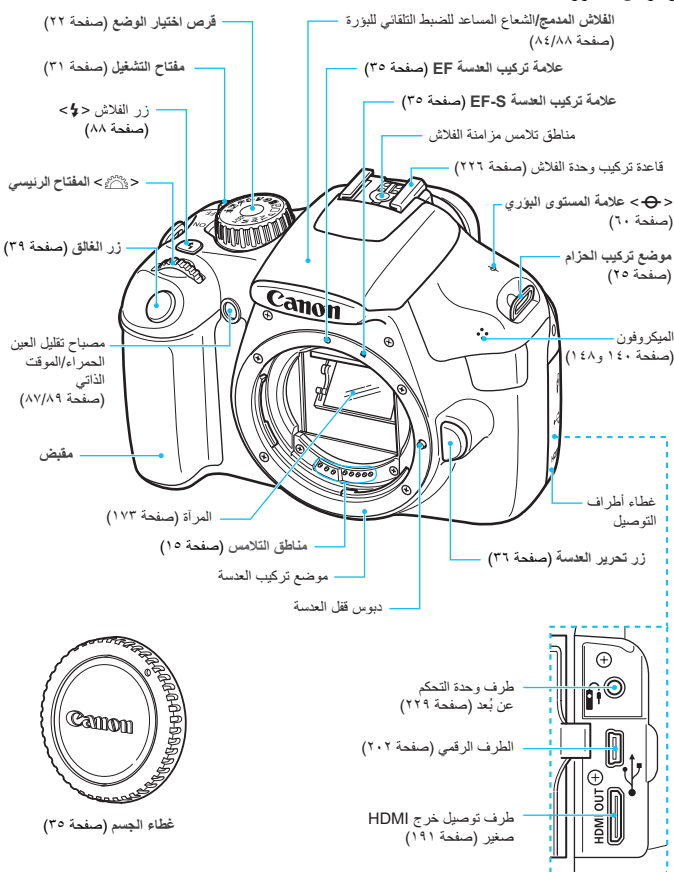

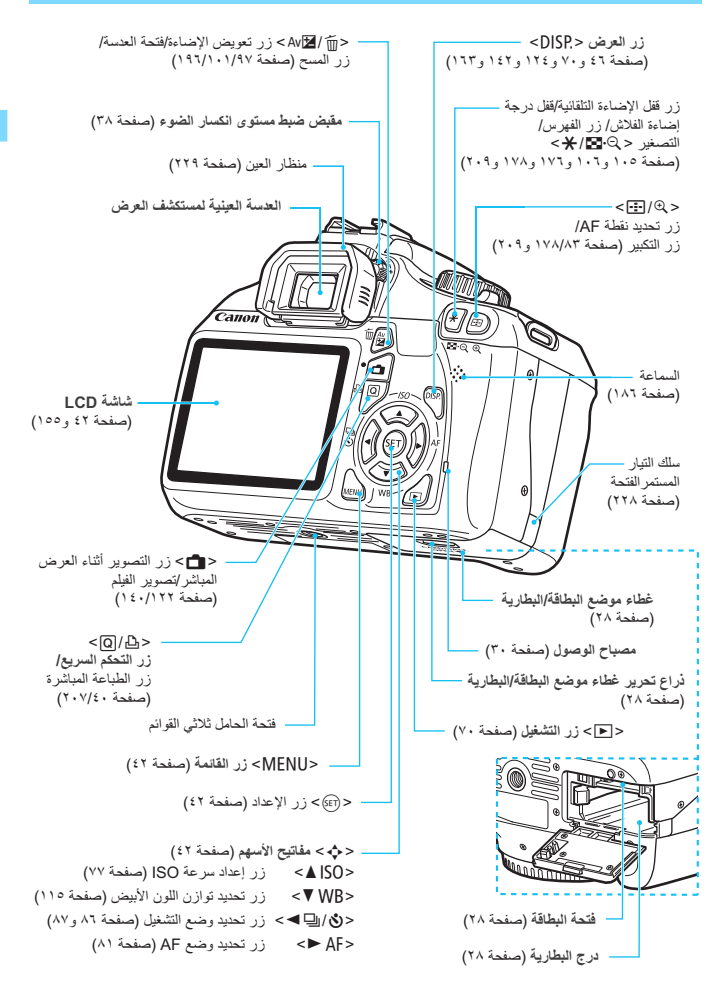

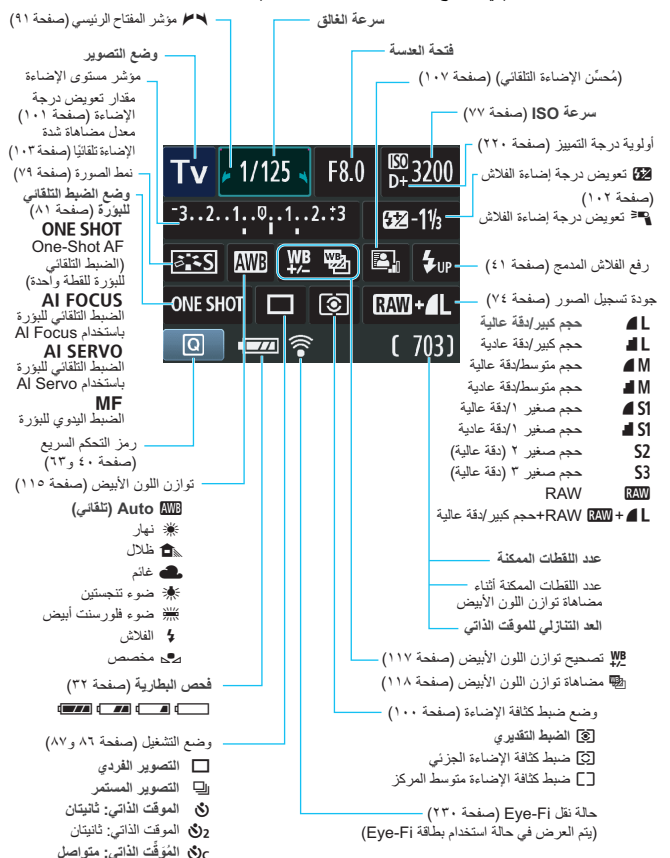

عرض إعدادات التصوير (في أوضاع المنطقة الإبداعية، صفحة ٢٢)

سيوضح العرض الإعدادات المطبقة حاليًا فقط.

معلومات مستكشف العرض

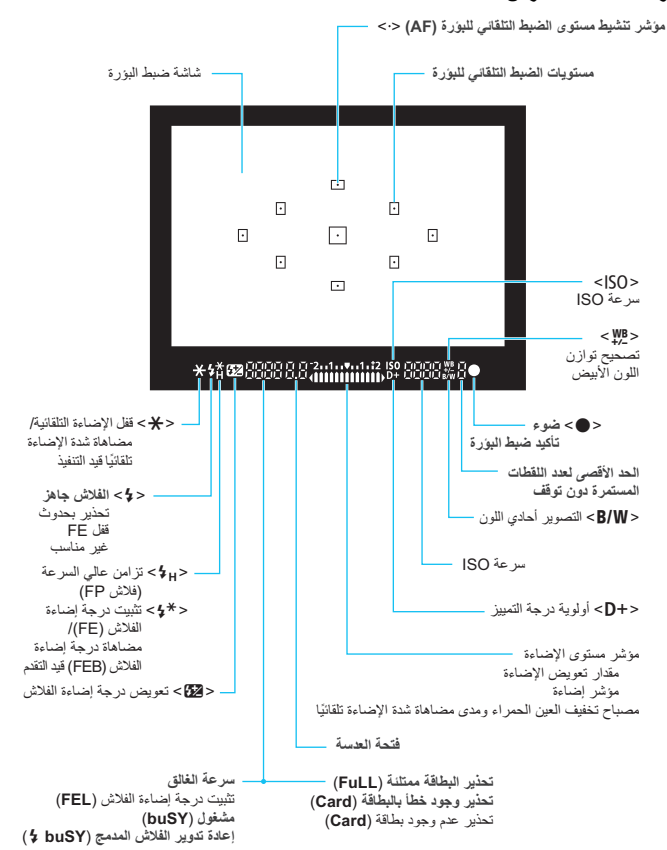

قرص الوضع الدوار

يتضمن قرص اختيل الوضع أوضاع المنطقة الأساسية وأوضاع المنطقة الإبداعية ووضع تصوير الأفلام. المناطقة الارداع ق

العدسة عدسة بدون مقياس مُدرج للمسافة

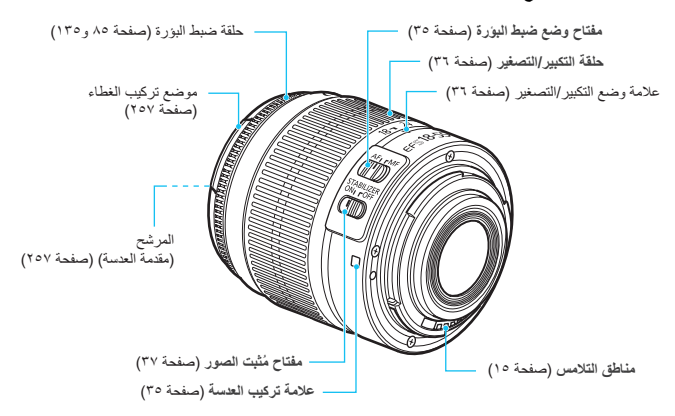

شاحن البطارية LC-E10 شاحن البطارية LP-E10 (صفحة ٢٦).

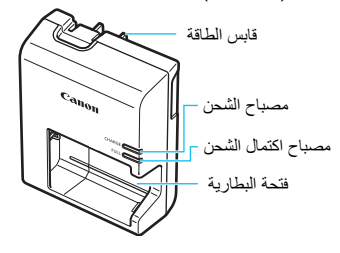

شاحن البطارية LC-E10 شاحن البطارية LP-E10 (صفحة ٢٦).

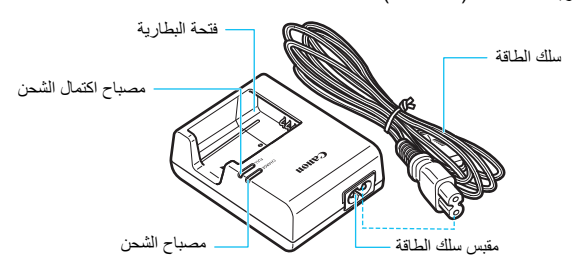

## بدء الاستخدام

يتناول هذا الفصل بالشرح الخطوات التمهيدية الواجب إجراؤها قبل بدء التصوير إلى جانب العمليات الأساسية للكاميرا.

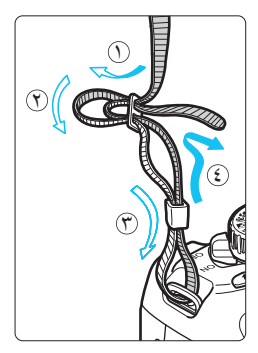

تركيب الحزام مرر طرف الحزام عبر فتحة تركيب الحزام بالكاميرا من أسفل. ثم مرره عبر إبزيم الحزام النحو المبين بالرسم التوضيحي. اسحب الحزام للتخلص من أي ارتخاء وتأكد من عدم ارتخاء الحزام من الإبزيم. • يرجى الانتباه إلى أن غطاء العدسة العينية مرفق بالحزام (صفحة ٢٢٩).

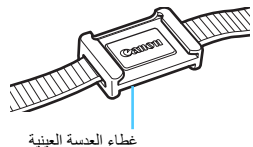

العدسة العيبية

شحن البطارية

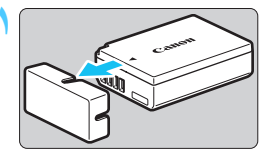

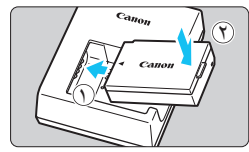

LC-E10

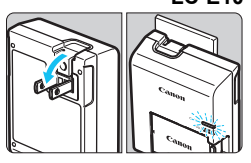

LC-E10E

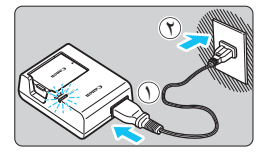

- أزل الغطاء الواقي.
   قم بفك الغطاء الواقى المزوّد مع البطارية.
- قم بتركيب البطارية.
   كما هو مبين بالرسم التوضيحي، قم بتثبيت البطارية بإحكام في الشاحن.
   لإخراج البطارية، اتبع الإجراء الموضح أعلاه بالعكس.
  - أعد شحن البطارية. بالنسبة لـ LC-E10 على النحو الموضح بالسهم، افرد طرفي شاحن البطارية وأدخلهما في مأخذ الطاقة.
  - بالنسبة لـ LC-E10E • قم بتوصيل سلك الطاقة بالشاحن وأدخل القابس في مأخذ الطاقة.
    - تبدأ عملية إعادة الشحن تلقائيًا ويضيء مصباح
       الشحن باللون البرتقالي.
    - في حالة إعادة شحن البطارية بالكامل، سيتحول مصباح اكتمال الشحن إلى اللون الأخضر.
- تستغرق البطارية ساعتين تقريبًا لإعادة شحن بطارية فارغة تمامًا بالكامل في درجة حرارة ٢٣ درجة مئوية / ٧٣ درجة فهرنهايت. يعتمد الوقت اللازم لإعادة شحن البطارية على درجة الحرارة المحيطة إلى جانب مستوى شحن البطارية.
- ولتحقيق السلامة، سيزدي شحن البطارية في درجات حرارة منخفضة (٦ ١٠ درجات مئوية/ ٤٣ - ٥٠ درجة فهرنهايت) إلى استغراق وقت أطول (ما يصل إلى ٤ ساعات).

## الميحات لاستخدام البطارية والشاحن

- بمجرد الشراء، تكون البطارية غير مشحونة بالكامل.
   أعد شحن البطارية قبل الاستخدام.
- أعد شحن البطارية يوم استخدامها أو قبل الاستخدام بيوم.
   حتى أثناء تخزين البطارية، سيتناقص مستوى شحن البطارية المشحونة تدريجيًا وستفقد طاقتها.
  - بعد إعادة شحن البطارية، انزعها وافصل الشاحن عن مأخذ الطاقة.
- أخرج البطارية من الكاميرا في حالة عدم الاستخدام. إذا تركت البطارية في الكاميرا لفترة طويلة، فستتسرب كمية بسيطة من التيار الكهربي، مما ينتج عنه تفريغ الشحن بشكل مفرط وقصر عمر البطارية. قم بتخزين البطارية مع تركيب الغطاء الواقي (المزود). فقد يؤدي تخزين البطارية بعد شحنها بالكامل إلى نقصان أداء البطارية.
  - ومكن أيضًا استخدام شاحن البطارية بالدول الأجنبية. يتوافق شاحن البطارية مع مصدر طاقة بجهد يتراوح من ١٠٠ فولت من التيار المتردد حتى ٢٤٠ فولت من التيار المتردد وتردد قدره ٦٠/٥٠ هرتز وإذا لزم الأمر، فقم بتوصيل أحد محولات قابس الطاقة المتوفرة بالأسواق خاص بالبلد أو المنطقة المعنية. لا تقم بتوصيل أي محول جهد كهربي محمول بشاحن البطارية. فقد ينجم عن ذلك إلحاق التلف بشاحن البطارية.
  - في حالة نفاد شحن البطارية بشكل سريع حتى بعد شحنها بالكامل، تكون البطارية قد وصلت إلى نهاية عمرها الافتراضي. بادر بشراء بطارية جديدة.

- لا تلمس مقبس الطاقة (الطرفين) الخاص بالشاحن ولا الأطراف بعد فصله لمدة لا تقل عن ٣ ثوانٍ.
   لا تشحن أية بطارية بخلاف البطارية CE-E1.
- صممت البطارية LP-E10 لمنتجات Canon فقط. قد يؤدي استخدامها مع منتج أو شاحن بطارية غير متوافق إلى التسبب في حدوث أعطال أو حوادث أن تتحمل مسئوليتها شركة Canon.

## تركيب البطارية والبطاقة وإخراجهما

أدخل بطارية LP-E10 كاملة الشحن في الكاميرا. يمكن استخدام بطاقات الذاكرة SDHC أو SDHC أو SDXC (تُباع بشكل منفصل). يتم تسجيل الصور الملتقطة على البطاقة. لل تأكد من ضبط مفتاح الحماية من الكتابة لأعلى لتمكين الكتابة/المسح.

## تركيب البطارية/البطاقة

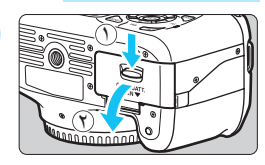

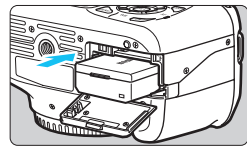

مفتاح الحماية من الكتابة

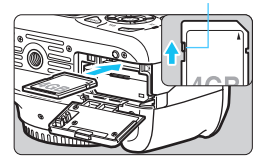

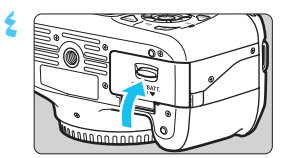

- افتح الغطاء. • حرك الذراع كما هو موضح بالأسهم وافتح الغطاء.
  - أدخل البطارية في الكاميرا.
     أدخل الطرف الموجودة به نقاط تلامس البطارية.
     أدخل البطارية حتى تستقر في موضعها.
    - أدخل البطاقة.
      كما هو مبين بالرسم التوضيحي، اجعل جانب
      الملصق مواجهًا للجانب الخلفي للكاميرا.
      أدخل البطاقة بشكل مستقيم بالكامل.
- أغلق الغطاء.
   اضغط على الغطاء حتى يستقر في مكانه.
   عند ضبط مفتاح التشغيل على <ON>، سيتم عرض عدد اللقطات الممكن (صفحة ٣٢) على شاشة LCD.

[Disable] (تعطيل) دون نسيان إدخال البطاقة (صفحة ١٥٤).

## إخراج البطارية/البطاقة

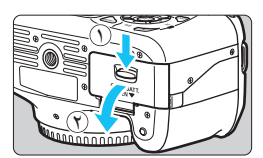

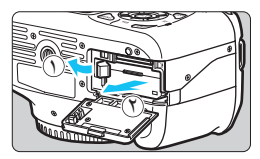

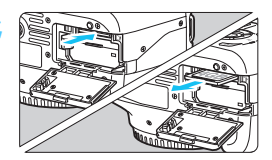

- ١ اضبط مفتاح التشغيل على <OFF>. (صفحة ٣١)
   ١ افتح الغطاء.
   ١ تأكد من عدم إضاءة مصباح الوصول ثم افتح الغطاء.
- في حالة عرض "... Recording"
   (جار التسجيل ...)، أعلق الغطاء.
  - 🏲 أخرج البطارية.
- اضغط على ذراع تحرير البطارية على النحو
   الموضح بالسهم وأخرج البطارية.
   لتجنب حدوث دائرة قصر بأطراف البطارية، احرص
- على تركيب الغطاء الواقي بالبطارية (المزوّد، صفحة ٢٦) بالبطارية.
  - أخرج البطاقة.
     ادفع البطاقة إلى الداخل برفق ثم اتركها. ستبرز البطاقة إلى الخارج.
     اسحت البطاقة بشكل مستقيم.
    - 🔈 أغلق الغطاء.
    - اضغط على الغطاء حتى يستقر في مكانه.

- عند إضاءة مصباح الوصول أو وميضه، يشير ذلك إلى أنه يجري كتابة الصور على البطاقة أو قراءتها بواسطة البطاقة أو قراءتها بواسطة البطاقة أو مسجها أو نقل البيانات. عند إضاءة مصباح الوصول أو وميضه، لا تفتح غطاء تجويف البطاقة/البطارية ولا تغعل أي شيء مما يلي. وإلا، فقد يؤدي ذلك إلى إتلاف بيانات الصور أو البطاقة أو الكاميرا.
  - إخراج البطاقة.
    - إخراج البطاقة.
  - هز الكاميرا أو تعريضها للصدمات.
  - إذا احتوت الكامير ا بالفعل على صور مسجلة، فقد لا يبدأ رقم الصورة من العدد ١٠٠٠ (صفحة ١٥٨).
    - لا تلمس أطراف تلامس البطاقة بأصابحك أو بأية أجسام معدنية.
       إذا تم عرض رسالة خطأ تتعلق بالبطاقة على لوحة شاشة LCD، فأزل البطاقة وأعد إدخالها. إذا
  - استمر ظهور رسالة الخطا، فاستخدم بطاقة مختلفة. إذا كان بإمكانك نقل جميع الصور الموجودة على البطاقة إلى كمبيوتر، فانقل جميع الصور ثم قم بتهيئة البطاقة باستخدام الكاميرا (صفحة ٤٤). وقد ترجع البطاقة حيننذ إلى حالتها الطبيعية.

تشغيل الكاميرا

في حالة ظهور شاشة إعداد التاريخ/الوقت عند تشغيل مفتاح الطاقة، فانظر صفحة ٣٣ لضبط. التاريخ/الوقت.

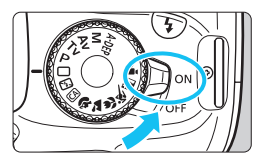

<ON> : يتم تشغيل الكاميرا. <OFF> : يتم إيقاف تشغيل الكاميرا ولا تعمل. اضبط المفتاح على هذا الموضع في حالة عدم استخدام الكاميرا.

## MENU حول وظيفة إيقاف التشغيل التلقائي

- لتوفير طاقة البطارية، يتم إيقاف تشغيل الكاميرا تلقائيًا بعد حوالي ٣٠ ثانية من عدم التشغيل. لتشغيل الكاميرا مرةً أخرى، ما عليك سوى الضغط على زر الغالق حتى منتصفه (صفحة ٣٩).
  يمكنك تغيير وقت إيقاف التشغيل التلقائي باستخدام الإعداد (ff Auto power off)
  - يغلب لغيير وقت بدات المسعين المسادي بالمسحدام الم عداد (Auto power on).

اذا قمت بضبط مفتاح التشغيل على <OFF> أثناء تسجيل إحدى الصور على البطاقة، فسيتم عرض [... Recording] (جارٍ ال**تسجيل...**) وسيتم إيقاف تشغيل الكاميرا بعد انتهاء البطاقة من تسجيل الصورة.

مستوى شحن البطارية

عند ضبط مفتاح التشغيل على <ON>، سنتم الإشارة إلى مستوى شحن البطارية بأحد المستويات الأربعة التالية:

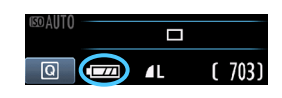

. مستوى شحن البطارية جبد.
 . مستوى شحن البطارية أقل من المنتصف.
 . مستفى البطارية قريبًا. (وميض)
 . تجب إعادة شحن البطارية.

فترة عمل البطارية

| عند ۰ درجة منوية /<br>۳۲ درجة فهرنهايت | عند ٢٣ درجة منوية /<br>٧٣ درجة فهرنهايت | درجة الحرارة             |
|----------------------------------------|-----------------------------------------|--------------------------|
| حوالي ٧٥٠ لقطة                         | حوالي ٨٠٠ لقطة                          | بدون فلاش                |
| حوالي ٦٥٠ لقطة                         | حوالي ٧٠٠ لقطة                          | استخدام الفلاش بنسبة ٥٠٪ |

 تعتمد الأرقام الواردة أعلاه على بطارية LP-E10 مشحونة بالكامل، دون ميزة التصوير أثناء العرض المباشر ومعايير CIPA (رابطة منتجات التصوير والكاميرا) الاختبارية.

- سيقل عدد اللقطات الممكنة مع أي من العمليات التالية:
   الضغط على زر الغائق حتى منتصفه لفترة زمنية طويلة.
   غالبًا يتم تنشيط الضبط التلقاني للبؤرة (AF) فقط دون التقاط صورة.
   استخدام ششة LCD بشكل متكرر.
   استخدام مثبت صور العدسة.
   يتم تشغيل العدسة بواسطة بطارية الكاميرا. قد يقل عدد اللقطات الممكنة وذلك وفقًا للعدسة المستخدمة.
  - المعرفة عدد اللقطات الممكنة مع وظيفة التصوير أثناء العرض المباشر، انظر صفحة ١٢٣.

## MENU ضبط التاريخ والوقت

عند تشغيل الكاميرا المرة الأولى أو في حالة إعادة ضبط التاريخ/الوقت، ستظهر شاشة إعداد التاريخ/ الوقت. اتبع الخطوتين ٣ و ٤ لضبط التاريخ/الوقت. لاحظ أن التاريخ/الوقت المصاحب للصور المسجلة سيعتمد على إعداد التاريخ/الوقت هذا. تأكد من ضبط التاريخ/الوقت الصحيح.

 اضغط على المفتاح < ◄◄ > لتحديد [OK] (موافق) ثم اضغط على < (ﷺ>.
 سيتم ضبط التاريخ/الوقت.

ل في حالة تخزين الكاميرا دون البطارية أو في حالة نفاد بطارية الكاميرا، قد تتم إعادة ضبط التاريخ/الوقت. وفي حالة حدوث ذلك، اضبط التاريخ/الوقت مرة أخرى.

🛱 سيبدأ إعداد التاريخ/الوقت عند الضغط على < (؟> في الخطوة ٤.

## MENU تحديد لغة الواجهة

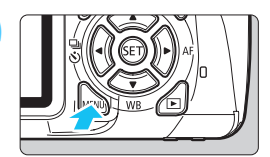

| ۲ |                | 💕                |
|---|----------------|------------------|
|   | LCD brightness | *⊷. <sup>‡</sup> |
|   | LCD off/on btn | Shutter btn.     |
|   | Date/Time      | 02/28/'11 13:30  |
|   | Language 🗊     | English          |
|   | Feature guide  | Enable           |
|   |                |                  |
|   |                |                  |

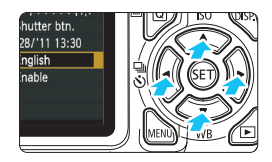

| English    | Norsk    | Română  |
|------------|----------|---------|
| Deutsch    | Svenska  | Türkçe  |
| Français   | Español  | الفربية |
| Nederlands | Ελληνικά | ภาษาไทย |
| Dansk      | Русский  | 简体中文    |
| Português  | Polski   | 繁體中文    |
| Suomi      | Čeština  | 한국어     |
| Italiano   | Magyar   | 日本語     |
| Українська |          |         |
|            |          |         |

- عرض شاشة القائمة.
- اضغط على الزر <MENU> لعرض شاشة القائمة.
- من علامة التبويب ["¥]، حدد [②[Language] (اللغة). • اضغط على المفتاح < ح◄ > لتحديد علامة التبويب. ["¥].
- أضغط على المفتاح < ▼▲> لتحديد [G] Language
   (اللغة) (العنصر الرابع من الأعلى)، ثم اضغط على
   <(印>>).

حدد اللغة المطلوبة.

 اضغط على المفتاح <</li>
 > لتحديد اللغة، ثم اضغط
 على <</li>
 على <</li>
 سنتغير لغة الواجهة.

## تركيب العدسة وفكها

## تركيب عدسة

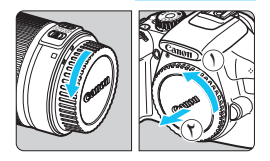

العلامة البيضاء

**أزل الأغطية.**  أزل غطاء العدسة الخلفي و غطاء جسم الكامير ا بتدوير هما كما هو موضح بالأسهم.

🕇 قم يتركبب العدسة.

 قم بمحاذاة علامة العدسة الحمراء أو البيضاء مع علامة الكاميرا بالألوان المتطابقة. أدر العدسة كما هو موضح بالسهم حتى تستقر في موضعها.

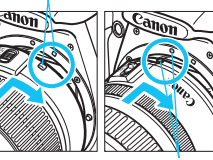

العلامة الحمر اء

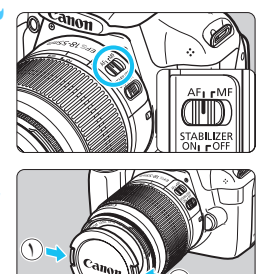

- على العدسة، اضبط مفتاح وضع ضبط البؤرة على <AF> (الضبط التلقائي للبؤرة). • عند ضبطه على <MF> (الضبط اليدوي للبؤرة)، لن تعمل ميزة الضبط التلقائي للبؤرة.
  - أزل غطاء العدسة الأمامي.

**نظليل الأثرية** • عند تغيير العدسات، قم بذلك في مكان يحتوي على أقل قدر ممكن من الأثرية. • عند تخزين الكاميرا دون تركيب عدسة بها، فاحرص على تركيب غطاء الجسم بالكاميرا. • أزل الأثرية الموجودة على غطاء الجسم قبل تركيبه بالكاميرا.

حول التكبير /التصغير

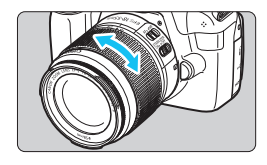

للتكبير/التصغير، أدر حلقة التكبير/التصغير الموجودة بالعدسة مستخدمًا أصابعك. إذا كنت تريد التكبير/التصغير، فقم بذلك قبل ضبط البؤرة. فقد يؤدي تدوير حلقة التكبير/التصغير بعد ضبط البؤرة إلى فقدان ضبط البؤرة إلى حد ما.

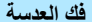

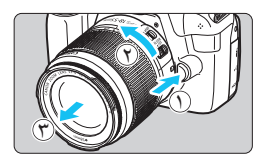

أثناء الضغط على زر تحرير العدسة، أدر العدسة كما هو موضح بالأسهم. أدر العدسة حتى تتوقف، ثم قم بفكها. قم بتركيب غطاء العدسة الخلفي بالعدسة المفكوكة.

 لا تنظر إلى الشمس مباشرة من خلال أية عدسة. فقد يؤدي ذلك إلى فقد حاسة البصر.
 في حالة دوران الجزء الأمامي (حلقة ضبط البورة) من العدسة أثناء الضبط التلقاني للبورة، فلا تلمس الجزء الدوار.

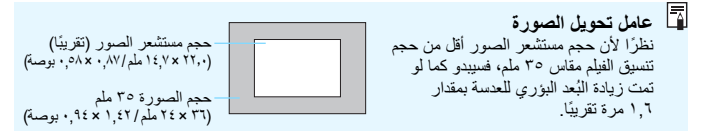
حول مُثبت الصور بالعدسة

عند استخدام ميزة مثبت الصور المدمج الخاص بعدسة مثبت الصور (IS)، يتم تصحيح اهتزاز الكاميرا للحصول على لقطة أكثر وضوحًا. بعتمد الإجراء الموضح هنا على عدسة II EF-S18-555mm f/3.5-5.6 IS كمثال. \* يشير الاختصار IS إلى مُثبت الصور.

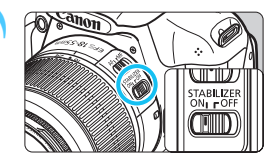

اضبط مفتاح IS (مُثبت الصور) على <ON>. اضبط مفتاح تشغيل الكاميرا أيضًا على <ON>.

- اضغط على زر الغالق حتى المنتصف.
   سيتم تشغيل مُثبت الصور.
   التقط الصورة.
- عندما تظهر الصورة ثابتة في مستكشف العرض،
   اضغط على زر الغالق بالكامل لالنقاط الصورة.

فد لا يكون مثبت الصور مؤثرًا إذا تحرك الهدف في وقت التعرض للإضماءة.
 قد لا يكون مُثبت الصور فعالاً للأهداف شديدة الاهتزاز مثل قارب متارجح.

وضع SI (مُثبت الصور) تلقائيًا.

۳۷

التشغيل الأساسي

ضبط درجة وضوح مستكشف العرض

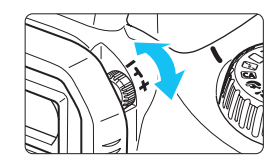

أدر مقبض ضبط مستوى انكسار الضوع. أدر المقيض بسارًا أو بمبنًا حتى تبدو المستويات التسعة للضبط التلقائي للبؤرة (AF) بمستكشف العرض واضحة.

🚺 اذا استمر تعذر ضبط مستوى انكسار الضوء في توفير صورة واضحة بمستكشف العرض، فيوصى باستخدام عدسة ضبط مستوى انكسار الضوء منَّ الفئة E (١٠ أنواع، تباع بشكل منفصل).

#### الامساك بالكاميرا

للحصول على صور واضحة، أمسك الكامير ايثيات لتقليل اهتز از الكامير ا

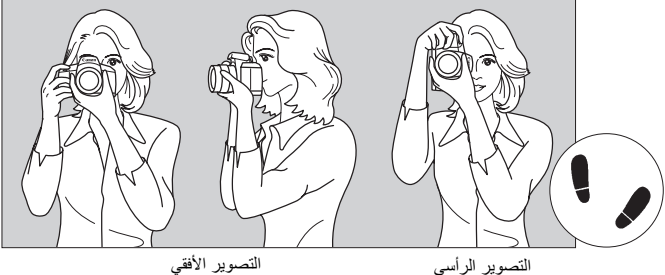

التصوير الأفقى

 لف يدك اليمني حول مقبض الكامير ا بثبات. ٢. أمسك الجزء السفلي من العدسة بيدك اليسري. ٣. اضغط على زر الغالق برفق مستخدمًا إصبع السبابة بيدك اليمني. ٤. ادفع ذراعيك ومرفقيك برفق تجاه مقدمة جسدك. للحفاظ على وضعية ثابتة، ضع إحدى قدميك أمام الأخرى. ادفع الكاميرا تجاه وجهك وانظر من خلال مستكشف العرض.

### زر الغالق

يعمل زر الغالق على خطوتين. يمكنك الضغط على زر الغالق حتى المنتصف. ثم يمكنك الضغط مرة أخرى على زر الغالق بالكامل.

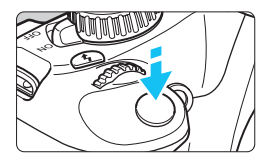

#### الضغط حتى المنتصف

يؤدي ذلك إلى تنشيط الضبط التلقائي للبؤرة وكذلك نظام كثافة الإضاءة الخاص بالضبط التلقائي لدرجة الإضاءة والذي يضبط سرعة الغالق وقيمة فتحة العدسة. يتم عرض إعداد درجة الإضاءة (سرعة الغالق وفتحة العدسة) في مستكشف العرض ( ألل). أثناء الضغط على زر الغالق حتى المنتصف، سيتم إيقاف تشغيل شائنة LCD (صفحة ١٦٦).

#### الضغط بالكامل

يؤدي ذلك إلى تحرير الغالق والتقاط الصورة.

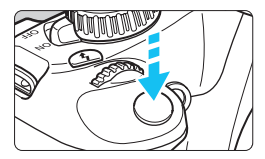

#### منع اهتزاز الكاميرا

تسمى حركة الكاميرا الممسوكة باليد لحظة ضبط درجة الإضاءة باهتزاز الكاميرا. وهو ما قد يتسبب في الصور الباهتة. لمنع اهتزاز الكاميرا، لاحظ ما يلي:

- أمسك الكاميرا وثبتها على النحو الموضح بالصفحة السابقة.
- اضغط على زر الغالق حتى منتصفه لضبط البؤرة تلقائيًا، ثم اضغط على زر الغالق ببطء تمامًا.

في حالة الضغط على زر الغالق بالكامل دون الضغط عليه حتى المنتصف أولاً أو في حالة الضغط على زر الغالق حتى المنتصف ثم الضغط عليه بالكامل و على الفور، فستستغرق الكاميرا لحظة حتى يتم التقاط الصورة.
 حتى أثناء عرض القائمة و عرض الصور و تسجيلها، يمكنك الرجوع فورًا إلى وضع الاستعداد التصوير من خلال الضغط على زر الغالق حتى المنتصف.

### Q التحكم السريع في وظائف التصوير

يمكنك تحديد وظائف التصوير المعروضة على شائنة LCD وضبطها مباشرة. وهذا ما يسمى بشائنة التحكم السريع.

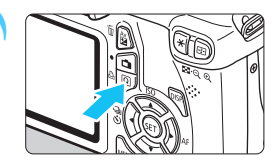

اضغط على الزر <@>. ستظهر شاشة التحكم السريع (10)).

اضبط الوظيفة المطلوبة.

 اضغط على المفتاح < \$> لتحديد الوظيفة المراد ضبطها.
 سيتم عرض الوظيفة المحددة ودليل الميزة (صفحة ٤٧).
 أدر القرص < 20% > لتغيير الإعداد.

أوضاع المنطقة الإبداعية

أوضاع المنطقة الأساسية

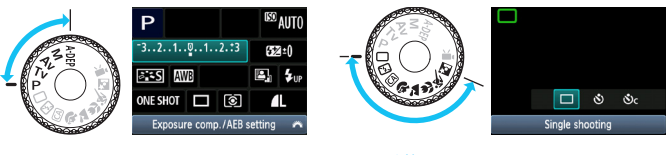

التقط الصورة.

اضغط على زر الغالق بالكامل لالتقاط الصورة.
 سيتم عرض الصورة الملتقطة.

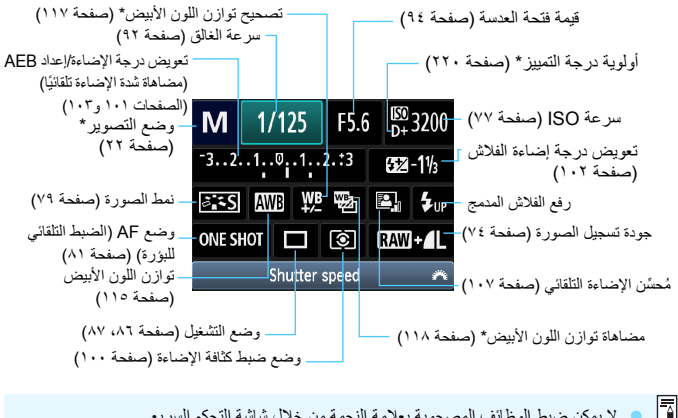

الوظائف القابلة للضبط على شاشبة التحكم السريع

۷ لا یمکن ضبط الوظائف المصحوبة بعلامة النجمة من خلال شاشة التحکم السریع.
 عند تحدید <۲۵ > والضغط علی <۲۶ > فسینبثق الفلاش المدمج.

#### شاشة ضبط الوظيفة

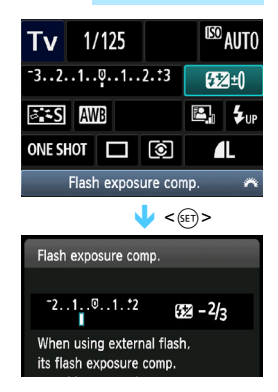

 حدد الوظيفة المطلوبة واضغط على <(٢٠)>. ستظهر شاشة ضبط الوظيفة.
 اضغط على مفتاح <</li>
 ١٥ أضغط على مفتاح <</li>
 ١٥ أن القرص
 ٢ أن القرص وظائف بتم
 ٢ أن القرص وظائف بتم
 ٢ أضغط على <(٢٠) لإنهاء الإعداد والرجوع إلى شاشة التحكم السريم.

### MENU عمليات تشغيل القوائم

باستخدام القوائم، يمكنك ضبط الوظائف المختلفة مثل جودة تسجيل الصور والتاريخ/الوقت وما إلى ذلك. فأثناء النظر إلى شاشة LCD، استخدم الزر <MENU> ومفاتيح الأسهم <<>>> والزر <(set)> على الكامير اللرجوع لتشغيل القو ائم.

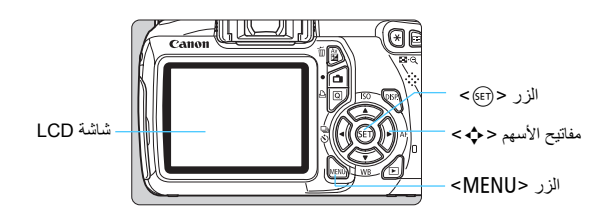

شاشة القائمة

في المنطقة الأساسية ووضع تصوير الأفلام والمنطقة الإبداعية، ستختلف علامات التبويب وخيارات القائمة المعر وضة

أوضاع المنطقة الأساسية

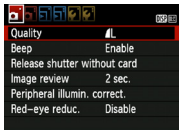

وضع تصوير الأفلام

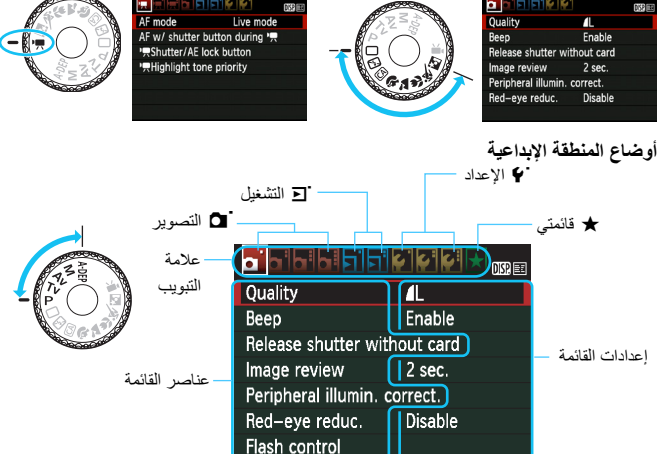

|                                                                   |   | قائمة                 | ء ضبط ال   | إجرا    |
|-------------------------------------------------------------------|---|-----------------------|------------|---------|
| اعرض شاشة القائمة.                                                | 1 |                       |            | DISP 📧  |
| Construction is the CARENILL study of the second                  | 1 | Quality               | <b>A</b> L |         |
| اضغط على الزر <ivienu> لعرض شاشة القائمة</ivienu>                 |   | Веер                  | Enable     |         |
|                                                                   | - | Release shutter wit   | hout card  |         |
| حدد علامه تبويب.                                                  | T | Image review          | 2 sec.     |         |
| اخرفط على المفتاح < <p>&gt; اتحديد علامة ترمين</p>                |   | Peripheral illumin.   | correct.   |         |
|                                                                   |   | Red-eye reduc.        | Disable    |         |
| بالقائمة.                                                         |   |                       |            |         |
| حدد العنصر المطلوب.                                               | ٣ |                       |            | 0152 33 |
|                                                                   |   | Quality               | <b>í</b> L |         |
| اضغط على المفتاح < \ > لتحديد العنصر، تم                          |   | Веер                  | Enable     |         |
| اضغط على <(set)>.                                                 |   | Release shutter wit   | hout card  |         |
| 0                                                                 |   | Image review          | 2 sec.     |         |
|                                                                   |   | Peripheral illumin.   | correct.   |         |
|                                                                   |   | Red-eye reduc.        | Disable    |         |
|                                                                   |   |                       |            |         |
|                                                                   |   |                       |            |         |
| حدد الإعداد.                                                      | ٤ |                       |            | DISP. 💷 |
| اضغط على المفتاح < <p>أو &lt; <p>&gt; لتحديد</p></p>              |   |                       |            |         |
| الإجداد المطابين التتطاب مذامي معتبه الإجدادات                    |   |                       |            |         |
|                                                                   |   |                       | Off        |         |
| الضغط على مفتاح < ٧٧> او < ٩٢٪ لتحديدها.                          |   | Image review          | 2 sec.     |         |
| <ul> <li>تتم الإشارة إلى الإعداد الحالي باللون الأزرق.</li> </ul> |   |                       | 4 sec.     |         |
|                                                                   |   |                       | 8 sec.     |         |
|                                                                   |   |                       | Hold       |         |
| with the state the state                                          |   |                       |            |         |
| اصبط الإحداد المصوب.                                              | 0 |                       |            | DISP. 💷 |
| <ul> <li>اضغط على &lt; (GET)&gt; لضبطه</li> </ul>                 |   | Quality               |            |         |
|                                                                   |   | Веер                  | Enable     |         |
| اخرج من الإعداد.                                                  | ٦ | Release shutter wit   | hout card  |         |
|                                                                   |   | Image review          | 8 sec.     |         |
| اضغط على الزر <ivieinu> الرجوع إلى عرص</ivieinu>                  |   | Peripheral illumin. c | correct.   |         |
| إعدادات التصوير .                                                 |   | Red-eye reduc.        | Disable    |         |
|                                                                   |   |                       |            |         |

في الخطوة ٢، يمكنك أيضًا تدوير القرص < ٢ > لتحديد إحدى علامات تبويب القائمة.
 يفترض الشرح اللاحق لوظائف القائمة أنك مت بالضغط على الزر <MENU> لعرض شائمة القائمة.
 للحصول على تفاصيل حول كل عنصر قائمة، انظر صفحة ٢٣٤.

MENU تهيئة البطاقة

إذا كانت البطاقة جديدة أو تمت تهيئتها مسبقًا بواسطة كاميرا أخرى أو كمبيوتر، فقم بتهيئة البطاقة باستخدام هذه الكاميرا.

عند تهيئة البطاقة، سيتم مسح جميع الصور والبيانات الموجودة عليها. حتى الصور المحمية سيتم مسحها، لذا تأكد من عدم وجود أي شيء على البطاقة ترغب في الاحتفاظ به. وإذا لزم الأمر، فانقل الصور إلى كمبيوتر، أو ما إلى ذلك، قبل تهيئة البطاقة.

حدد [Format] (تهيئة). DISP 🕀 Auto power off 30 sec. • من علامة التبويب [ ] ]، حدد [Format] (تهيئة) Auto rotate On 🗘 🖵 ثم اضغط على <(set)>. Format File numbering Continuous Select folder Screen color ۲ قم بتهيئة البطاقة. Format حدد [OK] (موافق) ثم اضغط على < (SET)>. Format card All data will be lost! استتم تهيئة البطاقة. · عند اكتمال عملية التهيئة، ستظهر القائمة مرة أخرى. 3.81 GB 3.76 GB used Low level format Cancel OK الاجراء تهيئة منخفضة المستوى، اضغط على الزر 3.76 GB used 3.81 GB € √ low level format <m>> لوضع علامة اختيار على [by level] format] (تهيئة منخفضة المستوى) باستخدام OK Cancel

< <>>، ثم حدد [OK] (موافق).

فم بتنفيذ [Format] (تهيئة) في الحالات التالية:

- البطاقة جديدة.
- تمت تهيئة البطاقة بواسطة كاميرا مختلفة أو كمبيوتر.
  - البطاقة ممتلئة بالصور أو البيانات.
- يتم عرض أحد الأخطاء المتعلقة بالبطاقة (صفحة ٢٥٠).

# حول التهيئة منخفضة المستوى متم بإجراء التهيئة منخفضة المستوى في الحالة التي تبدو فيها سرعة التسجيل أو القراءة الخاصة بالبطاقة منخفضة أو إذا كنت تريد مسح كل البيانات الموجودة على البطاقة تمامًا. نظرًا لأن التهيئة منخفضة المستوى ستؤدي إلى مسح كافة القطاعات التي يمكنك التسجيل عليها في البطاقة، فقد تستغرق عملية التهيئة هذه فترة أطول قليلاً من التهيئة العادية. يمكنك إيقاف التهيئة منخفضة المستوى بتحديد [Cancel] (اللغاء). حتى في هذه الحالة، سيتم انهاء

محتك إيفاف النهينة محقصة المنسوى بتحديد [Cancel] (بلغاع). حتى في هذه الحالة، سينم إنهاء التهيئة العادية ويمكنك استخدام البطاقة على النحو المعتاد.

- عند تهيئة البطاقة أو مسح البيانات، يتم تغيير معلومات إدارة الملفات فقط. ولا يتم مسح البيانات الفطية تمامًا. إذا انتبه لهذا الأمر عند بيع البطاقة أو التخلص منها. فعند التخلص من البطاقة، قم بتنفذ تهيئة منخفضة المستوى للبطاقة أو تدمير ها بشكل مادي لمنع تسرب البيانات.
   قبل استخدام بطاقة Fi و Eye-Fi جديدة، يجب تثبيت برنامج البطاقة في الكمبيوتر. ثم قم بتهيئة البطاقة باستخدام الكاميرا.
- قد تكون سعة البطاقة المعروضة على شائلة تهيئة البطاقة أقل من تلك السعة المشار إليها على البطاقة.
   يشتمل هذا الجهاز على تقنية exFAT المرخصة من Microsoft.

# تبديل عرض شاشة LCD

يمكن لشاشة LCD عرض شاشة إعدادات التصوير وشاشة القائمة والصور الملتقطة وغير ذلك.

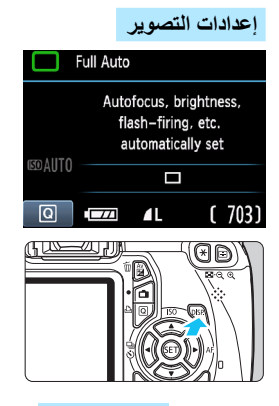

 عند ضبط مفتاح التشغيل على وضع التشغيل، سيتم عرض إعدادات التصوير.

- عند الضغط على زر الغالق حتى المنتصف، سيختفي العرض. وعند تحرير زر الغالق، سيظهر العرض.
- يمكنك أيضًا إخفاء العرض بالضغط على الزر <DISP.</li>
   اضغط على الزر مرة أخرى لتشغيل العرض.

وظائف القائمة

|                        |            | DISP 😎 |
|------------------------|------------|--------|
| Quality                | <b>/</b> L |        |
| Веер                   | Enable     |        |
| Release shutter with   | out card   |        |
| Image review           | 2 sec.     |        |
| Peripheral illumin. co | orrect.    |        |
| Red-eye reduc.         | Disable    |        |
|                        |            |        |

 تظهر عندما تضغط على الزر <MENU>.
 اضغط على هذا الزر مرة أخرى للرجوع إلى شائمة إعدادات التصوير.

الصورة الملتقطة

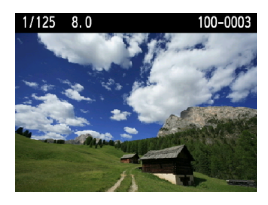

- تظهر عندما تضغط على الزر <
  <li>:
   :
   :
   :
   :
   :
   :
   :
   :
   :
   :
   :
   :
   :
   :
   :
   :
   :
   :
   :
   :
   :
   :
   :
   :
   :
   :
   :
   :
   :
   :
   :
   :
   :
   :
   :
   :
   :
   :
   :
   :
   :
   :
   :
   :
   :
   :
   :
   :
   :
   :
   :
   :
   :
   :
   :
   :
   :
   :
   :
   :
   :
   :
   :
   :
   :
   :
   :
   :
   :
   :
   :
   :
   :
   :
   :
   :
   :
   :
   :
   :
   :
   :
   :
   :
   :
   :
   :
   :
   :
   :
   :
   :
   :
   :
   :
   :
   :
   :
   :
   :
   :
   :
   :
   :
   :
   :
   :
   :
   :
   :
   :
   :
   :
   :
   :
   :
   :
   :
   :
   :
   :
   :
   :
   :
   :
   :
   :
   :
   <li:</li>
   <li:</li>
   <li:</li>
   :
   :
  - یمکنک ضبط [LCD off/on btt] (زر ایفاف/تشغیل شاشهٔ LCD) بحیث لا یتم ایقاف عرض اعدادات التصویر ثم تشغیله (صفحهٔ ۱۲۱).
     حتی عند عرض شاشه القائمه أو الصورة الملتقطة، سیودی الضغط علی زر الغالق إلی تمکینک من
  - حنى عند عرض شاشه الفائمة أو الصورة الملتقطة، سيؤدي الضغط على زر الغالق إلى تمكينك من الإلتقاط في الحال.

### دليل الميزة

دليل الميزة هو وصف بسيط للوظيفة أو الخيار المعني. ويتم عرضه عند تغيير وضع التصوير أو استخدام شاشة التحكم السريع لضبط إحدى وظائف التصوير أو التصوير أثناء العرض المباشر أو تصوير الأفلام أو التشغيل وعند تحديد إحدى الوظائف أو الخيارات على شاشة التحكم السريم، يتم عرض وصف دليل الميزة. يتم إيقاف دليل الميزة عند المتابعة مع إجراء أية عملية.

وضع التصوير (نموذج)

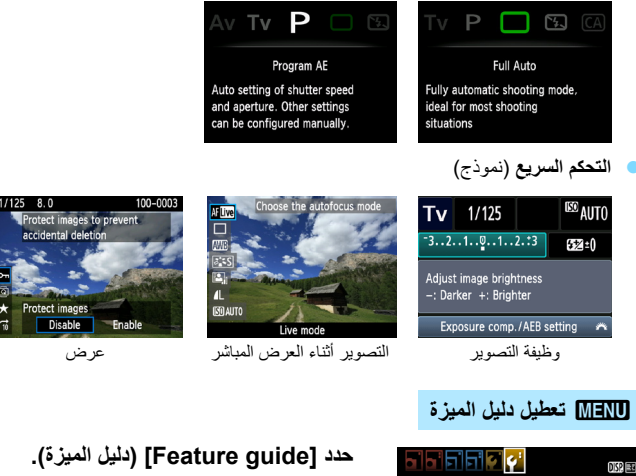

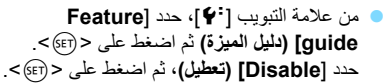

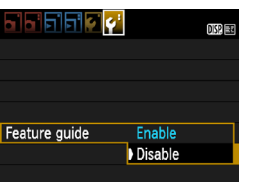

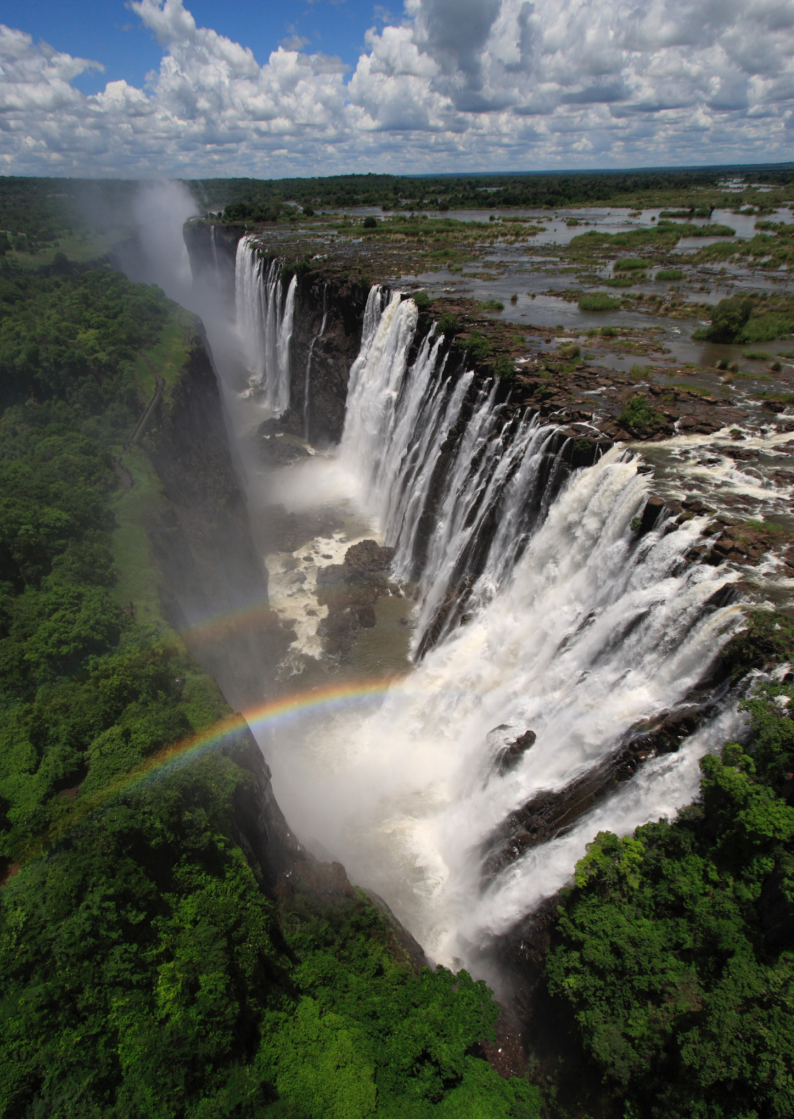

# التصوير الأساسي وعرض الصور

يتناول هذا الفصل بالشرح كيفية استخدام أوضاع المنطقة الأساسية الموضحة على قرص اختيار الوضع للحصول على أفضل لنتائج إلى جانب توضيح كيفية عرض الصور.

من خلال أوضاع المنطقة الأساسية، كل ما عليك فعله هو التوجيه والالتقاط و<u>ستقوم</u> الكاميرا بضبط كل شيء تلقائيًا (صفحة ٦٣، ٢٣٢). أيضًا لتفادي الحصول على صور غير متقنة بسبب عمليات التشغيل الخاطنة، <u>يتعذر تغيير إعدادات التصوير الرئيسية في</u> الأوضاع التلقائية تمامًا.

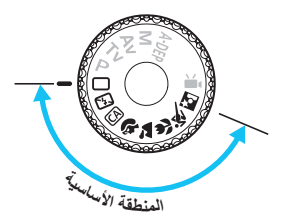

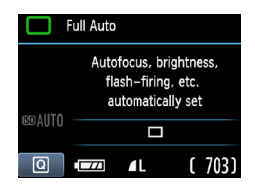

حول مُحسن الإضاءة التلقاني في أوضاع المنطقة الأساسية، سيعمل مُحسن الإضاءة التلقاني (صفحة ١٠٧) على ضبط الصورة تلقائيًا للحصول على أفضل درجات السطوع والتباين. كما يتم تمكينه أيضًا بشكل افتراضي في أوضاع الإبداعية.

التصوير التلقائى التام

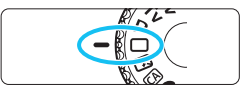

نقطة الضبط التلقائي للبؤرة (AF)

. 2

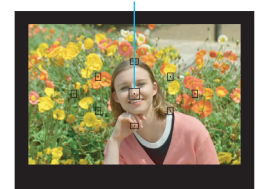

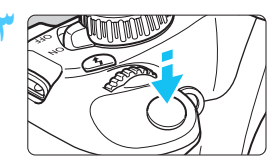

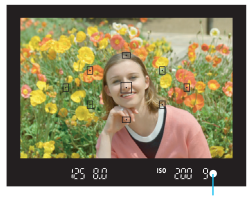

ضوء تأكيد ضبط البؤرة

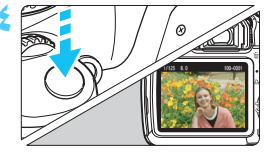

اضبط قرص اختيار الوضع على < ]>.

- قم بتوجيه أي مستوى ضبط تلقاني للبؤرة (AF) على الهدف.
- سيتم استخدام جميع مستويات الضبط التلقاني للبؤرة
   (AF) لضبط البؤرة، وسيتم ضبط البؤرة بوجه عام على الهدف الأقرب.
  - سيؤدي توجيه المستوى المركزي للضبط التلقائي للبؤرة (AF) على الهدف إلى جعل عملية الضبط أكثر سهولة.
    - اضبط البؤرة على الهدف.
- اضغط على زر الغالق حتى منتصفه، وستدور حلقة ضبط البؤرة بالعدسة لضبط البؤرة.
- يومض مستوى الضبط التلقائي للبؤرة (AF) التي تحقق البؤرة باللون الأحمر لفترة وجيزة. وفي نفس الوقت، سيتم إصدار صوت صفير وسيضيء ضوء تأكيد ضبط البؤرة <>> بمستكشف العرض.
  - اذا لزم الأمر، فسينبثق الفلاش المدمج تلقائيًا.

- التقط الصورة.
- اضغط على زر الغالق بالكامل التقاط الصورة.
- سيتم عرض الصورة الملتقطة لمدة ثانيتين تقريبًا على شاشة LCD.
- في حالة انبثاق الفلاش المدمج، يمكنك دفعه إلى الخلف بأصابعك.

#### ? الأسئلة الشائعة

- ومض ضوء تأكيد ضبط البؤرة <>> ولا يتم ضبط البؤرة. وجه نقطة الضبط التلقائي للبؤرة (AF) على منطقة ذات تباين جيد، ثم اضغط على زر الغالق حتى منتصفه (صفحة ٣٩). إذا كنت قريبًا للغاية من الهدف، فتحرك بعيدًا وحاول مرة أخرى.
- في بعض الأحيان، تومض نقاط متعدة للضبط التلقاني للبؤرة (AF) في نفس الوقت. يشير ذلك إلى ضبط البؤرة بجميع نقاط الضبط التلقائي للبؤرة (AF). عندما تومض نقطة الضبط التلقائي للبؤرة (AF) التي تغطي الهدف المطلوب، التقط الصورة.
  - تستمر الكاميرا في إصدار صفير منخفض. (لا يضيء ضوء تأكيد ضبط البؤرة <٥>). يشير ذلك إلى قيام الكاميرا بضبط البؤرة بشكل مستمر على هدف متحرك. (لا يضيء ضوء تأكيد ضبط البؤرة <٩>.) ويمكنك التقاط صور واضحة لهدف متحرك.
  - لا يؤدي الضغط على زر الغالق حتى المنتصف إلى ضبط البؤرة على الهدف. إذا تم ضبط مفتاح وضع ضبط البؤرة الموجود بالعدسة على <MF> (الضبط اليدوي للبؤرة)، فاضبطه على <4F> (الضبط التلقائي للبؤرة).
- على الرغم من التصوير في ضوء النهار، إلا أن الفلاش قد انبثق. مع الأهداف المضاءة من الخلف، قد ينبثق الفلاش للمساعدة على إضاءة المناطق الداكنة بالهدف.
- في ظل الإضاءة الخافتة، يُطلق الفلاش المدمج سلسلة من الومضات. بؤدي الضغط على زر الغالق حتى المنتصف إلى إطلاق الفلاش المدمج لسلسلة من الومضات للمساعدة على ضبط البؤرة تلقائيًا. ويُعرف ذلك بالشعاع المساعد للضبط التلقائي للبؤرة (AF). ويبلغ نطاقه الفعال حوالى ٤ أمتار/١٣,١ قدمًا.
  - على الرغم من استخدام الفلاش، إلا أن الصورة ظهرت قاتمة. كان الهدف بعيدًا للغاية. ينبغي أن يكون الهدف في نطاق ٥ أمتار /١٦,٤ قدمًا من الكاميرا.
- عند استخدام الفلاش، ظهر الجزء السفلي من الصورة قاتمًا بشكل غير طبيعي. كان الهدف قريبًا للغاية من الكاميرا، وتسبب الجزء الأسطواني الخاص بالعدسة في ظهور ظل. ينبغي أن يكون الهدف على مسافة لا تقل عن متر واحد/٣,٣ أقدام من الكاميرا. في حالة تركيب غطاء على العدسة، أزله قبل التقاط الصورة باستخدام الفلاش.

# الطرق التلقائية تمامًا

إعادة تكوين اللقطة

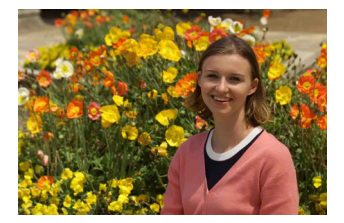

وفقًا للمشهد، اجعل الهدف على اليسار أو اليمين لإنشاء خلفية متوازنة ومنظر جيد. في الوضع <ll> (تلقائي تام) وأثناء الضغط على زر الغالق حتى المنتصف لضبط البؤرة على هدف ثابت، سيتم تثبيت البؤرة. يمكنك بعد ذلك إعادة تكوين اللقطة والضغط على زر الغالق بالكامل لالتقاط الصورة. ويسمى ذلك "تثبيت البؤرة". يمكن أيضًا تثبيت البؤرة في أوضاع المنطقة الأساسية الأخرى (باستثناء الوضع الرياضي < ع).

تصوير هدف متحرك

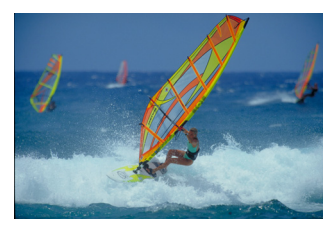

في الوضع <□> (تلقائي تام)؛ إذا تحرك الهدف أثناء ضبط البؤرة أو بعده (تغيرت المسافة بينه وبين الكاميرا)، فسيقوم الضبط التلقائي للبؤرة (AF) باستخدام AI Servo بضبط البؤرة على الهدف بشكل متواصل. طالما أنك تحتفظ بتوجيه مستوى الضبط التلقائي للبؤرة (AF) على الهدف أثناء الضغط على زر الغالق حتى منتصفه، فسيستمر ضبط البؤرة. عندما تريد التقاط الصورة، اضغط على زر الغالق بالكامل.

#### 💼 التصوير أثناء العرض المباشر

بالضغط على الزر < 💼 > يمكنك التصوير أثناء عرض الصورة على سُاسَّة LCD الخاصة بالكاميرا. ويعرف ذلك بميزة التصوير أثناء العرض المباسر. لمزيد من التفاصيل، انظر صفحة ١٢١.

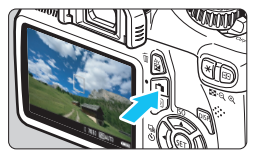

اعرض صورة العرض المباشر على شاشة LCD.
 اضغط على الزر < 2 >.
 تظهر صورة العرض المباشر على شاشة LCD.

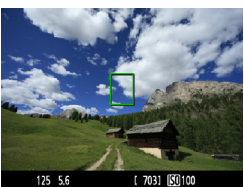

اضبط البؤرة على الهدف.

- وجه نقطة AF المركزية < ]> على الهدف.
   اضغط على زر الغالق حتى منتصف المسافة لضبط اليؤرة.
- عند الانتهاء من ضبط البؤرة، سيتغير لون نقطة الضبط التلقائي للبؤرة (AF) إلى اللون الأخضر كما ستصدر الكاميرا إشارة صوتية.
  - إذا لزم الأمر، فسينبثق الفلاش المدمج تلقائيًا.

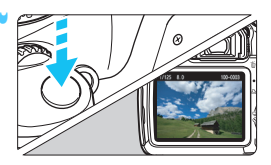

#### التقط الصورة.

- اضغط على زر الغالق بالكامل.
   يتم النقاط الصورة وعرضها على شاشة LCD.
   بعد الانتهاء من معاينة الصورة، ستعود الكاميرا إلى وضع التصوير أثناء العرض المباشر تلقانيًا.
- اضغط على الزر < 1 > للخروج من التصوير أثناء العرض المباشر.

# 🛃 تعطيل الفلاش

في الأماكن التي يُحظر فيها التصوير الفوتوغرافي باستخدام الفلاش، استخدم الوضع < < > (ايقاف الفلاش). يكون أيضًا هذا الوضع فعالاً لالتقاط المحيط الخاص بالمشهد، مثل مشاهد ضوء الشموع.

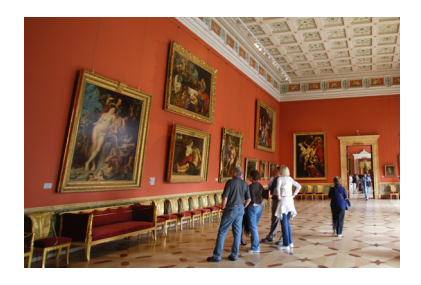

| -     |                 |                                       |                          |           |  |  |
|-------|-----------------|---------------------------------------|--------------------------|-----------|--|--|
| ¥., 1 | lash Off        |                                       |                          |           |  |  |
|       | l<br>Na<br>pron | Flash disa<br>te: Dark :<br>e to came | bled.<br>scene<br>tra sh | s<br>ake. |  |  |
|       |                 |                                       |                          |           |  |  |
| Q     |                 | ۸L                                    | (                        | 703)      |  |  |

التصوير:

- تجنب هز الكاميرا في حالة وميض العرض الرقمي في مستكشف العرض. في ظل الإضاءة الخافتة و عندما تكون الكاميرا عُرضة للاهتزاز، سيومض عرض سرعة الغالق بمستكشف العرض. أمسك الكاميرا بثبات أو استخدم حاملاً ثلاثي القوائم. عند استخدام عدسة تكبير /تصغير، استخدم طرف الزاوية العريضة لتقليل البهتان الناتج عن اهتزاز الكاميرا.
- التقاط الصور الشخصية دون استخدام الفلاش. في ظروف الإضاءة الخافئة، اطلب من الهدف أن يثبت حتى يتم التقاط الصورة. ففي حالة تحرك الشخص أثناء ضبط درجة الإضاءة، فقد يظهر باهنًا في الصورة.

(CA) التصوير التلقائي الإبداعي

على عكس الوضع التلقائي التام < ]>، حيث تقوم الكامير ا بضبط كل شيء، يُمكِّنك الوضع التلقائي الإبداعي <(A)> من تغيير عمق المجال ووضع التشغيل وانطلاق الفلاش على نحو يتسم بالسهولة. يمكنك أيضًا اختبار المحيط الذي تريد نقله في صورك. الإعدادات الافتر اضبة هي نفسها الخاصة بوضع < 🗆 > (التلقائي الذكي). \* يشير الاختصار CA إلى الوضع التلقائي الإيداعي.

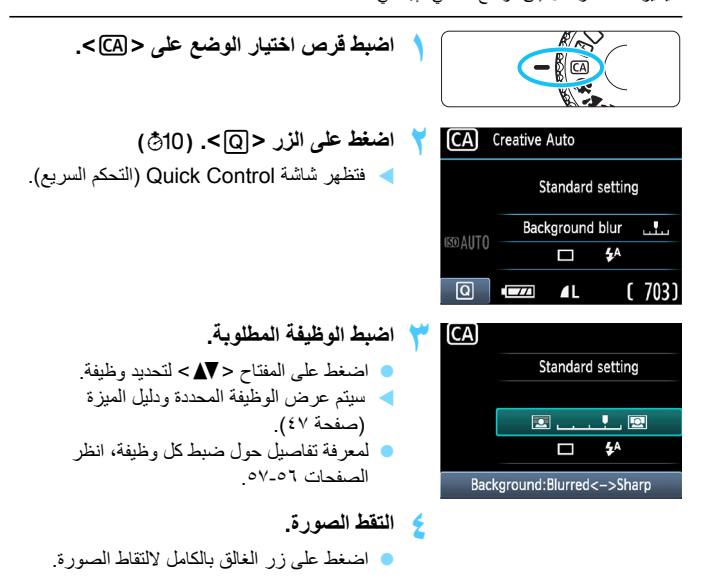

نى حالة تغيير وضع التصوير أو ضبط مفتاح التشغيل على <OFF>، فسترجع الوظيفة التي قمت 🗐 بضبطها في هذه الشاشة إلى إعداداتها الافتر أضية. ومع ذلك، سيتم الاحتفاظ بإعداد الموقت الذاتي.

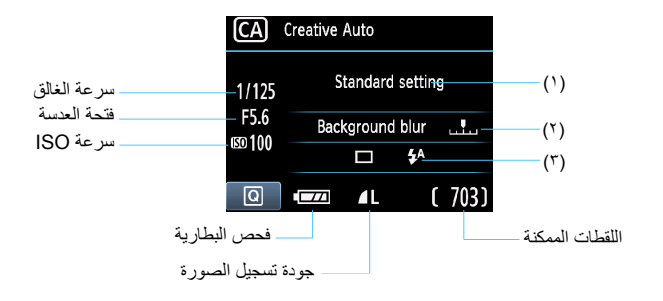

يُمكنك الضغط على زر <Q> من ضبط ما يلي:

- (۱) التصوير من خلال تحديد المحيط يمكنك ضبط المحيط الذي تريد نقله في صورك. اضغط على مفتاح < ◄◄> أو أدر القرص < ٢٤ التحديد المحيط المطلوب. يمكنك أيضًا تحديده من قائمة بالضغط على < (٤٠)>. لمزيد من التفاصيل، انظر صفحة ٢٤.
  - (٢) تبهيت/زيادة درجة وضوح الخلفية

إذا قمت بتحريك علامة المؤشر تجاه اليسار، فستظهر الخلفية أكثر بهتانًا. وعند تحريكها تجاه اليمين، ستبدو الخلفية داخل نطاق البؤرة بشكل أكبر. إذا كنت تريد تبهيت الخلفية، فانظر "التقاط الصور الشخصية" صفحة ٥٨. اضغط على مفتاح < ◄ > أو أدر القرص < ﷺ > للضبط على النحو المطلوب. وقد لا تظهر الخلفية باهتة للغاية وذلك وفقًا للحسة وظروف التصوير. لا يمكن ضبط هذه الوظيفة (تظهر باللون الرمادي) في حالة تعيين < 4 > أو في حالة ارتفاع الفلاش المدمج مع ضبط < 4 >. ففي حالة استخدام الفلاش، لن يتم تطبيق هذا الإعداد.

(٣) وضع التشغيل/انطلاق الفلاش

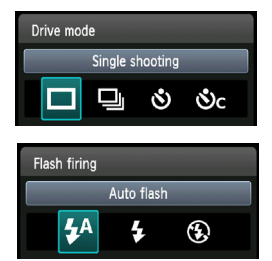

عند الضغط على <(ﷺ)، ستظهر شاشة ضبط وضع التشغيل أو انطلاق الفلاش. اضبط حسب الحاجة، ثم اضغط على <(ﷺ) لإنهاء الإعداد والرجوع إلى شاشة التحكم السريع.

| ن <b>شغیل</b> : اضغط علی مفتاح < < < > أ | · أو أدر القرص <ﷺ>> للضبط على النحو المطلوب <u>.</u>               |
|------------------------------------------|--------------------------------------------------------------------|
| · التصوير الفردي:                        | التقط صورة واحدة في المرة.                                         |
| التصوير المتواصل:                        | ستقوم الكاميرا بالتقاط الصور بشكل متواصل أثناء                     |
|                                          | استمرارك في الضغط على زر الغالق بالكامل. يمكنك                     |
| i                                        | تصوير ما يصل إلى ٣ لقطات في الثانية.                               |
| الموقت الذاتي: ١٠ ثوان:                  | يتم التقاط الصور بعد ١٠ ثوان من الضغط على زر الغالق.               |
| > الموقت الذاتي: مستمر:                  | اصغط على المفتاح < ◀◀ > ً لضبط عدد اللقطات المتعددة                |
|                                          | (٢ إلى ١٠) المراد أخذها باستخدام الموقت الذاتي. بعد                |
|                                          | <ul> <li>١٠ ثوان من الضغط على زر الغالق، تم تصوير العدد</li> </ul> |
|                                          | المضبوطُ من اللقطات المتعددة.                                      |

انطلاق الفلاش: اضغط على مفتاح < ◄◄> أو أدر القرص < ﷺ > للضبط على النحو المطلوب. <4\$> الفلاش التلقائي : ينطلق الفلاش تلقائيًا عند الحاجة. <\$> تشغيل الفلاش : ينم تعطيل الفلاش طوال الوقت. <\$> إيقاف تشغيل الفلاش : ينم تعطيل الفلاش.

اذا كانت جودة تسجيل الصور هي (٢٤) أو ٢ + ٢٤ هنكون سرعة التصوير المتواصل الطار أثانية تقريبًا و٨، والحار أثانية تقريبًا حد أقصى على التوالي (القيمة المتوسطة).
عند استخدام <٥ > أو <٥ > > انظر ]
عند استخدام <٥ > انظر "تطيل الفلاش" بصفحة ٤٠.

التقاط الصور الشخصية

يعمل الوضع <\$ > (صورة شخصية) على تبهيت الخلفية لجعل الهدف البشري المراد تصويره بارزُ ا. كما أنه يزيد من تجانس لون البشرة ومظهر الشعر مقارنةً بالوضع <=> (تلقاني تام).

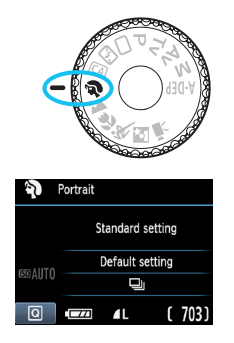

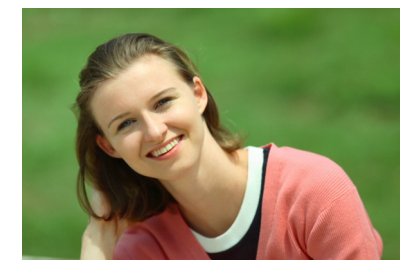

التصوير:

- كلما زادت المسافة بين الهدف والخلفية، كلما كانت الصورة أروع. كلما بعدت المسافة بين الهدف والخلفية، زادت درجة بهتان الخلفية. سيظهر أيضًا الهدف بشكل أفضل أمام الخلفيات الداكنة غير المزخرفة.
- استخدم عدسة تصوير عن بُعد. إذا كانت لديك عدسة تكبير /تصغير ، فاستخدم طرف التصوير عن بُعد لمل ، الإطار بالهدف من منطقة الخصر لأعلى. اقترب من الهدف إذا لزم الأمر.
  - اضبط البؤرة على الوجه.
    تحقق من وميض نقطة الضبط التلقائي للبؤرة (AF) الذي يغطى الوجه باللون الأحمر.

 في حالة الضغط مع الاستمرار على زر الغالق، يمكنك التصوير باستمرار للحصول على وضعيات وتعييرات وجه مختلفة للهدف. (ما يصل إلى ٣ لقطات في الثانية بجودة JPEG.)
 إذا لزم الأمر، فسينبثق الفلاش المدمج تلقانيًا.

## 🛣 تصوير المناظر الطبيعية

استخدم الوضع < ٢<> (منظر طبيعي) مع المناظر العريضة أو المشاهد الليلية أو لاحتواء كل شيء في البؤرة بدءًا من الأشياء القريبة حتى البعيدة. تصبح أيضًا درجات اللونين الأخضر والأزرق أكثر زهرًا وتكون الصورة أكثر وضوحًا عن الوضع < <>> (تلقاني تام).

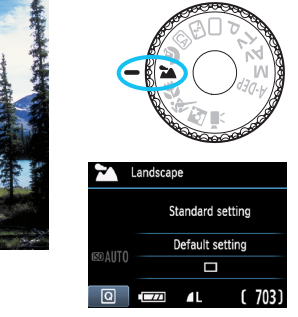

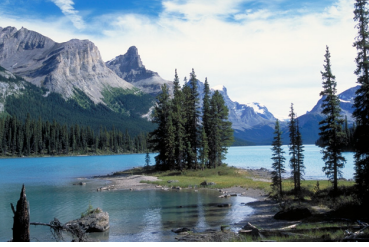

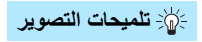

- مع عدسات التكبير/التصغير، استخدم طرف الزاوية العريضة. عند استخدام طرف الزاوية العريضة بعدسة التكبير/التصغير، فستصبح الأهداف القريبة والبعيدة في نطاق البؤرة أفضل مقارنةً بطرف التصوير عن بُعد. كما أنها تضيف اتساعًا للمناظر الطبيعية.
  - تصوير المشاهد الليلية. نظرًا لتعطيل الفلاش المدمج، يتناسب هذا الوضع < ٢ > أيضًا مع المشاهد الليلية. استخدم حاملاً ثلاثي القوائم لتحول دون اهتزاز الكاميرا. إذا كنت تريد تصوير شخص أمام مشهد ليلي، فاضبط قرص اختيار الوضع على < ٢ > (صورة شخصية ليلية) واستخدم حامل ثلاثي القوائم (صفحة ٦٢).

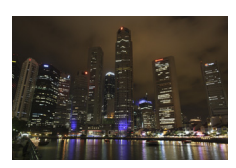

🌒 التقاط الصور القريبة

عندما تربد التقاط صور فوتو غرافية للزهور أو الأجسام الصغيرة يتفاصيل رائعة، استخدم الوضيع < 🗶 > (صورة قريبة). لجعل الأجسام الصغيرة تبدو أكبر، استخدم عدسة مجهرية (تباع بشكل منفصل).

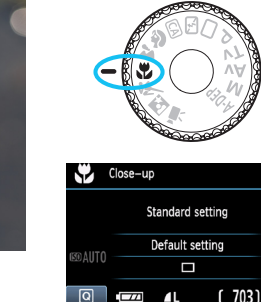

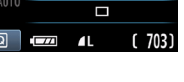

التصوير:

- استخدام خلفية يسيطة تجعل الخلفية البسيطة الزهرة أو الجسم المراد تصويره يظهر بشكل أفضل.
- اقترب من الهدف بقدر الإمكان. افحص العدسة لمعرفة أقل مسافة لضبط البؤرة. تحتوى بعض العدسات على علامات مثل </>< 0.25m/0.8ft > (٠,٢٠ متر/٨,٠ قدم). يتم قياس أقل مسافة لضبط البؤرة من العلامة. <+>> (السطح البؤري) على أعلى يسار بالكامير اللي الهدف إذا كنت قريبًا للّغاية من الهدف، فسيومض ضوء تأكيد ضبط البؤرة < ٠ >. في ظل الإضاءة الخافتة، سينطلق الفلاش المدمج. وإذا كنت قريبًا للغاية من الهدف وظهر الجزء السَّفلي من الصورة قاتمًا، فابتعد عن الهدف.
  - مع عدسة التكبير/التصغير، استخدم طرف التصوير عن بُعد. إذا كانت لديك عدسة تكبير /تصغير، فإن استخدام طرف التصوير عن بُعد سيجعل الهدف بظهر أكبر

### 🔊 تصوير الأهداف المتحركة

لالتقاط صورة فوتوغرافية لهدف متحرك، سواء أكان طفلاً راكضًا أو سيارة متحركة، استخدم الوضع < \*>> (رياضة).

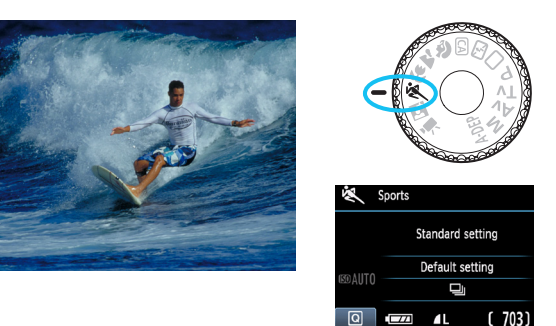

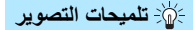

- استخدم عدسة تصوير عن بُعد. يوصى باستخدام عدسة تصوير عن بُعد حتى تتمكن من التصوير من مسافات بعيدة.
- استخدم النقطة المركزية للضبط التلقائي للبؤرة (AF) لضبط البؤرة على الهدف. قم بتوجيه النقطة المركزية للضبط التلقائي للبؤرة (AF) على الهدف ثم اضغط على زر الغالق حتى المنتصف لضبط البؤرة تلقائيا. أثناء ضبط البؤرة تلقائياً، ستستمر الكاميرا في إصدار صفير منخفض. إذا تعذر ضبط البؤرة، فسيومض ضوء تأكيد ضبط البؤرة <</p>. عندما تريد التقاط الصورة، اضغط على زر الغالق بالكامل. في حالة الضغط مع الاستمرار على زر الغالق، سيتم التصوير بشكل متواصل (بحد أقصى ٣ لقطات في الثانية تقريباً بجودة JPEG) كما لن يتأثر الضبط التلقائي للبؤرة.

لي ظل الإضاءة الخافئة عندما تكون الكاميرا غرضة للاهتزاز ، سيومض عرض سرعة الغالق في جزء اليسار الأسفل من مستكشف العرض. أمسك الكاميرا بثبات وابدأ التصوير.

## 🛃 التقاط الصور الشخصية بالليل

لتصوير الأشخاص بالليل والحصول على درجة إضاءة ذات مظهر طبيعي في الخلفية، استخدم الوضع <◙> (صورة شخصية ليلية).

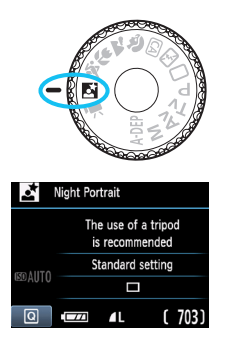

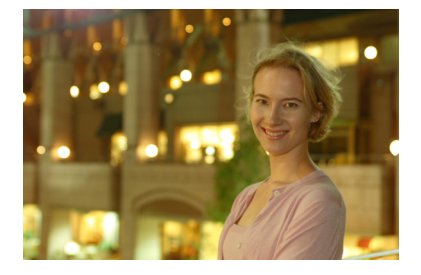

#### التصوير:

- استخدم عدسة ذات زاوية عريضة وحاملاً ثلاثي القوائم. عند استخدام عدسة تكبير/تصغير، استخدم طرف الزاوية العريضة للحصول على منظر ليلي عريض. استخدم أيضًا حاملاً ثلاثي القوائم لتجنب اهتزاز الكاميرا.
  - اجعل الشخص على مسافة لا تزيد عن ٥ أمتار/٤، ٦٦ قدمًا من الكاميرا. في ظل الإضاءة الخافقة، سينطلق الفلاش المدمج تلقائبًا للحصول على درجة إضاءة جيدة للشخص المراد تصويره. تبرز أقصى فعالية للفلاش المدمج على مسافة ٥ أمتار/٤، ١٦ قدمًا من الكاميرا.
  - قم بالتصوير أيضًا مع الوضع < >> (تلقاني تام). نظرًا لإمكانية اهتزاز الكاميرا عند التقاط الصور الليلية، يوصى أيضًا بالتصوير مع الوضع < >> (تلقائي تام).
    - اطلب من الشخص أن يحافظ على ثباته حتى بعد انطلاق الفلاش.
       في حالة استخدام الموقت الذاتي مع الفلاش، سيومض مصباح الموقت الذاتي لفترة وجيزة بعد التقاط الصورة.

Q التحكم السريع

مثال: وضع Portrait (صورة شخصية)

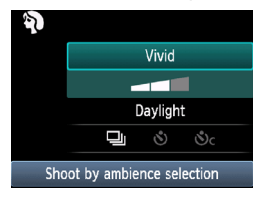

في أوضاع المنطقة الأساسية عند عرض إعدادات التصوير ، يمكنك الضغط على الزر <@> لعرض شاشة التحكم السريع. ويوضح الجدول أدناه الوظائف التي يمكن ضبطها من خلال شاشة التحكم السريع في كل وضع من أوضاع المنطقة الأساسية.

الوظائف القابلة للضبط فى أوضاع المنطقة الأساسية

: الضبط تلقائيًا (): قابل للتحديد بمعرفة المستخدم ]: غير قابل للتحديد

|              |           | الوظيفة                          | صفحة<br>(من ده) | ليک<br>(صفحة<br>٥٤) | لكم<br>(صفحة<br>(٥٥) | ی<br>(صفحهٔ<br>(۵۸ | (صفحة<br>(م | ی<br>(صفحة<br>(٦٠ | (صفحة<br>(11) | الک<br>(صفحة<br>۲۱) |
|--------------|-----------|----------------------------------|-----------------|---------------------|----------------------|--------------------|-------------|-------------------|---------------|---------------------|
|              | 🗖 : الن   | صوير الفردي                      | 0               | 0                   | 0                    |                    | 0           | 0                 |               | 0                   |
| , ضع         | ت الت     | صوير المتواصل                    |                 |                     | 0                    | 0                  |             |                   | 0             |                     |
| التشغيل      | المو قت   | 🕉 : ۱۰ ثوانٍ                     | 0               | 0                   | 0                    | 0                  | 0           | 0                 | 0             | 0                   |
|              | الذاتي    | δс : اللقطات المستمرة*           | 0               | 0                   | 0                    | 0                  | 0           | 0                 | 0             | 0                   |
|              |           | انطلاق الفلاش تلقانيًا           | •               |                     | 0                    | •                  |             | •                 |               | •                   |
| انطلاق الفلا | ش (       | تشغيل الفلاش (انطلاق طوال الوقت) |                 |                     | 0                    |                    |             |                   |               |                     |
|              |           | إيقاف تشغيل الفلاش               |                 | •                   | 0                    |                    | •           |                   | •             |                     |
| التصوير مز   | ن خلال ت  | دديد المحيط (صفحة ٢٤)            |                 |                     | 0                    | 0                  | 0           | 0                 | 0             | 0                   |
| التصوير مز   | ن خلال نو | ع الإضاءة أو المشهد (صفحة ٦٧)    |                 |                     |                      | 0                  | 0           | 0                 | 0             |                     |
| تبهيت/زيادة  | ا وضوح    | الخلفية (صفحة ٥٦)                |                 |                     | 0                    |                    |             |                   |               |                     |

\* استخدم المفتاح < ▲> لضبط عدد اللقطات المتواصلة.

### التصوير من خلال تحديد المحيط

باستثناء أوضاع المنطقة الأساسية <□> (المشهد التلقاني التام) و<3 > (إيقاف تشغيل الفلاش)، يمكنك تحديد محيط التصوير.

| تأثير المحيط            | Š | × |   |   | Þ | CA | 5 | المحيط              |
|-------------------------|---|---|---|---|---|----|---|---------------------|
| لا يوجد إعداد           | 0 | 0 | 0 | 0 | 0 | 0  |   | (١) الإعداد القياسي |
| منخفض/قياسي/قوي         | 0 | 0 | 0 | 0 | 0 | 0  |   | (٢) زاهِ            |
| منخفض/قياسي/قوي         | 0 | 0 | 0 | 0 | 0 | 0  |   | (۳) متجانس          |
| منخفض/قياسي/قوي         | 0 | 0 | 0 | 0 | 0 | 0  |   | (٤) دافئ            |
| منخفض/قياسي/قوي         | 0 | 0 | 0 | 0 | 0 | 0  |   | (٥) كثيف            |
| منخفض/قياسي/قوي         | 0 | 0 | 0 | 0 | 0 | 0  |   | (٦) بارد            |
| منخفض/متوسط/مر تفع      | 0 | 0 | 0 | 0 | 0 | 0  |   | (۷) أكثر سطوعًا     |
| منخفض/متوسط /مرتفع      | 0 | 0 | 0 | 0 | 0 | 0  |   | (^) أكثر إعتامًا    |
| أزرق/أبيض/أسود/بني داكن | 0 | 0 | 0 | 0 | 0 | 0  |   | (٩) لون أحادي       |

اضبط قرص اختيار الوضع على أي من الأوضاع التالية: < [4]> أو < (4)> أو < ▲> أو < 3)> أو < بيما> أو < 10>.

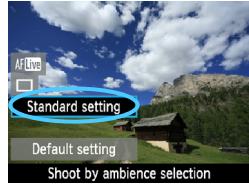

- اعرض صورة العرض المباشر.
- أثناء عرض صورة العرض المباشر، يمكنك ضبط تأثير المحيط.
- اضغط على الزر < 1 > للتبديل إلى التصوير أثناء
   العرض المباشر.
- على شاشة التحكم السريع، حدد المحيط المطلوب.
  - اضغط على الزر <Q> (10).
  - اضغط على المفتاح < ▲> لتحديد [Standard] Shoot (الإعداد القياسي). [سيظهر Shoot (التصوير من by ambience selection) خلال تحديد المحيط) أسفل الشاشة.
    - اضغط على مفتاح < ◄◄> أو أدر القرص
       <</p>
       <</p>
    - ستعرض شاشة LCD الحالة التي ستبدو عليها الصورة مع المحيط المحدد.

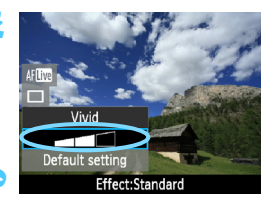

- حدد تأثير المحيط
- اضغط على المفتاح < <p>> لتحديد شريط التأثير ات بحيث يظهر [Effect] (التأثير) بالأسفل. اضغط على مفتاح < < >> أو أدر القرص < ﷺ> لتحديد التأثير المطلوب

#### التقط الصورة

- للالتقاط أثناء عرض صورة العرض المباشر، اضغط على زر الغالق.
- للرجوع إلى وضع التصوير من خلال مستكشف العرض، اضغط على الزر < 💼 > للخروج من وضع التصوير أثناء العرض المباشر ثم اضغط على زر الغالق حتى نهابته لالتقاط الصورة. فى حالة تغيير وضع التصوير أو ضبط مفتاح التشغيل على <OFF>، سبر جع الإعداد إلى [Standard] setting] (الإعداد القياسى) مرة أخرى.

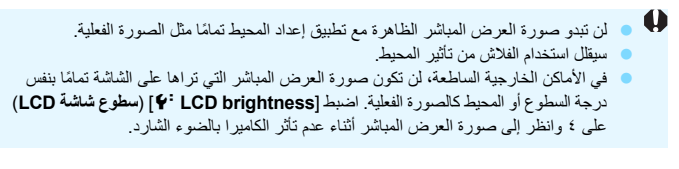

إذا كنت لا تريد عرض صورة العرض المباشر عند ضبط الوظائف، فاضغط على الزر <0> بعد إذا كنت لا تريد عرض صورة العرض المباشر عند ضبط الوظائف، فاضغط على الزر <0> بعد المباشر على المباشر العرب العرب العرب المباشر عند ضبط الوظائف، فاضغط على الزر <0> بعد المباشر على المباشر على المباشر عند عرب المباشر عند عرب المباشر عنه العرب المباشر على المباشر عنه العرب العرب المباشر على العرب المباشر على المباشر على العرب العرب المباشر عنه العرب المباشر عن المباشر عنه العرب المباشر عنه العرب العرب العرب العرب العرب العرب العرب العرب العرب العرب العرب المباشر عنه العرب العرب الخطوة ١. وعند الضغط على الزر <Q>، يتم عرض شاشة التحكم السريع، كما يمكنك صَبَّط [Shoot by ambience selection (التصوير من خلال تحديد المحيط) و[by ambience selection scene] (التصوير من خلال الإضاءة أو المشهد)، ثم قم بالتصوير من خلال مستكشف العرض.

- إعدادات المحيط (١) Standard setting (الإعداد القياسي) خصائص الصورة القياسية لوضع التصوير المعني. لاحظ أن الوضع < ٢ > لا يتضمن خصائص الصورة المهيأة الصور الشخصية، وتثم تهيئة < ٢ > المناظر الطبيعية. ويكون كل محيط تعديلاً لخصائص الصورة الخاصة بوضع التصوير المعني.
- (۲) Vivid **(زاه)** سيظهر الهدف واضحًا وزاهيًا. وهو يجعل الصورة تبدو أكثر تأثيرًا وجاذبية عن [Standard setting] (الإعداد ال**قياسي**).
  - (٣) **Soft (منجانس)** سيبدو الهدف أكثر تجانسًا وأناقة. وهو جيد للصور الشخصية والحيوانات الأليفة والزهور وما إلى ذلك من أهداف.
    - (٤) Warm **(دافئ)** سيبدو الهدف أكثر تجانسًا مع ألوان أكثر دفئًا. وهو جيد للصور الشخصية والحيوانات الأليفة والأهداف الأخرى التي تريد منحها منظرًا دافئًا.
  - (°) **Intense (کثیف)** مع خفض السطوع الکلی علی نحو طفیف، یتم إبراز الهدف للحصول علی مظهر أکثر کثافةً. و هو یجعل الأهداف البشریة والحیة تبرز علی نحو أفضل.
- (٦) Cool (بارد) يتم خفض السطوع الكلي بشكل طفيف مع درجات ألوان أكثر برودة. وسيبدو الهدف الموجود في الظل أكثر وضوحًا وجاذبية.
  - (۲) **Brighter (اکثر سطوعًا)** ستبدو الصورة أکثر سطوعًا.
    - .^) Darker (أكثر إعتامًا)

ستبدو الصورة أكثر إعتامًا.

(٩) لون أحادي

ستكون الصورة أحادية اللون. ويمكنك تحديد اللون الأحادي ليكون الأسود والأبيض أو البنى الداكن أو الأزرق. عند تحديد [Monochrome] (لون أحادي)، سيظهر <B/W< بمستكشف العرض.

### التصوير من خلال نوع الإضاءة أو المشهد

فى أوضاع المنطقة الأساسية < (♥> (صورة شخصية) و< ◙> (منظر طبيعي) و< ♥> (صورة قريبة) و< ♦> (رياضة)، يمكنك التصوير مع مطابقة الإعدادات لنوع الإضاءة أو المشهد. عادةً ما يكون [Default setting] (الإعداد الافتراضي) كافيًا، ولكن إذا كانت الإعدادات توافق ظروف الإضاءة أو المشهد، فستبدو الصورة أكثر دقة عند النظر إليها.

بالنسبة للتصوير أثناء العرض المباشر، في حالة ضبط [Shoot by lighting or scene] (التصوير أثناء العرض المباشر، في حالة ضبط [Shoot by ambience selection] (التصوير من خلال تحديد المحيط) (صفحة ٦٤)، ينبغي أو لاً ضبط [Shoot by lighting or] (scene type] (التصوير من خلال نوع الإضاءة أو المشهد). وسيضفي ذلك مزيدًا من السهولة على رؤية التأثير الذاتج على شاشة LCD.

| N | × | £ | 1 | Þ | CA | 5 | الإضاءة أو المشهد                       |
|---|---|---|---|---|----|---|-----------------------------------------|
|   | 0 | 0 | 0 | 0 |    |   | (١) Default setting (الإعداد الافتراضي) |
|   | 0 | 0 | 0 | 0 |    |   | (۲) Daylight (ضوء النهار)               |
|   | 0 | 0 | 0 | 0 |    |   | (۳) Shade (ظل)                          |
|   | 0 | 0 | 0 | 0 |    |   | (٤) Cloudy (٤)                          |
|   | 0 | 0 |   | 0 |    |   | (°) Tungsten light (ضوء تتجستين)        |
|   | 0 | 0 |   | 0 |    |   | (٦) Fluorescent light (منوء فلورسنت)    |
|   | 0 | 0 | 0 | 0 |    |   | (۲) Sunset (غروب الشمس)                 |

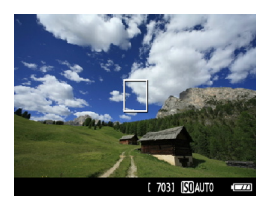

- اضبط قرص اختيار الوضع على أي من الأوضاع التالية: < (4> < 4> > < 5> < 4> >
  - اعرض صورة العرض المباشر.
- أثناء عرض صورة العرض المباشر، يمكنك ضبط التأثير الناتج.
- اضغط على الزر < 1 > للتبديل إلى التصوير أثناء العرض المباشر.

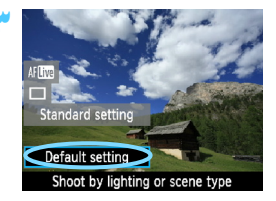

- ♦ اضغط على المغتاح < ▼ > لتحديد [Default] (الإعداد الافتراضي). سيظهر [Shoot] (الإعداد الافتراضي). سيظهر (التصوير من فلال نوع الإضاءة أو المشهد) أسفل الشاشة.
  - اضغط على مفتاح <◄◄> أو أدر القرص
    < ٤<sup>(1)</sup>
    < ٤<sup>(1)</sup>
    < ٢<sup>(1)</sup>
    < ٢<sup>(1)</sup>
    < ٢<sup>(1)</sup>
    < ٢<sup>(1)</sup>
    < ٢<sup>(1)</sup>
    < ٢<sup>(1)</sup>
    < ٢<sup>(1)</sup>
    < ٢<sup>(1)</sup>
    < ٢<sup>(1)</sup>
    < ٢<sup>(1)</sup>
    < ٢<sup>(1)</sup>
    < ٢<sup>(1)</sup>
    < ٢<sup>(1)</sup>
    < ٢<sup>(1)</sup>
    < ٢<sup>(1)</sup>
    < ٢<sup>(1)</sup>
    < ٢<sup>(1)</sup>
    < ٢<sup>(1)</sup>
    < ٢<sup>(1)</sup>
    < ٢<sup>(1)</sup>
    < ٢<sup>(1)</sup>
    < ٢<sup>(1)</sup>
    < ٢<sup>(1)</sup>
    < ٢<sup>(1)</sup>
    < ٢<sup>(1)</sup>
    < ٢<sup>(1)</sup>
    < ٢<sup>(1)</sup>
    < </p>
    < ٢<sup>(1)</sup>
    < ٢<sup>(1)</sup>
    < </p>
    < </p>
    < </p>
    < </p>
    < </p>
    < </p>
    < </p>
    < </p>
    < </p>
    < </p>
    < </p>
    < </p>
    < </p>
    < </p>
    < </p>
    < </p>
    < </p>
    < </p>
    < </p>
    < </p>
    < </p>
    < </p>
    < </p>
    < </p>
    < </p>
    < </p>
    < </p>
    < </p>
    < </p>
    < </p>
    < </p>
    < </p>
    < </p>
    < </p>
    < </p>
    < </p>
    < </p>
    < </p>
    < </p>
    < </p>
    < </p>
    < </p>
    < </p>
    < </p>
    < </p>
    < </p>
    < </p>
    < </p>
    < </p>
    < </p>
    < </p>
    < </p>
    < </p>
    < </p>
    < </p>
    < </p>
    < </p>
    < </p>
    < </p>
    < </p>
    < </p>
    < </p>
    < </p>
    < </p>
    < </p>
    < </p>
    < </p>
    < </p>
    < </p>
    < </p>
    < </p>
    < </p>
    < </p>
    < </p>
    < </p>
    < </p>
    < </p>
    < </p>
    < </p>
    < </p>
    < </p>
    < </p>
    < </p>
    < </p>
    < </p>
    < </p>
    < </p>
    < </p>
    < </p>
    < </p>
    < </p>
    < </p>
    < </p>
    < </p>
    < </p>
    < </p>
    < </p>
    < </p>
    < </p>
    < </p>
    < </p>
    < </p>
    < </p>
    < </p>
    < </p>
    < </p>
    < </p>
    < </p>
    < </p>
    < </p>
    < </p>
    < </p>
    < </p>
    < </p>
    < </p>
    < </p>
    < </p>
    < </p>
    < </p>
    < </p>
    < </p>
    < </p>
    < </p>
    < </p>
    < </p>
    < </p>
    < </p>
    < </p>
    < </p>
    < </p>
    < </p>
    < </p>
    < </p>
    < </p>
    < </p>
    < </p>
    < </p>
    < </p>
    < </p>
    < </p>
    < </p>
    < </p>
    < </p>
    < </p>
    < </p>
    < </p>
    < </p>
    < </p>
    < </p>
    < </p
    - > ستعرض شاشة LCD الحالة التي ستبدو عليها الصورة مع نوع الإضاءة أو المشهد المحدد.

#### 🗲 التقط الصورة.

- للالتقاط أثناء عرض صورة العرض المباشر، اضغط على زر الغالق.
  - للرجوع إلى التصوير من خلال مستكشف العرض، اضغط على الزر < ( )> للخروج من وضع التصوير أثناء العرض المباشر. ثم اضغط على زر الغالق حتى نهايته لالتقاط الصورة.
- في حالة تغيير وضع التصوير أو ضبط مفتاح التشغيل على <OFF>، سيرجع الإعداد إلى [Default (الإعداد الافتراضي) مرة أخرى.

في حالة استخدام الفلاش، سيتغير الإعداد إلى [Default setting] (الإعداد الافتراضي). (إلا أنه ستعرض معلومات التصوير نوع الإضاءة أو المشهد المضبوط.)

اذا كنت تريد ضبط ذلك مع [Shoot by ambience selection] (التصوير من خلال تحديد المحيط)، فاضبط [Shoot by lighting or scene type] (التصوير من خلال نوع الإضاءة أو المشهد) الذي يطابق المحيط المضبوط على أفضل وجه. مع [Sunset] (غروب الشمس) على سبيل المثال، ستبرز الألوان الدافئة مما سيمنع عمل المحيط المضبوط على نحو جيد.

إذا كنت لا تريد عرض صورة العرض المباشر عند ضبط الوظائف، فاضغط على الزر <@>> بعد الخطوة ١. وسيؤدي الضغط على الزر <@> إلى عرض شاشة التحكم السريع. يمكنك بعد ذلك ضبط [Shoot by lighting or scene type] (التصوير من خلال نوع الإضاءة أو المشهد) والتصوير باستخدام مستكشف العرض.

7

- إعدادات نوع الإضاءة أو المشهد
- (۱) Default setting (الإعداد الافتراضي) الإعداد الافتراضي.
- (٢) Daylight (ضوء النهار) للأهداف تحت أشعة الشمس. وهو يوفر درجات ألوان أكثر طبيعية للسماء الزرقاء والنباتات الخضراء، كما يصور الزهور الملونة بالضوء على نحو أفضل.
- (٣) Shade (ظل) للأهداف الموجودة في الظلال. وهو مناسب لدرجات البشرة التي قد تبدو زرقاء للغاية، وتصوير الزهور الملونة بالضوء.
  - (٤) Cloudy (غانم) للأهداف أسفل السماء الملبدة بالغيوم. وهو يضفى مزيدًا من الدفء على درجات البشرة والمناظر الطبيعية التي قد تبدو باهنة في الأيام الغائمة. ويكون فعالاً أيضًا لتصوير الزهور الملونة بالضوء.
  - (°) **Tungsten light (ضوء تنجستين)** للأهداف المضاءة تحت إضاءة التنجستن. وهو يقلل من درجات الألوان البرتقالية الحمراء التي تسببها إضاءة التنجستن.
    - (٦) Fluorescent light (صوء فلورسنت) للأهداف أسفل إضاءة الفلورسنت. وهو مناسب لجميع أنواع إضاءة الفلورسنت.
      (٧) Sunset ((٢)

مناسب عندماً تربد التقاط الألو إن الجذابة لغروب الشمس.

تشغيل الصور

فيما يلي شرح لأبسط طرق تشغيل الصور . لمزيدٍ من التفاصيل حول إجراء التشغيل، انظر صفحة ١٧٥ .

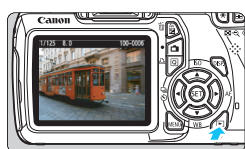

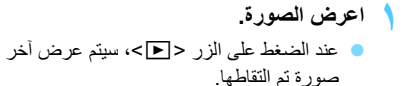

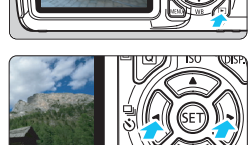

حدد صورة.

لعرض الصور بدءًا من أخر صورة، اضغط على
 المفتاح <>> لعرض الصور بدءًا من أول (أقدم)
 صورة، اضغط على المفتاح <<>>.
 في كل مرة تضغط فيها على الزر <DISP>،
 سيتغير تنسيق العرض.

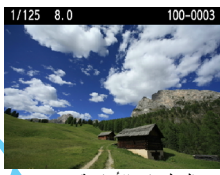

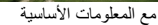

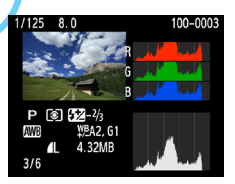

Histogram (شريط التردد الرسومي)

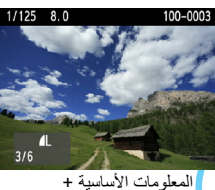

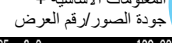

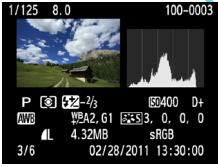

عرض معلومات التصوير

# ۲ قم بإنهاء تشغيل الصور.

 اضغط على الزر <</li>
 لإنهاء تشغيل الصور والعودة إلى شاشة إعدادات التصوير .

# التصوير الإبداعي

**P**b

في أوضاع المنطقة الأساسية، يتم ضبط معظم الوظائف تلقائيًا ولا يمكن تغيير ها لتجنب الصور الرديئة. وفي الوضع <P> (برنامج الإضاءة التلقائية)، يمكنك ضبط العديد من الوظائف المختلفة وإضفاء مزيد من اللمسات الإبداعية على الصور.

- في الوضع <P>، تقوم الكاميرا بضبط سرعة الغالق وفتحة العدسة تلقانيًا للحصول
   على درجة إضاءة قياسية.
  - الفرق بين أوضاع المنطقة الأساسية والوضع <P> موضح في صفحة ٢٣٢.
     يمكن أيضًا استخدام الوظائف الموضحة في هذا الفصل في الأوضاع <Tv>
     و <Av> و <Av> الموضحة في الفصل ٤.
  - - > <P> يشير إلى البرنامج.
    - \* AE يشير إلى درجة الإضاءة التلقائية.

## P: برنامج الإضاءة التلقائية

تقوم الكاميرا تلقانيًا بضبط سر عة الغالق وقيمة فتحة العدسة لملاءمة درجة سطوع الهدف. و هذا ما يُعرف ببرنامج الإضاءة التلقانية.

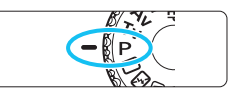

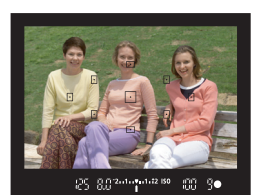

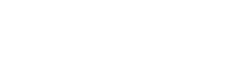

1.12 150

اضبط قرص اختيار الوضع على <P>.

اضبط البؤرة على الهدف. انظر من خلال مستكشف العرض وقم بتوجيه نقطة الضبط التلقائي للبؤرة المحددة على الهدف ثم اضغط على زر الغالق حتى المنتصف تضيء العلامة الموجودة داخل نقطة الضبط التلقائي للبؤرة لفترة وجبزة باللون الأحمر، وبضيء ضوء تأكيد ضبط البؤرة <●> بالجزء السفلي الأيمن من مستكشف العرض (عند تحديد استخدام الضبط التلقائي للبؤرة للقطة واحدة). سيتم ضبط سرعة الغالق وفتحة العدسة تلقائيًا و عرضها في مستكشف العرض. تحقق من العرض.

- سيتم الحصول على درجة إضاءة قياسية طالما أن سرعة الغالق وقيمة فتحة العدسة لا تومضان.
  - 🗲 التقط الصورة.
- قم بتكوين اللقطة واضغط على زر الغالق بالكامل.

إذا كنت تستخدم عدسة TS-E لتغيير العدسة أفقيًا أو تستخدم أنبوب امتداد، فقد لا يتم الحصول على درجة الإساءة القياسية أو ظهور درجة إضاءة غير عادية.
التصوير 🔆

- قم بتغيير سرعة 180 واستخدام الفلاش المدمج. لمطابقة الهدف ومستوى الإضاءة المحيطة، يمكنك تغيير سرعة ISO (صفحة ٧٧) أو استخدام الفلاش المدمج (صفحة ٨٨). في الوضع <P>، لن ينطلق الفلاش المدمج تلقائيًا. ولذلك في ظل الإضاءة الخافتة، اضغط على الزر (الفلاش) حتى ينبثق الفلاش المدمج. (يمكنك أيضًا بثق الفلاش المدمج عن طريق تحديد الرمز على شائمة التحكم السريح.)
  - المكانية تغيير البرنامج. (تغيير البرنامج) بعد الضغط على زر الغالق حتى المنتصف، أدر القرص < ٢٢ التغيير الإعداد الخاص بسرعة الغالق وفتحة المدسة (البرنامج). يتم إلغاء تغيير البرنامج تلقانيًا بعد التقاط الصورة. ولا يمكن تغيير البرنامج مع استخدام الفلاش.

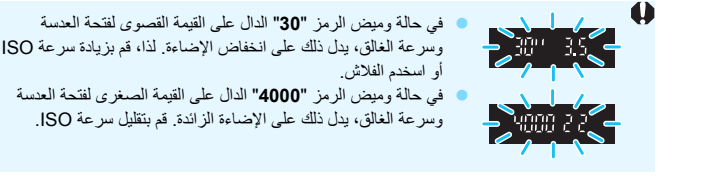

#### الفرق بين <P>و<ت> (تلقائمي تام) باستخدام الوضع <D>، وخت القائمي تام) والفلاش المدمج تلقائيا لتجنب اللقطات الردينة. أما الوظائف التي يمكنك ضبطها فهي محدودة. وباستخدام الوضع حP>، يتم فقط ضبط سرعة الغالق وقيمة فقدة العدسة بشكل تلقائمي. يمكنك ضبط وضع الضبط التلقائمي للبؤرة ووضع التشغيل والفلاش المدمج والوظائف الأخرى كما تريد (صفحة ٢٢).

<u>MENU</u> ضبط جودة تسجيل الصور

يمكنك تحديد عدد وحدات البكسل وجودة الصورة. كما تم توفير عشرة إعدادات لجودة تسجيل. الصور: L D و L ف و M D و M ف و SI D و SI ف و SI و SI و SI و SI م L AW

|                   | - <b></b>    |
|-------------------|--------------|
| Quality           | <u>í</u> L   |
| Веер              | Enable       |
| Release shutter v | vithout card |
| Image review      | 2 sec.       |
|                   |              |

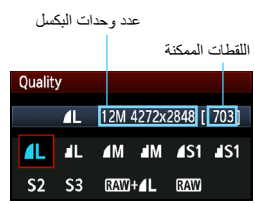

- حدد [Quality] (الجودة).
- من علامة التبويب [ ם]، حدد [Quality] (الجودة) ثم اضغط على <( fit) >.
  - منبظهر الإعداد [Quality] (الجودة).

#### 🧡 حدد جودة تسجيل الصور.

سيتم عرض عدد وحدات البكسل للجودة المعنية
 و عدد اللقطات الممكنة لمساعدتك على تحديد الجودة
 المطلوبة. ثم اضغط على <(ﷺ).</li>

دليل إعدادات جودة تسجيل الصور (بالتقريب)

| الحد الأقصى<br>لعدد اللقطات<br>المستمرة دون<br>توقف | اللقطات<br>الممكنة | حجم الملف<br>(ميجابايت) | وحدات البكسل المسجلة<br>(وحدات الميجابكسل)      | جودة)      | 비) Quality                 | ,            |
|-----------------------------------------------------|--------------------|-------------------------|-------------------------------------------------|------------|----------------------------|--------------|
| ۹۳.                                                 | ۹۳۰                | ٤,٤                     | ۱۲.۲ تَقَرِيبًا                                 |            | High                       | ∎L           |
| 147.                                                | 144.               | ۲,۲                     | (۱۲٫۲ میجابکسل)                                 |            | (عالي)<br>متوسطة           | al L         |
| 104.                                                | 104.               | ۲,٦                     | ٦,٣ تقريبًا                                     | ]          | جودة                       | <b>⊿</b> M   |
| ۳۰۱۰                                                | ۳۰۱۰               | ١,٤                     | سطة ٦,٣)                                        |            | متوسطة                     | M            |
| 252.                                                | 252.               | ١,٧                     | ۳,٤ تقريبًا                                     | JPEG       |                            | <b>▲</b> S1  |
| ٤٦٩.                                                | ٤٦٩.               | ۰,۹                     | (۲,٤) میجابکسل)<br>۲٫۵ تقریبًا<br>۲٫۵ میجابکسل) |            | Low                        | 🔳 S1         |
| ۳۳۰۰                                                | ۳۳۰۰               | ١,٢                     |                                                 |            | ۲۵۷۷<br>(منخفض)<br>متو سطة | S2           |
| 1898.                                               | 1898.              | ۰,۳                     | ۰٫۳۰ تقریبًا<br>(۰٫۳۰ میجابکسل)                 |            |                            | <b>S</b> 3   |
| 0                                                   | ۲٤.                | ١٦,٧                    | ۱۲٫۲ تقریبًا                                    | 7.11- 7.   |                            | RAW          |
| ١                                                   | 19.                | ٤,٤+١٦,٧                | (۱۲٫۲ میجابکسل)                                 | جودة عالية | RAW                        | + <b>4</b> L |

\* تعتمد الأرقام الخاصة بحجم العلف وعدد اللقطات الممكنة والحد الأقصى لعدد اللقطات المستمرة دون توقف على معايير Canon الاختبارية (ISO 100 ونمط الصورة القياسي) باستخدام بطاقة اختبارية سعة ٤ جيجابايت. **ستختف هذه** الأرقام حسب الهدف ونوع البطاقة وسرعة ISO ونمط الصورة والوظائف المخصصة وإعدادات أخرى. ارجع إلى الرسم التوضيحي على اليمين عند اختيار

جودة تسجيل الصورة. إذا كنت تربد اقتصاص الصورة،

فبوصبي يتحديد جودة أعلى (مزيد من وحدات البكسل)

وتعتبر S2 مناسبة لتشغيل الصور على إطار الصور

الرقمي وتعتبر S3 مناسبة لإرسال الصورة عبر البربد

مثل ] ] أو ] أو RAW أو RAW أو ] .

### ? الأسئلة الشائعة

أريد تحديد جودة تسجيل الصور الملائمة لحجم ورق الطباعة.

حجم الورق

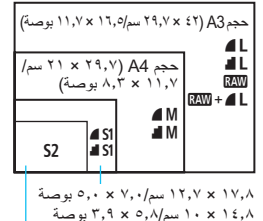

،۲۰×۱۰ سم/۸٫۵×۱٫۹ بوصنه

۸,۹ × ۱۲,۷ سم/۰,۹ × ۳,۰ بوصة

ما هو الفرق بين ا و ا ؟ يشير ذلك إلى جودة صور ة مختلفة نظرًا الاختلاف معدل الضغط. حتى مع نفس عدد وحدات البكسل، تتسم صور ا بجودة أعلى. في حالة تحديد ا، ستكون جودة الصورة أقل بشكل طفيف، إلا أنه يمكن حفظ المزيد من الصور على البطاقة. تكون لكل من 22 و 33 جودة ا (جيدة).

الإلكتر و ني

أو استخدامها على موقع الويب.

- تمكنت من تصوير عدد من اللقطات بزيد عن عدد اللقطات الممكنة الموضح. حسب ظروف التصوير، قد تستطيع أخذ عدد من اللقطات يزيد عن العدد الموضح. وقد يكون أيضًا أقل مما هو موضح. فعدد اللقطات الممكنة المعروض ما هو إلا عدد تقريبي.
- هل تعرض الكاميرا الحد الأقصى لعدد اللقطات المستمرة دون توقف؟ يتم عرض الحد الأقصى لعدد اللقطات المستمرة دون توقف بالجانب الأيمن بمستكشف العرض. نظرًا لأنه مؤشر أحادي الرقم يتراوح من 0 حتى 9، سيتم عرض أي رقم يزيد عن الرقم ٩ كـ "9" فقط. لاحظ أنه سيتم عرض هذا الرقم حتى في حالة عدم تركيب بطاقة في الكاميرا. توخ الحذر كي لا تلتقط الصور دون وجود بطاقة في الكاميرا.
- متى ينبغي علي استخدام RAW؟ تتطلب صور RAW المعالجة باستخدام الكمبيوتر. للحصول على التفاصيل، انظر "حول RAW" و"حول L + LAP "بالصفحة التالية.

حول RAW

KAW هي عبارة عن بيانات الصور الأصلية قبل تحويلها إلى L ▲ أو صور أخرى. على الرغم من أن صور أخرى. على الرغم من أن صور (للمرفق صفحة ٢٧٠) أن صور (WAW تتطلب توفر برنامج مثل Digital Photo Professional (المرفق صفحة ٢٧٠) حتى يمكن عرضها على الكمبيوتر، فهي توفر أيضًا المرونة اللازمة لإجراء تعديلات لا تتم إلا مع صور (WAW. وتكون أن تصوير هدف مهم.

حول L ▲+ 🗛

يقوم التنسيق L + 400 بتسجيل صورة 100 و L معًا من خلال لقطة واحدة. ويتم حفظ الصورتين على البطاقة في نفس الوقت. يتم حفظ الصورتين بنفس المجلد بنفس أرقام الملفات (ويكون امتداد الملف لتنسيق JPEG هو JPG. ولتنسيق RAW هو CR2.). يمكن عرض الصور L ف أو طباعتها حتى باستخدام كمبيوتر غير مثبت عليه البرنامج المرفق مع الكاميرا.

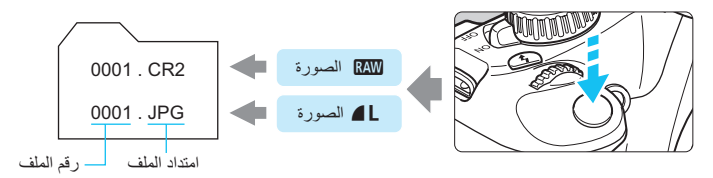

# SO|: تغيير سرعة ISO\*

اضبط سرعة ISO (حساسية مستشعر الصور للضوء) لملاءمة مستوى الإضاءة المحيطة. في أوضاع المنطقة الأساسية، يتم ضبط سعة ISO تلقائيًا (صفحة ٧٨).

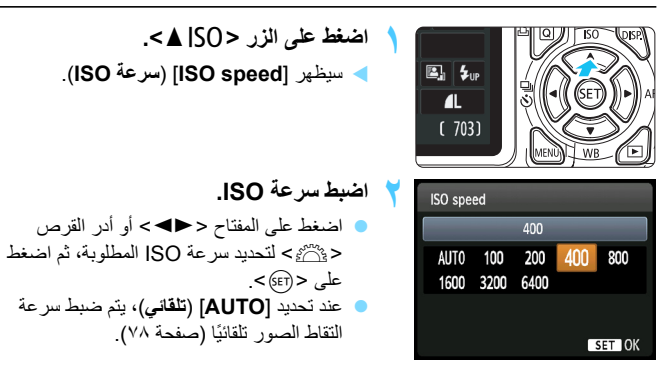

#### دليل سرعة ISO

| نطاق الفلاش                                      | <b>ظروف التصوير</b> (بدون فلاش)  | سرعة ISO    |
|--------------------------------------------------|----------------------------------|-------------|
|                                                  | أماكن خارجية مشمسة               | 400 - 100   |
| کما رادت سرعه ۱۵۵، راد نطاق<br>الفلاش (صفحة ۸۸). | سماء ملبدة بالغيوم أو وقت المساء | 1600 - 400  |
|                                                  | أماكن داخلية مظلمة أو في الليل   | 6400 - 1600 |

\* ستؤدي سرعات ISO العالية إلى الحصول على صور أكثر تحببًا.

أسفل [V: Custom Functions (C.Fn] (الوظائف المخصصة)، في حالة ضبط
 أسفل [S: Highlight tone priority] (١: أولوية درجة التمييز) على [Subdit (١: تمكين)
 يتمنر تحديد 100 (صفحة ٢٢٠).

- قد يؤدي التصوير في درجات الحرارة المرتفعة إلى الحصول على صور تبدو أكثر تحببًا. كما يمكن لدرجات الإضاءة الطويلة التسبب في عدم انتظام الألوان بالصورة.
- عند التصوير بسرعة ISO عالية، قد يصبح التشوش (شريط، نقاط من الضوء، وما إلى ذلك) ملحوظًا.

9: Flash] أسفل [(C.Fn] (الوظائف المخصصة)، في حالة ضبط [Sos] (الوظائف المخصصة)، في حالة ضبط [Sos] (۱: سرعة ISO)، يمكنك (۱: وظيفة زر الفلاش) على [1: ISO speed] (١: سرعة ISO)، يمكنك ضبط سرعة ISO باستخدام الزر حلا>.

## [AUTO] ISO (تلقائي)

| ISO speed |      |      |     |     |  |
|-----------|------|------|-----|-----|--|
|           |      | Auto |     |     |  |
| AUTO      | 100  | 200  | 400 | 800 |  |
| 1600      | 3200 | 6400 |     |     |  |

إذا تم ضبط سر عة ISO على [AUT0] (تلقاني)، فسيتم عرض سر عة ISO الفعلية التي سيتم ضبطها عند الضغط على زر الغالق حتى منتصفه. وكما هو موضح أدناه، سيتم ضبط سر عة ISO تلقانيًا لملاءمة وضع التصوير .

| وضع التصوير               | إعداد سرعة ISO                                     |
|---------------------------|----------------------------------------------------|
| 🗳 / 👟 / 🌄 / 🖾 / 🖾 / 🗔 / 🗖 | الضبط تلقائيًا على سرعة تتراوح بين 3200 - ISO 100  |
| A-DEP/\*M/Av/Tv/P         | الضبط تلقائيًا على سرعة تتراوح بين 6400 - 100 ISO* |
| ()<br>()                  | ثابت على ISO 100                                   |
| باستخدام الفلاش           | ثابت على 800 ISO*****                              |

1: ثابت على ISO 800 لاستخدام درجات إضاءة المصباح.

- ۲\* يعتمد على حد سرعة ISO القصوى المضبوط.
- \*\*: إذا تسبب ملء الفلاش في زيادة درجة الإضاءة، فسيتم ضبط السرعة على 100 ISO أو أعلى.
- \* ٤: في حالة استخدام الفلاش مع رحدة Speedlite خارجية في أحد أوضاع المنطقة الأساسية (باستثناء < < >>) أو < P> أو < P-> أو < A-DEP> فسيتم ضبط 1600 - 800 (أو حتى الحد الأقصى) تلقانيًا.
  - \*٥: ثابت على 400 ISO إذا كان الحد الأقصى هو 100 ISO.
  - عند ضبط [AUT0] (تلقاني)، تتم الإشارة إلى سرعة ISO بزيادة كاملة الدرجات. إلا أنه يتم ضبط سرعة ISO بنوية (صنعة ISO بنوية للك، في معلومات التقاط الصور (صفحة ١٩٨)، قد تجد سرعة ISO مثل 125 أو 140 معروضة كسرعة ISO.

### MENU ضبط سرعة ISO القصوى الخاصة بسرعة ISO التلقائية\*

بالنسبة لسرعة ISO التلقائية، يمكنك ضبط أقصى حد لسرعة ISO بحيث يتراوح بين 400 - 6400.

| ISO Auto | Max.:400  |
|----------|-----------|
|          | Max.:800  |
|          | Max.:1600 |
|          | Max.:3200 |
|          | Max.:6400 |

من علامة التبريب [قا]، حدد [ISO Auto] (سرعة ISO التلقانية)، ثم اضغط على <(ت€)>. حدد سرعة ISO، ثم اضبغط على <(ت€)>.

# تحايح تحديد خصائص الصورة المثلى للهدف

من خلال تحديد نمط للصورة، يمكنك الحصول على خصائص للصورة توافق حسك الفوتوغرافي أو الهدف المراد تصويره. في أوضاع المنطقة الأساسية، لا يمكنك تحديد نمط الصورة.

|                       | ç" ç" ç" 🖈 🕠 💱 |
|-----------------------|----------------|
| Expo.comp./AEB        | -2101.*2       |
| Auto Lighting Optim   | izer           |
| Metering mode         | 0              |
| Custom White Balan    | ce             |
| WB Shift/BKT          | 0,0/±0         |
| Color space           | sRGB           |
| Picture Style         | Standard       |
|                       |                |
| Picture Style         | ₪, ●, &, ♪     |
| Standard Standard     | 3,0,0,0        |
| 🔊 Portrait            | 2,0,0,0        |
| 🚛 Landscape           | 4,0,0,0        |
| 🔍 Neutral             | 0,0,0,0        |
| 🖅 Faithful            | 0,0,0,0        |
| Monochrome            | 3 0 N N        |
| Marking Montoern onne | 3,0,N,N        |

- 🕇 حدد أحد أنماط الصورة.
- حدد نمط الصورة ثم اضغط على < (FT)>.
   سبتم ضبط نمط الصورة و تظهر القائمة مرة أخرى.

حدد [Picture Style] (نمط الصورة).

من علامة التبويب [ [ם]، حدد [Picture Style]
 (نعط الصورة) ثم اضغط على < (())>.
 منتظير شائمة تحديد نمط الصورة.

#### خصائص نمط الصورة

- Standard (قياسي) تبدو الصورة زاهبة ودقيقة وواضحة. يعتبر أحد أنماط الصور ذات الأغراض العامة والملائمة لمعظم المشاهد.
- Portrait (صورة شخصية)
  للحصول على درجات لون لطيفة للبشرة. تبدو الصورة أكثر نعومة وتجانسًا. جيد للصور الشخصية القريبة. يتم أيضًا تحديد نمط الصورة بشكل تلقائي عند ضبط قرص اختيار الوضع على < </p>
  عن طريق تغيير (Color tone) (درجة اللون) (صفحة ١١١)، يمكنك ضبط درجة لون البشرة.

### Landscape (منظر طبيعي) للصور ذات الألوان الخضراء والزرقاء الزاهية وكذلك للصور شديدة الوضوح. مناسب للمناظر الطبيعية المبهرة. يتم أيضًا تحديد نمط الصورة بشكل تلقائي عند ضبط قرص اختيار الوضع على < ٢٥-.</p>

### Neutral (معتدل) نمط الصورة هذا خاص بالمستخدمين الذين يفضلون معالجة الصور باستخدام الكمبيوتر. للصور اللطيفة والألوان الطبيعية.

#### 🖅 Faithful (حقيقي)

نمط الصورة هذا خاص بالمستخدمين الذين يفضلون معالجة الصور باستخدام الكمبيوتر . عند تصوير الهدف تحت درجة حرارة لون تبلغ ٢٠٠٥ كلفن، يتم ضبط اللون وفقًا للقياس اللوني بحيث يتوافق مع لون الهدف. تبدو الصورة باهتة ولطيفة.

#### الون أحادي) Monochrome (لون أحادي) للحصول على صور باللونين الأبيض والأسود.

بتعذر إعادة الصور أحادية اللون الذي تم التقاطها في جودة تسجيل صور بخلاف آلفي الى صور بالألوان. إذا كنت تريد التقاط الصور بالألوان، فتأكد من إلغاء إعداد [Monochrome] (لون أحادي). عند ضبط [Monochrome] (لون أحادي)، سيظهر <B/V> بمستكشف العرض.

### آتنا User Def. 1-3 (محدد من قِبل المستخدم ۱-۳) يمكنك تسجيل نمط أساسي مثل [Portrait] (صورة شخصية) أو [Landscape] (منظر طبيعي) أو ملف نمط الصورة وما إلى ذلك، وضبطه على النحو المطلوب (صفحة ١١٣). يتم ضبط أي نمط الصورة محدد من قِبل المستخدم، لم يتم ضبطه بعد، على نفس الإعدادات الافتراضية كنمط الصورة [Standard] (قياسي).

# AF : تغيير وضع الضبط التلقائي للبؤرة \*

يمكنك تحديد وضع AF (الضبط التلقائي للبؤرة) ليناسب ظروف التصوير أو الهدف. في أوضاع المنطقة الأساسية، يتم ضبط أفضل وضع للضبط اللقائي للبؤرة (AF) تلقائيًا.

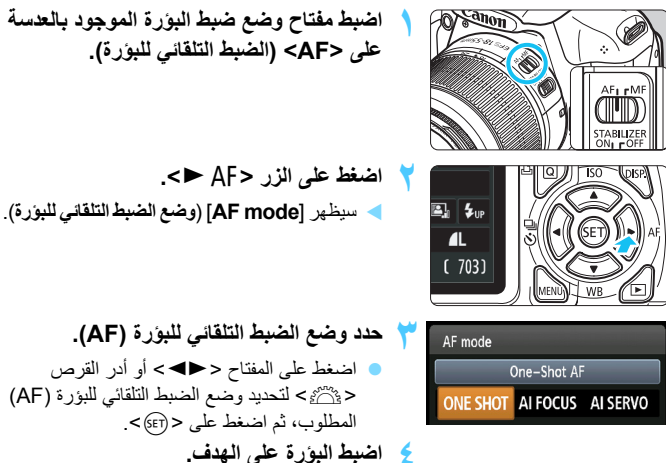

المجروع في المجرف التلقائي للبؤرة (AF) على قم بتوجيه نقطة الضبط التلقائي للبؤرة (AF) على الهدف واضغط على زر الغالق حتى المنتصف. ستقوم الكاميرا بعد ذلك بضبط البؤرة تلقائيًا في الوضع المحدد للضبط التلقائي للبؤرة (AF).

الضبط التلقائي للبؤرة للقطة واحدة للأهداف الثابتة

مناسب للأهداف الثابتة. عند الضغط على زر الغالق حتى المنتصف، ستقوم الكاميرا بضبط البوَرة مرةً واحدة.

- عندما يتم تحقيق عملية ضبط البؤرة، ستومض العلامة الموجودة داخل نقطة الضبط التلقائي
   للبؤرة لضبط البؤرة باللون الأحمر لفترة وجيزة، كما سيضيء ضوء تأكيد ضبط البؤرة <</li>
   أيضًا بمستكشف العرض.
  - باستخدام عملية الضبط التقديري (صفحة ١٠٠)، سيتم ضبط إعداد درجة الإضاءة في نفس توقيت تحقيق ضبط البؤرة.
  - أثناء الضعط مع الاستمرار على زر الغالق حتى المنتصف، سيتم تثبيت البؤرة. ويمكنك حيننذ إعادة تكوين اللقطة إذا كنت ترغب في ذلك.

 إذا تعذر ضبط البؤرة، فسيومض ضوء تأكيد ضبط البؤرة <</li>
 إذا تعذر ضبط البؤرة، فسيومض ضوء تأكيد ضبط البؤرة <</li>
 بمنتكشف العرض. وإذا حدث ذلك، فلا يمكن التقاط الصورة حتى إذا تم الضغط على زر الغالق بالكامل. أعد تكوين الصور وحاول ضبط البؤرة مرة أخرى. أو انظر "الأهداف التي يصعب ضبط البؤرة عليها" (صفحة ٥٠).
 في حالة ضبط [Beep] (صغير) على [Disable] (تعطيل)، فلن يصدر صوت الصغير عند ضبط البؤرة.

### ضبط البؤرة تلقائيًا باستخدام Al Servo للأهداف المتحركة

يُستخدم وضع الضبط التلقائي للبؤرة (AF) هذا للأهداف المتحركة عندما تتغير مسافة ضبط البؤرة باستمرار. أثناء الضغط مع الاستمرار على زر الغالق حتى المنتصف، سيتم ضبط البؤرة على الهدف بشكل متواصل.

- يتم ضبط درجة الإضاءة لحظة التقاط الصورة.
- في حالة تحديد نقطة الضبط التلقائي للبؤرة (AF) (صفحة ٨٣) تلقائيًا، تستخدم الكاميرا أولاً النقطة المركزية للضبط التلقائي للبؤرة (AF) للضبط. أثناء عملية الضبط التلقائي للبؤرة، إذا تحرك الهدف بعيدًا عن النقطة المركزية للضبط التلقائي للبؤرة (AF)، فستستمر عملية تتبع البؤرة حتى تتم تغطية الهدف بنقطة أخرى للضبط التلقائي للبؤرة (AF).
- ◄ باستخدام وضع ضبط البؤرة تلقائبًا باستخدام Al Servo، لن تصدر الصافرة صونًا حتى عند تحقق عملية ضبط البورة. لن يضمي أيضًا ضوء تأكيد ضبط البورة < ●> بمستكشف العرض.

### الضبط التلقائي للبؤرة باستخدام AI Focus لتبديل وضع الضبط التلقائي للبؤرة (AF)

يقوم وضع الضبط التلقائي للبؤرة باستخدام Al Focus بتبديل وضع الضبط التلقائي للبؤرة (AF) من وضع الضبط التلقائي للبؤرة للقطة واحدة إلى وضع الضبط التلقائي للبؤرة باستخدام Al Servo بشكل تلقائي إذا ما بدأ الهدف في التحرك.

- بعد ضبط البؤرة على الهدف في وضع الضبط التلقائي للبؤرة للقطة واحدة، وإذا بدأ الهدف في التحرك، فستقوم الكامير ا باكتشاف الحركة وتغيير وضع الضبط التلقائي للبؤرة (AF) بشكل تلقائي إلى وضع الضبط التلقائي للبؤرة باستخدام AI Servo.
  - عند ضبط البؤرة في وضع الضبط التلقاني للبؤرة باستخدام AI Focus مع تنشيط وضع Servo، سيصدر صوت صغير منخفض باستمر ار. ومع ذلك، لن يضيء ضوء تأكيد ضبط البؤرة <</p>

🖅 تحديد نقطة الضبط التلقائي للبؤرة (AF)

في أوضاع المنطقة الأساسية، ستقوم الكاميرا عادةً بضبط البؤرة على أقرب هدف بشكل تلقائي. ولذلك، فقد لا تقوم دائمًا بضبط البؤرة على الهدف المطلوب. في الأوضاع <P> و<Tv> و<V>> و<N>، يمكنك تحديد نقطة الضبط التلقائي للبؤرة (AF) واستخدامها لضبط البؤرة على الهدف المطلوب.

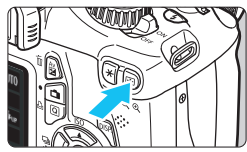

| AF point se | lecti | on      |       |   |  |  |
|-------------|-------|---------|-------|---|--|--|
| N           | lanu  | al sele | ectio | n |  |  |
|             |       |         | 0     | ٥ |  |  |
|             |       |         |       |   |  |  |

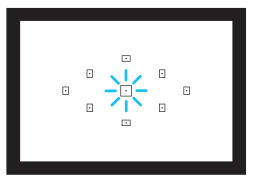

اضغط على المزر <⊡>. (6ڨ) ◄ سيتم عرض نقطة الضبط الثلقائي للبؤرة (AF) المحددة حاليًا على شاشة LCD ومستكشف العرض.

### حدد نقطة الضبط التلقائي للبؤرة (AF).

- اضغط على المفتاح < >> لتحديد نقطة الضبط
   التلقائي للبؤرة (AF).
- أثناء النظر إلى مستكشف العرض، يمكنك تحديد نقطة الضبط التلقائي للبؤرة (AF) بتدوير القرص < كَنْهُ حتى تضيء نقطة الضبط التلقائي للبؤرة (AF) المطلوبة باللون الأحمر.
- اعند إضاءة جميع نقاط الضبط التلقائي للبؤرة (AF)، سيتم تحديد نقطة الضبط التلقائي للبؤرة (AF) تلقائيًا. سيتم تحديد نقطة الضبط التلقائي للبؤرة (AF) تلقائيًا لضبط البؤرة على الهدف.
  - ا يؤدي الضغط على <((\*)> إلى تبديل عملية تحديد نقطة الضبط التلقائي للبؤرة (AF) بين النقطة المركزية للضبط التلقائي للبؤرة (AF) والتحديد التلقائي لنقطة الضبط التلقائي للبؤرة (AF).
    - 🕇 اضبط البؤرة على الهدف.
    - قم بتوجيه النقطة المحددة للضبط التلقائي للبؤرة (AF) على الهدف واضغط على زر الغالق حتى المنتصف لضبط البؤرة.

التصوير: 🙀

- عند التقاط صور شخصية عن قرب، استخدم وضع الضبط التلقاني للبؤرة للقطة واحدة واضبط البؤرة على العينين. إذا قمت بضبط البؤرة على العينين أولاً، فيمكنك إعادة تكوين اللقطة وسيظل الوجه واضحًا.
- واذا كان من الصعب ضبط البؤرة، فحدد المستوى المركزي للضبط التلقائي للبؤرة (AF) واستخدمه. تكون النقطة المركزية للضبط التلقائي للبؤرة (AF) هي الأكثر حساسية بين النقاط التسع للضبط التلقائي للبؤرة.
- لزيادة سهولة ضبط البؤرة على هدف متحرك، اضبط الكاميرا على التحديد التلقائي لنقطة الضبط التلقائي للفرة (صفحة ٨٢). التلقائي للبؤرة (AF) وضع الضبط التلقائي للبؤرة باستخدام Al Servo (صفحة ٨٢). سيتم أولا استخدام نقطة الضبط التلقائي للبؤرة (AF) المركزية لضبط البؤرة على الهدف. أثناء عملية الضبط التلقائي للبؤرة حتى تم تغطية الهدف بنقطة ألمركزية للضبط التلقائي للبؤرة (AF)، فستستمر عملية تتبع البؤرة حتى تم تغطية الهدف بنقطة المركزية المركزية للمبطر التلقائي للبؤرة (AF). المركزية لضبط البؤرة على الهدف. أثناء عملية الضبط التلقائي للبؤرة (AF)، فستخدام معلية الضبط التلقائي للبؤرة (AF)، فستستمر عملية تتبع البؤرة حتى تم تغطية الهدف بنقطة ألمركزية للضبط التلقائي للبؤرة (AF).

### الشعاع المساعد للضبط التلقائي للبؤرة (AF) مع الفلاش المدمج

في ظروف الإضاءة الخافتة وعند الضغط على زر الغالق حتى منتصفه، يطلق الفلاش المدمج مجموعة صغيرة من الفلاشات. فسوف يضيء الهدف لتمكين الضبط التلقائي للبؤرة بسهولة.

- لن يصدر الشعاع المساعد للضبط التلقاني للبؤرة (AF) في أوضاع التصوير التالية: < <<>>> و<<<>>>
   و<<<>>>
- الا يمكن إصدار الشعاع المساعد للضبط التلقائي للبؤرة (AF) في وضع الضبط التلقائي للبؤرة (AF) باستخدام AI Servo.
- يبلغ النطاق الفعال للشعاع المساعد للضبط التلقائي للبؤرة (AF) الذي يصدره الفلاش المدمج حوالي ٤ أمتار/١٣,١١ قدمًا.
  - في أوضاع المنطقة الإبداعية عند رفع الفلاش المدمج من خلال الزر <\$> (صفحة ٨٨)، سينطلق الشعاع المساعد للضبط التلقاني للبؤرة (AF) عند الضرورة.

في حالة تركيب مُضاعف (يداع بشكل منفصل) وكان الحد الأقصى لفتحة العدسة أقل من 6,5.6، لن يمكن التصوير باستخدام الضبط التلقائي للبؤرة (AF) (باستثناء [Live mode] (الوضع المباشر) و [Bive mode] (الوضع المباشر) عد التصوير أثناء العرض المباشر). للاطلاع على التفاصيل، انظر دليل الار شادات الخاص بالمضاعف.

# الأهداف التى يصعب ضبط البؤرة عليها

| يمكن أن تتعذر عملية الضبط التلقائي للبؤرة عند إنجاز ضبط البؤرة (يومض ضوء تأكيد ضبط البؤرة                                                                                                    |
|----------------------------------------------------------------------------------------------------|
| بمستكشف العرض <●>) مع أهداف محددة كما يلي:                                                                                                    |
| <ul> <li>الأهداف قليلة التباين للغاية.</li> </ul>                                                                                                    |
| (على سبيل المثال: السماء الزرقاء والحوائط ذات الألوان المصمتة إلخ)                                                                                                    |
| <ul> <li>الأهداف الموجود في إضاءة شديدة الانخفاض</li> </ul>                                                                                                    |
| <ul> <li>الأهداف ذات الإضاءة الخلفية القوية أو المنعكسة</li> </ul>                                                                                                    |
| (على سبيل المثال: السيارة ذات سطح بانعكاس عالٍ وما إلى ذلك)                                                                                                    |
| <ul> <li>الأهداف القريبة والبعيدة التي تتم تغطيتها بأحد مستويات الضبط التلقائي للبؤرة (AF).</li> </ul>                                                                                                    |
| (على سبيل المثال: الحيوان في القفص إلخ)                                                                                                    |
| 🔵 النماذج المتكررة                                                                                                    |
| (على سبيل المثال: نوافذ ناطحة السحاب ولوحات مفاتيح الكمبيوتر وما إلى ذلك)                                                                                                    |
| في هذه الحالات، قم بإجراء أي مما يلي:                                                                                                    |
| (١) عند التعامل مع وضع ضبط البؤرة تلقائيًا للقطة واحدة، حدد هدفًا ما على نفس مسافة الهدف                                                                                                    |
| ·<br>المراد تصوير و اقفل البؤرة قبل إعادة التكوين (صفحة ٥٢).                                                                                                    |
| (٢) اضبط مفتاح وضع بؤرة العدسة على < <b>MF&gt;</b> (ُضبط البؤرُة يدويًا) واضبط البؤرة يدويًا.                                                                                                    |
| لم إدراج الظروف التي يكون من الصعب فيها ضبط البؤرة في أوضاع الضبط التلقاني للبؤرة أثناء [Live المواقع [mode ]<br>mode (الوضع المباشر) و[Live mode ن] (الوضع المباشر) أثناء التصوير أثناء العرض المباشر<br>في صفحة ١٣٢. |

MF: الضبط اليدوي للبؤرة

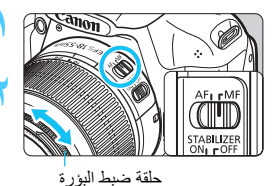

اضبط مفتاح وضع ضبط بؤرة العدسة على <MF> (الضبط اليدوى للبؤرة). اضبط البؤرة على الهدف. 2 اضبط البؤرة بتدوير حلقة ضبط بؤرة العدسة حتى يظهر الهدف واضحًا في مستكشف العرض.

اذا قمت بالضغط مع الاستمرار على زر الغالق حتى منتصفه أثناء الضبط اليدوي للبؤرة، فسيضيء مستوى الضبط التعاقبي للبؤرة (AF) الذي يحقق البؤرة لفترة وجبزة باللون الأحمر ويصدر صوت صغير وينبر ضوء تكيد ضبط البؤرة <●> بمستكشف العرض.

🖳 التصوير المتواصل 🛪

يمكنك تصوير ما يصل إلى ٣ لقطات في الثانية تقريبًا. ويكون ذلك مؤثرًا عند تصوير طفلك وهو يركض نحوك أوالتقاط تعبيرات وجهه المختلفة.

اضبط أيضًا وضع الضبط التلقائي للبؤرة (صفحة ٨١) المتوافق مع الهدف. • للأهداف المتحركة عند ضبط وضع الضبط التلقائي للبؤرة باستخدام AI Servo، تستمر عملية ضبط البؤرة أثناء التصوير المتواصل. • للأهداف الثابية التصوير المتواصل. • ستاذا إلى إعداد جودة تسجيل الصور، إذا تم ضبط [Charge reduction]

استندا إلى إعداد جردة تسجيل الصور، إذا تم ضبط (٢١٩ على 1:1 ماريا).
 (٣: تقليل تشوش التعرض الطويل للإضاءة) (صفحة ٢١٩) على [1: تلقل تشوش (٣: تلقلي) أو [2: Con] (1: تقليل تشوش (٣: تشغيل) أو في حلة ضبط (2: Strong) (1: تلقلي تشوش العرفية العلية) على [Stand Functions (C.Fn] (1: تقلي تشوش (الوظيفة المخصصة)، فريما تتخفض سرعة التصوير المستمر كما قد ينخفض الحد الأقصى لعد اللقطك المستمرة أثناء التصوير المستمر).
 في وضم الضبير المستمر).

- في وضع الضبط التلفاني للبؤرة باستخدام AI Servo، قد نكون سرعه النصوير المستمر ابطا قليلا وفقًا للهدف والعدسة المستخدمة.
  - قد تقل أيضًا سرعة التصوير المستمر داخل الأماكن المغلقة وفي الإضاءة الخافنة.

ف استخدام الموقت الذاتي

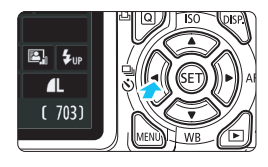

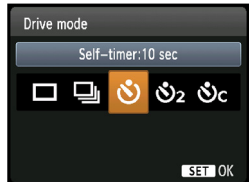

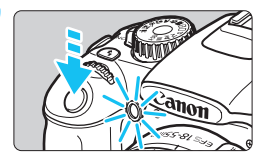

اضغط على الزر < (٢ ا□ >>.

#### التقط الصورة.

 انظر من خلال مستكشف العرض، اضبط البؤرة على الهدف ثم اضغط على زر الغالق بالكامل.
 يمكنك فحص عمل الموقت الذاتي من خلال مصباح الموقت الذاتي والإشارة الصوتية و عرض العد التنازلي (بالثواني) على شاشة LCD.
 قبل ثانيتين من الثقاط الصورة، سيبقى مصباح الموقت الذاتي مضيئًا كما تُصدر الصافرة إشارة صوتية بشكل أسرع.

الع مع الإعداد حرف>، قد يمند الفاصل الزمني بين اللقطات المتعددة وفقًا لإعدادات وظائف التصوير مثل جودة تسجيل الصور أو الفلاش.

- بعد التقاط الصور بالاستعانة بالموقت الذاتي، يمكنك فحص الصورة من حيث الضبط الملائم للبؤرة وترجة الإضاءة (صفحة ٧٠).
- اذا كنت لا تنوي النظر خلال مستكشف العرض عند الضغط على زر الغالق، فقم بتركيب غطاء العدسة العينية (صفحة ٢٢٩). إذا دخل ضوء شارد إلى مستكشف العرض عند التقاط الصورة، فقد يتم إلغاء ضبط درجة الإضاءة.
- عند استخدام الموقت الذاتي لتصوير نفسك فقط، استخدم تثبيت البؤرة (صفحة ٥٢) على هدف ما على نفس المسافة تقريبًا حيث كنت ستقف.
  - لإلغاء الموقت الذاتي بعد بدئه، اضغط على الزر < ١ ٢ ٢ ٢ >. لإلغاء الموقت الذاتي عند التصوير أثناء العرض المباشر، اضبط مفتاح التشغيل على <OFF>.

ل استخدام الفلاش المدمج

عند التصوير في الأماكن الداخلية أو في ظروف الإضاءة الخافتة أو الإضاءة الخلفية في وضح النهار، ما عليك سوى رفع الفلاش المدمج والصّغط على زر الغالق لالتقاط صور باستخدام الفلَّاش. في الوضع <P>، سيتم ضبط سرعة الغالق (١/٦٠ ثانية - ١/٢٠٠ ثانية) تلقائيًا لمنع اهتزاز الكاميرا.

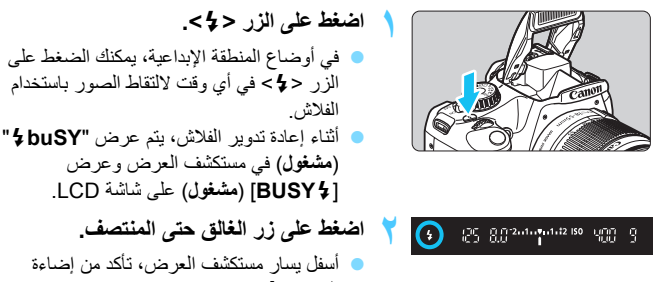

أسفل يسار مستكشف العرض، تأكد من إضاءة الرمز <4>.

عند ضبط البؤرة والضغط على زر الغالق بالكامل، سينطلق الفلاش لالتقاط الصورة

### نطاق الفلاش الفعال

[بالمتر/القدم تقريبًا]

| EF-S18-55mn<br>EF-S18-55n | سر <b>عة ISO</b><br>(صفحة ۷۷) |           |
|---------------------------|-------------------------------|-----------|
| التصوير عن بعد            | الراوية العريصة               | . ,       |
| 0,7 = 7,7 / 1,7 = 1       | ۸,0 - ۳,۳ / ۲,٦ - ۱           | 100       |
| V,0 _ T,T / T,T _ 1       | 17,1 - 7,7 / 7,7 - 1          | 200       |
| ۱۰,۸ - ۳,۳ / ۳,۳ - ۱      | 17,5 - 7,7 / 0,7 - 1          | 400       |
| 10,1 - 7,7 / £,7 - 1      | ۲٤,٣ - ٣,٣ / ٧,٤ - ١          | *800/AUTO |
| T I, Y _ T, T / I, I _ I  | ۳٤,٤ - ٣,٣ / ١٠,٥ - ١         | 1600      |
| ۳۰,0 - ۳,۳ / ۹,۳ - ۱      | ٤٨,٩ - ٣,٣ / ١٤,٩ - ١         | 3200      |
| ٤٣,٠ - ٣,٣ / ١٣,١ - ١     | ٦٨,٩ - ٣,٣ / ٢١,٠ - ١         | 6400      |

\* بالنسبة لفلاش الملء، ربما يتم ضبط سر عة ISO على سر عة أقل من ISO 800.

التصوير 🕁

- إذا كان الهدف بعيدًا، فقم بزيادة سرعة ISO (صفحة ٧٧). بزيادة سرعة ISO، يمكنك توسيع نطاق الفلاش.
- في ظل الإضاءة الساطعة، قم بتقليل سرعة ISO.
   في حالة وميض إعداد درجة الإضاءة بمستكشف العرض، قم بتقليل سرعة ISO.
- قم بفك غطاء العدسة وابتعد بمسافة لا تقل عن متر واحد/٣٫٣ فقدام عن الهدف. في حالة وجود غطاء مُركب بالعدسة أو اقترابك بشدة من الهدف، قد يبدو الجزء السفلي من الصورة قاتمًا نظرًا لإعاقة الفلاش. مع اللقطات المهمة، افحص الصورة على سُاستة LCD للتأكد من طبيعية درجة إضاءة الفلاش (غير قاتمة في الجزء السفلي من الصورة).

MENU تقليل العين الحمراء

يمكن أن يؤدي استخدام مصباح تقليل العين الحمراء قبل التقاط الصور باستخدام الفلاش إلى الحد من ظهور العين باللون الأحمر. ستعمل ميزة تقليل العين الحمراء في أي وضع تصوير باستثناء <⊠> < ▲> < ♦> > < ♥> <

 من علامة التبويب [ث]، حدد [med-eye reduc.] جدد (تقليل العين الحمراء) ثم اضغط على < (ﷺ). حدد [Enable] (تمكين) ثم اضغط على < (ﷺ).</li>
 التصوير الفوتو غرافي باستخدام الفلاش، سيضيء مصباح تقليل الفلاش عند الضغط على زر الغالق حتى المنتصف. وعند الضغط على زر الغالق بالكامل، سيتم التقاط الصورة.

| Red-eye reduc. | Disable |
|----------------|---------|
|                | Enable  |

تبرز فعالية ميزة تظيل العين الحمراء عندما بنظر الهدف إلى مصباح تظيل العين الحمراء أو عند توفر إضاءة جيدة الغرفة أو عند الاقتراب من الهدف.
 عند الضغط على زر الغالق حتى المنتصف، سيتقلص أو سيختفي العرض التدريجي الظاهر بالجزء السفلي من مستكشف العرض. للحصول على أفضل النتائج، التقط الصورة بعد اختفاء هذا العرض التدريجي.
 يختلف مدى فعالية ميزة تخفيف العين الحمراء حسب الهدف.

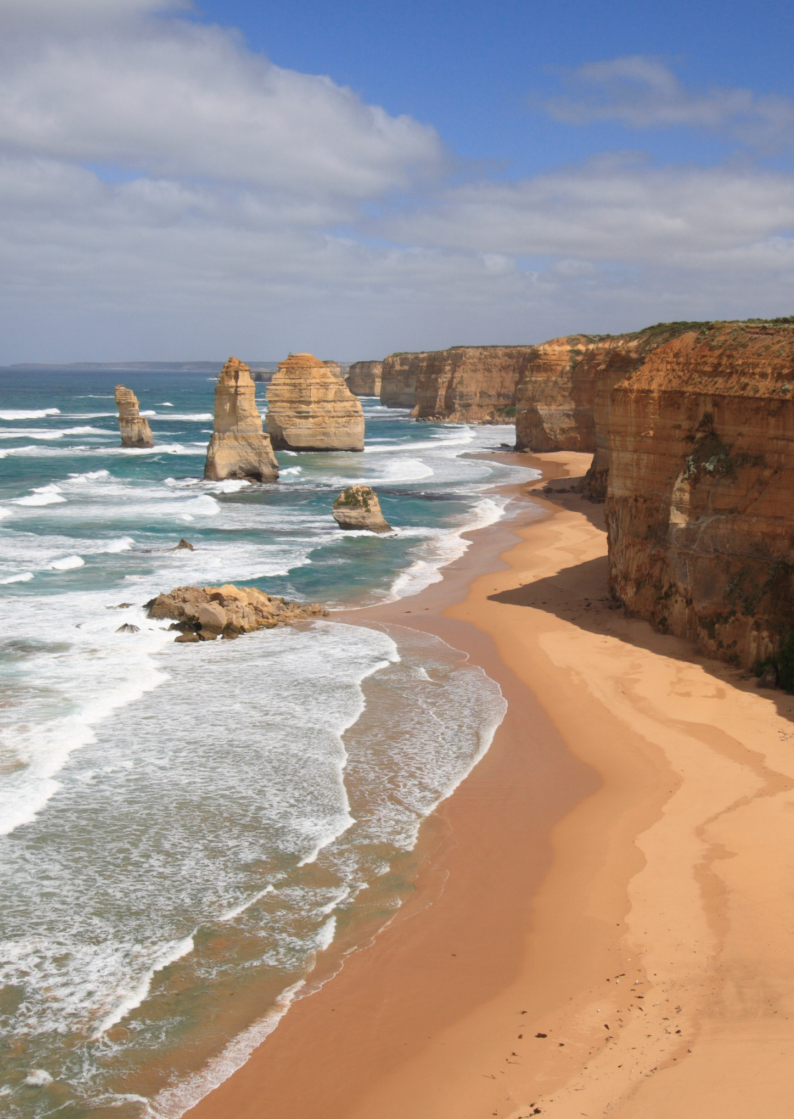

# التصوير المتقدم

٤

يعتمد هذا الفصل على الفصل ٣ ويقدم مزيدًا من الطرق للتصوير الإبداعي.

- يتناول النصف الأول من هذا الفصل بالشرح كيفية استخدام الأوضاع <Tv >
   يقرص اختيار الوضع.
   ADE> <M> <Av>
- يمكن أيضًا استخدام جميع الوظائف الموضحة في الفصل ٣ في الأوضاع <Tv > و<Tv و<Sv</li>
  - - في أوضاع المنطقة الإبداعية (صفحة ٢٢).

حول مؤشر القرص الرئيسي

► 1/125 ◄

يشير رمز المؤشر <٣٦ المعروض مع سرعة الغالق أو إعداد فتحة العدسة أو مقدار تعويض درجة الإضاءة إلى إمكانية تدوير القرص <٢٢٠٠٠ حلسبط الإعداد المعني.

**3..2..1..0..1..2.:**3

# Tv : لقطات الحركة

يمكنك تجميد الحركة أو خلق أثر للحركة من خلال الوضع < Tv> (الإضاءة التلقائية مع أولوية الغالق) بقرص اختيار الوضع \* يشير الاختصار <**Tv**> إلى قيمة الوقت.

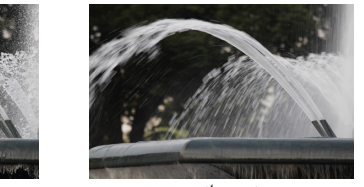

حركة ذات تأثير باهت (سرعة غالق بطبئة: ١/٣٠ ثانية)

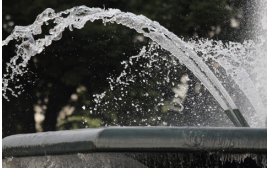

حركة ثابتة (سرعة غالق سريعة: ١/٢٠٠٠ ثانية)

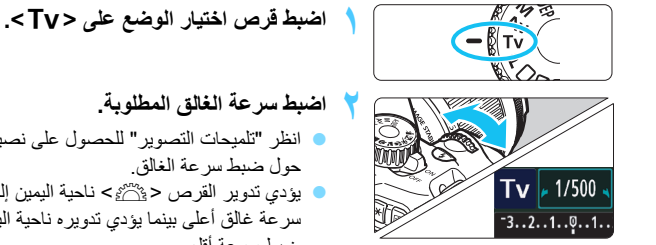

لط لى

ורָוויזי ווויזיזינערייזיזינערייזיזינערייזיזינערייזיזינערייזיזינערייזיזינערייזיזינערייזיזינער ערייזיגערייזינערייזינערייזינערייזינערייזינערייזינערייזינערייזינערייזינערייזינערייזינערייזינערייזינערייזינערייזי

سيتم التقاط الصورة بسرعة الغالق المحددة.

🚡 عرض سرعة الغالق تعرض شاشة LCD سرعة الغالق في صورة كسر. ومع ذلك، لا يعرض مستكشف العرض سوى قيمة المقام فقط. علاوةُ على ذلك، تشير "5"0" إلى ٥, • ثانية و""15" إلى ١٥ ثانية.

التصوير:

التجميد الحركة أو هدف متحرك. استخدم سرعة الغالق عالية مثل ١/٤٠٠٠ ثانية إلى ١/٥٠٠ ثانية.

- لخلق تأثير باهت لحركة طفل أو حيوان يركض من أجل إضفاء الإحساس بالحركة السريعة على الصورة. استخدم سرعة غالق متوسطة مثل ١/٢٥٠ ثانية إلى ١/٣٠ ثانية. تنبع الهدف المتحرك من خلال مستكشف العرض واضغط على زر الغالق لالتقاط الصورة. في حالة استخدام عدسة تصوير عن بعد، أمسكها بثبات لتحول دون اهتزاز الكاميرا.
  - ويفية خلق أثر لحركة نهر متدفق أو نافورة مياه. استخدم سرعة غالق بطيئة تبلغ ١/٣٠ ثانية أو أبطأ. استخدم حاملاً ثلاثي القوائم لمنع الاهتزاز أثناء الإمساك بالكاميرا.
  - اضبط سرعة الغالق بحيث لا تومض قيمة فتحة العدسة المعروضة على مستكشف العرض.
     في حالة الضغط على زر الغالق حتى المنتصف وتغيير سرعة الغالق أثناء عرض قيمة فتحة العدسة، ستتغير أيضًا قيمة فتحة العدسة المعروضة للخفاظ على نفس درجة الإضاءة (مقدار الضوء الواصل إلى مستشعر الصور). إذا تجاوزت نطاق فتحة العدسة القابل للضبط، فسترمض قيمة فتحة العدسة المعروضة لتشير إلى تعذر الحصول على درجة الإضاءة القياسية.
     إذا كانت درجة الإضاءة مستصبح قاتمة للغاية، فستومض أقصى قيمة لفتحة العدسة (أصغر حدد). وفي حالة حدوث ذلك، أدر القرص لفتحة العدسة (أصغر حدد). وفي حالة حدوث ذلك، أدر القرص إذا كانت درجة الإضاءة مستصبح ساطعة للغاية، فستومض أقل قيمة لفتحة العدسة (أعلى عدد). وفي حالة حدوث ذلك، أدر القرص حضيًا > ناحية اليمين لضبط سرعة غالق أعلى أو تقليل سرعة ISO.

#### ل استخدام الفلاش المدمج

للحصول على درجة إضاءة صحيحة للفلاش، سيتم ضبط خرج الفلاش تلقانيًا (درجة إضاءة الفلاش التلقائي) ليتوافق مع قيمة فتحة العدسة المضبوطة تلقائيًا. يمكن ضبط سرعة مز امنة الفلاش من ١/٢٠٠ ثانية إلى ٣٠ ثانية.

Δν: تغيير عمق المجال

لتبهيت الخلفية أو لجعل جميع الأشياء القريبة والبعيدة تظهر واضحة، اضبط قرص اختيار الوضع على < Α٧> (الإضاءة التلقائية مع أولوية فتحة العدسة) لضبط عمق المجال (نطاق البؤرة المقبولة). \* يشير الاختصار < Av> إلى قيمة فتحة العدسة التي تمثل حجم فتحة الحجاب الحاجز بداخل العدسة.

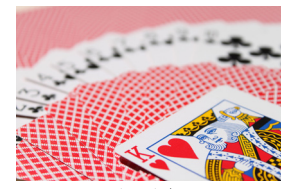

خلفية ياهتة (باستخدام نسبة دخول ضوء (f/رقم) منخفضة لفتحة العدسة: (f/5.6)

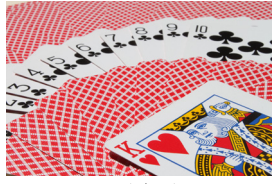

مقدمة وخلفية واضحتان (باستخدام نسبة دخول ضوء (f/رقم) عالية لفتحة العدسة: (f/32)

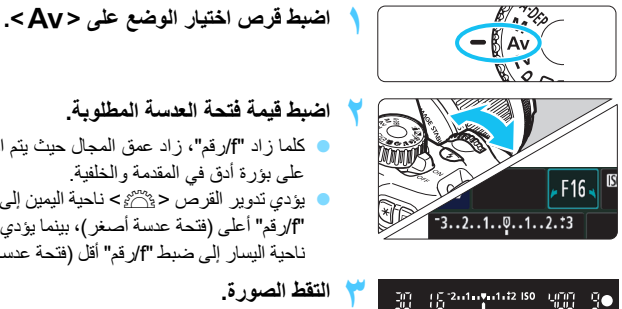

# اضبط قيمة فتحة العدسة المطلوبة

- کلما زاد "f/رقم"، زاد عمق المجال حیث یتم الحصول على بؤرة أدق في المقدمة والخلفية.
- يؤدي تدوير القرص < ٢٠٠٠ > ناحية اليمين إلى ضبط "٢/رقم" أعلى (فتحة عدسة أصغر)، بينما يؤدى تدويره ناحية اليسار إلى ضبط "f/رقم" أقل (فتحة عدسة أكبر).

### التقط الصورة.

اضبط البؤرة واضغط على زر الغالق بالكامل سيتم التقاط الصورة باستخدام قيمة فتحة العدسة المحددة.

🖬 عرض قيمة فتحة العدسة كلما زاد "٢/رقم"، ستقل قيمة فتحة العدسة. ستختلف قيم فتحة العدسة المعر وضبة حسب العدسة. إذا لم يتم تركيب أية عدسة بالكاميرا، فسيتم عرض القيمة "00" لفتحة العدسة.

التصوير 🔆

- عند استخدام فتحة العدسة ذات نسبة "f/رقم" عالية، فلاحظ أنه قد تهتز الكاميرا في المشاهد منخفضة الاضاءة ستؤدى نسبة دخول الضبوء "٢/ قم" العالية إلى انخفاص سرعة الغالق. في ظل الإضباءة الخافتة، قد تصل سرعة الغالق إلى ٣٠ ثانية. في مثل هذه الحالات، قم بزيادة سر عة ISO و أمسك الكامبر ايثيات أو استخدم حاملاً ثلاثي آلقو ائم
- لا يتوقف عمق المحال على فتحة العدسة فقط، و إنما يتوقف أيضًا على العدسة و على مسافة الهدف. نظرًا لأن العدسات عريضة الزاوية تحتوى على عمق عريض للمجال (نطاق البؤرة المقبولة أمام وخلف نقطة البؤرة)، فإنك لا تحتاج إلى ضبط نسبة "f/رقم" عالية لفتحة العدسة من أجل الحصول على صورة وأضحة من المقدمة إلى الخلفية. ومن ناحية أخرى، تتميز عدسات التصوير عن بُعد بعمق ضيق للمجال. وكلما كان الهدف قريبًا، ضاق عمق المجال. ويتسم الهدف البعيد بعمق مجال أكبر.

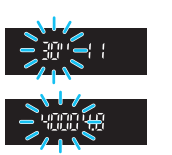

اضبط قيمة فتحة العدسة بحيث لا تومض سرعة الغالق المعروضة. في حالة الضغط على زر الغالق حتى المنتصف وتغيير قيمة فتحة العدسة أثناء عرض سرعة الغالق، سيتغير أيضًا عرض سرع الغالق للحفاظ على نفس درجة الإضاءة (مقدار الضوء الواصل إلى مستشعر الصور). إذا تجاوزت نطاق سرعة الغالق القابلة للضبط، فسيومض عرض سرعة الغالق ليشير إلى تعذر الحصول على درجة الاضاءة القياسية إذا كانت الصورة قاتمة للغاية، فسبومض عرض سرعة الغالق ""30" (٣٠ ثانية). وفي حالة حدوث ذلك، أدر القرص < ٢٠٠ المعاد البسار لصبط نسبة "f/ر قم" أقل لفتحة العدسة أو زيادة سر عة ISO. إذا كانت الصورة ساطعة للغاية، فسيومض عرض سرعة الغالق "4000" (١/٤٠٠٠ ثانية).

و في حالة حدوث ذلك، أدر القرص < ٢٠٠٠ > ناحبة اليمين لضبط نسبة "٢/ر قُم" أعلى لفتحة العدسة أو خفض سر عة ISO.

### ل استخدام الفلاش المدمج

للحصول على درجة إضاءة صحيحة للفلاش، سيتم ضبط خرج الفلاش تلقائيًا ليتوافق مع قيمة فتحة العدسة المضبوطة (درجة إضاءة الفلاش التلقائي). سيتم ضبط سرعة الغالق تلقائيًا بين ٢٠٢٠ ثانية - ٢٠ ثانية لتتناسب مع درجة سطوع المشهد. في ظل الإضاءة الخافقة، يتم تعريض الهدف الرئيسي للإضاءة من خلال الفلاش التلقائي بينما يتم تعريض الخلفية للإضاءة من خلال سرعة غالق منخفضة يتم ضبطها تلقائيًا. يتم تعريض كل من الهدف والخلفية للإضاءة على نحو سليم (مز امنة تلقائية منخفضة السرعة للفلاش). في حالة حمل الهدف والخلفية للإضاءة على نحو سليم (مز امنة تلقائية منخفضة السرعة للفلاش). في حالة حمل المحاميرا بواسطة اليدين، أمسكها بثبات لتحول دون اهتزاز ها. يوصى باستخدام حامل ثلاثي القوائم. إذا كنت لا تريد استخدام سرعة غالق منخفضة فاضبط [على الم على للفلاش). في حالة حمل (٢: سرعة مزامنة الفلاش في وضع Aك) على [21/200 sec. و(أنعت (1/ 2001)] (١: تلقاني من ٢٠/١-٢٠/١ ثانية) أو ((لفظاف المخصصة) (صفحة /١/ ٢٠٠)). في [(1: تلقاني من ٢٠/١-٢٠/١ ثانية) أو ((لفظاف المخصصة) (صفحة /٢٠٠)).

### MENU معاينة عمق المجال\*

تتغير فتحة العدسة (الحجاب الحاجز) فقط في لحظة التقاط الصورة. وإلا، فستبقى فتحة العدسة مفتوحة بالكامل. ولذلك، عند النظر على المشهد من خلال مستكشف العرض أو شاشة LCD، سيبدو عمق المجال ضيغًا. وباستخدام الإجراء الموضح أدناه، يمكنك التحقق من عمق المجال قبل التقاط الصورة.

- قم بتمكين معاينة عمق المجال المراد استخدامها.
   أسفل [(C.F.m) Sector Functions (C.F.m] (الوظائف المخصصة)، اضبط
   أسفل [(SET) (٨: تخصيص الزر SET) على [-Sector Functions)
   (٨: تخصيص الزر SET) (٩: معاينة عمق المجال) (صفحة ٢٢٢).
   الحصول على تفاصيل حول إعدادات الوظائف المخصصة، انظر صفحة ٢١٦.
   الخرج من القائمة.
   اضغط على الزر <MENU> مرتين للخروج من القائمة.
  - 🍸 اضغط على < 🖅 >.
  - منتوقف فتحة العدسة ومن ثم يمكنك رؤية عمق المجال.
- عند النظر على صورة العرض المباشر (صفحة ١٢٢) والضغط مع الاستمرار على زر <(؟) >، يمكنك تغيير فتحة الحسة وروية كيف يتغير عمق المجال.

M: الإضاءة اليدوية

يُمكنك ضبط سرعة الغالق وقيمة فتحة العدسة يدويًا على النحو المطلوب. أثناء مراجعة مؤشر مستوى الإضاءة على مستكشف العرض، يمكنك ضبط درجة الإضاءة على النحو المطلوب. وتسمى هذه الطريقة ضبط درجة الإضاءة يدويًا. \* شير الاختصار <M> الى بدوي.

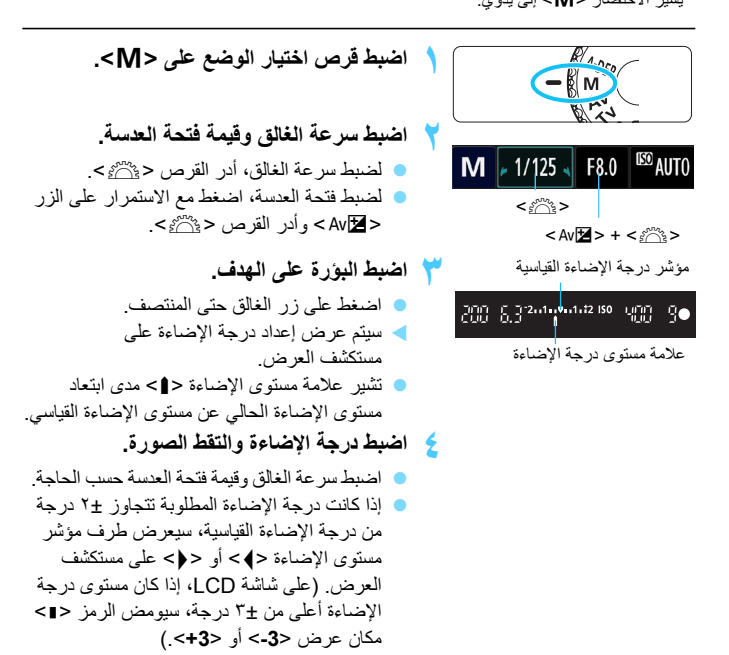

ا إذا تم ضبط [Disable] (atuto Lighting Optimizer] (مُحسَّن الإضاءة التلقاني) (صفحة ١٠٧) على أي إعداد بخلاف [Disable] (تعطيل)، فقد نظل الصورة ساطعة حتى في حالة ضبط درجة إضاءة داكنة.

ل استخدام الفلاش المدمج

للحصول على درجة إضاءة صحيحة للفلاش، سيتم ضبط خرج الفلاش تلقانيًا (درجة إضاءة الفلاش التلقائي) ليتو افق مع قيمة فتحة العدسة المضبوطة تلقائيًا. يمكن ضبط سرعة مز امنة الفلاش من ١/٢٠٠ ثانية إلى ٣٠ ثانية والمصباح.

### BULB (المصباح): درجات إضاءة المصباح

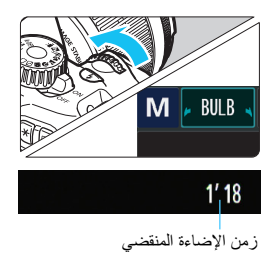

تعمل درجة إضاءة المصباح على الحفاظ على الغالق مفتوحًا ما دمت مستمرًا في الضغط على زر الغالق. ويمكن استخدامه لتصوير الألعاب النارية وما إلى ذلك. في الخطوة ٢ بالصفحة السابقة، أدر القرص < ٢٠ عنهم المن تاحية اليسار لضبط <BULB> (المصباح). يتم عرض زمن الإضاءة المنقضي على شاشة LCD.

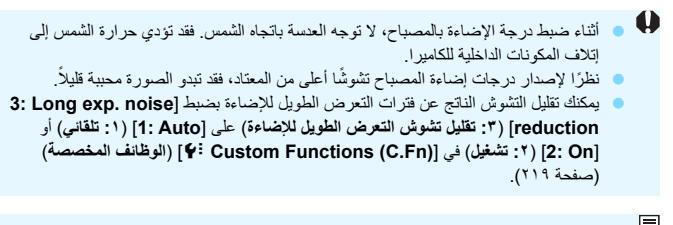

بالنسبة لدرجات إضاءة المصباح، يوصى باستخدام حامل ثلاثي القوائم ومفتاح التحكم عن بُعد (يباعان بشكل منفصل، صفحة ٢٢٩).

# A-DEP : الإضاءة التلقائية لعمق المجال التلقائي

سيتم ضبط البؤرة على الأجسام الموجودة في المقدمة والخلفية تلقائبًا. ستعمل جميع نقاط الضبط التلقائي للبؤرة (AF) على اكتشاف الهدف، كما سيتم ضبط فتحة العدسة المطلوبة للحصول على عمق المجال اللازم تلقائبًا.

\* يشير الاختصار <A-DEP> إلى عمق المجال التلقائي. يقوم هذا الوضع بضبط عمق المجال تلقائيًا.

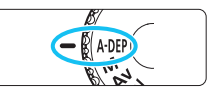

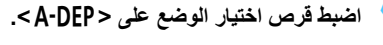

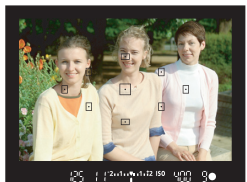

اضبط البؤرة على الهدف.

 قم بتوجيه مستويات الضبط التلقائي للبؤرة (AF) على الأهداف واضغط على زر الغالق حتى المنتصف ( 4 ).

- سيتم ضبط البؤرة على كافة الأهداف التي تغطيها مستويات الضبط التلقائي للبؤرة (AF) الوامضة باللون الأحمر.
  - إذا تعذر ضبط البؤرة، فلا يمكن التقاط الصورة.

التقط الصورة.

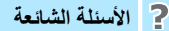

- ومض عرض فتحة العدسة بمستكشف العرض. تكون درجة الإضاءة صحيحة، إلا أنه لا يمكن تحقيق عمق المجال المرغوب. استخدم عدسة ذات زاوية عريضة أو ابتعد عن الأهداف.
- تظهر سرعة الغالق المعروضة بمستكشف العرض وامضة. في حالة وميض سرعة الغالق البالغة ""30"، فإن ذلك يعنى أن الهدف قاتم للغاية. قم بزيادة سرعة ISO. في حالة وميض سرعة الغالق البالغة "4000"، فإن ذلك يعني أن الهدف ساطع للغاية. قم بتقليل سرعة ISO.
  - تم ضبط سرعة غالق منخفضة.
     استخدم حاملاً ثلاثي القوائم لتثبيت الكاميرا.
- أريد استخدام الفلاش. يمكن استخدام الفلاش، إلا أنك ستحصل على نفس النتيجة التي تحصل عليها عند استخدام الوضع <P> مع الفلاش. لن يتم الحصول على عمق المجال المرغوب.

# آعيير وضع ضبط كثافة الإضاءة

يتم توفير ثلاث طرق (أوضاع ضبط كثافة الإضاءة) لقياس سطوع الهدف. ويوصى عادةً باستخدام الضبط التقديري.

الإضاءة).

على < (SET) >.

في أوضاع المنطقة الأساسية، يتم ضبط الضبط التقديري تلقائيًا.

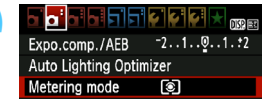

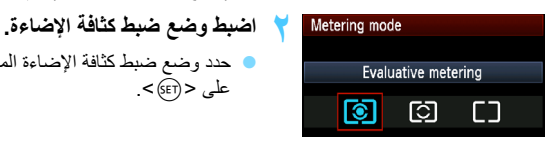

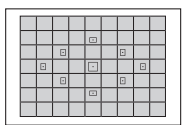

 الضبط التقديري هو عبارة عن وضع شامل لضبط كثافة الإضاءة يلائم الصور الشخصية والأهداف ذات الإضاءة الخلفية أيضًا. ففي هذا النوع، تقوم الكامير ا بصبط درجة الإضاءة تلقائيًا لتلائم المشهد المر اد تصوير م

حدد [Metering mode] (وضع ضبط كثافة

من علامة التبويب [ عدد [Metering mode]، حدد [Metering mode]

(وضع ضبط كثافة الإضاءة)، ثم اضغط على <(SET)>.

حدد وضع ضبط كثافة الإضاءة المطلوب، ثم اضغط

Ð

[3] ضبط كثافة الإضاءة الجزئي يكون ذلك فعّالاً عندما تكون الخلفية أكثر سطوعًا من الهدف نظرًا للإضاءة الخلفية وما إلى ذلك. وتشير المنطقة الرمادية في الشكل الموضح على اليمين إلى المنطقة التي يتم فيها قياس درجَّة السطوع للحصول على درجة الإضاءة القياسية.

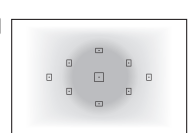

]] ضبط كثافة الإضاءة متوسط المركز يتم قياس درجة السطوع في المنتصف، ثم يتم توسيطها للمشهد بأكمله ويعتبر وضع ضبط كثافة الإضاءة هذا مناسبًا للمستخدمين المتقدمين.

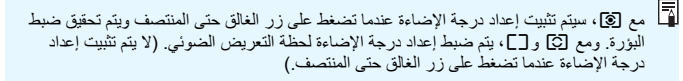

اعداد تعويض درجة الإضاءة

### Av 🔁 ضبط تعويض درجة الإضاءة

اضبط تعويض درجة الإضاءة إذا لم تحصل على درجة الإضاءة المرغوبة (بدون الفلاش). ويمكن استخدام هذه الميزة في أوضاع المنطقة الإبداعية (باستثناء الوضع <M>). يمكنك ضبط تعويض درجة الإضاءة إلى ما يصل إلى ±ه بزيادات توقف قدر ها 1/٣.

درجة إضاءة داكنة

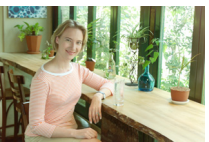

< 🗹 Av> وأدر إضباءة مر تفعة)

< 🗗 Av > وأدر اضاءة منخفضة)

ض مستوى درجة تكشف العرض. ويض درجة الإضاءة

درجة إضاءة مرتفعة للحصول على صورة أكثر سطوعًا

يرتفع مقدار تعويض درجة الإضاءة المعروض في مستكشف العرض إلى ما يصل إلى ±٢ درجة فقط.
 إذا تجاوز مقدار تعويض درجة الإضاءة ±٢ درجة، فسيعرض طرف مؤشر مستوى درجة الإضاءة
 ح)> أو < <>.
 م)> أو < <>.
 م) قد عنها تعويض درجة الإضاءة ±٢ درجة، فسيعرض طرف مؤشر مستوى درجة الإضاءة
 ح)> أو < </li>
 م) قد عنها تعويض درجة الإضاءة تلقائيا (صفحة ٣٠١). في حالة ضبط تعويض درجة الإضاءة تعقد ورجة الإضاءة عنها تعويض درجة الإضاءة عنها تعويض درجة الإضاءة عنها تعويض درجة الإضاءة عنها تعويض درجة الإضاءة عنها تعويض درجة الإضاءة تعقد عنها تعويض درجة الإضاءة تعقد منها تعويض درجة الإضاءة تعقد إلى حالة منها تعويض درجة الإضاءة تعويض درجة الإضاءة تعويض درجة الإضاءة تعويض درجة الإضاءة تعقد عليك (صفحة ٢٠٢). في حالة ضبط تعويض درجة الإضاءة تعويض درجة الإضاءة تعقد عليها منها تعويض درجة الإضاءة تعقد عليها المعاءة عليها (صفحة ٢٠٢).

الإضاءة/مضاهاة شدة الإضاءة تلقانيًا) لرؤيته

### 🔂 تعويض درجة إضاءة الفلاش

اضبط تعويض درجة إضاءة الفلاش إذا لم تحصل على درجة إضاءة الفلاش المرغوبة. يمكنك ضبط تعويض درجة إضاءة الفلاش لما يصل إلى ±۲ درجة بزيادات قدر ها ١/٣ درجة.

اً إذا تم ضبط [Di Auto Lighting Optimizer] (مُحسَّن الإضاءة التلقائمي) (صنحة ١٠٢) على أي إعداد أخر بخلاف [Disable] (تعطيل)، فقد تبدو الصورة ساطعة حتى عند ضبط تعويض أقل لدرجة الإضاءة أو تعويض أقل لدرجة إضاءة الفلاش.

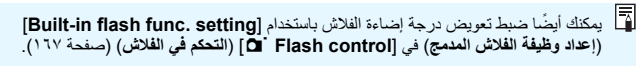

# MENU مضاهاة شدة الإضاءة تلقائيًا \*

تعمل هذه الميزة على تعزيز عملية تعويض درجة الإضاءة من خلال تغيير درجة الإضاءة تلقائيًا بأخذ ثلاث لقطات (بزيادات توقف ±٢ قدر ها ١/٣) كما هو موضح أدناه. فيمكنك حيننذِ اختيار أفضل درجة إضاءة.

ويُعرف ذلك بمضاهاة شدة الإضاءة تلقائيًا (AEB).

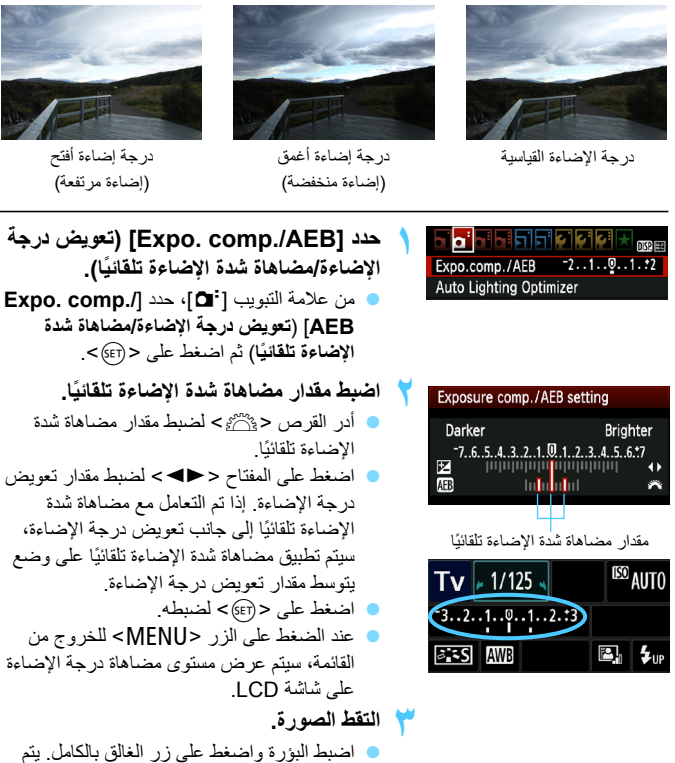

اصبط البوره واصعط على رز العالق بالكامل. يم تصوير لقطات المضاهاة الثلاث بالتسلسل التالي: درجة إضاءة قياسية ومنخفضة وزائدة.

#### إلغاء مضاهاة شدة الإضاءة تلقائيًا

- انبع الخطونين ١ و٢ لإيقاف تشغيل عرض مقدار مضاهاة شدة الإضاءة تلقائيًا.
- سيتم أيضًا إلغاء إحداد مضاهاة شدة الإضاءة تلقائيًا (AEB) بشكل تلقائي إذا تم ضبط مفتاح التشغيل على <OFF> واكتمال إعادة شحن الفلاش وما إلى ذلك.

التصوير:

- استخدام مضاهاة شدة الإضاءة تلقائيًا (AEB) مع التصوير المتواصل: إذا تم ضبط وضع التصوير المستمر <国> (صفحة ٨٦) والضغط على زر الغالق بالكامل، فسيتم التقاط لقطات المضاهاة الثلاث بشكلٍ مستمر بالتسلسل التالي: درجة إضاءة قياسية ومنخفضة وزائدة.
- استخدام مضاهاة شدة الإضاءة تلقائيًا (AEB) < ]> مع وضع التصوير الفردي: اضغط على زر الغالق ثلاث مرات لأخذ لقطات المضاهاة الثلاث. يتم تصوير لقطات المضاهاة الثلاث بالتسلسل التالي: درجة إضاءة قياسية ومنخفضة وزائدة.
- استخدام مضاهاة شدة الإضاءة تلقائيًا (AEB) مع الموقت الذاتي: في حالة استخدام الموقت الذاتي <(>></>></></></> (صفحة ٨٧)، يتم التقاط لقطات المضاهاة الثلاث بشكل مستمر بفاصل مدته ١٠ ثوان أو ثانيتين. ومع ضبط <c)> (صفحة ٨٧) يزيد عدد اللقطات المتواصلة ثلاثة أضعاف الرقم الذي تم ضبطه.

يتخذ استخدام درجات إضاءة الفلاش أو المصباح مع مضاهاة شدة الإضاءة تلقائيًا.
 إذا تم ضبط [Charling Optimizer] (مُحسَّن الإضاءة التلقائي) (صنعة ١٠٧)
 ليا تم ضبط [Disable] (تعطيل)، فقد يقل تأثير مضاهاة شدة الإضاءة تلقائيًا (AEB).

# ★ قفل درجة الإضاءة \*

يمكنك قفل درجة الإضاءة عندما تختلف منطقة ضبط البؤرة عن منطقة ضبط كثافة الإضاءة أو عندما تريد التقاط عدة صور بنفس إعداد الإضاءة. اضغط على الزر <¥> لتثبيت درجة الإضاءة ثم أعد تكوين الصورة والتقطها. ويطلق على هذه العملية اسم تثبيت الإضاءة التلقائية (AE). وهي مناسبة للأهداف ذات الإضاءة الخلفية.

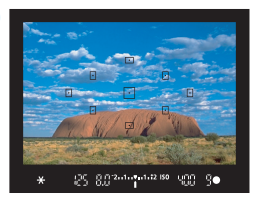

္လင္ ဂုဂ္ပ အားအားအား မက္႐

- أعد تكوين الصورة والتقطها.
- إذا أردت الاحتفاظ بتثبيت الإضباءة التلقائية أثناء التقاط المزيد من الصور، فاضغط مع الاستمر ار على الزر

### تأثيرات تثبيت الإضاءة التلقائية

| طريقة تحديد نقطة الضبط التلقاني للبؤرة (صفحة ٨٣)                                          |                                        | وضع ضبط كثافة الإضاءة |
|-------------------------------------------------------------------------------------------|----------------------------------------|-----------------------|
| تحديد تلقاني تحديد يدوي                                                                   |                                        | (صفحة ١٠٠)            |
| يتم تطبيق تثبيت الإضاءة التلقائية                                                         | يتم تطبيق تثبيت الإضاءة التلقائية (AE) |                       |
| (AE) عند المستوى المحدد للضبط                                                             | عند مستوى الضبط التلقائي للبؤرة        | * 🕄                   |
| التلقائي للبؤرة (AF).                                                                     | (AF) الذي تم استخدامه لضبط البؤرة.     |                       |
| يتم تطبيق تنثيت الإضاءة التلقائية (AE) عند النقطة المركزية للضبط التلقائي<br>لليهر ة (AE) |                                        | ©<br>[]               |
|                                                                                           | للبؤرة ( AF).                          | 69 69                 |

\* عند ضبط مفتاح وضع ضبط بؤرة الحدسة على <MF> (ضبط البؤرة يدويُا)، يتم تطبيق تثبيت الإضاءة التلقائية. (AE) عند المستوى المركزي للضبط التلقاني للبؤرة (AF).

★ قفل درجة إضاءة الفلاش ★

إذا كان الهدف على جانب الإطار وأنت تستخدم الفلاش، قد يتحول الهدف ليصبح ساطعًا أو قاتمًا للغاية استنداء إلى الخلفية وما إلى ذلك. ويكون ذلك عندما ينبغي عليك استخدام قفل FE. وبعد ضبط إضاءة الفلاش المناسبة للهدف، يُمكنك إعادة التكوين (ضع الهدف تجاه الجانب) ثم قم بالتقاط الصورة. كما يمكن استخدام هذه الميزة مع وحدة Speedlite من الفئة EX من Canon. \* يشير الاختصار FE إلى درجة إضاءة الفلاش.

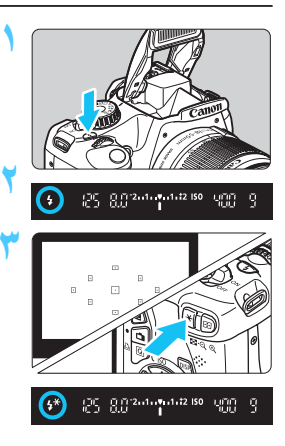

اضغط على الزر < 🛠 >. (16))

اضغط على الزر <\$>.

اضبط البؤرة على الهدف

 قم بتوجيه مركز مستكشف العرض أعلى الهدف في المنطقة التي تريد تثنيت درجة إضاءة الفلاش فيها ثم اضغط على الزر <¥>.

اضغط على زر الغالق حتى منتصفه وانظر في مستكشف العرض للتحقق من إضاءة الرمز <**4**>.

- سيتم إطلاق فلاش مسبق، ويتم حساب خرج الفلاش المطلوب والاحتفاظ به في الذاكرة.
- في مستكشف العرض، يتم عرض "FEL" للحظة ثم يضيء الرمز <\*\$>.
  - في كل مرة تقوم فيها بالضغط على الزر <\$>>> يتم إطلاق فلاش مسبق ويتم حساب خرج الفلاش المطلوب والاحتفاظ به في الذاكرة.

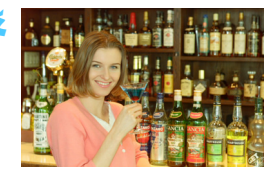

- التقط الصورة.
- قم بتكوين اللقطة واضغط على زر الغالق بالكامل.
   ينطلق الفلاش عند التقاط الصورة.

الا إذا كان الهدف بعيدًا للغاية ويتجاوز النطاق الفعال للفلاش، فسيومض الرمز <\$>. اقترب من الهدف وأعد إجراء الخطوات من ٢ إلى ٤.

# $\star$ تصحيح السطوع والتباين بشكل تلقائي MENU

يمكن تصحيح السطوع والتباين بشكل تلقائي إذا أصبحت الصور داكنة اللون أو أصبح التباين منخفضًا. تُسمى هذه الوظيفة بمُحسن الإضاءة التلقائي. الإعداد الافتراضي هو [standard] (قياسي). بالنسبة للصور بتنسيق JPEG، يتم إجراء التصحيح عند التقاط الصورة. أما بالنسبة للصور بتنسيق RAW، فيمكن تصحيحها باستخدام برنامج Digital Photo Professional (المرفق، صفحة ۲۷۰).

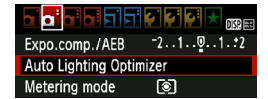

- حدد [Auto Lighting Optimizer] (مُحسَّن الإضاءة التلقائي).
- من علامة التبويب [۵]، حدد [Δ]، حدد [Δ]
   (محسن الإضاءة التلقاني)، ثم اضغط على < (ته)>.

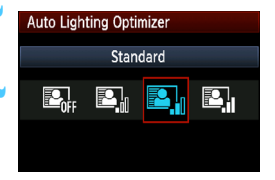

- حدد الإعداد.
- حدد الإعداد الذي تريده، ثم اضغط على < (٤٢)>.
  - 🏹 التقط الصورة.
- يتم تسجيل الصورة مع تصحيح السطوع والتباين إذا لزم الأمر.

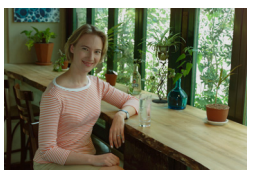

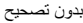

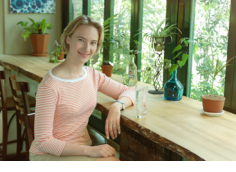

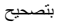

- أسفل (C.Fn) في حالة ضبط (Ustom Functions)، في حالة ضبط (Highlight) في حالة ضبط (Highlight).
   أولوية درجة التمييز) على [I: Enable] (١: تمكين)، سيتم ضبط مُحسن الإضاءة التلقي بشكل تلقاتي على [Disable] (تعطيل) ولا يمكنك تغيير هذا الإعداد.
  - تبعًا لظروف التصوير، ربما يزداد التشوش.
  - إذا تم ضبط إعداد أخر بخلاف [Disable] (تعطيل) وكنت تستخدم تعويض درجة الإضاءة أو تعويض درجة إضاءة الفلاش أو الضبط الينوي للإضاءة لجعل درجة الإضاءة أكثر إعتامًا، فقد تظل الصورة سلطعة. إذا كنت ترغب في الحصول على درجة إضاءة أكثر تعتيمًا، فاضبط [Auto Lighting] (مُحسن الإضاءة المتلقاتي) على [Disable] (تعطيل) أو لاً.

في أوضاع المنطقة الأساسية، يتم ضبط [Standard] (قياسي) تلقانيًا.

# MENU تصحيح الأركان القاتمة بالصورة

تبعًا لخصائص العدسة، قد تبدو الأركان الأربعة للصورة أكثر قتامة. وتسمى هذه الظاهرة بانخفاض ضوء العدسة أو سقوطه بالإضاءة الطرفية ويمكن تصحيحة تلقائيًا. الإعداد الافتراضي هو [Enable] (تمكين). بالنسبة للصور بتنسيق JPEG، يتم إجراء التصحيح عند التقاط الصورة. أما بالنسبة للصور بتنسيق RAW، فيمكن تصحيحها باستخدام برنامج Digital Photo Professional (المرفق، صفحة ٢٧٠).

| مدد      |                              | 2 6 6 6 🖈 🛛 🖈 |
|----------|------------------------------|---------------|
| (تص      | Quality                      | 4             |
| '        | Веер                         | Enable        |
| μ 🔵      | Release shutter without card |               |
| t.       | Image review                 | 2 sec.        |
| ؿ        | Peripheral illumin. co       | orrect.       |
|          |                              |               |
| 🕇 حدد    | Peripheral illumin. correct. |               |
|          | Attached lens                |               |
| c 📕      | EF-S18-55mm f/3.5            | -5.6 IS       |
| e        |                              |               |
| ہ فر     | Correction data avail        | able          |
| e        | Correction                   |               |
|          | Enable                       |               |
|          | Disable                      |               |
| <b>_</b> |                              |               |

# دد [.Peripheral illumin. correct] تصحيح الإضاءة الطرفية).

• من علامة التبويب [ أ ]، حدد [Peripheral]، حدد [Peripheral] [illumin. correct. ثم اضغط على < (٤٣) .</p>

### حدد الإعداد.

- على الشاشة، تأكد من عرض [Correction data] [available] (توفر بيانات التصحيح) المدسة المرفقة.
- في حالة عرض [Correction data not] [available] (بيانات التصحيح غير متاحة)، انظر "حول بيانات تصحيح العدسة" بالصفحة التالية. حدد [Enable] (تمكين) ثم اضغط على <(ም)>.

### التقط الصورة.

 يتم تسجيل الصورة بضبط الإضاءة الطرفية التي تم تصحيحها.

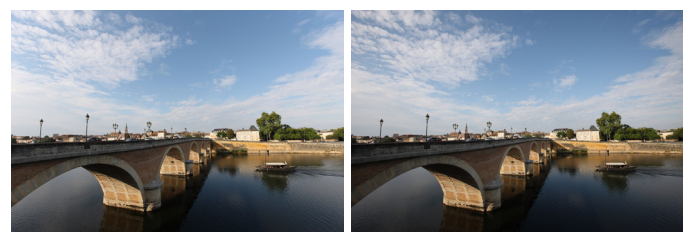

تم تمكين التصحيح

تم تعطيل التصحيح
حول بيانات تصحيح العدسة

تحتوي الكاميرا بالفعل على بيانات تصحيح الإضاءة الطرفية للعدسة تصلح لحوالى ٢٥ عدسة. في الخطوة ٢ و عند تحديد [Enable] (**تمكين**)، يتم تطبيق تصحيح الإضاءة الطرفية تلقائيًا لأية عدسة تم تسجيل بيانات تصحيحها بالكاميرا.

باستخدام برنامج EOS Utility (برنامج مرفق، صفحة ۲۷۰)، يمكنك التحقق من أنواع العدسات التي تم تسجيل بيانات التصحيح الخاصة بها بالكاميرا. يمكنك أيضًا تسجيل بيانات التصحيح للعدسات غير المسجلة. للحصول على تفاصيل، انظر دليل إرشادات البرامج (على القرص المضغوط) لبرنامج EOS Utility (صفحة ۲۷۲).

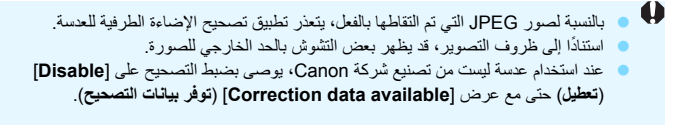

ح ح تخصيص خصائص الصورة \*

يمكنك تخصيص أحد أنماط الصورة من خلال ضبط المعلمات الفردية مثل [Sharpness] (الوضوح) و[Contrast] (التباين). للاطلاع على التأثيرات الناتجة، قم بتصوير عدة لقطات تجريبية. لتخصيص [Monochrome] (لون أحادي)، انظر صفحة ١١٢.

| حدد [Picture Style] (نمط الصورة).<br>• من علامة التبويب [ث]، حدد [Picture Style]<br>(نمط الصورة) ثم اضغط على < (عَ)>.<br>• ستظهر شاشة تحديد نمط الصورة.                                                                                                    | 1 | Expo.comp./AEB<br>Auto Lighting Optin<br>Metering mode<br>Custom White Bala<br>WB Shift/BKT<br>Color space<br>Picture Style                                                                                                    | 21Q1.₹2<br>mizer<br>(≩)<br>nce<br>0.0/±0<br>sRGB<br>Standard |
|----------------------------------------------------------------------------------------------------|---|----------------------------------------------------------------------------------------------------|--------------------------------------------------------------|
| حدد أحد أنماط الصورة.<br><ul> <li>حدد أحد أنماط الصورة ثم اضغط على الزر &lt;-DISP.</li> <li>ستظهر شاشة Detail set. (ضبط التفاصيل).</li> </ul>                                                                                                    | ۲ | Picture Style<br>Standard<br>Step Portrait<br>Step Landscape<br>Step Faithful<br>Step Faithful<br>Step Monochrome                                                                                                    | (1), (1), (2), (2), (2), (2), (2), (2), (2), (2              |
| حدد إحدى المعلمات.<br>حدد أحد الإعدادات، وليكن [Sharpness]<br>(الوضوح) على سبيل المثال، ثم اضغط على<br><( 37) >.                                                                                                    | ٣ | Detail set.                                                                                                    | EP Portrait<br>□                                             |
| <ul> <li>اضبط المعلمة.</li> <li>اضغط على المفتاح &lt; ◄ &gt; لضبط المعلمة على النحو المعلوب، ثم اضغط على &lt;(m) &gt;.</li> <li>اضغط على الزر </li> <li>اضغط على الزر </li> <li>المضبوطة. ستظهر شاشة تحديد نمط الصورة مرة أخرى.</li> <li>سيتم عرض أية معلمات تختلف عن الإعدادات الافتراضية باللون الأزرق.</li> </ul> | ٤ | Detail set.     Image: Comparison of the set of the set of the | Portrait<br>                                                 |

اعدادات وتأثيرات المعلمة

(الوضوح) Sharpness 🕕

لضبط درجة وضوح الصورة. لتقليل درجة وضوح الصورة، اضبط هذا الإعداد ناحية الطرف [0]. كلما تم الاقتراب من [0]. كانت الصورة أكثر تجانسًا. لزيادة درجة وضوح الصورة، اضبط هذا الطرف ناحية [7]. كلما تم الاقتراب من [7]، كانت الصورة أكثر وضوحًا.

- التباين
  لضبط درجة تباين الصورة وزهو الألوان.
  لنقليل درجة النباين، اضبط هذا الإعداد تجاه الطرف السالب. كلما تم الاقتراب من 
  هذا الصورة أكثر اعتدالا.
  لزيادة درجة النباين، اضبط هذا الإعداد تجاه الطرف الموجب. كلما تم الاقتراب من 
  هذا الإعداد تجاه الطرف الموجب. كلما تم الاقتراب من 
  هذا الإعداد تجاه الطرف الموجب. كلما تم الاقتراب من 
  هذا الإعداد تجاه الطرف الموجب. كلما تم الاقتراب من
  - ی التشبع
- يمكن ضبط درجة تشبع الموان الصورة. لتقليل درجة تشبع اللون، اضبط هذا الإعداد تجاه علامة السالب. كلما اقتربت الألوان من ■، ستبدو أخف. لزيادة تشبع الألوان، اضبط هذا الإعداد تجاه الطرف الموجب. كلما اقتربت الألوان من • ، كانت أكثر حدة.
- ♦ درجة اللون يمكن ضبط درجات ألوان البشرة. لجعل البشرة تبدو أكثر حمرة، اضبط هذا الإعداد تجاه الطرف السالب. كلما تم الاقتراب من ■ ، كانت درجة لون البشرة أكثر حمرة. لجعل البشرة تبدو أقل حمرة، اضبط هذا الإعداد تجاه علامة الموجب. كلما تم الاقتراب من ∎ ، مالت درجة لون البشرة إلى اللون الأصفر.

- من خلال تحديد [Jefault set.] (الإعداد الافتراضي) بالخطوة ٣، يمكنك إعادة نمط الصورة المخصص إلى الإعدادات الافتراضية.
- لالتقاط الصور بنمط الصورة الذي قمت بتعديله، اتبع الخطوة ۲ بصفحة ۷۹ لتحديد نمط الصورة المعدل ثم التقط الصورة.

## M الضبط أحادي اللون

بالنسبة للون الأحادي، يمكنك أيضًا ضبط [Filter effect] (تأثير المرشح) و[Toning effect] (تأثير التدرج) إلى جانب [Sharpness] (الوضوح) و[Contrast] (التباين) على النحو الموضح بالصفحة السابقة.

# ، تأثير المرشح

| Detail set.                       | Monochrome |
|-----------------------------------|------------|
|                                   | N:None     |
|                                   | Ye:Yellow  |
| <ul> <li>Filter effect</li> </ul> | Or:Orange  |
|                                   | R:Red      |
|                                   | G:Green    |
|                                   |            |
| Default set.                      | MENU       |

من خلال تطبيق أحد تأثيرات المرشح على صورة أحادية اللون، يمكنك جعل السحب البيضاء أو الأشجار الخضراء تبدو أكثر وضوحًا بالصورة.

| عينات التأثيرات                                                                      | المرشح      |
|--------------------------------------------------------------------------------------|-------------|
| صورة عادية باللون الأبيض والأسود دون تأثيرات المرشح.                                 | N: لا يوجد  |
| تبدو السماء الزرقاء أكثر طبيعية كما تبدو السحب البيضاء أكثر وضوحًا.                  | Ye: أصفر    |
| تبدو السماء الزرقاء أكثر قتامة بشكل طفيف. يبدو الغروب أكثر إبهارًا.                  | Or: برتقالي |
| تبدو السماء الزرقاء قاتمة إلى حد ما. كما تبدو الأوراق المتساقطة أكثر وضوحًا وسطوعًا. | R: أحمر     |
| تبدو درجات لون البشرة والشفاه ممتازة. كما تبدو أوراق الشجر أكثر وضوحًا وسطوعًا.      | G: أخضر     |

تؤدي زيادة [Contrast] (التباين) إلى جعل تأثير المرشح أكثر وضوحًا.

# اتثير التدرج

| Detail set.   | Monochrome |
|---------------|------------|
|               | N:None     |
|               | S:Sepia    |
|               | B:Blue     |
| Toning effect | P:Purple   |
|               | G:Green    |
|               |            |
| Default set.  | (MENU) 🕤   |

من خلال تطبيق تأثير تدرج، يمكنك إنشاء صورة أحادية اللون بذلك اللون. حيث يمكنه جعل الصورة تبدو أكثر إبداعًا. يمكنك تحديد التالي: [N:None] (بدون) أو [S:Sepia] (بني داكن) أو [B:Blue] (أزرق) أو [P:Purple] (أرجواني) أو [G:Green] (أخضر).

# حيرة تسجيل خصائص الصورة المفضلة

يمكنك تحديد أحد الأنماط الأساسية للصورة مثل [Portrai] (صورة شخصية) أو [Landscape] (منظر طبيعي)، ثم ضبط المعلمات الخاصة به حسب الرغبة وتسجيله أسفل [User Def. 1] (مخصص ١) أو [User Def. 2] (مخصص ٢) أو [User Def. 3] (مخصص ٣). يمكنك إنشاء أنماط الصورة التي تختلف فيها إعدادات المعلمات مثل تلك الخاصة بدرجة الوضوح والتباين. يمكنك أيضًا ضبط معلمات نمط صورة تم تسجيلها بالكامير ا باستخدام برنامج EOS Utility (المرفق، صفحة ٢٧٠).

| <ul> <li>حدد [Picture Style] (نمط الصورة).</li> <li>من علامة التبويب [ث]، حدد [Picture Style]<br/>(نمط الصورة) ثم اضغط على &lt; ().</li> <li>ستظهر شاشة تحديد نمط الصورة.</li> </ul>                                                                                                    | ١ |                                                                                                    |                                                                              |
|----------------------------------------------------------------------------------------------------|---|----------------------------------------------------------------------------------------------------|------------------------------------------------------------------------------|
| حدد [User Def.] (محدد بواسطة المستخدم).<br>حدد [* User Def.] (محدد بواسطة المستخدم*)<br>ثم اضغط على الزر <-DISP.<br>ستظهر شاشة Detail set. (ضبط التفاصيل).                                                                                                    | ۲ | Picture Style<br>Stan Neutral<br>Staf Faithful<br>Staf Monochromn<br>Staf User Def. 1<br>Stag User Def. 3<br>DISP. Detail sep | 0, 0, 0, 0<br>0, 0, 0, 0<br>e 3, 0, N, N<br>Standard<br>Standard<br>Standard |
| ا <b>ضغط على &lt; (</b> €)».<br>● مع تحديد [Picture Style] (ن <b>ىط الصورة)،</b><br>اضغط على < (€)».                                                                                                    | ٣ | Detail set.<br>Picture Style<br>OSharpness<br>OContrast<br>&Saturation<br>OColor tone                                         | Itser Def. 1           Standard           □                                  |
| <ul> <li>حدد نمط الصورة الأساسي.</li> <li>اضغط على المفتاح &lt; √ &gt; &gt; لتحديد نمط الصور الأساسي ثم اضغط على &lt; (٤٦) &gt;.</li> <li>لضبط المعلمات الخاصة بنمط الصورة الأساسي والتي تم تسجيلها للكاميرا باستخدام البرنامج</li> <li>والتي تم تسجيلها للكاميرا باستخدام البرنامج</li> </ul>                                  | ٤ | Detail set.<br>Picture Style                                                                                                  | 조대 User Def. 1<br>Landscape 3                                                |
| حدد نمط الصورة الأساسي.<br><ul> <li>اضغط على المفتاح &lt; √ &gt; &gt; لتحديد نمط الصور الأساسي ثم اضغط على &lt; (E) &gt;.</li> <li>الأساسي ثم اضغط على &lt; (E) م.</li> <li>الضبط المعلمات الخاصة بنمط الصورة الأساسي والتي تم تسجيلها للكاميرا باستخدام البرنامج</li> <li>EOS Utility (المرفق)، حدد نمط الصورة هنا.</li> </ul> | ٤ | Detail set.<br>Picture Style                                                                                                  | MEND :<br>SET User Def. 1<br>Landscape<br>MEND :                             |

| 2 | ٥ | Detail set.       | 斗 User Def. 1                   |
|---|---|-------------------|---------------------------------|
|   |   | Picture Style     | Landscape                       |
|   |   | OSharpness        | 0                               |
|   |   | OContrast         | <b></b>                         |
|   |   | &Saturation       | <b>⊒+++</b> 0 <b>+++</b> □      |
|   |   | Color tone        | <b>⊒ + + + 0</b> + + + <b>⊒</b> |
|   |   |                   |                                 |
|   |   |                   | MENU 🕤                          |
| ١ | ٦ | Detail set.       | 斗 User Def. 1                   |
|   |   | Picture Style     | Landscape                       |
|   |   | OSharpness        |                                 |
|   |   |                   |                                 |
|   |   |                   |                                 |
|   |   |                   |                                 |
|   |   |                   |                                 |
|   |   |                   | MENU 🕤                          |
|   |   | Picture Style     |                                 |
|   |   | 🕬 Neutral         | 0,0,0,0                         |
|   |   | 🖅 Faithful        | 0,0,0,0                         |
| • |   | Monochrom         | e 3,0,N,N                       |
| 1 |   | 斗 User Def. 1     | Landscape                       |
|   |   | 2 User Def. 2     | Standard                        |
|   |   | 💐 User Def. 3     | Standard                        |
|   |   | DISP. Detail set. | SET OK                          |

- حدد إحدى المعلمات.
- حدد أحد الإعدادات، وليكن [Sharpness]
   (الوضوح) على سبيل المثال، ثم اضغط على < (٤٦)>.

اضبط المعلمة

- اضغط على المفتاح < < >>> لضبط المعلمة على
   النحو المطلوب، ثم اضغط على < ((3)>>
   لمعرفة التفاصيل، ارجع إلى "تخصيص خصائص
   الصورة" بالصفحات ١١٢-١١٢.
- اضغط على الزر </mess> لتسجيل نمط الصورة التي تم تعديلها. بعد ذلك ستظهر شاشة تحديد نمط الصورة مرة أخرى.
   تتم الإشارة إلى نمط الصورة الأساسي على يمين [\* User Def.] (محدد بواسطة المستخدم \*).
   سيتم عرض اسم نمط الصورة - الذي تم تعديل أي من إعداداته (مختلفة عن الإعدادات الافتر اضية) وتسجيلها ضمن [\* User Def.] (محدد بواسطة المستخدم \*) - بالدون الأزرق.

اذا تم بالفعل تسجيل نمط الصورة أسفل **(\* User Def.) (محدد بواسطة المستخدم \***)، فسوف يؤدي تغيير النمط الأساسي للصورة بالخطوة ٤ إلى إلغاء الإعدادات الخاصة بنمط الصورة المسجل.

في حالة تنفيذ [Clear all camera settings] (مستح جميع إعدادات الكاميرا) (صفحة ٢٦٤)، فستتم إعادة جميع إعدادات [\* User Def.] (محدد بو اسطة المستخدم \*) إلى قيمها الافتر اضية. سيحتوي أي نمط صورة مسجل بو اسطة البرنامج EOS Utility (المرفق) على المعلمات المعدلة الخاصة به فقط التي عادت إلى الوضع الافتر اضي.

[User Def. \*] المحدود باستخدام نمط الصورة المسجل، اتنع الخطوة ۲ بصفحة ۲۹ لتحديد [\* ] (محدد بواسطة المستخدم \*) ثم النقط الصورة.

# WB : توافق مصدر الضوع\*

تُسمى الوظيفة التي تقوم بضبط درجة ألوان الصورة بحيث تبدو الأجسام البيضاء بيضاء في الصورة بتوازن اللون الأبيض (WB). فعادةً ما يحقق الإعداد < ₩ > (تلقائي) التوازن الصحيح للون الأبيض. إذا تعذر الحصول على الألوان ذات المظهر الطبيعي باستخدام الإعداد < ( الله >، فيمكنك تحديد توازن اللون الأبيض ليتوافق مع مصدر الضوء أو ضبطه يدويًا من خلال تصوير هدف أبيض اللون.

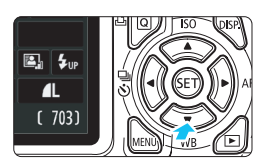

Auto

SET OK

- اضغط على الذر <WB ▼>. الإعداد [White balance] (توازن اللون الأبيض).
  - 🕇 حدد توازن اللون الأبيض.
- اضغط على المفتاح <◄◄> أو أدر القرص < ٢٠٠٢ > لتحديد تو از ن اللون الأبيض المطلوب، ثم اضغط على < (SET) >.
- ا يتم عرض رسالة "Approx. \*\*\*\*K" قريبًا) (K) : كلفن) التي تظهر لإعدادات توازن اللون الأبيض التالية < ١٠ أو < ٢٠ او < ٢٠ او < ٢٠ او أو < 3 > تمثل در جة حر ار ة اللون المعنى.

ں مر کز مستکشف

## ◄ توازن اللون الأبيض المخصص

White balance

تتبح لك ميزة توازن اللون الأبيض المخصص ضبط توازن اللون الأبيض بدويًا تبعًا لمصدر خاص من مصادر الضوء وذلك لضبط الدقة بشكل أفضل. قم بهذا الإجراء في ظل توفر مصدر إضاءة حقيقي للاستخدام

| م بتصوير هدف أبيض فوتو غرافيًا.                                                      |   |   |   |  |
|--------------------------------------------------------------------------------------|---|---|---|--|
| <ul> <li>يجب أن يملأ الهدف الأبيض الخالص مركز مستكثر</li> <li>العرض.</li> </ul>      | · | • | ÷ |  |
| <ul> <li>اضبط البؤرة يدويًا واضبط درجة الإضاءة القياسية<br/>للهدف الأبيض.</li> </ul> |   |   |   |  |
| <ul> <li>يمكنك ضبط أي توازن للون الأبيض.</li> </ul>                                  |   |   |   |  |

|                    | i çi çi çi 📩 <sub>DK9 et</sub> |
|--------------------|--------------------------------|
| Expo.comp./AEB     | ⁻21 <b>0</b> 1. <b>:</b> 2     |
| Auto Lighting Opti | mizer                          |
| Metering mode      | ۲                              |
| Custom White Bala  | ince                           |
| WB Shift/BKT       | 0,0/±0                         |
| Color space        | sRGB                           |
| Picture Style      | Standard                       |
|                    |                                |

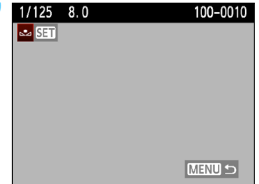

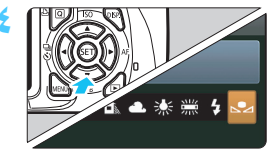

المخصص المسجل

- حدد [Custom White Balance].
   حدد [توازن اللون الأبيض المخصص).
   من علامة التبويب [ث]]، حدد [ث] (توازن اللون الأبيض المخصص)، ثم اضغط على < (ث]»>.
   ستظهر شاشة تحديد توازن اللون الأبيض المخصص.
   قم باستيراد بيانات توازن اللون الأبيض.
   حدد الصورة التي تم التقاطها في الخطوة ١ ثم اضغط على < (ث]»>.
   على < (ث]»>.
   عدد الصورة التي تم التقاطها في الخطوة ١ ثم اضغط على < (ث]»>.
   عدد الصورة التي تم التقاطها في الخطوة ١ ثم اضغط على < (ث]»>.
   عدد الصورة التي تم التقاطها في الخطوة ١ ثم اضغط على (ثابين).
   عدد توازن اللون الأبيض المخصص.
   إذر WB
   إذر WB
  - محدد [\_\_]، ثم اضغط على <(set)>.

إذا كانت درجة الإضاءة التي تم الحصول عليها في الخطوة ۱ غير كافية، فقد لا يتم الحصول على توازن صحيح للون الأبيض.
 إذا ما تم تصوير الصورة الملتقطة عند ضبط الوضع على [Monochrome] (لون أحادي)
 إذا ما تم تصوير الصورة الملتقطة عند ضبط الوضع على [Monochrome] (لون أحادي)
 إذا ما تم تصوير الصورة الملتقطة عند ضبط الوضع على [Monochrome] (لون أحادي)
 إذا ما تم تصوير الصورة الملتقطة عند ضبط الوضع على [Monochrome] (لون أحادي)
 إذا ما تم تصوير الصورة الملتقطة عند ضبط الوضع على [Monochrome] (لون أحادي)
 إذا من الاستعانة بهدف أبيض، بإمكان البطاقة الرمادية بنصبة ٨١٪ (المتوفرة بالأسواق) تحقيق توازن أكثر دقة للون الأبيض.
 سيتم تسجيل توازن للون الأبيض المخصص المسجل باستخدام البرنامج EOS Utility (المرفق، صفحة ٢٠٠) أسفل حصيه جعد عند القوان الأبيض

# $\overset{\mathrm{wb}}{=}$ ضبط درجة الألوان لمصدر الضوء $\overset{\mathrm{wb}}{=}$

يمكنك تصحيح توازن اللون الأبيض المضبوط. سيكون لهذا التعديل نفس تأثير استخدام مرشح تحويل درجة حرارة اللون المتوفر بالأسواق أو مرشح تعويض الألوان. يمكن تصحيح كل لون على واحد من بين تسعة مستويات. و هذا الأمر ملائم للمستخدمين المتقدمين الذين اعتادوا استخدام مرشحات تحويل درجة حرارة اللون أو مرشحات تعويض الألوان.

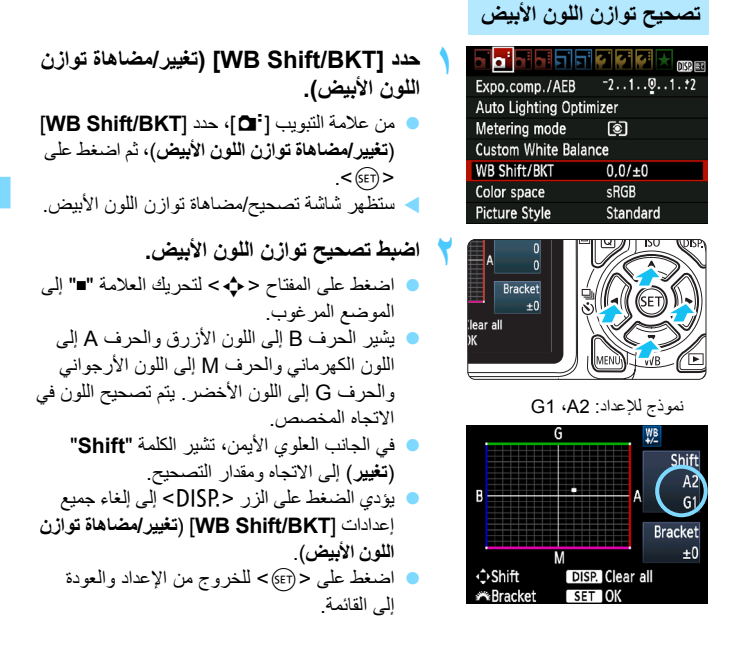

أثناء عملية تصديح توازن اللون الأبيض، سيتم عرض <٧٧ > في مستكشف العرض و على شاشة LCD.
 يعادل مستوى واحد من تصحيح اللون الأزرق/الكهرماني ٥ وحدات Mired من مرشح تحويل درجة حرارة اللون.
 حرارة اللون. (Mired: وحدة قياس تشير إلى كثافة مرشح تحويل درجة حرارة اللون).

المضاهاة التلقائية لتوازن اللون الأبيض

بالضغط على زر الالتقاط مرةً واحدة، يمكن تسجيل ثلاث صور بدرجات ألوان مختلفة في نفس الوقت. استندادًا إلى درجة حرارة اللون الخاصة بالإعداد الحالي لتوازن اللون الأبيض، سنتم مضاهاة الصورة باستخدام انحراف اللونين الأزرق/الكهرماني أو اللونين الأحمر الأرجواني/الأخضر. ويُعرف ذلك بمضاهاة توازن اللون الأبيض (WB-BKT). يمكن مضاهاة توازن اللون الأبيض حتى ±۳ مستويات بزيادات قدرها مستوى واحد.

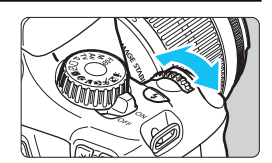

± مستويات لانحر اف اللونين الأزرق/الكهرماني

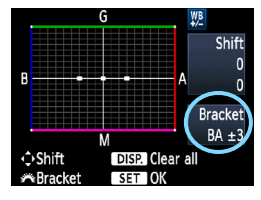

اضبط مقدار مضاهاة توازن اللون الأبيض.

- في الخطوة ٢ الخاصة بتصحيح توازن اللون الأبيض؛ عند تدوير القرص < ٢ هي ، ستتغير العلامة "="</li>
   الموجودة على الشاشة إلى " = = " ( ٢ نقاط). عند تدوير القرص إلى اليمين، يتم ضبط مضاهاة اللونين الأزرق/الكهرماني بينما عند تدويره إلى اليسار، تتم مضاهاة اللونين الأحمر الأرجواني/الأخضر.
   في الجانب الأيمن، تشير الكلمة "Bracket"
   في الجانب الأيمن، تشير الكلمة ومقدار التصحيح.
   يودي الضغط على الزر < PISP إلى إلغاء جميع إعدادات [WB Shift/BKT]
  - توازن اللون الأبيض). • اضغط على <(sfr)> للخروج من الإعداد والعودة

تسلسل المضاهاة

سنتم مضاهاة الصور بالتسلسل التالي: ١. توازن قياسي للون الأبيض ٢٠. انحراف الأزرق (B) ٣٥. انحراف الأصفر الكهرماني (A) أو ١. توازن قياسي للون الأبيض ٢٠. انحراف الأحمر الأرجواني (M) ٣٥. انحراف الأخضر (G).

إلى القائمة.

أثناء مضاهاة توازن اللون الأبيض، ستكون سرعة التصوير المستمر بطيئة. وسيقل الحد الأقصى لعدد اللقطات المستمرة دون توقف ويقل أيضًا عدد اللقطات الممكنة إلى ثلث العدد الطبيعي.

يمكنك أيضًا ضبط تصحيح توازن اللون الأبيض وكذلك مضاهاة درجة الإضاءة تلقائبًا (صفحة ١٠٣) معًا باستخدام مضاهاة توازن اللون الأبيض. عد ضبط مضاهاة شدة الإضاءة تلقائبًا بالتوازي مع مضاهاة توازن اللون الأبيض، سيتم تسجيل مجموعة من ٩ صور باللقطة الواحدة.
 نظرًا لتسجيل ثلاث صور للقطة واحدة، ستستغرق البطاقة مدة أطول لتسجيل اللقطة.
 "يشير الاختصار TBT" إلى المضاهاة.

# <u>MENU</u> ضبط نطاق إعادة إنتاج الألوان\*

يُسمى نطاق الألوان القابلة لإعادة الإنتاج بمساحة الألوان. باستخدام هذه الكاميرا، يمكنك ضبط مساحة الألوان للصور الملتقطة على sRGB أو Adobe RGB. بالنسبة للتصوير العادي، يوصى باستخدام sRGB.

في أوضاع المنطقة الأساسية، يتم ضبط sRGB تلقائيًا.

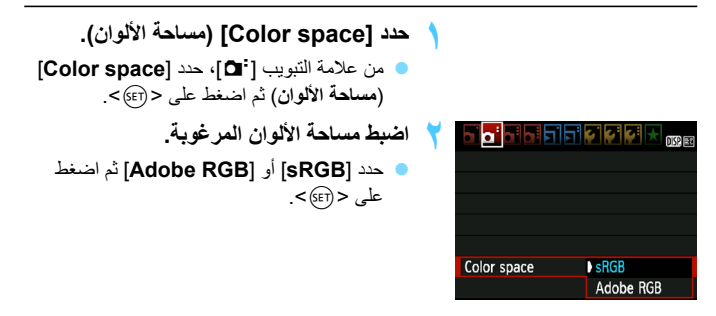

# حول Adobe RGB

يتم استخدام مساحة الألوان هذه بشكل أساسي للطباعة التجارية والاستخدامات الصناعية الأخرى. ولا يوصى باستخدام هذا الإعداد، Adobe RGB، إذا لم تكن على دراية بمعالجة الصور وقاعدة التصميم لنظام ملفات الكاميرا ٢,٠ (Exif 2.21). ستبدو الصورة لطيفة جدًا بتنسيق RGB ببيئة الكمبيوتر الشخصي ومع الطابعات غير المتوافقة مع قاعدة التصميم لنظام ملفات الكاميرا ٢,٠ (Exif 2.21). لذا، يلزم إجراء معالجة بسرعة للصورة باستخدام أحد البرامج.

إذا تم التقاط الصورة عند تحديد مساحة الألوان Adobe RGB، فسيبدأ اسم الملف بـ "\_MG\_"
 (أول حرف سيكون عبارة عن شرطة سفلية "\_").
 لا يتم تضمين وضع DCL. انظر الشروح حول ملف التعريف ICC في دليل إرشادات البرنامج
 (صفحة ۲۷۲) الموجود على القرص المضغوط.

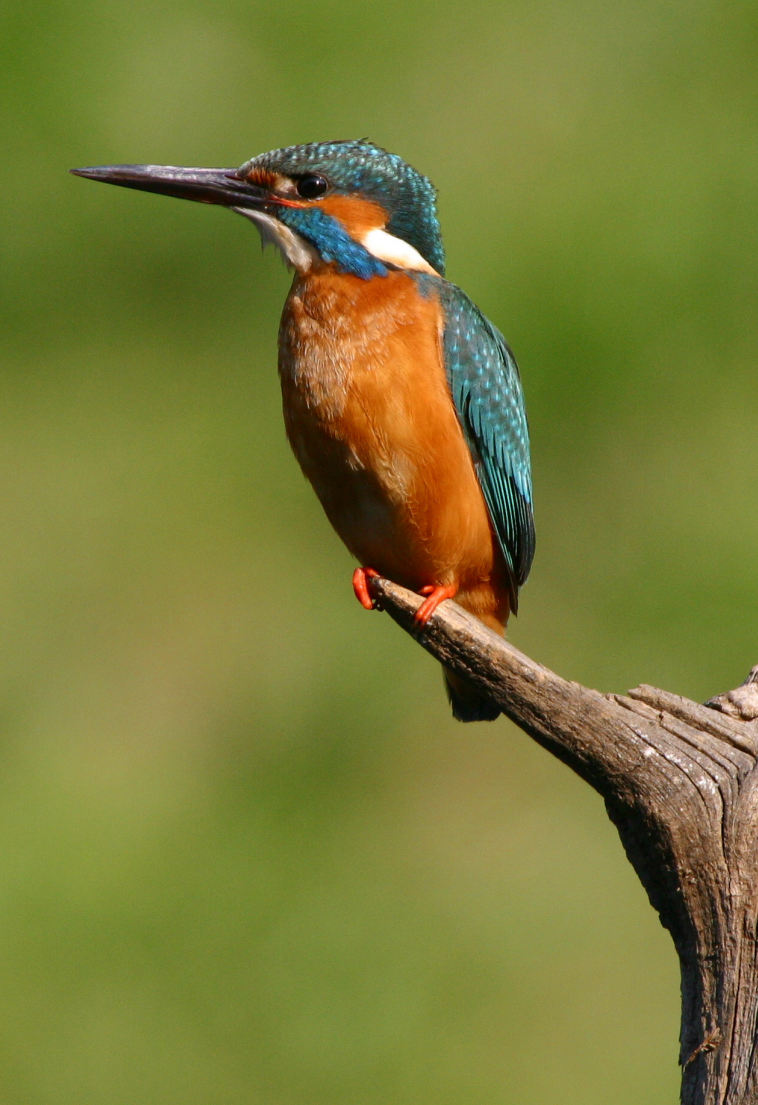

# التصوير باستخدام شاشة LCD (التصوير أثناء العرض المباشر)

يمكنك التصوير أثناء عرض الصورة على شاشة LCD الخاصة بالكاميرا. ويعرف ذلك بميزة "التصوير أثناء العرض المباشر".

تعتبر ميزة التصوير أنثاء العرض المباشر فعالة للأهداف الثابتة التي لا تتحرك. إذا أمسكت الكاميرا بيديك والتقطت الصور أنثاء العرض على شاشة LCD، فقد يتسبب اهتزاز الكاميرا في إخراج صور باهتة. لذا، يوصى باستخدام حامل ثلاثي القوانم.

حول التصوير عن بُعد أنشاء العرض المياشر باستخدام برنامج EOS Utility (البرنامج المرفق، صفحة ۲۷۰) المثبت على الكمبيوتر، يمكنك توصيل الكاميرا بالكمبيوتر الشخصي والتصوير عن بُعد أنثاء عرض شاشة الكمبيوتر. للتفاصيل، انظر دليل إرشادات البرامج (صفحة ۲۷۲) الموجود على القرص المضغوط.

# LCD التصوير باستخدام شاشة

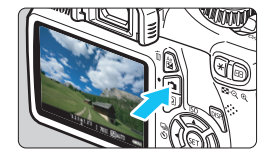

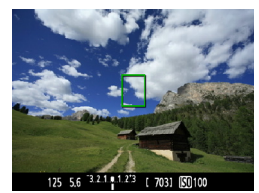

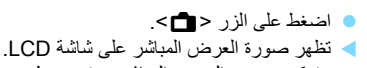

اعرض صورة العرض المباشر

اضبط البؤرة على الهدف

- ستعكس صورة العرض المباشر مستوى سطوع
   الصورة الفعلية التي تقوم بالتقاطها عن قرب.
- عند الضغط على زر الغالق حتى منتصفه، ستقوم الكاميرا بضبط البؤرة من خلال وضع الضبط التلقائي للبؤرة (AF) الحالي (صفحة ١٢٨-١٣٤).

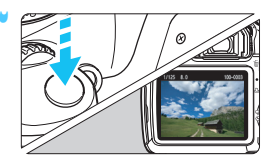

التقط الصورة. اضغط على زر الغالق بالكامل.
 يتم التقاط الصورة و عرضها على شاشة LCD.
 بعد الانتهاء من معاينة الصورة، ستعود الكاميرا إلى وضع التصوير أثناء العرض المباشر تلقائيًا.
 اضغط على الزر < ) كلخروج من التصوير أثناء العرض المداشر.

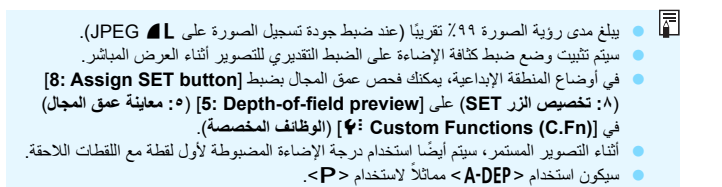

|                 | i 2i 2i 2i 🔍 |
|-----------------|--------------|
|                 |              |
| Live View shoot | Enable       |
| LIVE VIEW SHOUL | LITUDIC      |
|                 | Disable      |
|                 |              |
|                 |              |
|                 |              |
|                 |              |
|                 |              |
|                 |              |
|                 |              |
|                 |              |
|                 |              |

تمكين التصوير أثناء العرض المباشر

حدد [.Live View shoot] (التصوير أثناء العرض المباشر) على [Enable] (تمكين). في أوضاع المنطقة الأساسية، سيتم عرض [.Live View shoot] (التصوير أثناء العرض المباشر) أسفل [تا]، وفي أوضاع المنطقة الإبداعية، سيتم عرضه أسفل [تا].

فترة عمل البطارية مع التصوير أثناء العرض المباشر [العدد التقريبي للقطات]

| ظروف التصوير             |           | i da tida d                  |
|--------------------------|-----------|------------------------------|
| استخدام الفلاش بنسبة ٥٠٪ | بدون فلاش | درجه الحراره                 |
| ۲۲.                      | ٢٤.       | عند ۲۳° مئویة / ۷۳° فهرنهایت |
| ۲۱.                      | ۲۳۰       | عند ۰۰ مئوية / ۳۲ فهرنهايت   |

- تعتمد الأرقام المذكورة أعلاه على بطارية LP-E10 كاملة الشحن ومعايير اختبار CIPA (اتحاد الكاميرات ومنتجات التصوير).
- باستخدام بطارية LP-E10 كاملة الشحن، يمكن استخدام التصوير المتواصل أثناء العرض لمدة ساعة تقريبًا في درجة حرارة ٢٢ درجة مئوية/٢٢ درجة فهرنهايت وساعة و٤٠ دقيقة في درجة حرارة ٢ درجة مئوية/ ٣٢ درجة فهرنهايت.

- أثناء التصوير أثناء العرض المباشر، لا توجه الحدسة باتجاه الشمس. فقد تؤدي حرارة الشمس إلى
   إتلاف المكونات الداخلية للكاميرا.
   تثبيهات لاستخدام التصوير أثناء العرض المباشر على الصفحات ١٣٦-١٣٢.
- عند استخدام الفلاش، سیصدر عن الغالق صوتان، إلا أنه سیتم التقاط صورة واحدة فقط.
   إذا لم يتم تشغيل الكاميرا الفترة طويلة، فسيتم إيقاف التشغيل تلقائيا كما تم ضبط [Auto power off]
   (ايقاف التشغيل التلقائي) (صفحة ١٥٥). إذا تم ضبط (Auto power off) (ايقاف التشغيل التلقائي)
   على (ايقاف التشغيل التلقائي) (صفحة ١٥٥). إذا تم ضبط (Auto power off) (ايقاف التشغيل التلقائي)
   على (ايقاف التشغيل التلقائي) (صفحة ١٥٥). إذا تم ضبط (Auto power off) (ايقاف التشغيل التلقائي)
   على (ايقاف التشغيل التلقائي) (صفحة ١٥٥). إذا تم ضبط (Auto power off) (ايقاف التشغيل التلقائي)
   على (ايقاف التشغيل التلقائي)، فستتوقف وطيفة العرض المباشر تلقائيًا بعد ٢٠ دقيقة (لا يتم إيقاف تشغيل الكاميرا).
   باستخدام كابل HDMI (يباع بشكل منفصل)، يمكنك عرض صورة العرض المباشر على التلفاز (صفحة ١٩٥).

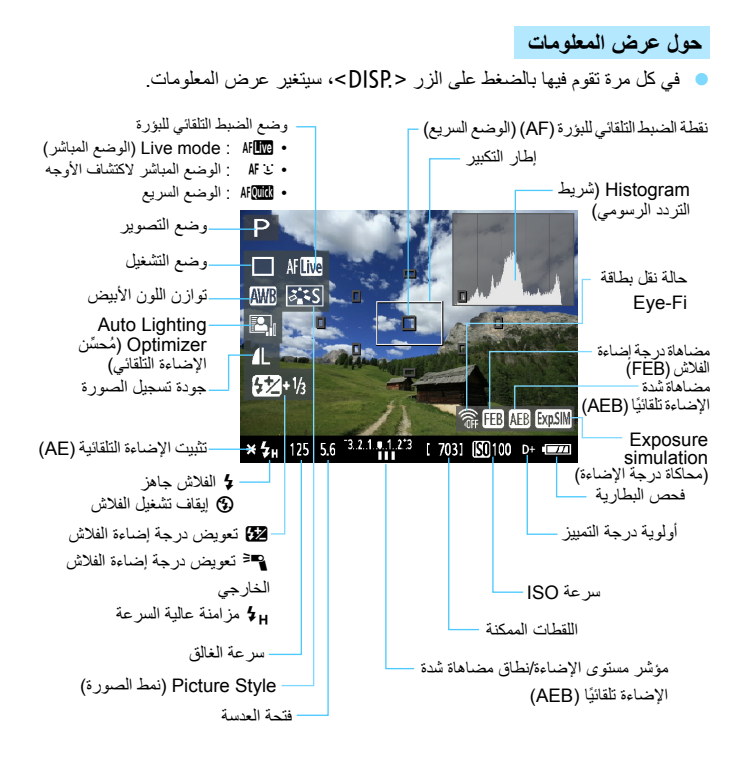

عند عرض < (١٩٣٩) باللون الأبيض، يشير ذلك إلى أن مستوى سطوع صورة العرض المباشر يكون قريبًا إلى ما ستبدو عليه الصورة الملتقطة.</li>
 في حالة وميض الرمز < (١٩٣٥) من لذلك على أن عدم عرض صورة العرض المباشر بالسطوع في حالة وميض الرمز < (١٩٣٥) من لذلك على أن عدم عرض صورة العرض المباشر بالسطوع المناسب وفقًا لظروف الإضاءة المنخفضة أو الساطعة. ومع ذلك ستعكس الصورة الغطية المسجلة إعداد درجة الإضاءة.</li>
 في حالة استخدام الفلاش أو ضبط المصراح، سيظهر < (١٩٣٥) ومع ذلك ستعكس الصورة الغروف الإضاءة المنخفضة أو الساطعة. ومع ذلك ستعكس الصورة الفعلية المسجلة إعداد درجة الإضاءة.</li>
 في حالة استخدام الفلاش أو ضبط المصباح، سيظهر < (١٩٣٥) و المخطط البياني باللون الرمادي (كمرجع لك). قد لا يتم عرض المخطط البياني بشكل ملائم في ظل ظروف الإضاءة الواعة.</li>

محاكاة الصورة النهائية

تعكس محاكاة الصورة النهائية تأثيرات نمط الصورة وتوزان اللون الأبيض وهكذا في صورة العرض المباشر ومن ثمَّ يمكنك مشاهدة ما ستبدو عليه الصورة الملتقطة. وأثناء التقاط الصور الثابتة، ستعكس صورة العرض المباشر تلقاتيًا إعدادات الوظيفة المدرجة أدناه.

محاكاة الصورة النهائية وقت التصوير أثناء العرض المباشر

- Picture Style (نمط الصورة)
   \* سيتم عكس كافة المعلمات مثل درجة الوضوح والتباين وتشبع اللون ودرجة ألوان الصورة.
   تو ازن اللون الأبنض
  - تصحيح توازن اللون الأبيض
  - التصوير من خلال تحديد المحيط
  - التصوير من خلال نوع الإضاءة أو المشهد
    - Exposure (درجة الإضاءة)
- معاينة عمق المجال (مع ضبط C.Fn-8-5 (الوظيفة المخصصة ٥-٨) وتشغيل < (٤٢)>)
  - محسِّن الإضاءة التلقائي) Auto Lighting Optimizer (
  - Peripheral illumination correction (تصحيح الإضاءة الطرفية)
    - أولوية درجة التمييز

# إعدادات وظائف التصوير

يتم توضيح إعدادات الوظائف الخاصة بالتصوير أثناء العرض المباشر هنا.

Q التحكم السريع

أثناء عرض الصورة على شاشة LCD في أوضاع المنطقة الإبداعية، سيؤدي الضغط على الزر <@> إلى تمكينك من ضبط وضع ضبط البزرة تلقائيًا ووضع التشغيل وتوزان اللون الأبيض ونمط الصورة ومُحسن الإضاءة التلقائي وجودة تسجيل الصورة وسرعة ISO. وفي أوضاع المنطقة الأساسية، يمكنك ضبط وضع ضبط البؤرة تلقائيًا والإعدادات الموضحة في الجدول الموجود بصفحة ٦٣.

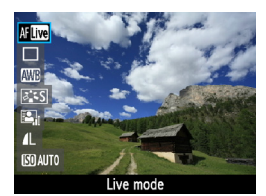

اضغط على الزر <Q>.

- حستظهر الوظائف القابلة للضبط باستخدام التحكم السريع على الجانب الأيسر للشاشة.
- إذا كان وضع ضبط البؤرة تلقائيًا هو < ٨٢٥ ٢٠٠ سيتم عرض نقطة ضبط البؤرة. ويمكنك تحديد نقطة الضبط النقائي للبؤرة.</p>

#### 🕇 حدد وظيفة واضبطها.

في الأوضاع الإبداعية، في حالة ضبط [S: Flash button function] (٩: وظيفة زر الفلاش) على [So speed] 1: (١: سرعة SO) في (C.Fn] في (Custom Functions (C.Fn بها (الوظاف المخصصة)، يمكنك رفع الفلاش المدمج باستخدام التحكم السريم. سيتم ضبط سرعة ISO باستخدام الزر < 4>.

إعدادات وظائف القوائم

| Live View shoot. | Enable    |
|------------------|-----------|
| AF mode          | Live mode |
| Grid display     | Off       |
| Metering timer   | 16 sec.   |
|                  |           |
|                  |           |
|                  |           |

يتم عرض خيارات القائمة الموجودة أدناه.

في أوضاع المنطقة الأساسية، سيتم عرض خيارات القائمة Live View (العرض المباشر) أسفل ["◘]، وفي أوضاع المنطقة الإبداعية، سيتم عرضه أسفل [ق]]

- التصوير أثناء العرض المباشر يمكنك ضبط التصوير أثناء العرض المباشر على [Enable] (تمكين) أو [Disable] (تعطيل).
  - وضع الضبط التلقائي للبؤرة يمكنك تحديد [Live mode] (الوضع المباشر) (صفحة ١٢٨) أو [Live mode ن] (الوضع المباشر) (صفحة ١٢٩) أو [Quick mode] (الوضع السريع) (صفحة ١٣٣).
- Grid display (عرض الشبكة) مع [## 1 Grid] (الشبكة ١) أو [### 2 Grid] (الشبكة ٢)، يمكنك عرض خطوط الشبكة. يمكن أن تساعدك في تحديد مستوى الكاميرا رأسيًا أو أفقيًا.
- \* Metering timer (موقت ضبط كثافة الإضاءة \*) يمكنك تغيير مدة عرض إعادة درجة الإضاءة (زمن تثبيت الإضاءة التلفانية (AE)). لا يتم عرض هذا الخيار في أوضاع المنطقة الأساسية. (يتم تثبيت موقت ضبط كثافة الإضاءة على 17 ثانية).

- و سيتم تطبيق الإعدادات الخاصة بخيارات هذه القوائم فقط للتصوير أثناء العرض المباشر. ولا تكون هذه الإعدادات مؤثرة أثناء التصوير بمستكشف العرض.
- في حالة تحديد [Cli Dust Delete Data] (بيانات مسح الأترية) أو [Clean manually]
   (تنظيف يدوي) أو [Clear settings] (مسح الإعدادات) أو [Firmware Ver.]
   (إصدار البرنامج الثابت)، سيتم إنها، التصوير أثناء العرض المباشر.

# تغيير وضع Autofocus (ضبط البؤرة تلقائيًا)

تحديد وضع الضبط التلقائي للبؤرة (AF)

أوضاع الضبط التلقائي للبؤرة (AF) المتاحة هي [Live mode] (الوضع المباشر) و[Live Live ن mode] (الوضع المباشر) (اكتشاف الأوجه، صفحة ۱۲۹) و[Quick mode] (الوضع السريع) (صفحة ۱۳۳). إذا أردت ضبط البؤرة بدقة، فقم بضبط مفتاح وضع ضبط بؤرة العدسة على <MF> (الضبط اليدوي للبؤرة) وتكبير الصورة وضبط البؤرة يدويًا (صفحة ۱۳۵).

| bibibi <mark>o</mark> i |             |
|-------------------------|-------------|
| AF mode                 | Live mode   |
|                         | じ Live mode |
|                         | Quick mode  |
|                         |             |
|                         |             |
|                         |             |

حدد وضع الضبط التلقائي للبؤرة (AF). • من علامة التبويب [**۵**]، حدد [AF mode]

- (وضع الضبط التلقائي للبؤرة). • حدد وضع الضبط التلقائي للبؤرة المطلوب، ثم اضغط على <((a)>.
- أثناء عرض صورة العرض المباشر، يمكنك الضغط على الزر <@> لتحديد وضع الضبط التلقائي للبؤرة (AF) على شاشة التحكم السريع (صفحة ١٢٦).

# الوضع المباشر: AF

يتم استخدام مستشعر الصور لضبط البؤرة. على الرغم من إمكانية ضبط البؤرة أثناء عرض صورة العرض المباشر، **فستستغرق عملية الضبط التلقاني للبؤرة (AF) وقتًا أطول من ذلك المستغرق في الوضع** ا**لسريع.** بالإضافة إلى ذلك، قد تصبح عملية ضبط البؤرة أكثر صعوبة عنها عند استخدام الوضع السريع.

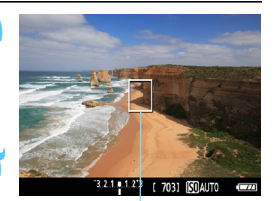

نقطة الضبط التلقائي للبؤرة (AF)

- اعرض صورة العرض المباشر. اضغط على الزر < 1 >.
   تظهر صورة العرض المباشر على شاشة LCD.
   تظهر < 2> نقطة الضبط التلقائي للبؤرة (AF).
   حرك نقطة الضبط التلقائي للبؤرة (AF).
- اضغط على المفتاح < \$> > لنقل نقطة الضبط التلقائي للبؤرة (AF) إلى حيث تريد ضبط البؤرة (لا يمكن تحريكه إلى حواف الصورة).
   لإعادة الضبط التلقائي للبؤرة (AF) إلى النقطة المركزية، اضغط على الزر <(5) <(6) (لى حلة ضبط C.Fn-8 (لوظيفة المخصصة ٨)، اضغط على <(5) >

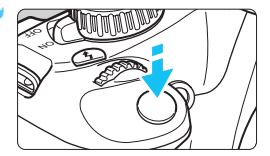

- اضبط البؤرة على الهدف.
- قم بتوجيه نقطة الضبط التلقائي للبؤرة (AF) على الهدف واضغط على زر الغالق حتى المنتصف.
- عند الانتهاء من ضبط البؤرة، سيتغير لون نقطة الضبط التلقاني للبؤرة (AF) إلى اللون الأخضر كما ستصدر الكاميرا إشارة صوتية.
  - إذا لم يتم ضبط البؤرة، فسيتغير لون نقطة الضبط التلقائي للبؤرة (AF) إلى اللون البرتقالي.

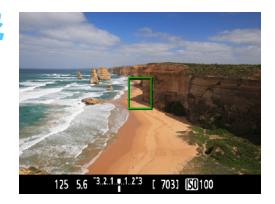

- التقط الصورة.
- تحقق من ضبط البؤرة ودرجة الإضاءة ثم اضغط على زر الغالق بالكامل لالنقاط الصورة (صفحة ١٢٢).

## Li الوضع المباشر (اكتشاف الأوجه): ٤ AF

يتم اكتشاف الأوجه البشرية وضبط البؤرة عليها بنفس طريقة الضبط التلقائي للبؤرة (AF) المتبعة مع الوضع المباشر. اجعل الشخص المراد تصويره مواجهًا للكاميرا.

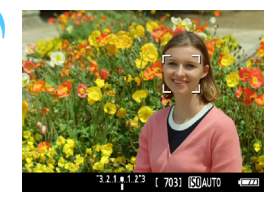

- اعرض صورة العرض المباشر.
  - 💿 اضغط على الزر < 💼>.
- > تظهر صورة العرض المباشر على شاشة LCD.
- عند اكتشاف أحد الأوجه، سيظهر الإطار <[ ]> على
   الوجه الذي سيتم ضبط البؤرة عليه.
- عند اكتشاف عدة أوجه، سيتم عرض <{ }>.
  اضغط على المفتاح <◄◄> لنقل الإطار <{ }>
  على الوجه الهدف المطلوب.

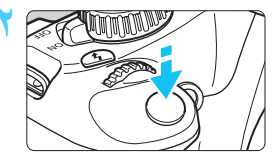

- اضبط البؤرة على الهدف.
- اضغط على زر الغالق حتى منتصفه وستقوم الكاميرا
   بضبط البؤرة على الوجه المغطى بالإطار < ]>.
- > عند الانتهاء من ضبط البؤرة، سيتغير لون نقطة الضبط التلقائي للبؤرة (AF) إلى اللون الأخضر كما ستصدر الكاميرا إشارة صوتية.
  - إذا لم يتم ضبط البؤرة، فسيتغير لون نقطة الضبط التلقائي للبؤرة (AF) إلى اللون البرتقالي.
  - إذا تعذر اكتشاف أحد الأوجه، فسيتم عرض نقطة الضبط الثلقائي للبؤرة (AF) <[]> وسيتم تنفيذ الضبط الثلقائي للبؤرة عند المركز.

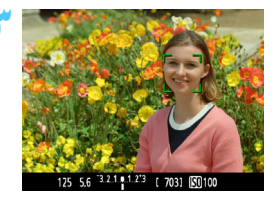

- التقط الصورة.
- تحقق من ضبط البؤرة ودرجة الإضاءة ثم اضغط على زر الغالق بالكامل لالتقاط الصورة (صفحة ١٢٢).

 إذا تعذر ضبط البؤرة، فلن يمكن اكتشاف الأوجه. إذا قامت العدسة بتمكين الضبط اليدوي للبؤرة حتى أثناء ضبط مفتاح وضع ضبط بؤرة العدسة على <AF>، فأدر حلقة ضبط البؤرة للوصول إلى ضبط بؤرة تقريبي. سيتم بعد ذلك اكتشاف الأوجه ايشرية كوجه بشرى.
 قد يتم اكتشاف جسم آخر بخلاف الأوجه البشرية كوجه بشرى.

- لن تعمل ميزة اكتشاف الأوجه إذا كان الوجه بالصورة صغيرًا أو كبيرًا للغاية أو ساطعًا أو قاتمًا للغاية أو مائلاً بشكل أفقى أو قطري أو مخفيًا بشكل جزئي.
  - قد يقوم إطار ضبط البؤرة <[ ]> بتغطية جزء الوجه فقط.

 عندما تضغط على الزر <(Te)>، سيتحول وضع الضبط التلقائي للبؤرة إلى الوضع المباشر (صفحة ١٢٨).
 يمكنك الضغط على المفتاح لتحريك نقطة الضبط التلقائي للبؤرة (AF). اضغط على الزر <(Te)> مرة أخرى للعودة إلى الوضع المباشر (لاكتشاف الأوجه) لى. (في حالة ضبط B-C.Fn- (الوظيفة المخصصة ٨)، اضغط على <(Te)> + < 20 </li>

فظرًا لعدم إمكانية استخدام ميزة الضبط التلقائي للبؤرة (AF) عند اكتشاف وجه بالقرب من حافة الصورة، سيظهر الرمز < ()> بلون رمادي. وبعد ذلك، عند الضغط على زر الغالق حتى منتصفه، سيتم استخدام النقطة المركزية للضبط التلقائي للبؤرة (AF) <()> الضبط البؤرة.

ملاحظات حول الوضع المباشر ووضع : المباشر (اكتشاف الأوجه)

#### تشغيل الضبط التلقائي للبؤرة (AF)

- ستستغرق عملية ضبط البؤرة زمنًا أطول قليلاً.
- حتى عند تحقق ضبط البؤرة، فإن الضغط على زر الغالق حتى منتصفه سيقوم بضبط البؤرة مرةً أخرى.
  - قد يتغير سطوع الصورة أثناء عملية الضبط التلقائي للبؤرة (AF) وبعدها.
- وإذا تغير مصدر الضوء أثناء عرض صورة العرض المباشر، فقد تهتز الشائمة ويكون من الصعب ضبط البؤرة. عند حدوث ذلك، تقف عن التصوير أثناء العرض المباشر واضبط البؤرة تلقائيًا في ظل استخدام مصدر الإضاءة الفعلى أولاً.
- عند الضنّعط على الزر < @> في الوضع المباشر، سيتم تكبير الصورة عند نقطة الضبط التلقائي للبؤرة (AF). إذا كان من الصعب ضبط البؤرة في العرض المُكبر، فارجع إلى العرض العادي واضبط البؤرة تلقائيًا. لاحظ أن سرعة الضبط التلقائي للبؤرة (AF) قد تختلف بين العرض العادي والعرض المكبر.
- وإذا قمت بضبط البؤرة في العرض العادي بالوضع المباشر ثم قمت بتكبير الصورة، فسيتم إيقاف تشغيل ضبط البؤرة.
  - في الوضع ن المباشر، لن يؤدي الضغط على الزر < ٢ > إلى تكبير الصورة.

في الوضع المباشر أو وضع ن المباشر (اكتشاف الأوجه)، إذا كنت تلتقط صورة هدف طرفي خارج البوزرة قليلاً، فوجه النقطة المركزية للضبط التلقائي للبوزرة على الهدف لضبط البوزرة ثم النقط الصورة.
 لن ينبعث الشعاع المساعد للضبط التلقائي للبوزرة (AF). ومع ذلك، في حالة استخدام وحدة الفلاش للبوزرة المع ذلك، في حالة استخدام وحدة الفلاش المواقع المساعد المعاعد للضبط التلقائي للبوزرة (AF). ومع ذلك، في حالة استخدام وحدة الفلاش المواقع المعادي المعادي (AF). ومع ذلك، في حالة استخدام وحدة الفلاش المواقع المعاعد المعادي المعادي المواقع المعادي المواقع المعادي المعادي المواقع المعادي المواقع المعادي (AF). ومع ذلك، في حالة استخدام وحدة الفلاش المواقع المعادي (AF). ومع ذلك، في حالة استخدام وحدة الفلاش المواقع المعادي المعادي (AF). ومع ذلك، في حالة الموجم معادي المعادي (AF) ومع ذلك المعادي المعادي المواقع المعادي المواقع المعادي المعادي (AF). ومع ذلك، في حالة المواقع المواقع المعادي المعادي المواقع المعادي المعادي المعادي (AF). ومع ذلك، في حالة المعادي وحدة الفلاش المواقع المعادي (AF). ومع ذلك مع ذلك، في حالة المعادي المواقع المعادي (AF). ومع ذلك، في حالة المعادي المواقع المعادي (AF). ومع ذلك مع ذلك المعادي المعادي المعادي المعادي (AF). ومع ذلك، في حالة المعادي وحدة الفلاش المعادي (AF). ومع ذلك المعادي (AF). ومع دائما وحدة الفلاقي المواقع المعادي (AF). ومع المعادي (AF). ومع المعادي (AF). ومع المعادي (AF) مع المعادي (AF). ومع المعادي (AF). ومع المع (AF). ومع المعادي (AF). ومع ال

ظروف التصوير التي قد تجعل من ضبط البؤرة عملية صعبة: الأهداف قليلة التباين مثل السماء الزرقاء والأسطح ذات الألوان الخالصة. الأهداف في الاضباءة الخافتة. الخطوط والنماذج الأخرى في ظل وجود تباين بالاتجاه الأفقى فقط عند توفر مصدر إضاءة تتغير درجة سطوعه أو لونه أو نمط إضاءته. المشاهد اللبلبة أو نقاط الإضاءة. في ظل إضاءة الفلورسنت أو عند اهتزاز الصورة. الأهداف متناهية الصغر الأهداف الموجودة بحافة الصورة الأهداف العاكسة للضوء بشكل قوى عند تغطية نقطة الضبط التلقائي للبؤرة (AF) لكل من هدف قريب وبعيد (مثل تصوير حيوان في القفص). الأهداف التي تتحرك ضمن نقطة الضبط التلقائي للبؤرة (AF) ولا يمكنها البقاء ثابتة بسبب اهتزاز الكامبرا أو عدم وضوح الهدف الهدف الذي يقترب من الكامير ا أو بيتعد عنها. ضبط البؤرة تلقائيًا عندما يكون الهدف خارج البؤرة. عند تطبيق تأثير البؤرة غير الدقيقة باستخدام عدسة بؤرة غير دقيقة. عند استخدام مرشح تأثيرات خاصة.

الوضع السريع: AFQuick

يتم استخدام المستشعر المخصص للضبط التلقائي للبؤرة في وضع ضبط البؤرة للقطة الواحدة تلقائيًا (صفحة ٨١)، باستخدام نفس طريقة الضبط التلقائي للبؤرة كما في التصوير باستخدام مستكشف العرض. على الرغم من إمكانية ضبط بؤرة المنطقة الهدف بسرعة، **فستتم مقاطعة صورة العرض المباشر** للحظة أثثاء عملية الضبط التلقائي للبؤرة (AF).

نقطة الضبط التلقائي للبؤرة (AF)

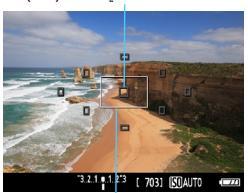

إطار التكبير

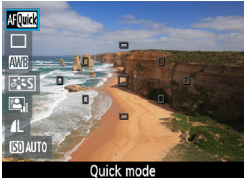

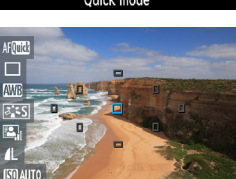

Manual selection

اعرض صورة العرض المباشر.

- 🔵 اضغط على الزر < 🗗>.
- > تظهر صورة العرض المباشر على شاشة LCD.
- لاحظ أن المربعات الصغيرة الموجودة بالشاشة تمثل نقاط الضبط التلقاني للبؤرة (AF)، بينما يمثل المربع الأكبر إطار التكبير.

## حدد نقطة الضبط التلقائي للبؤرة (AF). \*

- اضغط على الزر <Q> (10) لعرض شاشة التحكم السريع.
- سيتم عرض الوظائف القابلة للضبط على الجانب الأيسر للشاشة.
- أدر القرص < 2013 > لتحديد نقطة الضبط التلقائي
   للبؤرة (AF).

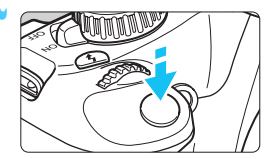

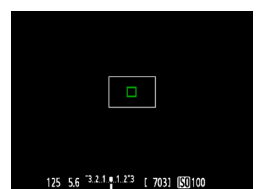

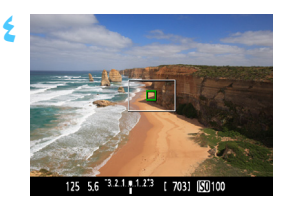

- اضبط البورة على الهدف.
- قم بتوجيه نقاط الضبط التلقائي للبؤرة (AF) على الهدف واضغط على زر الغالق حتى المنتصف.
   ستختفي صورة العرض المباشر كما ستعود المرأة العاكسة إلى أسفل، وسيتم تنفيذ الضبط التلقائي للبؤرة (AF).
   عد ضبط البؤرة، ستومض نقطة الضبط التلقائي للبؤرة التي ضبطت البؤرة باللون الأخضر وستظهر صورة العرض المباشر مرة أخرى.
   إذا لم يتم ضبط البؤرة، فسيتغير لون نقطة الضبط التلقائي للبؤرة (AF) وتومض باللون البرقالي.
  - التقط الصورة.
- تحقق من ضبط البؤرة ودرجة الإضاءة ثم اضغط على زر الغالق بالكامل لالتقاط الصورة (صفحة ١٢٢).

📱 لا يمكنك التقاط الصور أثناء الضبط النلقائي للبؤرة. التقط الصور أثناء عرض صورة العرض المبائس.

# MF: ضبط البؤرة يدويًا

يمكنك تكبير الصورة وضبط البؤرة يدويًا بدقة.

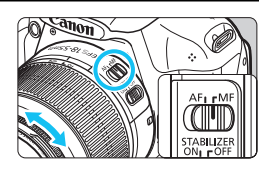

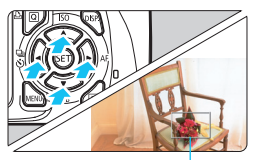

إطار التكبير

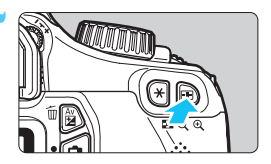

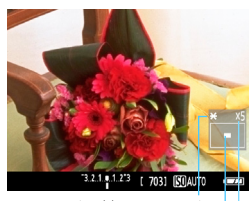

تثبيت الإضاءة التلقائية (AE) موضع المنطقة المكبرة التكبير

اضبط مفتاح وضع ضبط بؤرة العدسة على <MF> (الضبط اليدوى للبؤرة). أدر حلقة ضبط بؤرة العدسة لضبط البؤرة بشكل تقريبي.

- اضبط البؤرة يدويًا. مع النظر إلى الصورة المكبرة، أدر حلقة ضبط بؤرة العدسة لضبط البؤرة. بعد الانتهاء من ضبط البؤرة، اضغط على الز ر < <>>> للرجوع إلى العرض العادي.
  - 🔼 التقط الصورة.
  - تحقق من ضبط البؤرة ودرجة الإضاءة ثم اضغط على زر الغالق لالتقاط الصورة (صفحة ١٢٢).

(.

بتنبيهات التصوير أثناء العرض المباشر

رموز تحذير درجة الحرارة الداخلية البيضاء < 🗗 > والحمراء < 🔞 >

- في حالة ارتفاع درجة الحرارة الداخلية للكاميرا نتيجة التصوير الطويل أثناء العرض المباشر أو ارتفاع درجة الحرارة المحيطة، سيظهر رمز أبيض <2>. في حالة استمرار التصوير أثناء عرض هذا الرمز، قد تندهور دقة جودة الصور الثابتة. ويجب إيقاف التصوير أثناء العرض المباشر وترك الكاميرا تبرد قبل إعادة التصوير مرة أخرى.

تنبيهات صورة العرض المباشر

- في ظل الإضاءة الخافتة أو الساطعة، قد لا تعكس صورة العرض المباشر سطوع الصورة الملتقطة.
- واذا تغير مصدر الإضاءة بالصورة، فقد تومض الشائمة. عند حدوث ذلك، توقف عن التصوير أثناء العرض المباشر واستأنف التصوير في ظل استخدام مصدر إضاءة فعلي.
- عند توجيه الكاميرا إلى اتجاه مختلف، فقد يتم فقد الضبط الصحيح لسطوع صورة العرض المباشر لحظيًا. انتظر حتى يستقر مستوى السطوع قبل التصوير.
- واذا تعرضت الصورة لمصدر إضاءة ساطع بدرجة كبيرة مثل ضوء الشمس، فقد تظهر المنطقة المعروضة باللون الأسود على شاشة LCD. ورغم ذلك، ستعرض الصورة الفعلية الملتقطة المنطقة الساطعة على نحو سليم.
- في ظل الإضاءة الخافئة، إذا قمت بضبط [CD brightness] (سطوع شاشة LCD) على إعداد سلطع، فقد يظهر تشوش التشبع اللوني في صورة العرض المباشر. ورغم ذلك، أن يتم تسجيل تشوش التشبع اللوني في الصورة الملتقطة.
  - عند تكبير الصورة، قد تبدو درجة وضوح الصورة أكثر بروزًا مما كانت عليه فعليًا.

#### تنبيهات نتيجة التصوير

- عند التصوير بشكل مستمر باستخدام وظيفة العرض المباشر لمدة طويلة، قد تزيد درجة الحرارة الداخلية للكاميرا وقد تعمل على خفض جودة الصورة. توقف عن التصوير أثناء العرض المباشر في حالة عدم التقاط الصور.
  - قبل التصوير لفترة طويلة، توقف عن التصوير أثناء العرض المباشر مؤقتًا وانتظر لعدة دفائق قبل التصوير. وهذا لمنع تدهور الصورة.
- قد يتسبب التصوير أثناء العرض المباشر في ظل درجات الحرارة العالية عند سرعات ISO عالية في حدوث تشوش أو عدم انتظام بالألوان.
- عند التصوير بسرعة ISO عالية، قد يصبح التشوش (شريط، نقاط من الضوء، وما إلى ذلك) ملحوظا.
- اذا تم التقاط الصورة في العرض المُكبر ، فقد لا تظهر درجة الإضاءة بالشكل المطلوب. لذا ارجع إلى العرض العادي قبل التقاط الصورة. في العرض المُكبر ، سيتم عرض سر عة الغالق وقيمة فتحة الحدسة باللون البرتقالي. حتى عند التقاط الصورة أثناء العرض المُكبر ، سيتم التقاط الصورة في العرض العادي.
- واذا لم يتم ضبط [Outo Lighting Optimizer] (مُحسَّن الإضاءة التلقاني) (صفحة ١٠٧) على إذا لم يتم ضبط [Disable] (تعطيل)، فقد تبدو الصورة ساطعة حتى عند ضبط تعويض أقل لدرجة الإضاءة أو تعويض أقل لدرجة إضاءة الفلاش.
  - اذا كنت تستخدم عدسة TS-E لتغيير العدسة أفقيًا أو تستخدم أنبوب امتداد، فقد لا يتم الحصول على درجة الإضاءة القياسية أو ظهور درجة إضاءة غير عادية.

#### تنبيهات وظيفة مخصصة

خلال التصوير أثناء العرض المباشر، سيتم تعطيل إعدادات محددة للوظائف المخصصة (صفحة ٢١٧).

#### تنبيهات العدسة والفلاش

- لا يمكن استخدام ميزة الضبط المسبق للبؤرة مع عدسات التصوير عن بُعد الفائقة.
- У یمکن استخدام میزة تثبیت إضاءة الفلاش (FE) عند استخدام الفلاش المدمج أو وحدة Speedlite خارجیة. لا یمکن استخدام فلاش تمثیلی عند استخدام فلاش Speedlite خارجی.

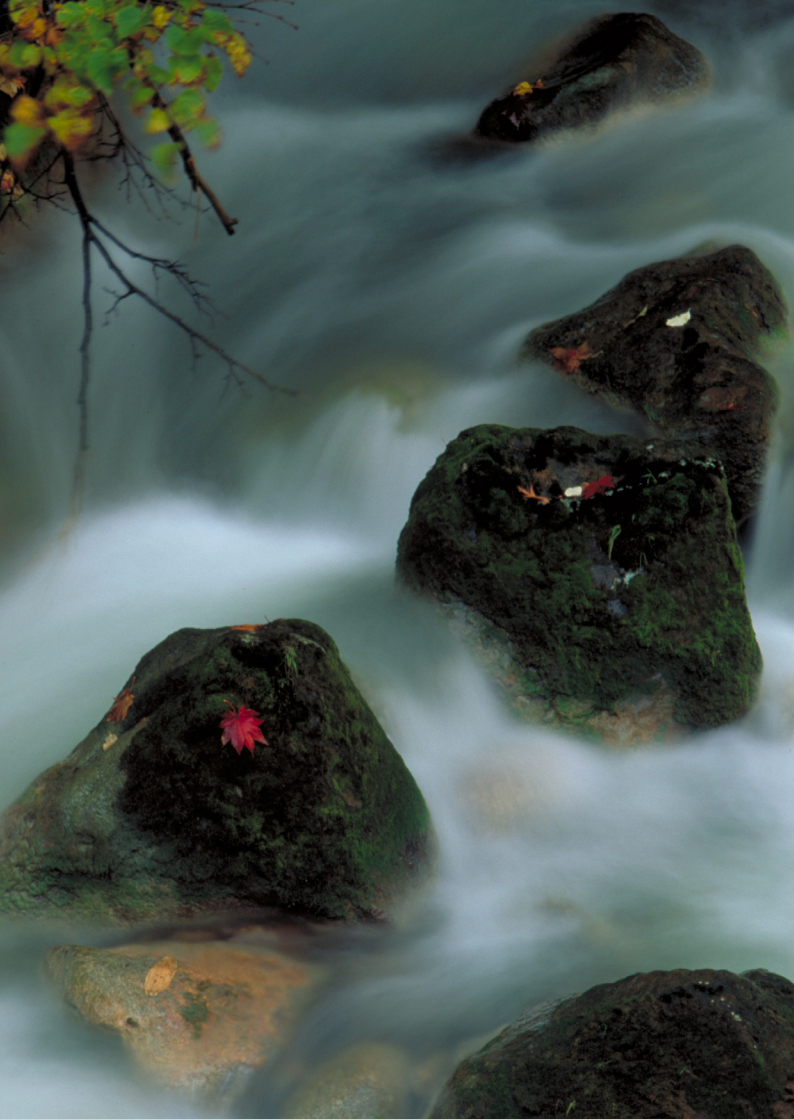

تصوير الأفلام

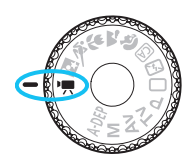

عند ضبط مفتاح الوضع على < العام، يمكنك تصوير أفلام عالية الدقة (HD). سيكون تنسيق تسجيل الفيلم هو MOV.

البطاقات التي يمكنها تسجيل الأفلام عد تصوير الأفلام، استخم بطاقة SD كبيرة السعة ذات فنة السرعة ٢ لـ SD "@CLASS" أو أعلى. عد استخدام بطاقة بسرعة كتابة بطيئة عند تصوير الأفلام، فقد لا يتم تسجيل الفلم بشكل صحيح. وإذا قمت بتشغيل فيلم موجود على بطاقة ذات سرعة قراءة بطيئة، فقد لا يتم تشغيل التحقق من سرعة القراءة/الكتابة الخاصة بالبطاقة، ارجع إلى موقع الويب الخاص بجهة تصنيع البطاقة.

💻 تصوير الأفلام

عند ضبط وضع التصوير على <♥, يمكنك بسهولة تصوير أفلام عالية الدقة (HD) باستخدام الإضاءة التلقائية. عند تشغيل الأفلام، يوصى بتوصيل الكاميرا بجهاز تلفاز (الصفحتان ١٨٤ و١٩١).

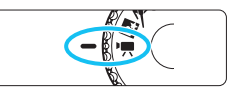

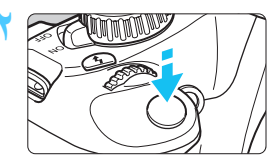

تسجيل فيلم

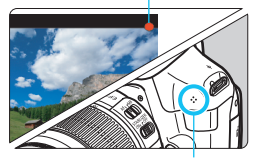

الميكروفون

اضبط قرص اختیار الوضع على <∰'>. ◄ سیصدر عن المرأة العاکسة صوت، ثم سنظهر الصورة على شاشة LCD.

## اضبط البؤرة على الهدف.

- قبل تصوير فيلم، اضبط البؤرة تلقائيًا أو يدويًا
   (صفحة ١٢٨ إلى ١٣٥).
- عند الضغط على زر الغالق حتى منتصفه، ستقوم الكاميرا بضبط البؤرة من خلال وضع الضبط التلقائي للبؤرة (AF) الحالى.

## 🌱 ابدأ تصوير الفيلم.

- اضغط على الزر < 1 > لبدء تصوير فيلم. لإيقاف تصوير الفيلم، اضغط على < 1 > مرة أخرى.
  - أثناء تصوير الفيلم، سيتم عرض العلامة " "

| في وضع تصوير الأفلام، يتعذر عليك التقاط صورة ثابتة حتى لو قمت بالضعط على زر الغالق تمامًا.<br>أثناء تصوير الفيلم، لا توجه العدسة باتجاه الشمس. فقد تؤدي حرارة الشمس إلى إتلاف المكونات<br>الداخلية الكاميرا.<br>التنبيهات الخاصة بتصوير الأفلام بالصفحتين ١٥٠ و ١٥١.<br>إذا لزم الأمر، فاقرأ احتياطات التصوير أثناء العرض المباشر أيضًا الموجودة في الصفحتين ١٣٦ و١٣٧.                                                                                                    | • | Ų |
|----------------------------------------------------------------------------------------------------|---|---|
| ينم تسجيل ملف فيلم في كل مرة تقوم فيها بالتقاط فيلم.<br>يبلغ مدى روية الصورة ٩٩٪ تقريبًا.<br>يتم تحيين سرعة OSI وسرعة الغلق وفتحة الحسة بشكل تلقائي.<br>يكون تثبيت الإضاءة التلقائية (AE) ممكنًا بالضغط على الزر < <>>> (صفحة ١٠٠). لإلغاء تثبيت<br>الإضاءة التلقائية (AE) أثناء تصوير الفيلم، اضغط على الزر < <>>>). وصفحة ١٠٠). لإلغاء تثبيت<br>بالضغط مع الاستمرار على الزر حاكام> وتدوير القرص <30٪، يمكنك ضبط تعويض درجة الإضاءة.<br>يتم تسجيل الصوت عبر المبكر وفون أحادي الصوت المدمج بالكاميرا (صفحة ١٠٠).<br>يتم تسجيل الصوت عبر المبكر وفون أحادي الصوت المدمج بالكاميرا (صفحة ١٠٠).<br>يتم تسجيل الصوت عبر المبكر وفون أحادي الصوت المدمج بالكاميرا (صفحة ١٠٠).<br>يتم تسجيل الصوت عبر المبكر وفون أحادي الصوت المدمج بالكاميرا (صفحة ١٠٠).<br>يتم تسجيل المبارية LD-E10 كاملة الشحن، يكون إجمالي مدة التصوير كما يلي. عند ٢٢ درجة مئوية/<br>باستدام بطارية TV درجة فيرنهايت: ساعة واحدة و ٥٠ دقيقة تقريبًا، عند ٥ درجة مئوية/ |   |   |

# استخدام وحدة الفلاش Speedlite من الفنة EX (تُباع بشكل منفصل) المجهزة بمصباح LED

نتوافق هذه الكاميرا مع وظيفة تشغيل مصباح LED لمقانيًا في ظروف الإضاءة الخافتة. للحصول على تفاصيل، انظر دليل الإرشادات لوحدة فلاش Speedlite الفنة EX.

حول عرض المعلومات

ا في كل مرة تقوم فيها بالضغط على الزر <<DISP>، سيتغير عرض المعلومات. وضع تصوير الأفلام معدل الاطار ات -الوقت المتبقى لتصوير الفيلم/الوقت المنقضى وضع الضبط التلقائي للبؤرة نقطة الضبط التلقائي للبؤرة (AF) نفصہ .۔ (الوضع السريع) اطار التكبير . AFLive : (الوضع المباشر) ٤٠ ٤٠ ٤٠ ٤٠ ١٤ لاكتشاف الأوجه تسجيل فيلم AFQUICK : الوضع السريع **AF**Live توازن اللون الأبيض AWB Picture Style a S 🗧 (نمط الصورة) Auto Lighting Optimizer 0. (مُحسِّن الإضاءة التلقائي) 1280 In 17:00 Movie recording size (حجم تسجيل الفيلم) × 🔆 125 5.6 <sup>−3.2.1</sup> 1.2\*3 **S**0100 تثببت الإضاءة التلقائبة (AE) فحص البطارية – الإضباءة التلقائية للأفلام مصباح الإضاءة – سرعة الغالق حالة نقل بطاقة Eve-Fi فتحة العدسة سرعة ISO مقدار تعويض الإضاءة

في حال عدم وجود بطاقة في الكامير ا، سيتم عرض الوقت المتبقى لتصوير الفلم باللون الأحمر.
 عندما يبدأ تصوير الفيلم، سيتغير الوقت المتبقى لتصوير الفيلم ليصبح الوقت المنقضى.

## محاكاة الصورة النهائية

تعكس محاكاة الصورة النهائية تأثيرات نمط الصورة وتوازن اللون الأبيض وهكذا في صورة الفيلم ومن ثمَّ يمكنك مشاهدة ما سيبدو عليه الفيلم الملتقط. وأثناء التقاط الفيلم، ستعكس صورة الفيلم تلقانيًا الإعدادات المدرجة أدناه.

## محاكاة الصورة النهائية لتصوير الفيلم

- Picture Style (نمط الصورة)
   \* سيتم عكس كافة المعلمات مثل درجة الوضوح والتباين وتشبع اللون ودرجة ألوان الصورة.
  - توازن اللون الأبيض
  - Exposure (درجة الإضاءة)
    - ا عمق المجال
  - Auto Lighting Optimizer (مُحسِّن الإضاءة التلقائي)
  - (تصحيح الإضاءة الطرفية) Peripheral illumination correction

```
    أولوية درجة التمييز
```

# إعدادات وظائف التصوير

إعدادات الوظائف الخاصة بتصوير الأفلام موضحة هنا.

# Q التحكم السريع

أثناء عرض صورة الفيلم على شائسة LCD، يمكنك الضغط على الزر <@>التمكين ضبط التالي: وضع الضبط التلقائي للبؤرة وتوازن اللون الأبيض ونمط الصورة ومُحسن الإضاءة التلقائي.

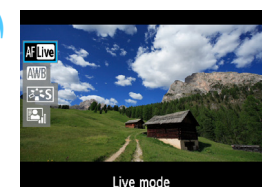

اضغط على الزر < @>. (10ڨ) لا ستظهر الوظائف القابلة للضبط باستخدام التحكم السريع على الجانب الأيسر للشائشة.

إذا كان وضع ضبط البؤرة تلقائيًا هو < (AF >،
 سيتم عرض نقطة ضبط البؤرة.

#### 🕇 حدد وظيفة واضبطها.

اضغط على المفتاح < ◄ > لتحديد وظيفة.
 ستظهر الوظيفة المحددة ودليل الميزة (صفحة ٤٢).
 اضغط على مفتاح < ◄ > أو أدر القرص
 <</li>

 <l
#### MENU إعدادات وظائف القائمة

يتم توضيح خيارات القائمة المعروضة تحت علامات التبويب ["٣ٜ"] و["٣] و[:٣] أدناه.

#### علامة التبويب ["جر]

|                               | D15? 📧 |
|-------------------------------|--------|
| AF mode Live mode             |        |
| AF w/ shutter button during ' |        |
| PRShutter/AE lock button      |        |
| ' Highlight tone priority     |        |

- وضع الضبط التلقائي للبؤرة ستكون أوضاع الضبط التلقائي للبؤرة (AF) كما تم وصفها في الصفحات ١٢٨- ١٣٤ يمكنك تحديد [Live mode] (الوضع المباشر) أو [Live mode ن] (الوضع المباشر) أو [Quick mode] (الوضع السريع). لاحظ أنه ليس من الممكن الاستمر ار في ضبط البؤرة على هدف متحرك.
- الضبط التلقائي للبؤرة باستخدام زر الغالق بر (تسجيل الأفلام) عند ضبط التلقائي للبؤرة (AF) أثناء تصوير الأفلام. عند ضبط [Enable] (تمكين)، يمكن إجراء ضبط تلقائي للبؤرة (AF) أثناء تصوير الأفلام. وعلى الرغم من ذلك، لا يمكن الاستمرار في الضبط التلقائي للبؤرة. إذا قمت بضبط البؤرة تلقائيا أثناء تصوير الفيلم. أثناء تصوير الفيلم. أثناء تصوير الفيلم. أثناء تصوير الفيلم. أثناء تصوير الفيلم. أثناء تصوير الفيلم. أثناء تصوير الغالق بر العملين التقائي للبؤرة (AF) أثناء تصوير الأفلام. وعلى الرغم من ذلك، لا يمكن الاستمرار في الضبط التلقائي للبؤرة. إذا قمت بضبط البورة تلقائيا أثناء تصوير الفيلم، فمن المحتمل أن تفقد ضبط البؤرة لحظياً أو تغير درجة الإضاءة. سيسجل الفيلم أيضًا التشويش الناتج عن تشغيل الحسة. أثناء تصوير الفيلم، إذا كان وضع الضبط التلقائي للبؤرة هو [Quick mode] (الوضع السريع)، فسيتم تنفيذ الضبط التلقائي البؤرة هو [Quick mode] (الوضع السريع)، فسيتم تنفيذ الضبط التلقائي البؤرة أي المندم المالة الماليم.

- سوف يتم تشغيل الإعدادات الموجودة أسفل علامات تبويب القوانم ["٣/ : ٣/ : ٣] فقط في الوضع < ["\*/ : ٣] فقط في الوضع < [\*\*] . ولن يتم تطبيقها في أوضاع تصوير بخلاف الوضع < [\*.]</p>
- وسيتم تطبيق إعداد [AF mode] (وضع الضبط التلقاني للبؤرة) في التصوير أثناء العرض المباشر.

- جز زر الغالق/تثبيت الإضاءة التلقانية (AE) يمكنك تغيير الوظيفة المخصصة لموضع الضغط على زر الغالق حتى منتصفه وزر تثبيت الإضاءة التلقانية.
- الضبط التلقائي للبؤرة/تثبيت الإضاءة التلقائية:
   الوظيفة العادية. اضغط على زر الغالق حتى منتصفه لتنفيذ الضبط التلقائي للبؤرة (AF).
   اضغط على الزر < +> لتثبيت الإضاءة التلقائية (AE).
- تثبيت الإضاءة التلقانية/الضبط التلقاني للبؤرة:
   اضغط على زر الغالق حتى منتصفه لتثبيت الإضاءة التلقائية (AE). لإجراء ضبط التلقائي
   للبؤرة (AF)، اضغط على الزر < +>. ويكون ذلك ملائمًا في حالة الرغبة في ضبط البؤرة
   وقياس درجة الإضاءة في أجزاء مختلفة من الصورة.
- الضبط التلقائي للبؤرة/تثبيت الضبط التلقائي للبؤرة، عدم تثبيت الإضاءة التلقائية:
   اضغط على زر الغالق حتى منتصفه لتنفيذ الضبط التلقائي للبؤرة (AF). أثناء الضبط التلقائي للبؤرة بالضغط على زر الغالق حتى المنتصف، يمكنك إيقاف الضبط التلقائي للبؤرة مؤقتًا عن طريق الضغط مع الاستمرار على الزر <</li>
   ويمكنك استنداف الضبط التلقائي للبؤرة بتحرير الزر <</li>
  - الإضاءة التلقانية/الضبط التلقاني للبؤرة، عدم تثبيت الإضاءة التلقانية:
     اضغط على زر الغالق حتى منتصفه لضبط كثافة الإضاءة. لإجراء الضبط التلقاني للبؤرة
     (AF)، اضغط على الزر < >> ولا يمكن تثبيت الإضاءة تلقانيًا.

#### اولوية درجة التمييز

في حالة ضبط [Enable] (تمكين)، سيتم تحسين تفاصيل التمبيز. يتم توسيع النطاق الديناميكي للتمبيز بدءًا من اللون الرمادي القياسي الذي تبلغ نسبته ١٨٪ وذلك حتى يسمح بتطبيق درجات تمبيز بألوان ساطعة. وبذلك يصبح التدرج بين درجات اللون الرمادي وألوان التمبيز الأخرى أكثر تجانسًا. سيتراوح نطاق سر عة ISO القابلة للضبط بين ISO 200 و 6400. كما سيتم ضبط محسن الإضاءة التلقائي أيضًا تلقائيًا على [Disable] (تعطيل) ولا يمكن تغييره.

#### علامة التبويب ["جز]

0

|                 | ǰǰ         |
|-----------------|------------|
| Movie rec. size | 1280x720 🚯 |
| Sound recording | On         |
| Metering timer  | 16 sec.    |
| Grid display    | Off        |

Movie recording size (حجم تسجيل الفيلم) سيتم تسجيل الفيلم بجودة عالية الدقة (HD) [1280x720]. ويمكنك تحديد معدل الإطار [30] أو [57] (الإطارات لكل ثانية) لكي تتلاءم مع تنسيق الفيديو الخاص بجهاز التلفاز. \* يتم اعتبار محدل الإطار كاطار لكل ثانية (fps).

- [13]] : للمناطق التي يكون تنسيق الفيديو الخاص بالتلفاز فيها هو NTSC (أمريكا الشمالية واليابان وكوريا والمكسيك وما إلى ذلك).
- [1]] : للمناطق التي يكون فيها تنسيق الفيديو الخاص بالتلفاز هو PAL (أوروبا وروسيا والصين وأستراليا وما إلى ذلك).

#### إجمالى مدة تسجيل الفيلم وحجم الملف فى الدقيقة

- نظرًا انظام الملف، سيتوقف تصوير الفيلم تلقائيًا في حالة تجاوز حجم ملف مقطع فيديو واحد.
   ٤ جيجابايت.
- ويمكنك فورًا استئناف تصوير فيلم آخر بالضغط على الزر < 1 >. (يبدأ تسجيل ملف فيلم جديد.)

|                          | إجمالي مدة التسجيل (تقريبًا) |            |            |                  |
|--------------------------|------------------------------|------------|------------|------------------|
| حجم الملف (تقريبًا)      | بطاقة سعة                    | بطاقة سعة  | بطاقة سعة  | حجم تسجيل الفيلم |
|                          | ۱۹ جيجابايت                  | ^ جيجابايت | ه جيجابايت |                  |
| ۲۲۲٫٦ میجابایت/<br>دقیقة | ۱ ساعة ۸ دقيقة               | ٣٤ دقيقة   | ١٧ دقيقة   | ि [1280x720] ₪   |

قد يؤدي زيادة درجة الحرارة الداخلية للكاميرا إلى توقف تصوير الفيلم تلقائيًا قبل الحد الأقصى لمدة التسجيل الموضحة في الجدول أعلاه (صفحة ١٥٠).

الحد الأقصى لمدة تسجيل مقطع فيديو واحد هو ٢٩ دقيقة و٥٩ ثانية.

 و لا يمكن تسجيل الفلم بجودة دقة عالية كاملة (Full HD) أو دقة قياسية (SD).
 باستخدام برنامج ZoomBrowser EX/ImageBrowser (مرفق، صفحة ۲۷۰)، بمكنك استخلاص صور ثابتة من أحد الأفلام. وسوف تكون جودة الصورة الثابتة المستخرجة هي [1280x720] لحوالي ۲۰۰,۰۰۰ بكسل.

- Sound recording (تسجيل الصوت) عند ضبط تسجيل الصوت على [On] (تشغيل)، سيتم تسجيل صوت أحادي باستخدام الميكروفون المدمج. يتم ضبط مستوى تسجيل الصوت تلقائنًا. ولا يمكن استخدام ميكروفون خارجي.
  - Metering timer (موقت ضبط كثافة الإضاءة)
     يمكنك تغيير مدة عرض إعادة درجة الإضاءة (زمن تثبيت الإضاءة التلقائية (AE)).
- Grid display (عرض الشبكة)
   مع [#1 Grid 1 (الشبكة ١) أو [## 2 Grid 2 (الشبكة ٢)، يمكنك عرض خطوط الشبكة.
   يمكن أن تساعدك في تحديد مستوى الكاميرا رأسيًا أو أفقيًا.

وسوف يتم تسجيل الصوت بتردد نموذجي ٤٨ كيلو هرتز و١٦ بت لكل من L وR.
 ستنعكس إعدادات عرض الشبكة وموقت ضبط كثافة الإضاءة أيضًا في التصوير أثناء العرض المباشر.

#### علامة التبويب [:ج ]

|                     | Ŷ        | D152 王 |
|---------------------|----------|--------|
| Exposure comp.      | -210     | 1.*2   |
| Auto Lighting Optin | nizer    |        |
| Custom White Balar  | nce      |        |
| Picture Style       | Standard |        |

تعويض درجة الإضاءة يمكنك ضبط تعويض درجة الإضاءة للأفلام بما يصل إلى ±٣ درجة بزيادات بمعدل ١/٣ درجة.

- Auto Lighting Optimizer (مُحسَّن الإضاءة التلقائي) يمكن ضبط مُحسن الإضاءة التلقائي كما هو موضح في صفحة ٢٠٢. إذا تم ضبط [Highlight tone priority] (أولوية درجة التمييز) الخاصة بعلامة تبويب القائمة ["ج"] على [Enable] (تمكين)، فسيتم تعيين مُحسن الإضاءة التلقائي بشكل تلقائي إلى [Disable] (تعطيل) ولا يمكن تغييره.
- Custom White Balance (توازن اللون الأبيض المخصص) كما هو موضح على صفحة ١١٥، يمكن تحديد صورة لضبط توازن اللون الأبيض بشكل مخصص. لاحظ أنه يتعذر التقاط الصور الثابتة في الوضع حج المعاج. اضبط وضع تصوير بخلاف حجام ثم قم بالتقاط صورة ثابتة. بعد ذلك، قم بتحديد هذا الوضع لتوازن اللون الأبيض المخصص.
  - نمط الصورة
     يمكن تعيين نمط الصورة كما هو موضح في الصفحات ٧٩.

#### حول رمز تحذير درجة الحرارة الداخلية الأحمر < ]]</p>

- إذا كانت درجة الحرارة الداخلية الكاميرا مرتنعة، فربما يظهر رمز يومض باللون الأحمر <50. ويعتبر رمز الوميض هذا تحذيرًا بأنه سيتم إنهاء تصوير الفيلم تلقانيًا. وفي حالة حدوث ذلك، فلن تتمكن من التصوير مرة أخرى حتى تنخفض درجة الحرارة الداخلية للكاميرا. أوقف تشغيل الكاميرا واتركها لفترة من الوقت.
  - وسيؤدي تصوير الفيلم في درجة حرارة مرتفعة لفترة طويلة إلى ظهور الرمز <መ> مبكرًا. أنْناء عدم التصوير، أوقف تشغيل الكاميرا.

ل تنبيهات تصوير الأفلام

#### جودة الصورة والتسجيل

- اذا كان بالحدسة الموجودة مثبت للصور، فسيتم تشغيل مثبت الصور بكافة الأوقات حتى مع عدم الضغط على زر الغالق حتى منتصفه. وسيستهلك مثبت الصورة بذلك طاقة البطارية ويمكن أن تؤدي إلى تقصير التوقيت الإجمالي لتصوير الفيلم أو تقليل عدد اللقطات الممكنة. عند استخدام حامل ثلاثي القوائم أو إذا لم تقتض الضرورة تشغيل مثبت الصور، فيجب ضبط مفتاح مثبت الصور على <OFF>.
  - سيسجل الميكروفون المدمج بالكاميرا الصوت الناتج عن تشغيل الكاميرا.
  - إذا تعذر تصوير فيلم نظرًا لانخفاض السعة المتبقية في البطاقة، فسيتم عرض حجم تسجيل الفيلم والوقت المتبقى للتصوير (صفحة ٢٤٢) باللون الأحمر.
    - عند استخدام بطاقة ذات سرعة كتابة بطيئة، فقد يظهر مؤشر ذو خمسة مستويات على بمين الشاشة أثناء تصوير الفيلم. وهذا يشير إلى مقدار البيانات التي لايزال يمكن كتابتها على البطاقة (السعة المتيقية من الذاكرة الداخلية المؤقت). كلما انخضت سرعة الكتابة على البطاقة، زادت سرعة تحرك المؤشر للأمام. إذا وصل المؤشر للنهاية، فسيتم إيقاف تصوير الفيلم تلقائياً. إذا كانت البطاقة ذات سرعة كتلبة سريعة، فإن يظهر المؤشر أو سيتقدم المؤشر (إذا تم عرضه) بصعوبة للأعلى. أو لأه قم بتصوير بضعة أفلام تجريبية للتأكد من قدرة البطاقة على الكتابة بسرعة كافية.

المؤشر

۱٥.

تتبيهات تصوير الأفلام
 إذا حدث تغير في السطوع أنثاء تصوير الفيلم، فقد يبدو ذلك الجزء ثابتًا للحظة عند تشغيل الفيلم.
 إذا حدث تغير في السطوع أنثاء تصوير الفيلم، فقد يبدو ذلك الجزء ثابتًا للحظة عند تشغيل الفيلم.
 إذا حدث تغير من القامرا بجهاز التلفاز باستخدام كابل HDMI (صفحة ۱۹۱) وتصوير أحد الأفلام، فسيتم عرض الفيلم الجاري تصويره بحجم صغير على التلفاز. لكن سيظل تسجيل الفيلم بحودة عالية للنفة ( من محيح من مع على على التلفاز. لكن سيظل تسجيل الفيلم بحودة عالية الذهة ( HDM) ( صفحة ۱۹۱) وتصويره بحجم صغير على التلفاز. لكن سيظل تسجيل الفيلم بحودة عالية الذهة ( HDM) الدفئة ( HDM) ( صفحة تلفاز من محيح.
 إذا قست بتوصيل الكاميرا بجهاز تلفاز وتصوير فيلم، فلن يصدر التلفاز أي صوت أنثاء التصوير. ومع ذلك، سيتم تسجيل الصوت بشكل سليم.

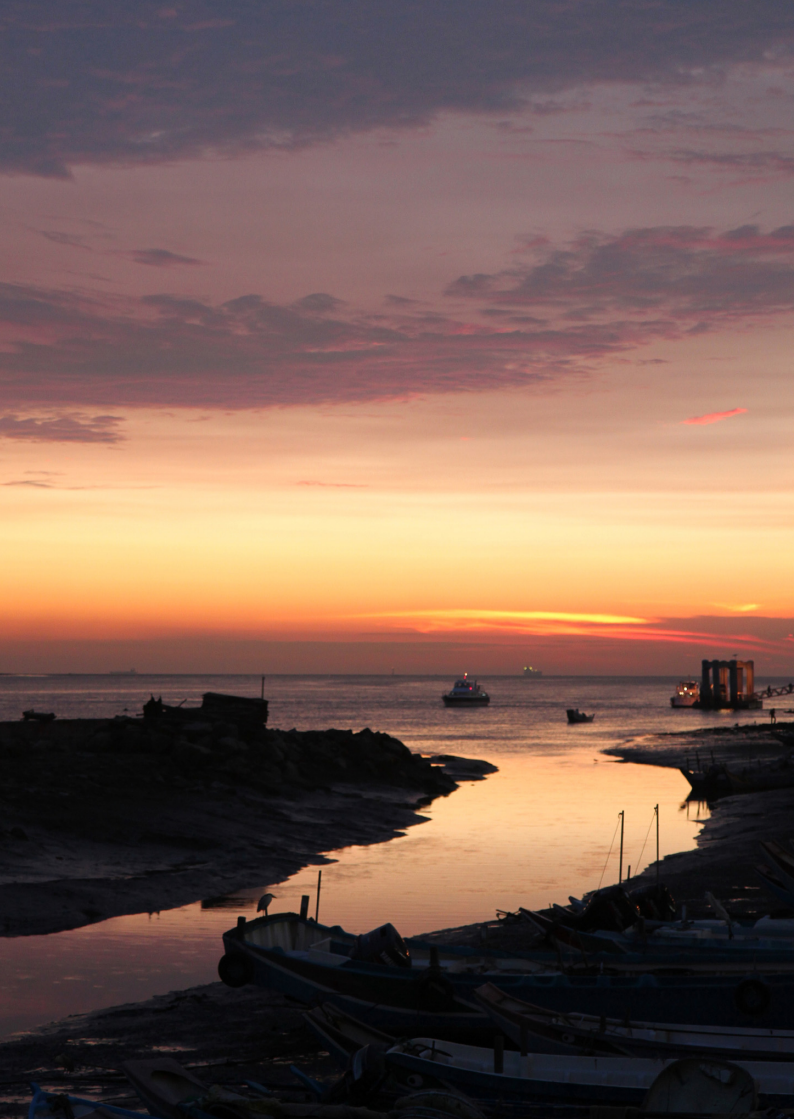

# المزايا سهلة الاستخدام

V

المزايا سهلة الاستخدام

MIENU كتم صوت الصافرة

يمكنك منع صدور صوت الصافرة عند ضبط البؤرة أو أثناء استخدام الموقت الذاتي.

| o bibibi |         |
|----------|---------|
| Веер     | Enable  |
|          | Disable |

من علامة التبويب [ ً ◘]، حدد [Beep] (صفير) ثم اضغط على < (ﷺ). حدد [Disable] (تعطيل)، ثم اضغط على < (ﷺ).

من علامة التبويب [ ◘ ]، حدد [eds shutter] without card[ (تحرير الغالق بدون بطاقة) ثم اضغط على < (50). حدد [Disable] (تعطيل)، ثم

في حالة عدم تركّيب بطاقة وقيامك بالضغط على زر الغالق، سيتم عر ض "Card" (البطاقة) على مستكشف MENU التذكير بالبطاقة

تؤدي هذه الميزة إلى منع التصوير في حالة عدم وجود بطاقة في الكامير ا.

|                 | ) <b>[] ( ( ( ( ( ( ( ( ( ( ( ( ( ( ( ( ( ( (</b> |
|-----------------|---------------------------------------------------|
| Quality         | 1                                                 |
| Веер            | Enable                                            |
| Release shutter | r without card                                    |
| Release shutte  | r without card                                    |
| Enable          |                                                   |
| Disable         |                                                   |

MENU ضبط مدة معاينة الصورة

يمكنك ضبط مدة عرض الصورة على شاشة LCD فور التقاطها. في حالة الضبط على [Off] (إيقاف)، لن يتم عرض الصورة فورًا بعد التقاطها. في حالة ضبط [Hold] (تطيق)، فسيتم عرض معاينة الصور حتى انتهاء مدة [Auto power off] (إيقاف التشغيل التلقاني). أثناء معاينة الصورة، ستنتهى معاينة الصورة في حالة استخدام أي من أدوات التحكم في الكاميرا كالضغط على زر الغالق حتى المنتصف.

اضغط على < (SET) >.

العرض ولا بمكنك تحربر الغالق

|              | Off    |
|--------------|--------|
| Image review | 2 sec. |
|              | 4 sec. |
|              | 8 sec. |
|              | Hold   |

من علامة التبويب [ <sup>•</sup> []، حدد [Image review] (معاينة الصورة)، ثم اضغط على < (عَنام)>. حدد الإعداد الذي تريده، ثم اضغط على < (عَنام)>.

#### MENU ضبط مدة إيقاف التشغيل التلقائي

لتوفير طاقة البطارية، يتم إيقاف تشغيل الكاميرا تلقائيًا بعد انقضاء المدة المحددة للتشغيل الخامل. ويمكنك تحديد مدة إيقاف التشغيل التلقائي هذه. وعند إيقاف تشغيل الكاميرا بفعل ميزة إيقاف التشغيل التلقائي، يمكنك تنشيط الكاميرا بالضغط على زر الغالق حتى المنتصف أو الضغط على أي من الأزرار التالية: <MENU> و<⊡> وما إلى ذلك.

في حالة ضبط [Off] (إيقاف)، إما أن توقف تشغيل الكاميرا بنفسك أو تضغط على الزر <-DISP> لإيقاف تشغيل شاشة LCD لتوفير طاقة البطارية.

في حالة ضبط [Off] (ايقاف) وعدم استخدام الكاميرا لمدة ٣٠ دقيقة، سيتم إيقاف تشغيل شائسة LCD تلقانيًا. لتشغيل شاشة LCD مرة أخرى، اضغط على الزر <DISP.

|                | 🚰 🕶 💌 DISS 🗉 |
|----------------|--------------|
| Auto power off | 30 sec.      |
|                | 1 min.       |
|                | 2 min.       |
|                | 4 min.       |
|                | ♦8 min.      |
|                | 15 min.      |
|                | Off          |

من علامة التبويب [ • ] )، حدد [Auto power off] (ايقاف التشغيل التلقاني) ثم اضغط على < () - حدد () الإعداد الذي تريده، ثم اضغط على < )

#### **LCD** ضبط سطوع شاشة **MENU**

يمكنك ضبط درجة سطوع شاشة LCD لتسهيل قراءة المعلومات المعروضة عليها.

من علامة التيويب [.¥] حدد [LCD brightness] (سطوع شاشة (LCD) ثم اضغط على <(36). أثناء عرض شاشة الضبط، اضغط على المفتاح <◀►> لضبط درجة السطوع ثم اضغط على <(36).

عند فحص درجة إضاءة إحدى الصور ، اضبط سطوع شاشة LCD على ٤ وامنع الضوء المحيط من الوصول إلى الصورة الجاري معاينتها.

| LCD brightness | *⊷÷⊷+           |
|----------------|-----------------|
| LCD off/on btn | Shutter btn.    |
| Date/Time      | 02/28/'11 13:30 |

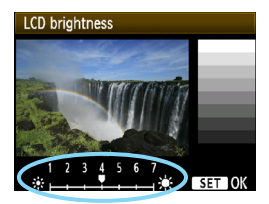

## MENU إنشاء وتحديد المجلدات

يمكنك إنشاء المجلدات وتحديدها بحرية تامة ليتم حفظ الصور الملتقطة بها. و هذا أمر اختياري لأنه سيتم إنشاء مجلد تلقانيًا لحفظ الصور الملتقطة.

#### إنشاء مجلد

| حدد [Select folder] (تحديد مجلد).                                                                                |   |                                                                                            | 🚰 🖓 🖓 🛃                                     |
|----------------------------------------------------------------------------------------------------|---|--------------------------------------------------------------------------------------------|---------------------------------------------|
| <ul> <li>من علامة التيويب ["ץ]، حدد [Select folder]</li> <li>(تحديد مجلد) ثم اضغط على &lt;(())&gt;.</li> </ul>   |   | Auto power off<br>Auto rotate<br>Format<br>File numbering<br>Select folder<br>Screen color | 30 sec.<br>On <b>企</b> 匣<br>Continuous<br>1 |
| حدد [Create folder] (انشاء مجلد).<br>حدد [Create folder] (انشاء مجلد) ثم اضغط<br>على < (ع).                      | ۲ | Select folder           100CAMON         18           Create folder         18             |                                             |
| قم بانشاء مجلد جدید.<br>• حدد [OK] (موافق) ثم اضغط علی <(ﷺ>.<br>> یتم انشاء مجلد جدید برقم أعلی بمقدار رقم واحد. | ٣ | Select folder<br>Create fol<br>Cancel                                                      | der 101<br>OK                               |

#### تحديد مجلد

أعلى رقم ملف

عدد الصور بالمجلد

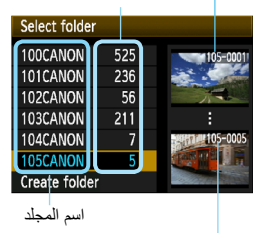

- باستخدام شاشة تحديد المجلد المعروضة، حدد مجلدًا ثم اضغط على <(٤٢)>.
- يتم تحديد المجلد الذي سيتم حفظ الصور الملتقطة به.
- يتم تسجيل الصور الملتقطة اللاحقة بالمجلد المحدد.

حول المجلدات كما هو الأمر مع المجلد "100CANON" على سبيل المثال، يبدأ اسم المجلد بثلاثة أرقام (رقم المجلد) متبوعًا بخمسة رموز أبجدية رقمية. يمكن للمجلد أن يحتوي على عدد من الصور يصل إلى ۹۹۹۹ صورة (رقم الملف 0001 - 1999). في حالة امتلاء أحد المجلدات، يتم إنشاء مجلد جديد برقم مجلد أكبر برقم واحد تلقائياً. أيضًا، إذا تم إجراء إعادة ضبط يدوية (صفحة ١٥٩)، يتم إنشاء مجلد جديد تلقائيًا. يمكن إنشاء المجلدات التي يتم ترقيمها من 100 وحتى 1999.

#### إنشاء المجلدات باستخدام كمبيوتر شخصي بينما تكون البطقة مفتوحة على الشائمة، أنشئ مجلذا جديدًا باسم "DCIM". افتح المجلد DCIM وأنشئ تعد المجلدات المطلوب لحفظ ونظيم الصور. يجب أن يتبع اسم الملف التنسيق "DOBBC" حيث تكون الأرقام الثلاثة الأولى من 100 - 999 متبو عة بخمسة رموز أبجدية رقمية. يمكن أن تتكون مجمو عة الحروف الأبجدية من مجموعة الحروف الكبيرة أو الصغيرة من A إلى Z والأرقام وكذلك الشرطة السفلية "\_" مع العلم بأن اسم المجلد لا يشتل على أية مسافت. علاوة على ذلك، يتخر أن تحمل أسماء المجلدات نفس الأرقام الثلاثة الأولى مثل "DOBBC" و "ZOW" حتى على ذلك، يتخذ أن تحمل أسماء المجلدات

#### **MENU** طرق ترقيم الملفات

سيتم ترقيم ملفات الصور من 0001 إلى 9999 بالترتيب الذي التقطت به الصور ثم يتم حفظها في مجلد يمكنك تغيير طريقة تخصيص أرقام الملفات.

سيظهر رقم الملف على الكمبيوتر بالتنسيق التالي: IMG\_0001.JPG.

|                | 📢 🖓 📩 🕅 🔛    |
|----------------|--------------|
|                |              |
|                |              |
| File numbering | Continuous   |
|                | Auto reset   |
|                | Manual reset |

من علامة التبويب [ • ]، حدد [File numbering] (ترقيم الملفات) ثم اضغط على < ( ( ع)>. يتم وصف الإعدادات المتاحة أدناه. حدد أحد هذه الإعدادات، ثم اضغط على < ( ع)>.

 Continuous] (متواصل): يستمر ترقيم الملفات بشكل متسلسل حتى بعد استبدال البطاقة أو إنشاء مجلد.

حتى بعد استبدال البطاقة أو إنشاء مجلد جديد، تستمر عملية ترقيم الملفات بنفس التسلسل حتى 9999. ويُحد هذا الأمر ملائمًا عندما تريد حفظ الصور التي تم ترقيمها بأي رقم بين 0001 إلى 9999 بعدة بطاقات أو مجلدات داخل مجلد واحد بالكمبيوتر الشخصي. إذا احتوت البطاقة البديلة أو المجلد الموجود بالفعل على صور مسجلة مسبقًا، فقد يستمر ترقيم الملفات للصور الجيدة بدءًا من ترقيم الملفات الخاص بالصور الموجودة بالبطاقة أو المجلد. إذا

كنت تريد استخدام الترقيم المتواصلُ الملفات، فيجب استخدام بطاقة مهيأة حديثًا في كل مرة.

ترقيم الملفات بعد إنشاء مجلد

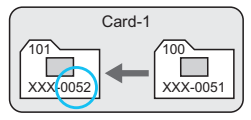

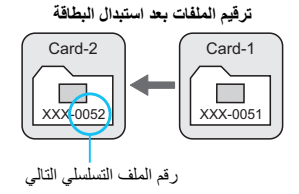

 [Auto reset] (إعادة ضبط تلقاني): يتم إعادة تعيين ترقيم الملفات إلى 0001 عند استبدال البطاقة أو إنشاء مجلد.

عند استبدال البطاقة أو إنشاء مجلد جديد، يبدأ ترقيم الملفات من 0001. ويُعد هذا ملائمًا عندما تريد تنظيم الصور طبقًا للبطاقات أو المجلدات. اذا احتوت البطاقة البديلة أو المجلد الموجود بالفعل على صور مسجلة مسبقًا، فقد يستمر ترقيم

ردا اختوت البصافة البدينة أو المجلد الموجود بالعلق على صور مسجلة مسبقا، فقد يستمر ترقيم الملفات للصور الجديدة بدءًا من ترقيم الملفات الخاص بالصور الموجودة بالبطاقة أو المجلد. عندما تريد حفظ الصور بترقيم ملفات يبدأ من 0001، استخدم بطاقة جديدة مهيأة كل مرة.

ترقيم الملفات بعد استبدال البطاقة

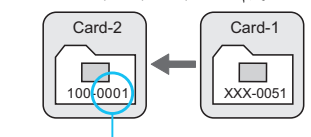

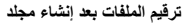

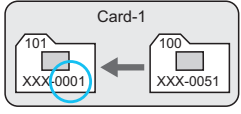

تتم إعادة ضبط ترقيم الملفات

 [Manual reset] (إعادة ضبط يدوي): لإعادة ضبط ترقيم الملفات على 0001 أو للبدء من رقم ملف 0001 في مجلد جديد.

في حالة إعادة ضبط ترقيم الملفات يدويًا، يتم إنشاء مجلد جديد تلقائيًا ويبدأ ترقيم ملفات الصور المحفوظة في ذلك المجلد من 0001. ويكون هذا مريحًا إذا كنت تريد استخدام مجلدات مختلفة للصور، على سبيل المثال، للصور التي تم التقاطها بالأمس وتلك التي تم التقاطها اليوم. يعد إعادة الضبط اليدوي، يعود ترقيم الملفات إلى الوضع المتواصل أو إعادة الضبط التلقائي.

(لا توجد شاشة تأكيد خاصة بإعادة الضبط اليدوي.)

- اذا وصل رقم الملف بالمجلد رقم 999 إلى 9999، فلن يكون التصوير ممكًّا حتى لو كانت البطقة تحتوي على سعة تخزين. وستعرض شاشة LCD رسالة تطالبك باستبدال البطاقة. استبدلها ببطاقة جديدة.
  - المنسبة للصور بتنسيق JPEG و RAW، سيبدأ اسم الملف بـ "\_IMG". وسنئيدأ أسماء ملفات الأفلام بـ "\_IVV". وسنكون الامتدادات ".JPG للصور بتنسيق JPEG و "CR2" للصور بتنسيق RAW و "MOV ." للأفلام.

# MENU ضبط معلومات حقوق النشر \*

عند ضبط معلومات حقوق الطبع والنشر ، سيتم إلحاقها بالصورة باعتبار ها معلومات Exif.

| حدد [Copyright information] (معلومات<br>حقوق النشر).<br>• من علامة التبويب [¥؟]، حدد [Copyright<br>ما علامة التبويب [¥؟]، حدد [thormation<br>اضغط على <(r)>.                                                                                                    | 1      | Custom Functions (C.Fn)<br>Copyright information<br>Clear settings<br>Firmware Ver. 1.0.0                                                                                                    |
|----------------------------------------------------------------------------------------------------|--------|----------------------------------------------------------------------------------------------------|
| <ul> <li>حدد الخيار المراد ضبطه.</li> <li>حدد [Enter author's name] (إدخال اسم المؤلف) أو [Enter author's أو المؤلف) أو (Enter copyright details] (إدخال المغلف) أو (ابخال تفاصيل حقوق الطبع والنشر) ثم اضغط على (جنه)</li> <li>حدد [Display copyright information] (عرض مطومات حقوق النشر) للتحقق من معلومات الطبع والنشر المحددة حاليًا.</li> <li>حدد [Delete copyright information] حقوق النشر) لحذف معلومات حقوق النشر) لحذف معلومات حقوق النشر) لحذف معلومات حقوق النشر) لحذف معلومات حقوق النشر) لحذف معلومات حقوق النشر) لحذف معلومات حقوق النشر) لحذف معلومات حقوق النشر) لحذف معلومات حقوق النشر) لحذف معلومات حقوق النشر) حدف معلومات حقوق النشر) الحذف معلومات حقوق النشر) الحذف معلومات حقوق النشر) الحذف معلومات حقوق النشر) الحذف معلومات حقوق النشر) الحذف معلومات حقوق النشر) معلومات حقوق النشر) الحذف معلومات الطبع المحددة حاليًا.</li> </ul> | ۲      | Copyright information<br>Display copyright info.<br>Enter author's name<br>Enter copyright details<br>Delete copyright information<br>(MENU +>                                                                                                    |
| <ul> <li>أدخل النص.</li> <li>راجع "إجراء إدخال النص" في الصفحة التالية<br/>وأدخل معلومات حقوق الطبع والنشر.</li> <li>أدخل حتى ٦٣ من الأحرف الأبجدية الرقمية<br/>والزموز.</li> <li>الخرج من الإعداد.</li> <li>بعد إدخال النص، اضغط على الزر <menu><br/>للخروج.</menu></li> </ul>                                                                                                    | ٣<br>٤ | Enter author's name<br>11/63<br>11/63<br>11 |

#### إجراء إدخال النص

| Enter author's name                                                     |                                        |
|-------------------------------------------------------------------------|----------------------------------------|
| xxxxx. xxxxx                                                            | 11/63                                  |
|                                                                         | 06 14                                  |
| .@/:;!?()[]<><br>abcdefghijk1mnop<br>ABCDEFGHIJKLMNOP<br>*#,+=\$%&'"{}↓ | 0123456789<br>qrstuvwxyz<br>QRSTUVWXYZ |
| DISP. Cancel MEN                                                        | UU OK                                  |

- تغيير منطقة الإدخال:
   اضغط على الزر < @> للتبديل بين منطقتي
   الإدخال العلوية والسفلية.
- تحريك المؤشر:
   اضغط على المفتاح <</li>
   > لتحريك المؤشر.
- ادخال النص:
   في المنطقة السفلية، اضغط على المفتاح <\$>> أو أدر القرص <</li>
   التحديد حرف، ثم اضغط على <</li>
   (3) لإدخاله.
  - حذف الحرف:
     اضغط على الزر < m > لحذف حرف واحد.
- الخروج:
   بعد إدخال النص، اضغط على الزر <MENU> لإنهاء إدخال النص والعودة إلى الشاشة في الخطوة رقم ٢.
- إفغاء إفخال النص:
   لإلغاء إفخال النص، اضغط على الزر <DISP> لإلغائه والعودة إلى الشاشة في الخطوة رقم ٢.

يمكنك أيضًا تعيين معلومات حقوق الطبع والنشر أو التحقق منها باستخدام EOS Utility (برنامج مرفق، صفحة ۲۷۰).

#### MENU التدوير التلقائي للصور الرأسية

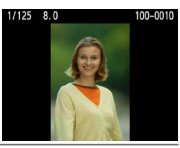

يتم تدوير الصور الرأسية بشكل تلقائي حتى يتم عرضها بشكل رأسي على شاشة LCD الخاصة بالكاميرا وعلى جهاز الكمبيوتر الشخصي بدلاً من عرضها بشكل أفقي. ويمكن تغيير إعداد هذه الميزة.

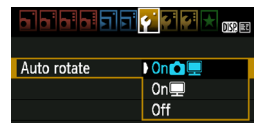

من علامة التبويب [ ] حدد [Auto rotate] (تدوير تلقاني) ثم اضغط على <(٢٤) د. يتم وصف الإعدادات المتلحة أدناه. حدد أحد هذه الإعدادات، ثم اضغط على <(٢٤) >.

- [On D ] (تشغيل): يتم تدوير الصورة الرأسية بشكل تلقائي أثناء التشغيل على شاشة LCD
  - [On] (تشغيل) : يتم تدوير الصورة الرأسية تلقائيًا فقط في الكمبيوتر.
    - [Off] (إيقاف) : لن يتم تدوير الصورة الرأسية بشكل تلقائي.

# ? الأسئلة الشائعة

- ◄ لا يتم تدوير الصورة الرأسية أنثاء معاينتها فور التقاطها.
  اضغط على الزر <◄> وسيتم عرض الصورة بعد تدويرها.
- الحاص]، ولكن لا يتم تدوير الصورة أثناء عرضها. لن تعمل ميزة الندوير النلقائي مع الصور الرأسية الملتقطة أثناء ضبط [Auto rotate] (تدوير تلقائي) على [Off] (إيقاف). فإذا كانت الصورة الرأسية قد تم التقاطها أثناء توجيه الكاميرا لأعلى أو لأسفل، فربما لا يتم تدوير الصورة بشكل تلقائي أثناء عرضها. وفي مثل هذه الحالة، انظر "تدوير الصورة" في صفحة ١٧٩.
  - على شاشة LCD الخاصة بالكاميرا، أريد تدوير صورة تم التقاطها عند ضبط [ ] On]
     (التشغيل).
     اضبط [ ] [ ] [ ] (م اعرض الصورة. وسيتم تدويرها.
- لا يتم تدوير الصورة الرأسية على شاشة الكمبيوتر. البرنامج المستخدم غير متوافق مع ميزة تدوير الصور. استخدم البرنامج المرفق مع الكاميرا بدلاً منه.

#### DISP فحص إعدادات الكاميرا

أثناء عرض القائمة، اضغط على الزر <<DISP> لعرض إعدادات الوظائف الرئيسية للكاميرا.

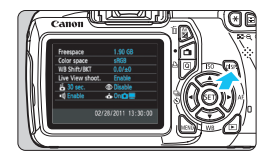

- أثناء عرض القائمة، اضغط على الزر 
   لعرض الإعدادات.
- اضغط على الزر </DISP> مرة أخرى للرجوع إلى القائمة.

|        | عدادات                                     | عرض الإ                 |           |                                     |
|--------|--------------------------------------------|-------------------------|-----------|-------------------------------------|
| Freesp | bace                                       | 1.90 GB —               |           | السعة المتبقية بالبطاقة             |
| Color  | space                                      | sRGB ——                 |           | مساحة الألوان (صفحة ١١٩)            |
| WB Sh  | ift/BKT                                    | 0,0/±0 —                | /()       | تصحيح توازن اللون الأبيض (صفحة ١٧   |
| Live V | iew shoot.                                 | Enable ——               | ()        | مضاهاة توازن اللون الأبيض (صفحة ١٨  |
| zz 30  | sec.                                       | Disable —               | יי) –     | التصوير أثناء العرض المباشر (صفحة ١ |
| •)) En | able                                       | 💩 On 🗖 💻 —              |           | تقليل العين الحمراء (صفحة ٨٩)       |
|        |                                            |                         |           | عرض التدوير التلقائي (صفحة ١٦٢)     |
|        | 02/                                        | 28/2011 13:30:          | 0         |                                     |
|        |                                            |                         |           |                                     |
|        |                                            | ٣)                      | رقت (صفحة | التاريخ/ال                          |
|        | (105                                       | الصافرة (صفحة           |           |                                     |
|        | ية ١٥٥) ــــــــــــــــــــــــــــــــــ | اف التشغيل التلقائي (صف | إي        |                                     |

#### MENU إعادة الكاميرا إلى الإعدادات الافتراضية\*

يمكن إعادة إعدادات التصوير للكاميرا وكذلك إعدادات القائمة إلى الإعدادات الافتر اضية. ويمكن حدو ث ذلك في أو ضاع المنطقة الإبداعية.

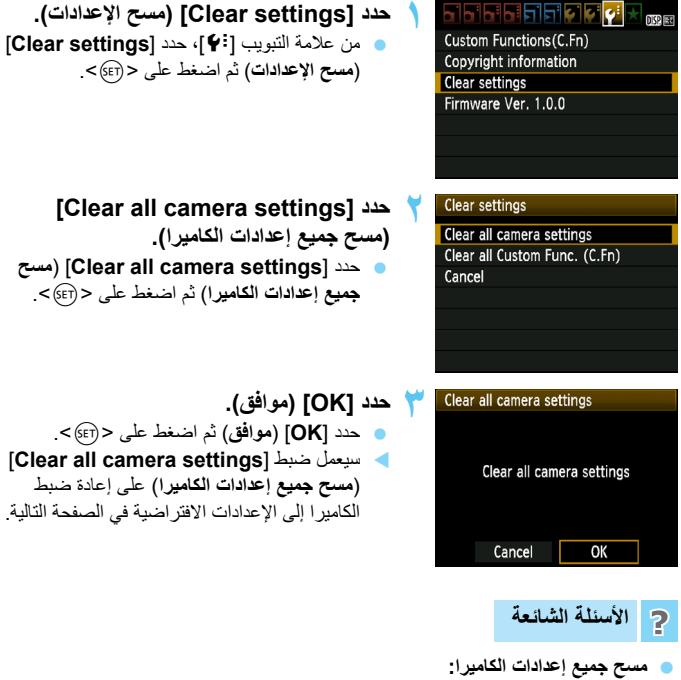

بعد تنفيذ الإجراء أعلاه، انتقل إلى [Clear settings] (مسح الإعدادات) وحدد [Clear all Custom Func. (C.Fn]] (مسح جميع الوظائف المخصصة) لمسح جميع إعدادات الوظائف المخصصة (صفحة ٢١٦).

اعدادات التصوير One-Shot AF (الضبط وضع الضبط التلقاني للبؤرة التلقاني للبؤرة للقطة واحدة) Automatic selection AF point selection (تحديد نقطة (تحديد تلقائي) الضبط التلقاني للبؤرة) وضع التشغيل 🗖 (تصوير فردي) الضبط كثافة الإضاءة Metering mode (وضع ضبط كثافة الإضاءة) التقدير ية) سرعة ISO AUTO (تلقانی) ISO ISO Auto (تلقانى) الحد الأقصى: ٣٢٠٠ Exposure compensation/ AEB (تعويض درجة الإضاءة/مضاهاة شدة الإضاءة تلقانيًا) Canceled (تم الألغاء) تعويض درجة إضاءة الفلاش ۰ (صفر) الوظانف المخصصة

#### إعدادات الكاميرا

(بلا تغییرات) Unchanged

| Auto power off (ايقاف<br>التشغيل التلقائي)                    | ۳۰ ثانیهٔ               |
|---------------------------------------------------------------|-------------------------|
| Beep (الصفير)                                                 | Enable (تمكين)          |
| Release shutter without<br>card (تحرير الغالق بدون بطاقة)     | Enable (تمكين)          |
| Image review (معاينة الصورة)                                  | ۲ ثانیة                 |
| Histogram (شريط التردد الرسومي)                               | Brightness (السطوع)     |
| التنقل Image jump w/ (التنقل السريع عبر الصور باستخدام القرص) | ۱۹ (۱۰ صور)             |
| Auto rotate (تدوير تلقاني)                                    | 💻 🗖 On (تشغیل)          |
| ضبط سطوع شاشة LCD                                             | *+++++++++              |
| الزر تشغيل/إيقاف تشغيل شاشة LCD                               | زر الغالق               |
| Date/Time (التاريخ/الوقت)                                     | Unchanged (بلا تغییرات) |
| لللغة) Language                                               | Unchanged (بلا تغییرات) |
| دليل الميزة                                                   | Enable (تمكين)          |
| Copyright information<br>(معلومات حقوق النشر)                 | (بلا تغییرات) Unchanged |
| التحكم عبر واجهة HDMI                                         | Disable (تعطيل)         |
| Eye-Fi transmission (نقل<br>Eye-Fi)                           | Disable (تعطيل)         |
| My Menu settings (إعدادات<br>قائمتي)                          | Unchanged (بلا تغییرات) |

| المباث | العرض | أثثاء | التصوير | إعدادات |
|--------|-------|-------|---------|---------|
|--------|-------|-------|---------|---------|

| إعدادات التصوير اثناء العرض المباشر |                                                 |  |
|-------------------------------------|-------------------------------------------------|--|
| Enable (تمكين)                      | التصوير أنثاء العرض المباشر                     |  |
| Live mode (الوضع المباشر)           | وضع الضبط التلقاني للبؤرة                       |  |
| Off (إيقاف)                         | Grid display (عرض الشبكة)                       |  |
| ١٦ ثانية                            | Metering timer (موقّت ضبط<br>كَتْافَةَ الإضاءة) |  |

| الصه | تسحيل | اعدادات |  |
|------|-------|---------|--|
| _    |       |         |  |

| (الجويدة) Quality                                    | ۹L                                                                     |  |
|------------------------------------------------------|------------------------------------------------------------------------|--|
| Picture Style (نمط الصورة)                           | الوضوح                                                                 |  |
| Auto Lighting Optimizer<br>(مُصِّن الإضاءة التلقائي) | الوضوح                                                                 |  |
| Peripheral illumination<br>تصحيح الإضاءة<br>الطرفية) | Enable (تىكين)/Correction<br>data retained (احتفاظ<br>بېيانات التصحيح) |  |
| Color space (مساحة الألوان)                          | sRGB                                                                   |  |
| توازن اللون الأبيض                                   | الله (تلقانی)                                                          |  |
| توازن اللون الأبيض المخصص                            | Canceled (تم الإلغاء)                                                  |  |
| WB correction (تصحيح<br>توازن اللون الأبيض)          | Canceled (تَم الإلغاء)                                                 |  |
| WB-BKT (مضاهاة توازن<br>اللون الأبيض)                | Canceled (تم الإلغاء)                                                  |  |
| File numbering (ترقيم<br>الملفات)                    | Continuous (متواصل)                                                    |  |
| Dust Delete Data (بيانات<br>مسح الأترية)             | Erased (تم مسحه)                                                       |  |

#### إعدادات تصوير الأفلام

| وضع الضبط التلقاني للبؤرة                             | Live mode (الوضع المباشر)                                        |
|-------------------------------------------------------|------------------------------------------------------------------|
| الزر الضبط التلقاني للبؤرة w /<br>الغالق أنثاء 🛒      | Disable (تعطيل)                                                  |
| ازر الغالق/تثبيت الإضاءة (AE)                         | AF/AE lock (الضبط<br>التلقاني للبؤرة/تثبيت<br>الإضاءة التلقانية) |
| 🛒 أولوية درجة التمييز                                 | (تعطيل) Disable                                                  |
| Movie recording size<br>(حجم تسجيل الفيلم)            | Unchanged (بلا<br>تغییرات)                                       |
| Sound recording (تسجيل<br>الصوت)                      | تشغيل                                                            |
| Metering timer (موقّت<br>ضبط كثافة الإضاءة)           | ١٦ ثانية                                                         |
| Grid display (عرض الشبكة)                             | Off (ایقاف)                                                      |
| تعويض درجة الإضاءة                                    | (تم الإلغاء) Canceled                                            |
| Auto Lighting Optimizer<br>(مُحسِّن الإضاءة التلقائي) | الوضوح                                                           |
| توازن اللون الأبيض المخصص                             | (تم الإلغاء) Canceled                                            |
| Picture Style (نمط الصورة)                            | الوضوح                                                           |

#### MENU تشغل/القاف شاشة CD |

يمكن تشغيل عرض إعدادات الصور (صفحة ٤٦) أو إيقاف تشغيله بالضغط على زر الغالق حتى المنتصف

| פופופופופי     |              |
|----------------|--------------|
| LCD off/on btn | Shutter btn. |
|                | Shutter/DISP |
|                | Remains on   |

[Shutter btn.] (زر الغالق)

• [Shutter/DISP] (زر الغالق/DISP) : عند الضغط على زر الغالق حتى المنتصف،

من علامة التبويب ["]، حدد [LCD off/on btn] (زر إيقاف/تشغيل شاشة LCD) ثم اضغط على <(SET)>. يتم وصف الإعدادات المتاحة أدناه. حدد أحد هذه الإعدادات، ثم اضغط على <(set)>.

: عند الضغط على زر الغالق حتى المنتصف، سبختفي العرض وعند تحرير زر الغالق، سبظهر العرض

سيختفي العرض. وعند تحرير زر الغالق، سيظل العرض مختفبًا. لتشغيل العرض، اضغط على الزر <DISP>

[Remains on] (استمرار التشغيل) : يستمر العرض حتى عند الضغط على زر الغالق. حتى منتصفه. لإخفاء العرض، اضغط على الزر <DISP.>

MENU تغيير لون شاشة اعدادات التصوير

يمكنك تغيير لون خلفية شاشة إعدادات التصوير

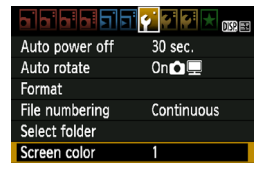

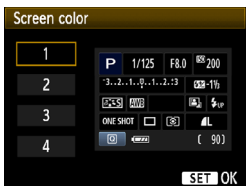

من علامة التبويب ["]، حدد [Screen color] (لون الشاشة) ثم اضغط على < (SET)>. حدد اللون المطلوب ثم اضغط على < (SET) > عند الخروج من القائمة، سيتم عرض اللون المحدد لشاشة إعدادات التصوير

| <b>Tv</b> 1/125        | IN AUTO    |
|------------------------|------------|
| <sup>-</sup> 321º12.:3 |            |
| AWB                    | 🖳 🗲 up     |
| ONE SHOT               | <b>A</b> L |
| Q                      | [ 703]     |

MENU ضبط الفلاش\*

يمكن ضبط إعدادات الفلاش المدمج ووحدة فلاش Speedlite الخارجية باستخدام قائمة الكاميرا. يمكنك استخدام قائمة الكاميرا لضبط إعدادات وظيفة وحدة الفلاش Speedlite الخارجية فقط إذا كانت وحدة الفلاش Speedlite من الفئة EX متوافقة مع هذه الوظيفة. اجر اء الضبط هو نفس اجراء ضبط احدى وظائف القائمة بالكاميرا.

| Quality            | <b>A</b> L   |
|--------------------|--------------|
| Веер               | Enable       |
| Release shutter v  | vithout card |
| Image review       | 2 sec.       |
| Peripheral illumin | . correct.   |
| Red-eye reduc.     | Disable      |
| Flash control      |              |

#### [Flash firing] (انطلاق الفلاش)

| Flash control      |             |
|--------------------|-------------|
| Flash firing       | Enable      |
| Built-in flash fur | nc. setting |
| External flash fu  | nc. setting |
| External flash C.  | Fn setting  |
| Clear ext. flash C | Fn set.     |

اضبط هذا الإعداد في العادة على **[Enable]** (**تمكين)**.

حدد [Flash control] (التحكم في الفلاش). • من علامة النبويب [ [ ]، حدد [Flash control] (التحكم في الفلاش) ثم اضغط على <(()).

استظهر شاشة التحكم في الفلاش.

في حالة ضبط [Disable] (تعطيل)، أن ينطلق الفلاش المدمج ولا وحدة فلاش Speedlite الخارجية. ويكون هذا الإعداد مفيدًا فقط عندما تريد استخدام شعاع الفلاش المساعد للضبط التلقائي للبؤرة (AF).

> [Built-in flash func. setting] (إعداد وظيفة الفلاش المدمج) و[External flash func. setting] (إعداد وظيفة الفلاش الخارجي)

باستخدام [Built-in flash func. setting] (إعداد وظيفة الفلاش المدمج) و[External] (بعداد وظيفة الفلاش المدمج) و flash func. setting] (إعداد وظيفة الفلاش الخارجي)، يمكنك صبط الوظائف المسرودة في الصفحة التالية. تختلف الوظائف المعروضة أسفل [External flash func. setting] (إعداد وظيفة الفلاش الخارجي) وفقًا لطراز وحدة فلاش Speedlite.

| Built-in flash func | . setting                        |
|---------------------|----------------------------------|
| Flash mode          |                                  |
| Shutter sync.       | 1st curtain                      |
| Flash exp. comp     | ⁻21 <mark>0</mark> 1. <b>.</b> 2 |
| E-TTL II meter.     | Evaluative                       |

- حدد [Built-in flash func. setting] (إحداد وظيفة الفلاش المدمج) أو [External flash] (إعداد وظيفة الفلاش الخارجي).
   يتم عرض وظائف الفلاش. يمكن تحديد وضبط الوظائف التي تظهر بوضوح وبشكل غير باهت.
  - وحتى في حالة ضبط [Flash firing] (الطلاق الفلاش) على [Disable] (تطليل)، إذا كان من الصعب تحقيق البؤرة في الضوء الخالف، فمن المحتمل أن الفلاش المدمج يستمر في إطلاق سلسلة من الفلاشات (الشعاع المساعد لضبط البؤرة تلقائيًا، صفحة ٤٤).

الوظيفتان القابلتان للضبط [Built-in flash func. setting] (إعداد وظيفة الفلاش المدمج) و[External flash func. setting] (إعداد وظيفة الفلاش الخارجي)

| الوظيفة                               | Built-in flash] (إعداد<br>(إعداد) [func. setting]<br>وظيفة الفلاش المدمج) | External flash] (إعداد<br>func. setting) (إعداد<br>وظيفة الفلاش الخارجي) | الصفحة |
|---------------------------------------|---------------------------------------------------------------------------|--------------------------------------------------------------------------|--------|
| وضع الفلاش                            | E-TTL II (ثابت)                                                           | 0                                                                        | 174    |
| مزامنة الغالق                         | 0                                                                         |                                                                          | ١٦٩    |
| FEB (مضاهاة درجة<br>إضاءة الفلاش)*    | _                                                                         | 0                                                                        | _      |
| تعويض درجة إضاءة<br>الفلاش            | 0                                                                         |                                                                          | 1.7    |
| ضبط E-TTL II.                         | 0                                                                         |                                                                          | ١٦٩    |
| Zoom (التكبير/التصغير)*               | _                                                                         | 0                                                                        | _      |
| Wireless setting<br>(الضبط اللاسلكي)* | _                                                                         | 0                                                                        | _      |

- \* بالنسبة للإعدادات [FEB] (مضاهاة درجة إضاءة الفلاش) و [Zoom] (التكبير/التصغير) و [Wireless] (ضبط اللاسلكي)، راجع دليل الإرشادات لوحدة فلاش Speedlite.
  - وضع الفلاش

باستخدام وحدة فلاش Speedlite خارجية، يمكنك تحديد وضع الفلاش الملائم لهدفك.

| External flash func. setting |              |  |
|------------------------------|--------------|--|
| Flash mode E-TTL II          |              |  |
|                              | Manual flash |  |
|                              | MULTI flash  |  |
|                              | TTL          |  |
|                              | AutoExtFlash |  |
|                              | Man.ExtFlash |  |
| DISP. Clear flash settings   |              |  |

- [E-TTL II] هو الوضع القياسي لوحدات الفلاش Speedlite من الفئة EX للتصوير باستخدام الفلاش تلقائيًا.
- Manual flash] (الفلاش اليدوي) يمكنك من ضبط خرج الفلاش بنفسك. و هو وضع مناسب للمستخدمين المحترفين.
  - فيما يتعلق بأوضاع الفلاش الأخرى، راجع دليل
     إرشادات وحدة فلاش Speedlite.

مزا**منة الغالق** بشكل طبيعي، اضبط هذه الوظيفة على [**1st curtain] (الستارة الأولى) ب**حيث ينطلق الفلاش فور التعرض للضوء.

في حالة ضبط [2nd curtain] (الستارة الثانية)، ينطلق الفلاش قبل انتهاء التعرض للضوء. و عند اقتران هذا الإعداد بسر عة مزامنة بطيئة، يمكنك إنشاء أثر للضوء كالذي يصدر عن مصابيح السيارة الأمامية ليلاً. باستخدام مزامنة الستارة الثانية، يتم إطلاق فلاش مسبق عند الضغط على زر الغالق تمامًا. وتكمن وظيفته في تحديد درجة الإضاءة. بعد ذلك مباشرة قبل انتهاء الإضاءة، يتم إطلاق الفلاش الحقيقي. ومن ثمَّ، يتم إطلاق فلاشين. إلا أنه مع استخدام سر عات غالق أعلى من ١٣٠ ثانية، سوف يعمل إعداد مزامنة الستارة الأولى تلقائيًا. في حالة تركيب وحدة فلاش عامانه (لير شادات لوحدة فلاش أيضا الموعة. عالية]. للحصول على تفاصيل، انظر دليل الإرشادات لوحدة فلاش Speedlite.

- تعويض درجة إضاءة الفلاش
   انظر " 22 تعويض درجة إضاءة الفلاش" في صفحة ١٠٢.
  - ضبط الفلاش E-TTL II

بالنسبة لدرجات إضاءة الفلاش العادية، اضبط هذه الوظيفة على [Evaluative] (تقديري). [Average] (القيمة المتوسطة) هو وضع مناسب للمستخدمين المحترفين. تكون منطقة الضبط عند استخدام وحدة فلاش Speedlite خارجية هي قيمة متوسطة. وقد يكون تعويض درجة إضاءة الفلاش ضروريًا.

• مسح إعدادات الفلاش

من النسائسة [External flash func. setting] (ابحداد وظيفة الفلاش الخارجي)، اضغط على الزر <DISP> لعرض الشائسة لمسح اعدادات الفلاش. في حالة تحديد [OK] (موافق)، سيتم مسح الإعدادات الخاصة بالفلاش المدمج ووحدة فلاش Speedlite الخارجية.

Enable

MENU 🕤

< 1 →

#### ضبط وظائف وحدة فلاش Speedlite الخارجية المخصصة

Flash control

Flash firing

Built-in flash func. setting External flash func. setting

External flash C.Fn setting Clear ext. flash C.Fn set.

External flash C.Fn setting

Auto power off

0:Fnabled

1:Disabled

تختلف الوظائف المخصصة المعروضة أسفل [External flash C.Fn setting] (إعاد وظيفة الفلاش الخارجي المخصصة) وفقًا لطراز وحدة فلاش Speedlite.

- ۱عرض الوظيفة المخصصة.
- حدد [External flash C.Fn setting]
   (إعداد وظيفة الفلاش الخارجي المخصصة)، ثم الضغط على < (3)>.
- اضبط الوظيفة المخصصة. ● اضغط على المفتاح <◀◄> لتحديد رقم الوظيفة ثم اضبط الوظيفة. وهذا الإجراء هو نفس إجراء إعداد وظائف الكاميرا المخصصة (صفحة ٢١٦).
- لمسح جميع إعدادات الوظائف المخصصة، حدد [Clear ext. flash C.Fn set.] (مسح إعداد وظيفة الفلاش الخارجي المخصصة) في الخطرة ١.

# MENU إلحاق بيانات مسح الأتربة

قد تلتصق الأتربة التي تدخل إلى الكاميرا بمستشعر الصور مما يؤدي إلى ظهور مواضع الأتربة على الصور الملتقطة. لمسح مواضع الأتربة هذه، يمكنك إلحاق بيانات مسح الأتربة بالصور. ويتم استخدام بيانات مسح الأتربة بواسطة برنامج Digital Photo Professional (برنامج مرفق، صفحة ٢٢٠) لمسح بقع الأتربة تلقائيًا.

#### التجهيز

- أحضر جسمًا أبيضًا خالصًا (مثل الورق وخلافه).
   اضبط البُعد البؤري للعدسة على ٥٠ ملم أو أكثر.
- اضبط مفتاح وضع بؤرة العدسة على <MF> (الضبط اليدوي للبؤرة) واضبط اليؤرة على ما لا نهاية (∞). إذا لم تكن العدسة بها مقياس مُدرج للمسافة، فانظر إلى مقدمة العدسة وأدر حلقة البؤرة باتجاه عقارب الساعة بالكامل حتى تتوقف.

|                                                                                                    | الحصول على بيانات مسح الاتربه                                                                        |
|----------------------------------------------------------------------------------------------------|----------------------------------------------------------------------------------------------------|
| حدد [Dust Delete Data] (بیانات مسح<br>الأتریة).<br>• من علامة تبویب [تاه]، حدد [Dust Delete<br>[بیانات مسح الأتریة)، ثم اصنغط علی < ()> < | Dust Delete Data<br>ISO Auto Max.:3200                                                               |
| حدد [OK] (موافق).<br>● حدد [OK] (موافق) ثم اضغط على <(€)>.<br>ستظهر الإرشادات.                                                            | Dust Delete Data<br>Obtain data for removing<br>dust using software.<br>Refer to manual for details. |
|                                                                                                    | Last updated: 00/00/'00 00:00<br>Cancel OK<br>Dust Delete Data                                       |

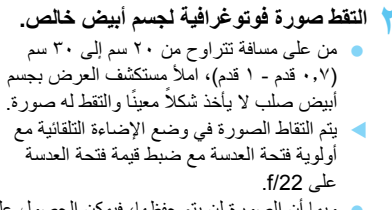

- و بما أن الصورة لن يتم حفظها، فيمكن الحصول على البيانات أيضًا حتى إذا لم تكن هناك بطاقة موجودة في الكامير ا.
- عند التقاط الصورة، ستبدأ الكاميرا في تجميع بيانات مسح الأتربة. وعندما يتم الحصول على بيانات مسح الأتربة، ستظهر رسالة.
  - حدد [OK] (موافق) وستظهر القائمة مرة أخرى. إذا لم يتم الحصول على البيانات بنجاح، فستظهر
  - رسالة تخبرك بذلك. اتبع إجراء "التجهيز" الموجود بالصفحة السابقة ثم حدد [OK] (موافق). التقط الصورة مرة أخرى.

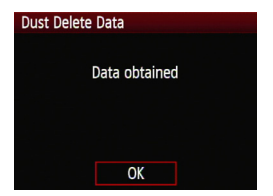

## حول بيانات مسح الأتربة

بعد الحصول على بيانات مسح الأتربة، يتم إلحاقها بجميع صور JPEG وRAW الملتقطة فيما بعد. قبل التقاط أية صورة مهمة، يجب تحديث بيانات مسح الأتربة بالحصول عليها مرة أخرى. للحصول على تفاصيل حول استخدام Digital Photo Professional (برنامج مرفق، صفحة ٢٧٠) لمسح مواضع الأتربة، انظر دليل إرشادات استخدام البرنامج (صفحة ٢٧٢) في دليل إرشادات البرامج في القرص المضغوط. إن حجم بيانات مسح الأتربة الملحقة بالصورة صغير للغاية، ولذلك فهو بالكاد يؤثر على حجم ملف الصورة.

احرص على استخدام جسم أبيض خالص كورقة بيضاء جديدة. إذا كانت الورقة تحتوي على أية نماذج أو تصميمات، فربما يتم التعرف على هذه النماذج والتصميمات على أنها بيانات خاصة بالأترية، وذلك ربما يؤثر على دقة مسح الأترية باستخدام البرنامج.

## MENU التنظيف اليدوى للمستشعر\*

في حالة التصاق الأتربة بمستشعر الصور وظهور مواضع الأتربة على الصور، يمكنك تنظيف مستشعر الصور بنفسك باستخدام منفاخ هواء الكاميرا. إن سطح مستشعر الصور رقيق للغاية. إذا كان المستشعر بحاجة إلى التنظيف المباشر، فيوصى يالقيام بذلك عن طريق مركز خدمة Canon. وقبل تنظيف المستشع ، افصل العدسة عن الكاميرا.

| حدد [Clean manually] (تنظيف يدويًا).<br>• من علامة التبويب [نَّا ] حدد [Clean manually]<br>(تنظيف يدوي) ثم اضغط على < (ش>. | 1 | LCD brightness<br>LCD off/on btn<br>Date/Time<br>Language@<br>Clean manually<br>Feature guide | *                               |
|----------------------------------------------------------------------------------------------------|---|-----------------------------------------------------------------------------------------------|---------------------------------|
| حدد [OK] (موافق).<br>● حدد [OK] (موافق) ثم اضغط على <(ⓒ)>.<br>♦ وفي لحظة، سيتم غلق المرأة العاكسة ويتم فتح الغالق.         | ۲ | Clean manually<br>Mirror<br>Clean t<br>Cancel                                                 | will go up.<br>he sensor.<br>OK |
| نظف المستشعر.                                                                                                    | ٣ |                                                                                               |                                 |
| قم بإنهاء عملية التنظيف.<br>• اضبط مفتاح التشغيل على <off>.</off>                                                          | ٤ |                                                                                               |                                 |

بالنسبة لمصدر الطاقة، يوصى باستخدام مجموعة محول التيار المتردد طراز ACK-E10 (تباع بشكل منفصل).
 إذا كنت تستخدم جمارية، فتأكد من أنه قد تم شحنها بالكامل.

- أثناء تنظيف المستشعر، لا تقم مطلقاً بأي مما يلمي. إذا انقطعت الطاقة، فسيتم قفل الغالق وقد تتلف سيتانر الغالق ومستثمر الصور.
   ضيط مفتاح التشغيل على 
   حضيط مفتاح التشغيل على 
   حضيط مفتاح التشغيل على 
   و فتح غطاء تجويف البطالقة/البطارية.
   إن سطح مستثمر الصورة رقيق للغاية. قم بتنظيف المستشمر بحذر.
   استخدم منفاخ هواء بسيط دون توصيله بأية فرشاة تنظيف. وذلك لأن فرشاة التنظيف قد تخدش المستثمر.
   لا تُخت طعاء تجويف البطاقة/البطارية.
   استخدم منفاخ هواء بسيط دون توصيله بأية فرشاة تنظيف. وذلك لأن فرشاة التنظيف قد تخدش المستثمر.
   لا تُخت طرف منفاخ الهواء داخل الكاميرا خلف فتحة تركيب العدسة. في حالة انقطاع الطاقة عن الكاميرا، سيتم قلل الغائق وقد تنلف ستأنر الغائق أو المراة العاكسة.
   لا تُشخد مطلقا العالق، وقد تنلف ستأنر الغائق أو المراة العاكسة.
   لا تشخد مطلق العائق، وقد تلف بمثائر الغائق أو المراة العاكسة.
   و لا تشخر مطلق المواء المضغوط أو الغاز في تنظيف المستشعر.
   المنتشعر مطلق العائق، وقد تلف متأنر الغائق أو المراة العاكسة.
   وقد تنف متأنز الغائق وقد تلف متأنر الغائق أو المراة العاكسة.
   وقد يتجمد رداذ الغاز على المستشعر.
   إذا أصبح مملقا البطارية منغضًا الثاء تنظيف المستشعر، فسيتم إطلاق الصافرة كنحذير.
   إذا أصبح مسترى شحن البطارية منغضًا الثاء تنظيف المستشعر، فسيتم إطلاق المسافرة كنحذير.
- في حال عدم إزالة الأوساخ بواسطة منفاخ الهواء، فيوصى بإجراء عملية تنظيف المستشعر عن طريق مركز خدمة Canon.

Λ عرض الصور

يشرح هذا الفصل الميزات المتعلقة بعرض الصور والأفلام، مع الدخول في مزيد من التفاصيل أكثر من الفصل الثاني "التصوير الأساسي وعرض الصور". وستجد هنا شروحًا حول كيفية عرض الصور والأفلام ومسحها باستخدام الكاميرا وعرضها على جهاز التلفاز.

**حول الصور الملتقطة بكاميرا أخرى:** قد لا تستطيع الكاميرا عرض الصور الملتقطة باستخدام كاميرا مختلفة أو التي تم تعديلها باستخدام كمبيوتر أو التي تم تغيير أسماء ملفاتها بشكل سليم.

## البحث السريع عن الصور

🖬 عرض صور متعددة على شاشة واحدة (عرض الفهرس)

ابحث عن الصور سريعًا من خلال عرض الفهرس الذي يُظهر أربع أو تسع صور على شاشة واحدة.

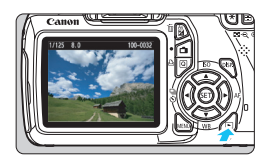

اعرض الصورة. • عند الضغط على الزر <اح>، سيتم عرض أخر صورة تم التقاطها.

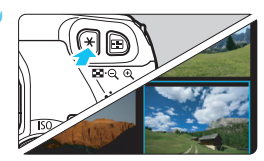

- ۲ قم بالتحويل إلى عرض الفهرس.

   اضغط على الزر < Q. ◘ أهي</li>
   اضغط على الزر < Q. ◘ أي >
   سيظهر عرض الفهرس المكون من ٤ صور. سيتم تمييز الصورة المحددة حاليًا بإطار أزرق.
   اضغط على الزر < Q. ◘ >
   مرة أخرى التبديل إلى عرض الفهرس المكون من ٩ صور.
   سيودى الضغط على الزر < Q> إلى التبديل بين
  - ميودي المنعط على الروحك إلى اللبدين بين العرض المكون من ٩ صور والعرض المكون من ٤ صور والعرض المكون من صورة واحدة.

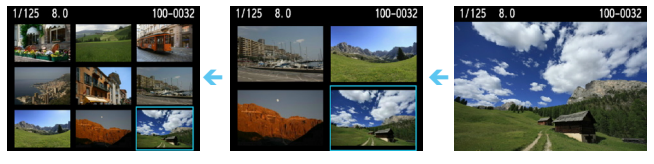

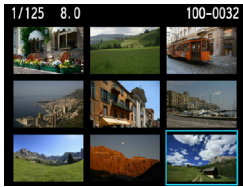

- 衬 حدد صورة.
- اضغط على المفتاح < >> لتحريك الإطار الأزرق لتحديد صورة.
- سيؤدي تدوير القرص < ٢٠٠٠ الى عرض الشاشة</li>
   التالية أو الشاشة السابقة.
- اضغط على < (FT)> وسيتم عرض الصورة المحددة كصورة واحدة.

## 🖬 التنقل السريع بين الصور (عرض التنقل السريع)

وباستخدام عرض صورة واحدة، يمكنك تدوير القرص < ٢٠٠٠ > النتقل السريع للأمام أو للخلف بين الصور وفقًا لطريقة النتقل السريع المحددة.

| حدد [ أشي / Image jump w] (التنقل السريع                                    |   | تح اد اد اد اد   |            |
|-----------------------------------------------------------------------------|---|------------------|------------|
| عبر الصور باستخدام القرص).                                                  |   | Histogram        | Brightness |
| <ul> <li>من علامة التبويب [ا]، حدد [mage jump]</li> </ul>                   |   | Image jump w/ 🛪  | : 10       |
| ن (التنقل السريع عبر الصور باستخدام (التنقل السريع عبر الصور باستخدام       |   |                  |            |
| القرص) ثم اضغط على < (٤٦) .                                                 |   |                  |            |
| حدد طريقة التنقل السريع.                                                    | ۲ | Image jump w/🚗   |            |
| <ul> <li>اضغط على المفتاح &lt; </li> <li>انتحديد طريقة التنقل ثم</li> </ul> | 1 | Jump 10 images   |            |
| اضغط على < (57)>.                                                           |   | đ                | ۲.         |
| Display images one by one ∶∩                                                |   | 10               | ļ          |
| (عرض الصور واحدة تلو الأخرى)                                                |   | .100             | to         |
| ن و ی دور د دور الفقر عبر ۱۰ مورق)<br>ش: Jump 10 Images (الفقر عبر ۱۰ مورق) |   | ୍ତ୍ର             |            |
| الفغن عبر ١٠٠ صورة) Jump 100 Images                                         |   |                  |            |
| الع في جسب التاريخ) Display by date : 🛱                                     |   |                  |            |
| الع في جسب المحلد) Display by folder                                        |   |                  |            |
| عض الأفلاد فقط) Display movies only                                         |   |                  |            |
| بين الصور Display notics only : ب                                           |   | 1/125 8.0        | 100-0001   |
| الثابتة فقط                                                                 |   |                  | and a      |
| <del> </del>                                                                |   | - Course of      |            |
| أدر المفتاح < ٤ ٢٠٠٠٠ > لتحديد التصنيف                                      |   |                  |            |
|                                                                             |   |                  |            |
| استعرض الصور من خلال التنقل السريع.                                         | ٣ |                  | 0 images   |
| <ul> <li>اضغط على الزر &lt;</li> <li>انشغيل الصور.</li> </ul>               |   |                  |            |
| <ul> <li>في عرض صورة واحدة، أدر القرص &lt; ٢٠٠</li> </ul>                   |   | قة التنقل السريع | طري        |
|                                                                             |   |                  | موضع العرض |

€/€ العرض المُكبَّر

يمكنك تكبير صورة تم التقاطها بمعدل يتراوح من ١,٥ مرة إلى ١٠ مرات على شاشة LCD.

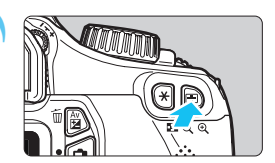

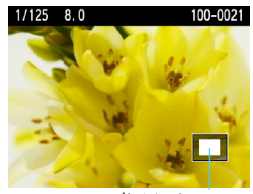

موضع المنطقة المكبرة

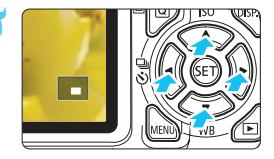

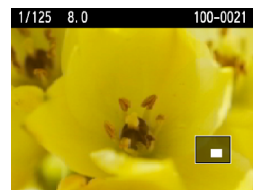

قم بتكبير الصورة. أثناء عرض الصورة، اضغط على الزر < <li> < سبتم تكبير الصورة. إذا ضغطت مع الاستمر ار على الزر < ()، فسيتم</li> تكبير الصورة حتى تصل إلى حد التكبير الأقصى. اضغط على الزر < Q 💽 💽 > لتقليل معدل التكبير . في حالة الاستمر ار في الضغط على الزر، فسينخفض

معدل التكبير إلى أن يصل إلى عرض صورة واحدة.

- تنقل عبر أجراء الصورة. استخدم المفتاح < > > للتنقل عبر أجزاء الصورة المكبرة.
- ◄ لإنهاء العرض المكبر، اضغط على الزر <◄> وسيعود عرض الصورة الواحدة.

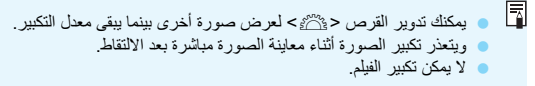

🖻 تدوير الصور

تستطيع تدوير الصورة المعروضة إلى الجهة التي تريدها.

| 0  | ) bi bi bi <mark>ci ci ƙi ƙi ƙi 🖈</mark> 📧 | Ŧ |
|----|--------------------------------------------|---|
| Pr | rotect images                              |   |
| Ro | otate                                      |   |
| Er | rase images                                |   |
| Pr | rint order                                 |   |
|    |                                            |   |
|    |                                            |   |
|    |                                            |   |

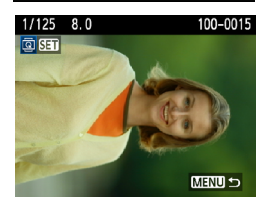

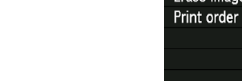

حدد [Rotate] (تدویر). • من علامة التبریب [ت]، حدد [Rotate] (تدویر) ثم اضغط علی <(15).

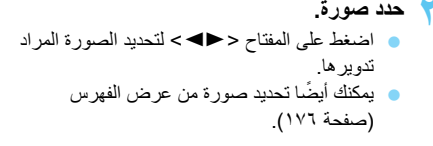

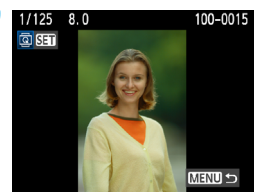

۲ قم بتدوير الصورة.

- في كل مرة تضغط فيها على الزر <(تئ) ، سيتم تدوير الصورة في اتجاه عقارب الساعة على النحو التالي: ٩٩٠ ٢٠ ٢٧٠ ٢٠ ٢٠
   لتدوير صورة أخرى، كرر الخطوتين ٢ و٣.
  - للخروج والرجوع إلى القائمة، اضغط على الزر
     MENU>.

إذا قمت بضبط خيار [Auto rotate] (تدوير تلقاني) على [ الم 0 0] (صفحة ١٦٢) قبل التقاط صور رأسية، فلن تحتاج إلى تدوير الصورة على النحو الموصوف أعلاه.
 إذا لم يتم عرض الصورة التي تم تدويرها في الاتجاه المرغوب أثناء عرضها، فاضبط قائمة
 إذا لم يتم عرض الصورة التي تم تدويرها على الاتجاه المرغوب أثناء عرضها، فاضبط قائمة
 لا يمكن تدوير الفيام.
 لا يمكن تدوير الفيام.

MENU إعداد التصنيفات

يمكنك تصنيف الصور والأفلام باستخدام واحدة من خمس علامات تصنيف: [\*]/[\*\*]/[\*\*]/[\*\*] [\*\*]/[\*\*].

|                 | 😜 📢 📢 📩 DISP 📧 |
|-----------------|----------------|
| Histogram       | Brightness     |
| lmage jump w/ 🛪 | . 10           |
| Slide show      |                |
| Rating          |                |
| Ctrl over HDMI  | Disable        |
|                 |                |
|                 |                |

# حدد [Rating] (تصنيف).

من علامة التبويب [ ]، حدد [Rating]
 (تصنيف) ثم اضعط على < (ET)>.

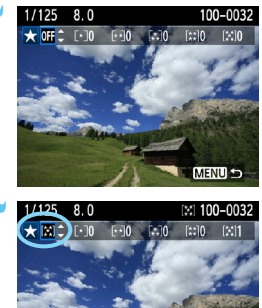

 ۲ حدد صورة أو فيلم.
 اضغط على المفتاح < ◄◄> لتحديد الصورة أو الفيلم المراد تصنيفه.
 يمكنك عرض ثلاثة صور بالضغط على الزر < ◘.◘>. للرجوع إلى العرض أحادي الصورة، اضغط على الزر < @>.

MENU 🖆
لا يمكن أن يزيد الرقم المجاور لعلامات التصنيف ([٠-]/[٠]/[٠:]/[٠:]) عن ٩٩٩ فقط. في حالة وجود ١٠٠٠ صورة أو أكثر لتصنيف، فستظهر العلامة [###].

#### الاستفادة من التصنيفات

- باستخدام خيار [3] [1] [1] (التقل السريع عبر الصور باستخدام القرص)، يمكنك عرض فقط الصور والأقلام المصنفة.
- وباستخدام الخيار [Slide show] (عرض الشرائح)، يمكنك تشغيل الصور والأفلام المصنفة.
  - باستخدام Digital Photo Professional (برنامج مرفق، صفحة ۲۷۰)، يمكنك تحديد فقط الصور والأقلام المصنفة.
    - مع نظام التثغيل Windows Vista و Windows ، يمكنك مشاهدة التصنيف مع عرض معلومات الملف أو عارض الصور المرفق.

## Q التحكم السريع أثناء التشغيل

عند الضغط على الزر <@> أثناء تشغيل الصورة، يمكنك ضبط التالي: [,Protect images] ص Protect images [] ﷺ [] (حماية الصور والتدوير والتصنيف والتنقل السريع عبر الصور باستخدام القرص ﷺ). لاحظ أن الأفلام لا يمكن تدويرها ( ◙ تدوير).

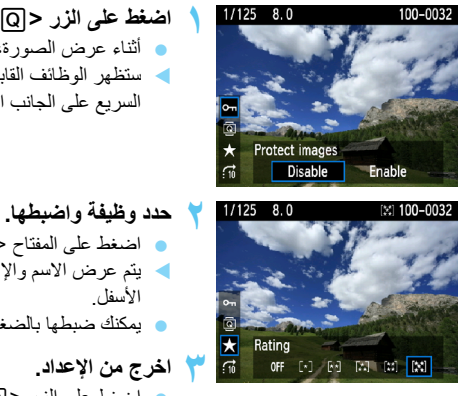

- اضغط على الزر < @>. أثناء عرض الصورة، اضغط على الزر < @>.
   ستظهر الوظائف القابلة للضبط باستخدام التحكم السريع على الجانب الأيسر للشاشة.
- حدد وظيفة واضبطها.
   اضغط على المفتاح < ◄ > لتحديد وظيفة.
   يتم عرض الاسم والإعداد الحالي للوظيفة المحددة في الاسفل.
   يمكنك ضبطها بالضغط على المفتاح < ◄ > >.
   اخرج من الإعداد.
  - اضغط على الزر <Q> لإيقاف تشغيل رموز التحكم السريع وإعدادات الوظائف.

لا لتدوير صورة، اضبط [Auto rotate] (التدوير التلقاني) على [ Con D] (تشغيل). في حالة ضبط [Con D] (تشغيل)، في حالة ضبط [Off] (بيقاف التشغيل)، ضبط [Off] (بيقاف التشغيل)، سيتم تسجيل إعداد [Off] (بيقاف التشغيل).

- سيودي الضغط على الزر < (Q)> أثناء عرض الفهرس إلى الانتقال إلى عرض صورة واحدة كما ستظهر رموز التحكم السريع. سيودي الضغط مرة أخرى على الزر < Q> إلى الرجوع إلى عرض الفهرس.
  - بالنسبة للصور الملتقطة باستخدام كاميرا أخرى، قد تكون الوظائف القابلة للتحديد مقيدة.

### 💻 الاستمتاع بالأفلام

يمكنك بشكل أساسى تشغيل الأفلام بالطرق الثلاثة التالية:

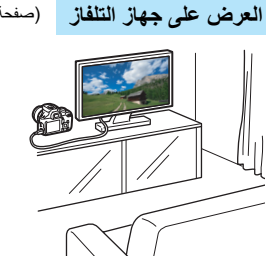

(صفحة ١٩١)

يُعد كابل HDMI (يُباع بشكل منفصل) ضروريًا لتوصيل الكاميرا بجهاز التلفاز. ويجب أن يحتوى جهاز التلفاز على طرف توصيل كابل HDMI.

عند تو صبل الكامبر ا يجهاز تلفاز باستخدام كابل HDMI، يُمكنك تشغيل الأفلام والصور الثابتة على جهاز التلفاز. إذا كنت تستخدم جهاز تلفاز عالى الدقة لتشغيل أفلام عالية الدقة (HD) تم التقاطها باستخدام هذه الكاميرا، يمكنك مشاهدة الأفلام بدقة عالبة

لا تحتوى الكاميرا على طرف خرج الصوت/الفيديو. لذلك، لا يمكن توصيل الكاميرا بجهاز تلفاز باستخدام كابل AV تناظري. لا يمكن عرض الأفلام الموجودة في البطاقة إلا من خلال أجهزة متوافقة مع ملفات MOV. نظرًا لأن أجهزة التسجيل المزودة بقرص صلب لا تحتوى على طرف التوصيل دخل HDMI، فلن يمكن توصيل الكاميرا بجهاز تسجل مزود بقرص صلب باستخدام كابل HDMI. حتى إذا تم توصيل الكامير ا بجهاز تسجيل بقرص صلب باستخدام كابل USB، فلا يمكن عرض أو حفظ الأفلام والصور الثابتة.

یوصبی باستخدام کابل HDMI طراز HTC-100 (بباع بشکل منفصل).

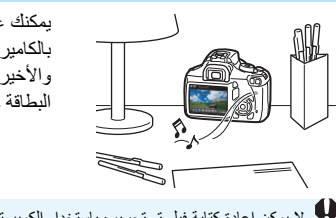

العرض على شاشة LCD الخاصة بالكاميرا (صفحات ١٩٠-١٩٠)

يمكنك عرض الأفلام على شاشة LCD الخاصة بالكاميرا. كما يمكنك أيضًا تحرير المشهدين الأول والأخير من الفيلم وعرض الصور والأفلام الموجودة في البطاقة كعرض شرائح تلقاني.

لا يمكن إعادة كتابة فيلم تم تحريره باستخدام الكمبيوتر إلى البطاقة وعرضه باستخدام الكاميرا.

#### العرض والتحرير باستخدام كمبيوتر شخصي

(انظر دليل الإرشادات الموجود في ملف بتنسيق PDF للتعرف على ZoomBrowser EX/ImageBrowser، صفحة ۲۷۲)

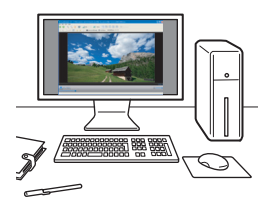

يمكن نقل ملفات الأفلام المسجلة في البطاقة إلى كمبيوتر شخصي وتشغيلها أو تحريرها باستخدام ZoomBrowser EX/ImageBrowser (برنامج مرفق، صفحة ۲۷۰). يمكنك أيضًا استخراج إطار واحد من فيلم وحفظه كصورة ثابتة.

لعرض الفيلم بسلاسة على كمبيوتر شخصي، استخدم كمبيوتر شخصيًا من طراز يتميز بارتفاع مستوى الأداء. فيما يتطق بمتطريات الأجهزة بالكمبيوتر الخاصة بابمكانية استخدام البرامج ZoomBrowser
 الأداء. فيما يتطق بمنطلبات الأجهزة بالكمبيوتر الخاصة بابمكانية استخدام البرامج ZoomBrowser
 و في حالة الرغة في استخدام برنامج متوفر بالأسواق لتشغيل الأفلام أو تحرير ها، تأكد من توافقه مع ملفات W100 للحصل على تفاصيل حول البرامج المتوفرة بالأسواق، يرجى الاستخدام من توافقه مع ملفات M20

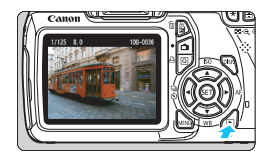

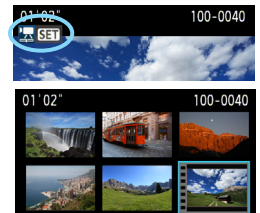

اعرض الصورة. ● اضغط على الزر <◄> لعرض الصور.

- حدد فيلمًا. ● اضغط على المفتاح <◄◄> لتحديد أحد الأفلام.
- ا أثناء عرض الصورة الواحدة، يشير الرمز < **353 5%**> المعروض في الجزء الأيسر العلوي إلى فيلم.
- وأثناء عرض الفهرس، يوضح التثقيب الموجود على الحافة اليسرى للصورة أن الصورة عبارة عن فيلم. نظرًا لأنه لا يمكن تشغيل الأفلام في عرض الفهرس، فاضغط على < (3)> للتحويل إلى عرض الصورة الواحدة.
  - في عرض صورة واحدة، اضغط على < (3) >.
     سوف تظهر لوحة عرض الفيلم في الجزء السفلي.
     اعرض الفيلم.
     حدد [4] (تشغيل)، ثم اضغط على < (3) >.
     يبدأ عرض الفيلم.
     تستطيع إيقاف تشغيل الفيلم مؤقتًا عن طريق الضغط على < (3) >.
     فائناء تشغيل الفيلم، يمكنك تدوير القرص < (3) >.
     لضبط مستوى صوت السماعة المدمجة.
  - للاطلاع على مزيد من التفاصيل الخاصة بإجراءات العرض، انظر الصفحة التالية.

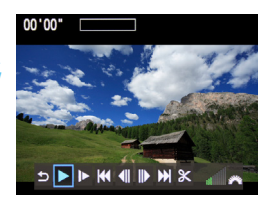

السماعة

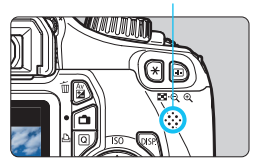

| وصف العرض                                                                                                    | الوظيفة                           |
|----------------------------------------------------------------------------------------------------|-----------------------------------|
| يؤدي إلى الرجوع إلى عرض الصورة الواحدة.                                                                                                    | 全 خروج                            |
| يؤدي الضغط على <(ᡦ)> إلى التبديل بين التشغيل والإيقاف.                                                                                            | ◄ تشغيل                           |
| اضبط سرعة الحركة البطيئة بالضغط على المفتاح < ◀►>. يتم توضي<br>سرعة الحركة البطيئة في الجزء العلوي الأيمن من الصورة.                              | الحركة البطينة                    |
| يعرض الإطار الأول من الفيلم.                                                                                                    | ♦♦ الإطار الأول                   |
| في كل مرة تضغط على <())، يتم عرض إطار واحد سابق. في حالة<br>الاستمرار في الضغط على <())، سيتم ترجيع الفيلم.                                       | الإطار السابق                     |
| في كل مرة تضغط على <(ফ্লَ> سيتم تشغيل الفيلم بعرض إطار تلو<br>الأخر. في حالة الاستمرار في الضغط على <(ফ্লా>، سيتم تشغيل التقديم<br>السريع للفيلم. | <ul> <li>الإطار التالي</li> </ul> |
| يعرض الإطار الأخير للفيلم.                                                                                                    | 🚺 الإطار الأخير                   |
| تعرض شاشة التحرير (صفحة ١٨٨).                                                                                                    | لا تحرير                          |
| موضع العرض                                                                                                    |                                   |
| تشغيل الوقت (دقائق:ثوانٍ)                                                                                                    | دقانق' ثوانٍ"                     |
| يمکنك ضبط مستوى صوت السماعة المدمجة (صفحة ١٨٦) بتدوير<br>بت القرص <٢٢ >                                                                           | ال مستوى الصو                     |

باستخدام بطارية LP-E10 كاملة الشحن، ستكون مدة التشغيل المستمر في درجة الحرارة ٢٣ درجة منوية/٢٧ درجة فهرنهايت كما يلي: ٤ ساعات تقريبًا.

- أثناء عرض الصورة الواحدة، يمكنك الضغط على الزر <DISP> لتغيير تنسيق العرض (صفحة ١٩٩).
- واذا قمت بتوصيل الكاميرا بجهاز تلفاز (الصفحتان ١٨٤ و ١٩١) لتشغيل فيلم، فاضبط مستوى الصوت في جهاز التلفاز. لن يؤدي تدوير القرص <2 الى ضبط مستوى الصوت.)</p>
- لأ يمكن لهذه الكاميرا تشغيل أفلام عالية الدقة تمامًا (Full HD) أو عالية الدقة (HD) (٠٠/٦ معدل إطار في الثانية) تم التقاطها باستخدام كاميرا EOS أخرى. حيث يمكن لهذه الكاميرا تشغيل فقط أفلام عالية الدقة (HD) ودقة قياسية (SD) لديها معدل ٢٥/٣٠ إطار في الثانية.

# لتحرير المشهدين الأول والأخير بفيلم

يمكنك تحرير المشهدين الأول والأخير من الفيلم بزيادات قدرها ١ ثانية.

| من شاشة تشغيل الفيلم، حدد [8].<br>سيتم عرض شاشة التحرير.                                                                                                    | ١ | 5 • • • • • |          |
|----------------------------------------------------------------------------------------------------|---|-------------|----------|
| حدد الجزء المراد تحريره.<br><ul> <li>حدد إما [اللا] (اقتصاص البداية) أو [لاا]</li> <li>(اقتصاص النهاية)، ثم اضغط على &lt; (ﷺ)</li> <li>اضغط على المفتاح &lt; ◄&gt; &gt; لرؤية الإطارات</li> <li>السابقة أو التالية. سيؤدي الاستمرار في الضغط عليه</li> <li>العد أن تقرر أي الأجزاء التي تريد تحريرها، اضغط على على </li> <li>على &lt; (ﷺ). الجزء المميز باللون الأزرق أعلى الشاشة هو ما سيتبقى.</li> </ul> | ۲ | 00°22°      | 100-0040 |
| افحص الفيلم الذي تم تحريره.<br><ul> <li>حدد [◄] واضغط على &lt; (ﷺ&gt; لعرض الجزء<br/>المميز باللون الأزرق.</li> <li>التغيير التحرير، ارجع إلى الخطوة ٢.</li> <li>لإلغاء التحرير، حدد [←] واضغط على &lt; (ﷺ&gt;.</li> </ul>                                                                                                    | ٣ |             | 100-0040 |
| احفظ الفيلم.<br>• حدد [٢]، ثم اصغط على < (ﷺ>.<br>◄ ستظهر شاشة الحفظ.<br>• لحفظه كفيلم جديد، حدد [New file] (ملف جديد).<br>لحفظه واستبدال ملف الفيلم الأصلي، حدد<br>[Overwrite] (استبدال). ثم اضغط على < (ﷺ>.                                                                                                    | ٤ | CO., CO.    | 100-0040 |

- نظرًا لإتمام عملية التحرير بزيادات قدر ها ثانية واحدة (الموضع المشار اليه بـ [¥])، فقد يختلف الموضع الفعلي حيث تم حفظ الفيلم قليلاً عن الموضع الذي حديثه.
- اذا كانت البطاقة لا تحتوي على مساحة كافية، فلن يكون الخبار [New file] (ملف جديد) قابلاً للتحديد.
- يتوفر المزيد من وظائف تحرير الأفلام من خلال برنامج ZoomBrowser EX/ImageBrowser
   (البرنامج المرفق، صفحة ۲۷۰).

# MENU عرض الشرائح (العرض التلقائي)

يمكنك عرض الصور الموجودة في البطاقة كعرض شرائح تلقائي.

| حدد [ Slide show] (عرض شرائح).<br>• من علامة التبويب [ːː]، حدد [Slide show]<br>(عرض شرائح) ثم اضغط على <(عنه).                                                                                                    | ١ | Histogram<br>Image jump w/A<br>Slide show                                      | Brightness<br>ਜਿ                                      |
|----------------------------------------------------------------------------------------------------|---|--------------------------------------------------------------------------------|-------------------------------------------------------|
| حدد الصور المراد عرضها.                                                                                                    | ۲ | سيتم عرضها                                                                     | عدد الصور التي                                        |
| <ul> <li>اضغط على المفتاح &lt; ▼ &gt; لتحديد الخيار المطلوب،<br/>ثم اضغط على &lt; (ﷺ&gt;.</li> <li>[All images/Movies/Stills] (كافة<br/>الصور/الأفلام/الصور الثابتة)</li> <li>اضغط على المفتاح &lt; ▼ &gt; لتحديد أحد الخيارات<br/>التالية: [All images] (كل الصور)/</li> <li>[اللهت]، ثم اضغط على &lt; (ﷺ).</li> </ul>                                                                                                    |   | Slide show                                                                     | All images<br>All images<br>Set up<br>Start<br>MEND 5 |
| [Date/Folder/Rating] (التاريخ/المجلد/                                                                                                    |   | Select date                                                                    |                                                       |
| التصنيف)<br><ul> <li>اضغط على المفتاح &lt; ◄ ◄ &gt; لتحديد أحد الخيارات</li> <li>التالية: [Date/ Folder/Rating]</li> </ul>                                                                                                    |   | 09/16/20101109/17/20101609/20/20105                                            | 102-0001                                              |
| (التاريح/المجلد/التصنيف).                                                                                                    |   | Select folder                                                                  |                                                       |
| <ul> <li>عند تمییز &lt; √ ISP</li> <li>اضغط على الزر</li> <li></li> <li></li></ul> <li></li> <li></li> <li></li> <li></li> <li> <li></li> <li></li> <li></li> <li></li> <li></li> <li></li> <li></li> <li></li> <li></li> <li></li> <li></li> <li></li> <li></li> <li></li> <li></li> <li></li> <li></li> <li></li> <li></li> <li></li> <li></li> <li></li> <li></li> <li></li> <li></li> <li< th=""><th></th><th>100CANON         15           101CANON         11           102CANON         6</th><th>102-0001</th></li<></li> |   | 100CANON         15           101CANON         11           102CANON         6 | 102-0001                                              |
| ثم اضغط على <(set)>.                                                                                                    |   | ★Select images                                                                 |                                                       |

| ★Select imag | es |          |
|--------------|----|----------|
| ★All         | 30 | 102-0001 |
| [•]          | 1  |          |
| [**]         | 6  | 12       |

|                                                    | ★All   |  |
|----------------------------------------------------|--------|--|
|                                                    | [•]    |  |
|                                                    | 산치     |  |
| وصف العرض                                          |        |  |
| ض جميع الصور الثابتة والأفلام الموجودة في البطاقة. | يتم عر |  |

| العنصر                     | وصف العرض                                                                  |
|----------------------------|----------------------------------------------------------------------------|
| All images (جميع<br>الصور) | يتم عرض جميع الصور الثابتة والأفلام الموجودة في البطاقة.                   |
| Date 🖽 (التاريخ)           | يتم تشغيل الصور الثابتة والأفلام التي تم الثقاطها في تاريخ التصوير المحدد. |
| Folder 🖬 (المجلد)          | يتم تشغيل الصور الثابتة والأفلام في المجلد المحدد.                         |
| Movies 🧖 (الأفلام)         | يتم تشغيل الأفلام الموجودة في البطاقة فقط.                                 |
| Stills 🗅 (الصور الثابتة)   | يتم تشغيل الصور الثابتة الموجودة في البطاقة فقط.                           |
| (التصنيف) ★ Rating         | سيتم عرض فقط الصور الثابتة والأفلام ذات التصنيف المحدد.                    |
|                            |                                                                            |

| <ul> <li>۲ اضبط [Set up] (الإعداد) حسب رغبتك.</li> <li>۱ اضغط على المفتاح &lt; √ &gt; لتحديد [Set up]</li> <li>۱ (الإعداد)، ثم اضغط على &lt; (ﷺ) ج.</li> <li>۵ بتميين [Display time] (عرض الوقت)</li> <li>۱ (المحرر الثابتة) و[Repeat] (التكرار)</li> <li>و (Transition effect]</li> <li>۲ ثم اضغط على الزر &lt; MENU&gt;.</li> </ul> |                           | Slide show<br>32 images<br>All images<br>Set up<br>Start                                                                       |
|----------------------------------------------------------------------------------------------------|---------------------------|----------------------------------------------------------------------------------------------------|
| [Transition effect] (تأثيرات الانتقال)                                                                                                    | [Repeat] (التكرار)        | [Display time] (وقت العرض)                                                                                                    |
| Slide show                                                                                                    | Slide show                | Slide show                                                                                                    |
| Off<br>Slide in 1<br>Transition effect Slide in 2<br>Fade 1<br>Fade 1<br>Fade 2<br>Fade 3                                                                                                    | Repeat PEnable<br>Disable | Display time         1 sec.           2 sec.         3 sec.           5 sec.         10 sec.           20 sec.         20 sec. |
| <ul> <li>ابدأ عرض الشرائح.</li> <li>انتخط على المفتاح &lt; √ &gt; لتحديد [Start] (بدء)،</li> <li>اضغط على &lt; () &gt;.</li> <li>المفتاح &lt; √ &gt; التحديد [Loading image)، سيبدأ عرض الشرائح.</li> <li>قد بالنهاء عرض الشر انح.</li> </ul>                                                                                         |                           |                                                                                                    |

 لإنهاء عرض الشرائح والرجوع إلى شاشة الضبط، اضغط على الزر <MENU>.

المتشعفيل على تلفاز عالي الدقة يُعد كابل HDMI (يُباع بشكل منفصل) ضروريًا لتوصيل الكاميرا بجهاز التلفاز. ويجب أن يحتوي جهاز التلفاز على طرف توصيل كبل HDMI.

عند توصيل الكاميرا بجهاز تلفاز باستخدام كابل HDMI، يُمكنك تشغيل الأفلام والصور الثابتة على جهاز التلفاز. إذا كنت تستخدم جهاز تلفاز عالى الدقة لتشغيل أفلام عالية الدقة (HD) تم التقاطها باستخدام هذه الكاميرا، يمكنك مشاهدة الأفلام بدقة عالية.

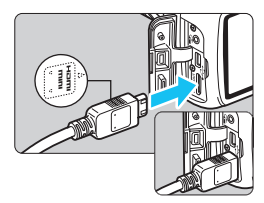

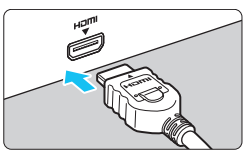

- قم بتوصيل كابل HDMI بجهاز التلفاز.
   قم بتوصيل كابل HDMI IN بمنفذ الدخل HDMI IN
   الخاص بالتلفاز.
  - خم بتشغيل التلفاز وتغيير دخل الفيديو الخاص بالتلفاز لتحديد المنفذ الموصل.
    - 👌 اضبط مفتاح تشغيل الكاميرا على <ON>.

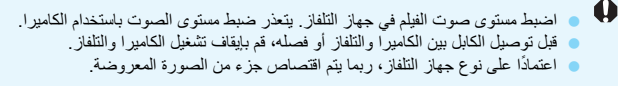

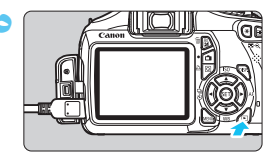

- اضغط على الزر < ◄>. منتظهر الصورة على شاشة التلفاز (لن يتم عرض أي شيء على شاشة LCD الخاصة بالكامير أ). سبتُم عرض الصور تلقائبًا بأفضل دقة بو فر ها التلفاز بالضغط على الزر <DISP>، بمكنك تغيير تنسيق العرض.
  - لعرض الأفلام، انظر صفحة ١٨٦
  - -4 لا تقم بتوصيل خرج أي جهاز آخر بالطرف < HDMI OUT> الخاص بالكاميرا. فقد يتسبب ذلك في حدوث عطل ما. قد لا توفر بعضُ أجهزة التلفاز إمكانية عرض الصور الملتقطة.

#### استخدام أجهزة التلفاز التي تعمل مع HDMI CEC

في حالة توصيل جهاز تلفاز متوافق مع HDMI CEC\* تم توصيله بالكامير ا باستخدام كابل HDMI، بمكنك استخدام وحدة التحكم عن بُعد الخاصة بالتلفاز لعمليات العرض. \* وظيفة HDMI قياسية تُمكن أجهزة HDMI من التحكم في بعضها البعض ومن ثمَّ يمكنك التحكم بها باستخدام وحدة تحكم عن نُعد واحدة.

| قم بتعيين [Ctrl over HDMI] (التحكم عبر<br>HDMI) الم [Enable] (تدكين) | ١ |                |         |
|----------------------------------------------------------------------|---|----------------|---------|
| רוטוטה) ייט [ברומטופ] (שבייט).                                       |   |                |         |
| ● من علامة التبويب [◄] حدد [trl over HDMI]                           |   |                |         |
| (ا <b>لتحكم عبر HDMI</b> )، ثم اضغط على <(ser).                      |   |                |         |
| مدد (Fnable) (تمکن) ثد اضغط علی <                                    |   | Ctrl over HDMI | Disable |
|                                                                      |   |                | Enable  |
| قم بتوصيل الكاميرا بالتلفاز.                                         | ۲ |                |         |

- E] (تمكين). [Ctrl over HDMI] حدد شم اضغط على <(set). ين) ثم اضغط على <(set) >. فاز
  - استخدم كابل HDMI لتوصيل الكامير ا بالتلفاز . سيتحول دخل التلفاز تلقائيًا إلى منفذ HDMI تم تو صبله بالكامبر ا

- ۲ اضغط على الزر < <> على الكاميرا.
  سنظهر صورة على شاشة التلفاز ويمكنك استخدام
  وحدة التحكم عن بُعد الخاصة بالتلفاز لعرض الصور.
  - ★ حدد صورة أو فيلم.

    وجه وحدة التحكم عن بُعد إلى جهاز التلفاز واضغط
    على الزر → /→ لتحديد صورة.

اضغط على زر Enter (الإدخال) بوحدة التحكم عن بُعد. سنظهر القائمة ويمكنك القيام بعمليات التشغيل

- الموضحة على الجانب الأيمن. الموضحة على الجانب الأيمن.
- اضغط على الزر → (← لتحديد الخيار المطلوب، ثم اضغط على زر Enter (الإدخال). لعرض الشرائح، اضغط على الزر 1/1 الموجود في وحدة التحكم عن بُعد لتحديد أحد الخيارات ثم اضغط على زر Enter (الإدخال).
- في حالة تحديد [Return] (رجوع) مع الضغط على الزر Enter (الإدخال)، ستختفي القائمة ويمكنك استخدام الزر →(← لتحديد صورة.

- الار تنطلب بعض أجهزة الثلفاز تمكين اتصال HDMI CEC أولاً. للحصول على تفاصيل، انظر دليل الإرشادات لجهاز التلفاز.
- قد لا تعمل أجهزة تلفاز معينة، حتى تلك المتوافقة مع HDMI CEC، بشكل صحيح. وفي هذه الحالة، افصل كابل HDMI واضبط [Bisable] (التحكم عبر HDMI) إلى [Disable] (تعطيل) واستخدم الكاميرا للتحكم في عمليات التشغيل.

قائمة عرض الصور الثابتة 🗰 🕀 DISP 🗟 ◆ قائمة عرض الأفلام 🕀 DISP. 888 € (ترجيع) Return : فهر س) 9-image index : مكون من ٩ صور ) 믓 : Play movie (تشغيل فيلم) : Slide show (عرض ŵ الشر ائح) Disp. shooting info : DISP. (عرض معلومات التصوير)

(تدوير) Rotate : 💿

🗔 حماية الصور

تعمل ميزة حماية الصورة على الحيلولة دون مسحها بشكل عرضي.

MENU حماية صورة مفردة

| a a a a a a 🖬 🖬 🖬 🖓 🖗 😾 📧 |  |
|---------------------------|--|
| Protect images            |  |
| Rotate                    |  |
| Erase images              |  |
| Print order               |  |
|                           |  |
|                           |  |
|                           |  |

# حدد [Protect images] (حماية الصور). من علامة التبويب [ []، حدد [Protect images] (حماية الصور) ثم اضغط على <((a))>.

#### • Protect images

Select images All images in folder Unprotect all images in folder All images on card Unprotect all images on card

#### MENU 🕤

رمز حمابة الصورة

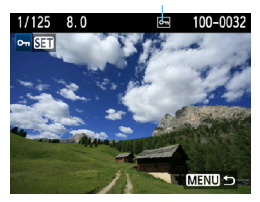

- حدد [Select images] (تحدید صور). حدد [Select images] (تحدید صور) ثم اضغط علی <() >
- - الشاشة. • لإلغاء حماية الصورة، اضغط على <(٤٦)> مرة

- لحماية صورة أخرى، كرر الخطوة ٣.
- للخروج من وظيفة حماية الصورة، اضغط على الزر
   CMENU

#### MENU حماية جميع الصور الموجودة في مجلد أو بطاقة

تستطيع حماية جميع الصور الموجودة في مجلد أو بطاقة دفعة واحدة.

عند تحديد [All images in folder] (جميع الصور في مجلد) أو [All images on card] (جميع الصور على بطاقة) في [Protect images] (حماية الصور)، سيتم حماية كافة الصور الموجودة في المجلد أو البطاقة. لإلغاء حماية الصور، حدد [Isages in folder (Unprotect all images on card] (الغاء حماية جميع الصور في مجلد) أو [Unprotect all images on card]

(إلغاء حماية جميع الصور على البطاقة).

اذا قمت بتهيئة البطاقة (صفحة ٤٤)، فسيتم مسح الصور المحمية أيضًا.

-وبمكن حمابة الأفلام أبضًا. بمجرد حماية الصورة، لا يمكن مسحها باستخدام وظيفة المسح الخاصة بالكاميرا. لمسح صورة محمية، يجب أو لا الغاء الحماية. إذا كنت تقوم بمسح جميع الصور (صفحة ١٩٧)، فستبقى الصور المحمية فقط. وتعتبر هذه الميزة مريحة عندما تريد مسح جميع الصور غير الضرورية في أن واحد.

 مسح الصور
 يمكنك تحديد الصور
 ومسحها واحدة تلو الأخرى أو مسحها جميعًا دفعة واحدة. لن يتم مسح الصور المحمية (صفحة ١٩٤).
 بمجرد مسح الصورة، لا يمكن استردادها. تأكد من أنك لن تحتاج الصورة فيما بعد قبل مسحها. لتجنب مسح الصور المهمة بشكل عرضي، قم بحمايتها. يؤدي مسح صورة له المسحها. الجي مسح الصورتين ١٩٧٨ و ٢٠.

مسح صورة واحدة

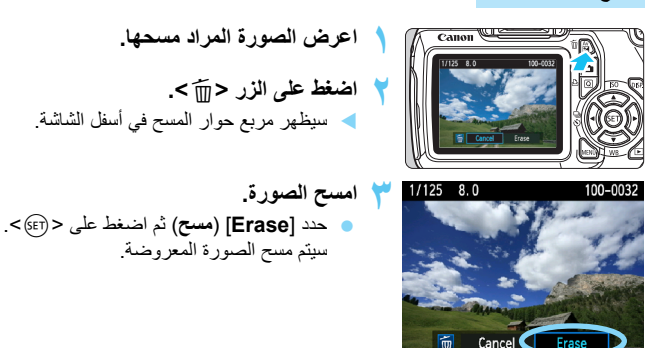

#### وضع علامات اختيار < $\checkmark$ > على الصور المراد مسحها كدفعة واحدة MENU

من خلال وضع علامات اختيار على الصور المراد مسحها، يمكنك مسح عدة صور مرة واحدة.

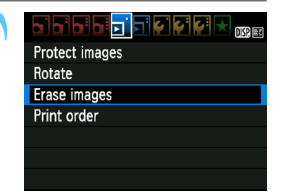

حدد [Erase images] (مسح الصور). أسفل علامة التبويب [ [] حدد [Erase (مسح الصور)، ثم اضغط على < (32)-.

| mErase images           |        |
|-------------------------|--------|
| Select and erase images |        |
| All images in folder    |        |
| All images on card      |        |
|                         |        |
|                         |        |
|                         |        |
|                         | MENU ᠫ |

- حدد [Select and erase images] (تحديد الصور ومسحها). حدد [Select and erase images] (تحديد الصور ومسحها)، ثم اضغط على < (SET)>. سيتم عرض الصور -الاظهار العرض ثلاثي الصور، اضغط على الزر
- اضغط على الزر < €>

اضغط على المفتاح <◄◄> لتحديد الصورة المراد مسحها ثم اضغط على المفتاح < ٧٠>. سيتم عرض علامة الاختيار </>> في الجزء

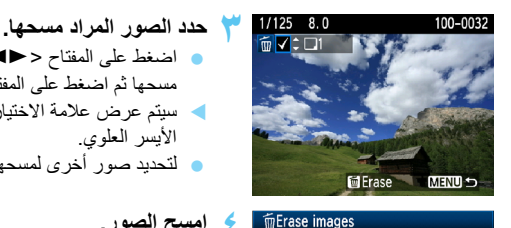

Erase selected images

OK

Cancel

لتحديد صور أخرى لمسحها، كرر الخطوة ٣.

الأيسر العلوي.

MIENU مسح جميع الصور الموجودة في مجلد أو بطاقة

تستطيع مسح جميع الصور الموجودة في مجلد أو بطاقة دفعة واحدة. عندما يتم ضبط [Erase] images] (مسح الصور) على [All images in folder] (جميع الصور في مجلد) أو على [All images on card] (جميع الصور على البطاقة)، سيتم مسح جميع الصور الموجودة في المجلد أو على البطاقة.

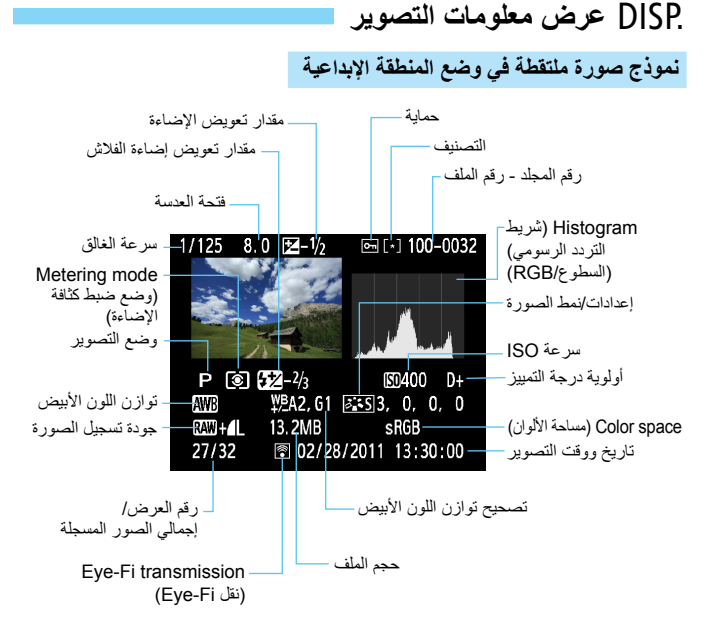

\* مع صور L + WW ، KW يتم عرض حجم الملف. \* سيتم تعليم الصور الملتقطة باستخدام الفلاش بدون تعويض درجة إضاءة الفلاش بالرمز < كا>. يتم تعليم الصور الملتقطة باستخدام تعويض درجة إضاءة الفلاش بالرمز < 12 >.

#### نموذج صورة ملتقطة في وضع المنطقة الأساسية

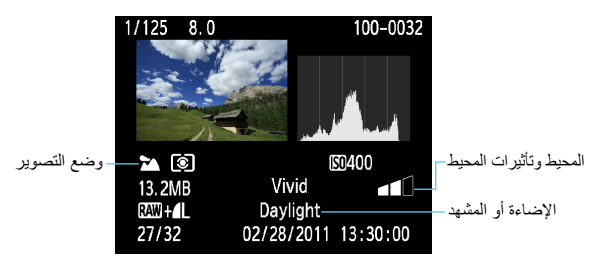

- \* بالنسبة للصور الملتقطة في أوضاع المنطقة الأساسية، قد تختلف المعلومات المعروضة استنادًا إلى وضع التصوير.
  - \* ستعرض الصور الملتقطة في الوضع <٢٩> [Background blur] (تبهيت الخلفية).

#### نموذج فيلم تم تصويره في وضع الأفلام

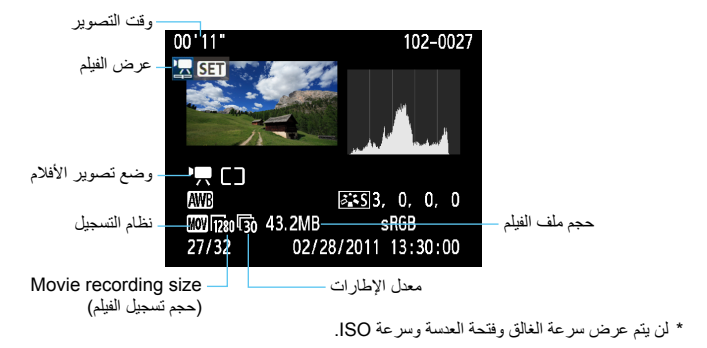

حول تنبيه التمبيز عند عرض معلومات التصوير، ستومض أية مناطق ذات إضاءة زائدة من الصورة. للحصول على مزيد من تفاصيل الصورة في المناطق ذات درجة الإضاءة الزائدة، اضبط تعويض الإضاءة على قيمة سلبية وقم بالتصوير مرة أخرى.

حول شريط التردد الرسومي يوضح شريط التردد الرسومي للسطوع توزيع مستوى الإضاءة والسطوع الكلي. ويفيد عرض شريط التردد الرسومي الخاص بالألوان الأساسية RGB (الأحمر والأخضر والأزرق) في فحص تشبع اللون ودرجته. يمكن تشغيل العرض باستخدام قائمة [E: Histogram] (شريط التردد الرسومي).

نماذج لأشرطة التردد الرسومية

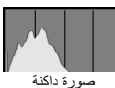

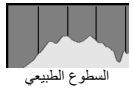

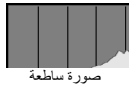

عرض [Brightness] (السطوع) يعتبر المخطط البياني للسطوع رسمًا بيانيًا يوضح توزيع مستوى سطوع الصورة. يوضح المحور الأفقى مستوى السطوع (أغمق من الناحية اليسري وأفتّح من الناحية اليمني)، بينما يوضّحُ المحور الرأسى عدد وحدات البكسل الموجودة لكل مستوى من مستويات السطوع. وكلما زاد عدد وحدات البكسل في الجهة اليسري، تصبح درجة ألوان الصورة أغمق. وكلما زاد عدد وحدات البكسل في الجهة اليمني، تصبح درجة ألو إن الصورة أفتح. يتم فقدان تفاصيل الظل في حالة وجود عدد كبير للغاية من وحدات البكسل على اليسار. ويتم فقدان تفاصيل التمييز في حالة وجود عدد كبير للغاية من وحدات البكسل على اليمين. وتتم إعادة تحديد التدرجات اللونية بين الجهتين اليمني واليسري. من خلال فحص الصور ة وشريط التردد الرسومي الخاص بسطوعها، يمكنك رؤية انحراف مستوى درجة الإضاءة والتدرجات اللونية الكلية.

#### عرض [RGB] (أحمر وأخضر وأزرق)

إن شريط التردد الرسومي هذا عبارة عن رسم بياني يوضح كيفية توزيع كل مستوى من مستويات سطوع الألوان الأساسية في الصورة (RGB أو الأحمر والأخضر والأزرق). يوضح المحور الأفقى مستوى السطوع لكل لون من الألوان الأساسية (أغمق من الناحية اليسري وأفتح من الناحية اليمني)، بينما يوضح المحور الرأسى عدد وحدات البكسل الموجودة لكل مستوى من مستويات السطوع لكل لون. وكلما ز اد عدد وحدات البكسل ناحية البسار ، تصبح در جة ألو ان الصور ة أغمق و أقل وضوحًا. وكلما زاد عدد وحدات البكسل ناحية الجهة اليمني، تصبح درجة ألوان الصورة أفتح وأكثر كثافة. إذا كان هناك عدد كبير للغاية من وحدات البكسل على اليسار، فسيختفى الكثير من المعلومات الخاصة بألوان الصورة. وإذا كان هناك عدد كبير للغاية من وحدات البكسل على اليمين، فإن الألوان سوف تكون متشبعة بدرجة زائدة دون إظهار تفاصيل أخرى. وعن طريق فحص المخطط البياني الخاص بألوان RGB (الأحمر والأخضر والأزرق)، يمكنك أن ترى حالة تدرج اللون وتشبعه بالإضافة إلى درجة انحر اف توازن اللون الأبيض.

# طباعة الصور

الطباعة (صفحة ٢٠٢) بإمكانك توصيل الكاميرا بالطابعة مباشرةً وطباعة الصور الموجودة على البطاقة. الكاميرا متوافقة مع "PictBridg" ، وهو عبارة عن معيار للطباعة المباشرة.

• تنسيق أمر الطباعة الرقمي (DPOF) (صفحة ٢١١) يتيج لك تنسيق أمر الطباعة الرقمي (DPOF) طباعة الصور المسجلة في البطاقة وفقا لإرشادات الطباعة الخاصة بك مثل تحديد الصور وكمية الصور المراد طباعتها وما إلى ذلك. وتستطيع طباعة صور متعددة دفعةً واحدة أو إعطاء ترتيب الطباعة إلى وحدة إنهاء الصور الفوتو غرافية.

#### التجهيز للطباعة

يتم تنفيذ إجراء الطباعة المباشرة بشكل كامل باستخدام الكاميرا أثناء النظر إلى شاشة LCD.

توصيل الكاميرا بطابعة

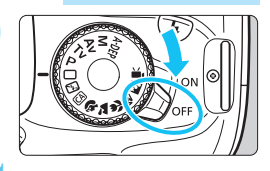

اضبط مفتاح تشغيل الكاميرا على <OFF>.

- < ٢- ٢- ٢ مواجهًا للجز ، الأمامي للكامير ا. • لتوصيل الكامير ا بالطابعة، ارجع إلى دليل الإرشادات الخاص بالطابعة.

التفاصيل، انظر دليل الار شادات الخاص بالطابعة.

استخدم كابل التوصيل المرفق مع الكاميرا. قم بتوصيل الكابل بطرف التوصيل < ->>> الخاص بالكامبر ا بحيث يكون ر مز قابس الكابل

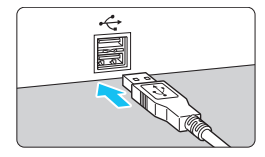

- الخاص بالطابعة.
- ٤ قم بتشغيل الطابعة.

قم ماعداد الطامعة.

۲ قم بتوصيل الكاميرا بالطابعة.

اضبط مفتاح تشغیل الکامیرا علی <ON>.

/ PictBridge

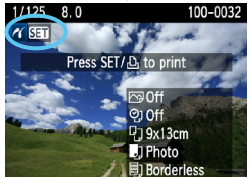

اعرض الصورة. • اضغط على الزر <⊴>. ◄ ستظهر الصورة ورمز < 1⁄/>> أعلى يسار الشائسة لتوضيح أن الكاميرا موصلة بالطابعة.

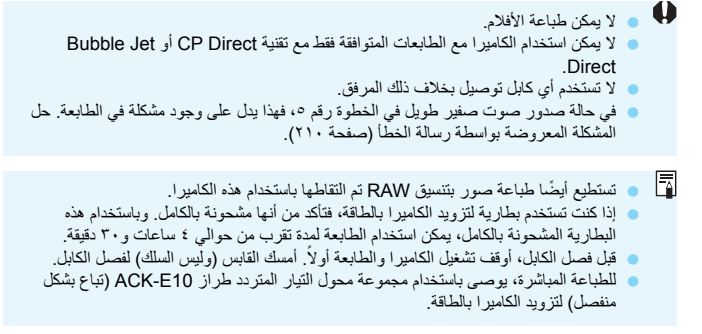

الطباعة

**يختلف كل من عرض الشاشة وخيارات الإعداد حسب نوع الطابعة.** وقد لا تتوفر بعض الإعدادات. للتفاصيل، انظر دليل الإرشادات الخاص بالطابعة.

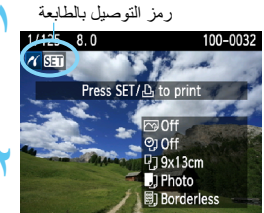

حدد الصورة المراد طباعتها. ا تأكد من عرض الرمز < //> ) على بسار شاشة .LCD اضغط على المفتاح <◄◄> لتحديد الصورة المراد طباعتها اضغط على < ( التا >. ستظهر شاشة إعداد الطباعة

| الطباعة      | شاشة إعداد     | لضبط تأثيرات الطباعة (صفحة ٢٠٦).            |
|--------------|----------------|---------------------------------------------|
|              | ⊡©0ff          | لتشغيل أو إيقاف ميزة طباعة التاريخ          |
|              | ଡ୍ରା Off       | أو رقم الملف.                               |
| X            | 関 1 copies     | لتحديد الكمية المراد طباعتها.               |
|              | Trimming       | لضبط التهذيب (الاقتصاص) (صفحة ٢٠٩). –       |
| 🖓 9x13cm     | Paper settings | لتحديد حجم الورق ونوعه وتخطيطه.             |
| 🚽 Photo      | Cancel         | للعودة إلى الشاشة الموجودة في الخطوة رقم ١. |
| 🗒 Borderless | Print          | لبدء عملية الطباعة.                         |

يتم عرض ما قمت بتحديده من حجم الورق ونوعه والتخطيط المستخدم.

\* وفقًا لنوع الطابعة، ربما لا يمكن تحديد بعض إعدادات معينة مثل طباعة التاريخ ورقم الملف والتهذيب.

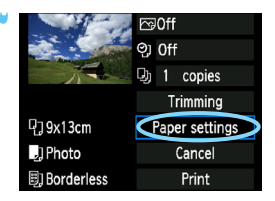

 حدد [Paper settings] (إعدادات الورق).
 حدد [Paper settings] (إعدادات الورق)، ثم اضغط على < (٤٦) >.
 ستظهر شائمة إعدادات الورق.

|                                                                             | 0                                                                                                    |
|-----------------------------------------------------------------------------|----------------------------------------------------------------------------------------------------|
| 町 Paper size                                                                | ريا [1] دد حجم الورق الذي تم تحميل الطابعة به ثم اضغط<br>على < (ﷺ).<br>الكلا3cm ◄ ستظهر شاشة نوع الورق.<br>(CreditCard درمياني المالية المالية المالية المالية المالية المالية المالية المالية المالية المالية المالية الم                                                                                                    |
| 🖳 تحديد نوع الور                                                            | ق                                                                                                    |
| 殿 Paper type                                                                | <ul> <li>حدد نوع الورق الذي تم تحميل الطابعة به ثم اضغط على &lt; (عَنه) &gt;.</li> <li>على &lt; (عَنه) &gt;.</li> <li>في حالة استخدام طابعة أو ورق من إنتاج Canon، وقرا حليل الإرشادات الخاص بالطابعة لفحص أنواع الورق التي يمكن استخدامها.</li> <li>ستظهر شاشة تخطيط الصفحة.</li> </ul>                                                                                                    |
| 🗊 إعداد تخطيط ال                                                            | سفحة                                                                                                    |
| 町 Page layout                                                               | <ul> <li>حدد تخطیط الصفحة ثم اضغط على &lt; (37) .</li> <li>ستظهر شاشة إعداد الطباعة مرة أخرى.</li> <li>Bordered Rordered Rordere</li></ul> |
| Bordered (بحدود)                                                            | ستحتوي النسخة المطبوعة على حدود بيضاء بمحاذاة الحواف.                                                                                                    |
| Borderless (بدون<br>حدود)                                                   | لن تحتوي النسخة المطبوعة على أية حدود. إذا تعذر على الطابعة طباعة نُسخ دون<br>حدود، فإن الورق سيحتوي على حدود.                                                                                                    |
| Bordered <b>قا</b><br>(بحدود)                                               | ستتم طباعة معلومات التصوير * على أحد الحدود بمقاس ١٣x٩ سم وكذلك على<br>الورق الأكبر حجمًا.                                                                                                    |
| xx-up (عدة صور على<br>ورقة واحدة)                                           | هذا الخيار لطباعة ٢ أو ٤ أو ٩ أو ٩ أو ١٦ أو ٢٠ صورة على الورقة الواحدة.                                                                                                    |
| 20-up 🖬 درة                                                                 | سيتم طباعة عشرين أو ٣٥ صورة كصور مُصغرة على ورق بحجم A4 أو<br>مصلح ا*ا                                                                                                    |
| على ورقة واحدة)<br>[] 35-up (٣٥ صورة<br>على ورقة واحدة)                     | ــــــــــــــــــــــــــــــــــــ                                                                                                    |
| على ورقة واحدة)<br>]] 35-up (٣ صورة<br>على ورقة واحدة)<br>Default (افتراضي) | Letter .<br>• [20-up ]] سيزدي إلى طباعة معلومات التصوير *٢.<br>سيتغير تخطيط الصفحة حسب طراز الطابعة أو إعداداتها.                                                                                                    |

\*1: بعد طلب طباعة الصور باستخدام "تنسيق أمر الطباعة الرقمى (DPOF)" (صفحة ٢١١)، ينبغي عليك الطباعة باتباع \*1: سنت بالباعة المباشر في استخدام "DPOF" (صفحة ١٤٢). \*\*\* سنت بالما قد اس الكاديد بام الاست في من التسديد بسير عقر الفائق بقدة فقاحة الجديدة بمثلاً، تحديث الاز ابته

\*٢\* سنتم طباعة أسم الكامير ا وأسم الحدسة ورُضع التصوير ومنرعة الغالق وقيمة فتحة العدسة ومقدار تعويض الإضاءة وسرعة ISO وتوازن اللون الأبيض، وذلك كله من خلال بيانات Exif

|              | 🖾 0n 🔅 🔿       |
|--------------|----------------|
|              | ଡ୍ରା Off       |
| 1            | 🕒 1 copies     |
|              | Trimming       |
| 다. 9x13cm    | Paper settings |
| ] Photo      | Cancel         |
| 🗐 Borderless | Print          |

é

اضبط حسب الحاجة. إذا لم تكن بحاجة إلى ضبط أي تأثير من تأثير ات الطباعة، فانتقل إلى الخطوة ٥.
 يختلف ما هو معروض على الشاشة وفقًا للطابعة.
 حدد الخيار الموجود في الجزء اليمين العلوي (المحاط بدائرة في لقطة الشاشة)، ثم اضغط على < (3)>.
 حدد تأثير الطباعة المطلوب ثم اضغط على < (3)>.
 إذا كان الرمز < (3) معروضًا على نحو ساطع بجوار < (320) >، فسوف تستطيع أيضًا ضبط منبط تيكر تأثير الطباعة (صحة ٢٠٠٠).

| تأثير الطباعة                 | الوصف                                                                                                    |
|-------------------------------|----------------------------------------------------------------------------------------------------|
| On 🖓 (تشغیل)                  | ستتم طباعة الصورة حسب الألوان القياسية للطابعة. ويتم استخدام بيانات Exif<br>الخاصة بالصورة لإجراء تصحيحات تلقانية.                                                                         |
| Off 🖂 (ایقاف)                 | لن يتم تطبيق أي تصحيح تلقائي.                                                                                                    |
| VIVID 🖂 (زاهية)               | نَتَم طباعة الصورة بقدر أعلى من تشبع الألوان للحصول على درجات اللونين<br>الأخضر والأزرق الزاهية بصورة أكبر.                                                                                |
| NR 🗠 (تقليل التشويش)          | يتم تقليل تشويش الصورة قبل الطباعة.                                                                                                    |
| B/W B/W (أبيض/أسود)           | للطباعة بالأبيض والأسود باستخدام درجات اللون الأسود الأشبه بالحقيقية.                                                                                                    |
| B/W Cool tone<br>(درجة هادنة) | للطباعة بالأبيض والأسود مع استخدام در جات خفيفة من اللون الأسود المائل<br>للزرقة.                                                                                                    |
| B/W Warm tone<br>(درجة دافنة) | للطباعة بالأبيض والأسود باستخدام درجات دافنة من اللون الأسود الماتل للصفرة.                                                                                                    |
| طبيعي) 🗖 Natural              | يؤدي إلى طباعة الصور بالألوان الفعلية والتباين الطبيعي. لن يتم تطبيق عمليات<br>ضبط ألوان تلقانية.                                                                                          |
| Natural M (طبيعي<br>معدل)     | تكون خصائص الطباعة هي نفسها التي يمكن الحصول عليها في الإعداد<br>"Natural" (طبيعي). ومع ذلك، يتيح هذا الإعداد إجراء تعديلات للحصول على<br>طباعة أفضل، بشكل يفوق الإعداد "Natural" (طبيعي). |
| Default 🖂 (افتراضي)           | تختلف عملية الطباعة حسب نوع الطابعة. للتفاصيل، انظر دليل الإرشادات<br>الخاص بالطابعة.                                                                                                    |

\* عند تغيير تأثيرات الطباعة، يتم توضيح هذه التغييرات في الصورة المعروضة في الجزء الأيسر العلوي. لاحظ أن الصورة المطبوعة ربما تختلف قليلاً عن الصورة المعروضة التي هي عبارة عن تقريب فقط. ينطبق هذا أيضًا على إعداد [Brightness] (السطوع) وعلى إعداد [Adjust levels] (مستويات الضبط) في صفحة ٢٠٨.

| اضبط ميزة طباعة التاريخ ورقم الملف.<br>اضبط حسب الحاجة.<br>حدد <ر؟> ثم اضغط على < (٤٦).<br>اضبط الاعادات حسب رغتك ثو اضغط | ٥ |                                                      | Image: Space of the space of the space of t |
|----------------------------------------------------------------------------------------------------|---|------------------------------------------------------|----------------------------------------------------------------------------------------------------|
| علی < (ت)>.                                                                                                    |   | D 9x13cm<br>D Photo<br>■ Porderlass                  | Paper settings<br>Cancel<br>Print                                                                                                    |
| حدد عدد النُسنخ.<br>• اضبط حسب الحاجة.<br>• حدد <2> ثم اضغط على <3> <3> .<br>• حدد عدد النُسخ ثم اضغط على <3> <           | ٦ | 다 Dordeness<br>우그 9x13cm<br>및 Photo<br>팀) Borderless | Carcel<br>Print                                                                                                    |
| ابدأ الطباعة.<br>● حدد [Print] (طباعة) ثم اضغط على < (€).                                                                 | ۷ | Q) 9x13cm<br>↓) Photo<br>B) Borderless               | ▷ On<br>② Both<br>③ 1 copies<br>Trimming<br>Paper settings<br>Cancel<br>Print                                                                                                    |

| باستخدام الطباعة السهلة، يمكنك طباعة صورة أخرى باستخدام نفس الإعدادات. قم فقط بتحديد     |   |  |
|------------------------------------------------------------------------------------------|---|--|
| الصورة واضغط على الزر <凸>. وباستخدام الطباعة السهلة، سيكون دائمًا عدد النُسخ هو ١        |   |  |
| (لن تتمكن من تعيين عدد النُسخ.) كما أنه لن يتم تطبيق أي تهذيب (صفحة ٢٠٩).                |   |  |
| إن الإعداد [Default] (افتراضي) الخاص بتأثيرات الطباعة والخيارات الأخرى عبارة عن إعدادات  |   |  |
| افتراضية خاصة بالطابعة وفقًا لما حددته الشركة المصنعة للطابعة. انظر دليل الإرشادات الخاص |   |  |
| بالطابعة لاكتشاف إعدادات [Default] (ا <b>فتراضي</b> ).                                   |   |  |
| واعتمادًا على حجم ملف الصورة وجودة تسجيلها، ربما يستغرق الأمر بعض الوقت لبدء الطباعة بعد |   |  |
| أن تحدد [Print] (طباعة).                                                                 |   |  |
| إذا تم تطبيق تصحيح إمالةُ الصور (صفحة ٢٠٩)، فقد تستغرق الطباعة وقتًا أطول لطباعة الصور.  | • |  |
| لإيقاف الطباعة، اضغط على <(ET> أثناء عرض [Stop] (إيقاف) ثم حدد [OK] (موافق).             | ٠ |  |
| في حالة تنفيذ [Clear all camera settings] (مسح جميع إعدادات الكاميرا) (صفحة ١٦٤)،        |   |  |
| فستتم إعادة جميع الإعدادات إلى قيمها الافتر اضبة.                                        |   |  |

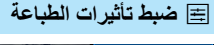

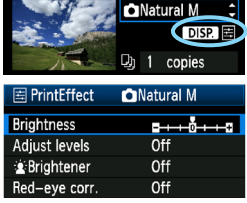

في الخطوة رقم ٤ الواردة بصفحة ٢٠٦، حدد تأثير الطباعة. إذا كان الرمز <≣> معروضًا على نحو ساطع بجوار < जिडिट >، فيمكنك الضغط على الزر حالها على ما تم تحديده في الخطوة ٤.

- Brightness (السطوع)
   يمكن ضبط سطوع الصورة.
- ▲ Adjust levels (مستويات الضبط) عندما تحدد [Manual] (يدوي)، تستطيع تغيير توزيع المخطط البياني وضبط سطوع الصورة وتباينها. باستخدام شاشة مستويات الضبط المعروضة، اضغط على الزر < Clipp > لنغيير موضع < 1>. أدر المفتاح < ◄ > لضبط مستوى مستوى الظل كما تشاء (من ٠ إلى ١٢٢) أو ضبط مستوى التمييز (من ١٢٨ إلى ٢٥٥).

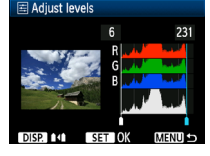

- Brightener في (زيادة السطوع) فعّال في ظروف الإضاءة الخلفية، حيث يبدو وجه الهدف المراد تصويره داكنًا. عندما يتم تحديد [On] (تشغيل)، فستتم زيادة سطوع الوجه أثناء الطباعة.
  - Red-eye corr. (تصحيح العين الحمراء)
     فعّال في صور الفلاش حيث يظهر الهدف بعين حمراء. عندما يتم تحديد [On] (تشغيل)، فإن العين الحمراء سيتم تصحيحها أثناء الطباعة.
    - لن يظهر تأثيرا [Red-eye corr.] (زيادة السطوع) و.[Red-eye corr.] (تصحيح العين الحمراء) على الشاشة.

 عند تحديد [.Detail set] (إعداد التفاصيل)، يمكنك ضبط [Contrast] (التباين) و [.Detail set] (التشيع) و [Color tone] (درجة اللون) و [Color balance] (توازن اللون). لضبط [Color balance] (توازن اللون)، استخدم المفاتيح < >>. يشير الحرف B إلى اللون الأزرق والحرف A إلى اللون الكهر ماتى والحرف M إلى اللون الأرجواني والحرف G إلى الون الأخضر. يتم تصحيح اللون في الاتجاه المخصص.
 والم حدث الله عليه إلى عنهم المحاج عميم إعدادات تأثير ات الطباعة إلى قيمها

) إذا حددت [Clear all] (مسح الكل)، فسيتم إرجاع جميع إعدادات تأثيرات الطباعة إلى قيمها الافتر اضية.

#### تهذيب الصورة

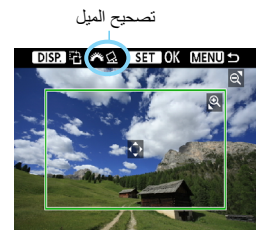

يمكنك اقتصاص الصورة وطباعة الجزء الذي تم تهذيبه فقط كما لو كانت الصورة قد تمت إعادة تكوينها. قم بعملية التهذيب مباشرة قبل الطباعة. إذا قمت بضبط التهذيب ثم ضبط إعدادات الطباعة، فربما تضطر إلى ضبط التهذيب مرةً أخرى.

- أ في شاشة إعداد الطباعة، حدد [Trimming] (تهذيب).
  اضبط حجم إطار التهذيب وموضعه ونسبة العرض إلى الارتفاع.
- سنتم طباعة منطقة الصورة الموجودة داخل إطار التهذيب. يمكن تغيير نسبة العرض إلى الارتفاع الخاصة بإطار التهذيب باستخدام [Paper settings] (إعدادات الورق).
  - تغيير حجم إطار التهذيب

عند الضغط على الزر <€> أو على الزر <Q ₪ >> ، سيتغير حجم إطار التهذيب. وكلما صغر حجم إطار التهذيب، يكون حجم تكبير الصورة أكبر للطباعة.

تحريك إطار التهذيب

اضغط على المفتاح <\$> لنقل الإطار فوق الصورة رأسيًا أو أفقيًا. حرك إطار التهذيب إلى أن يغطي منطقة الصور التي تريدها.

تدوير الإطار

سيؤدي الضغط على الزر <DISP> إلى تبديل إطار التهذيب بين الاتجاه الرأسي والأفقي. وهذا يتيح لك إنشاء نسخة مطبوعة باتجاه رأسي من صورة أفقية.

- تصحيح ميل الصورة بتدوير القرص < ٢٠ يمكنك ضبط زاوية ميل الصورة حتى ±١٠ درجات بزيادات قدرها ٥,٥ درجة. حينما يتم ضبط ميل الصورة، فإن الرمز < ٢٠ الموجود على الشاشة سيتحول إلى اللون الأزرق.
  - ۲ اضغط على < ( )> للخروج من التهذيب.
     ستظهر شائلة إعداد الطباعة مرة أخرى.
     يمكنك فحص منطقة الصورة التي تم تهذيبها في الجزء الأيسر العلوي من شائلة إعداد الطباعة.

حسب الطابعة، قد لا تتم طباعة منطقة الصورة التي تم تهذيبها بالطريقة التي حددتها. كلما صغر حجم إطار التهذيب، تظهر الصورة أكثر تحببًا على النُسخ المطبوعة. أثناء تهذيب الصورة، انظر إلى شاشة LCD الخاصة بالكاميرا. وإذا نظرت إلى الصورة على شاشة تلفاز، فإن اطار التهذيب قد لا يتم عرضه بشكل دقيق. معالحة أخطاء الطابعة إذا قمت بمعالجة خطأ في الطابعة (مثل عدم وجود حبر أو ورق وما إلى ذلك) وحددت [Continue] (متابعة) لاستئناف الطباعة ولكن لم يتم استئنافها، فاستخدم الأزرار الموجودة على الطابعة لاستئناف عملية الطباعة. للحصول على تفاصيل حول استئناف الطباعة، انظر دليل ار شادات الطابعة. رسائل الخطأ إذا حدثت مشكلة أثناء الطباعة، فستظهر رسالة خطأ على شاشة LCD الخاصة بالكامير ا. اضغط على < (SET)> لإيقاف الطباعة. بعد حل المشكلة، استأنف عملية الطباعة. للاطلاع على تفاصيل بخصوص كيفية حل مشكلة تتعلق بالطباعة، ارجع إلى دليل إر شادات الطابعة. Paper Error (خطأ في الورق) تأكد مما إذا كان الورق موضوعًا بشكل سليم داخل الطابعة أم لا. Ink Error (خطأ في الحبر) تأكد من مستوى الحبر داخل الطابعة، و افحص خز ان فاقد الحبر. Hardware Error (خطأ في الأجهزة) الحث عن أية مشكلات أخرى متعلقة بالطابعة بخلاف الورق والحبر File Error (خطأ في الملف) لا يمكن طباعة الصورة المحددة بواسطة PictBridge. كما أن الصور التي تم التقاطها بكاميرا مختلفة أو الصور التي تم تعديلها باستخدام كمبيوتر ربما لا تكون قابلة للطباعة.

# (DPOF) تنسيق أمر الطباعة الرقمي (DPOF)

يمكنك تحديد نوع الطباعة وطباعة التاريخ ورقم الملف. وسيتم تطبيق إعدادات الطباعة على جميع الصور المطلوب طباعتها. (لا يمكن ضبط الإعدادات لكل صورة على حدة.)

| عة | الطبا | رات | خيار | ضبط |
|----|-------|-----|------|-----|
|    | -     |     |      | •   |

| حدد [Print order] (أمر الطباعة).<br>• من علامة التبويب [⊡]، حدد [Print order]<br>(أمر الطباعة) ثم اضغط على < (ﷺ>. | 1 | Protect images<br>Rotate<br>Erase images<br>Print order | 1 <b></b> 13 e         |
|----------------------------------------------------------------------------------------------------|---|---------------------------------------------------------|------------------------|
| حدد [Set up] (اعداد).<br>• حدد [Set up] (اِعداد) ثم اضغط على <(⊕).                                                | ۲ | Print order<br>Standard<br>Date<br>File No.             | 0 prints<br>Off<br>Off |

| اضبط الخيار على النحو المرغوب.                                         |
|------------------------------------------------------------------------|
| <ul> <li>اضبط كلاً من [Print type] (نوع الطباعة)</li> </ul>            |
| و [Date] (التاريخ) و [File No.] (رقم الملف).                           |
| <ul> <li>حدد الخیار المراد ضبطه، ثم اضغط على &lt; (SET)&gt;</li> </ul> |
| حدد الإعداد الذي تريده، ثم اضغط على < (GET)>                           |

[File No.] (رقم الملف)

[Print type] (نوع الطباعة) Print order

By∩

Sel.Image

All image

MENU

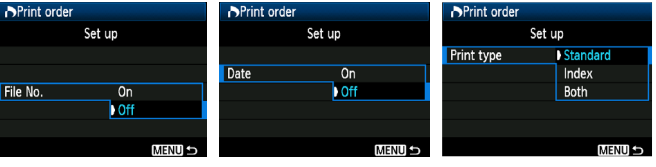

[Date] (التاريخ)

| لطباعة صورة واحدة على ورقة واحدة.                          | Star<br>(              | ndard<br>(قياسي |        |                             |
|------------------------------------------------------------|------------------------|-----------------|--------|-----------------------------|
| تتم طباعة عدة صور مصغرة على ورقة واحدة.                    | Index انتم<br>(الفهرس) |                 | ₿      | Print type<br>(نوع الطباعة) |
| يتم تنفيذ الطباعة بنوعيها؛ الطباعة القياسية وطباعة الفهرس. | Both<br>(کلاهما)       |                 | ÐĐ     |                             |
| (تشغار) إبارامة التاريخ البيريل من البيرة البيرة البيارية  | [On]                   | شغيل)           | 5) On  | (خرباناً) Data              |
| (مسین) هباعه التاریخ المسجل علی الورای المطبوح             | loui                   | يقاف)           | !) Off | Date (تعاريح)               |
| (تشغير)) إطراعة رقبر الدافي على المرقي المطروع             | [On]                   | شغيل)           | ة) On  | يقم المافي                  |
| (مسبق) مصبحة رقم العلف على الوري المسبوع.                  | loui                   | يقاف)           | !) Off | ر هم الملك                  |

左 اخرج من الإعداد.

ستظهر شاشة أمر الطباعة مرة أخرى.
 بعد ذلك، حدد [Sel.Image] (تحديد صورة) أو

[By ] (بو اسطة 1) أو [By ] (كل الصور) لترتيب الصور التي سنتم طباعتها.

- حتى في حالة ضبط [Date] (التاريخ) و[File No.] (رقم الملف) على [On] (تشغيل)، فإن التاريخ أو رقم الملف ربما لا تئم طباعته حسب إعداد نوع الطباعة وطراز الطابعة.
- عند الطباعة باستخدام PDPG (تنسيق أمر الطباعة الرقمي)، يجب استخدام البطاقة التي تم ضبط مواصفات أمر الطباعة الخاصة بها. فإن تتم الطباعة إذا قمت فقط باستخراج الصور من البطاقة وحاولت طباعتها.
- قد يتعذر على بعض الطابعات المتوافقة مع معيار DPOF (تنسبق أمر الطباعة الرقمي) ووحدات إنهاء الصور الفوتو غرافية طباعة الصور بالطريقة التي حددتها. فإذا حدث ذلك مع الطابعة الخاصة بك، فارجع إلى دليل الإرشادات الخاص بالطباعة. أو تأكد باستخدام وحدة إنهاء الصور الفوتو غرافية من التوافق عند التجهيز لطباعة الصور.
- لا تدخل بطاقة كان قد تم ضبط أمر الطباعة الخاص بها باستخدام كاميرا مختلفة داخل الكاميرا الخاصة بك ثم حاول بعد ذلك تحديد أمر الطباعة. فقد لا يعمل أمر الطباعة أو قد يتم استبداله. أيضًا، وحسب نوع الصورة، ربما لا يكون من الممكن تنفيذ أمر الطباعة.
  - لن تعمل ميزة أمر الطباعة مع الأفلام والصور بتنسيق RAW. يمكنك طباعة صور بتنسيق RAW من خلال الطباعة المباشرة (صفحة ٢٠٢).
  - بتحديد نوع الطباعة [Index] (الفهرس)، لا يمكن ضبط كل من [Date] (التاريخ) و [File No.] (رقم الملف) على [On] (تشغيل) في نفس الوقت.

## Print Ordering (أمر الطباعة)

| نحديد صورة) | i) Sel. | lmage 🔹   |
|-------------|---------|-----------|
| Print order |         |           |
| 🗔 Standard  |         | 7 prints  |
| 🖽 Index     |         | 2 images  |
| Date        |         | On        |
| File No.    |         | Off       |
| Sel.Image   | By      | All image |
| Set up      |         | MENU 5    |

حدد الصور وقم بترتيبها واحدة تلو الأخرى. لإظهار العرض ثلاثي الصور، اضغط على الزر <⊡⊡>. للرجوع إلى العرض أحادي الصورة، اضغط على الزر <©>. بعد الانتهاء من أمر الطباعة، اضغط على الزر <MENU> لحفظ أمر الطباعة على البطاقة.

[Standard] (قياسي) [Both] (كلاهما) اضغط على المفتاح < ♦ > لتحديد عدد النُسخ المراد طباعتها من الصورة المعروضة.

[Index] (الفهرس) اضغط على المفتاح < ♥▲> لوضع علامة اختيار في المربع < √> وسيتم تضمين الصورة في طباعة الفهرس.

By **Em (بواسطة Em)** حدد [Mark all in folder] (اختيار الكل في مجلد) ثم حدد المجلد. وسيتم تنفيذ أمر الطباعة لنسخة واحدة من جميع الصور الموجودة داخل المجلد. إذا قمت بتحديد [Clear all in folder] (مسح الكل في مجلد)، فسيتم إلغاء أمر الطباعة لهذا المجلد.

All image (كل الصور) في حالة تحديد [Mark all on card] (تحديد جميع الصور الموجودة على البطاقة)، سيتم تحديد نسخة واحدة من جميع الصور الموجودة على البطاقة لطباعتها. في حالة تحديد [Clear] [all on card] (مسح جميع الصور الموجودة على البطاقة)، سيتم مسح أمر الطباعة لجميع الصور الموجودة على البطاقة.

 لاحظ أن الصور بتنسيق RAW والأفلام لن يتم تضمينها في أمر الطباعة حتى إذا حددت "By Um" (بواسطة B) أو "All image) (كافة الصور)."
 عند استخدام طابعة تدعم معيار PictBridge، لا تطبع أكثر من ٤٠٠ صورة لأمر الطباعة الواحد. وإذا حددت أكثر من ذلك، فقد لا تتم طباعة جميع الصور.

الطباعة المباشرة باستخدام DPOF (تنسيق أمر الطباعة الرقمى)

| Print order |       |           |
|-------------|-------|-----------|
| 🗔 Standard  |       | 7 prints  |
| 🖽 Index     |       | 2 images  |
| Date        |       | On        |
| File No.    |       | Off       |
| Sel.Image   | By    | All image |
| Set up 🤇    | Print |           |

باستخدام طابعة ندعم معيار PictBridge، يمكنك بسهولة طباعة الصور من خلال DPOF (تنسيق أمر الطباعة الرقمي).

- استعد للطباعة.
- ا انظر الصفحة ٢٠٢. اتبع إجراء "توصيل الكاميرا بالطابعة" حتى الخطوة ٥.
  - ۲ من علامة التبويب [ ]، حدد [Print order] (أمر الطباعة).

#### 🍸 حدد [Print] (طباعة).

- سيتم عرض [Print] (طباعة) فقط إذا كانت الكاميرا موصلة بالطابعة وكانت الطباعة ممكنة.
  - 술 اضبط [Paper settings] (إعدادات الورق) (صفحة ٢٠٤).
  - قم بتعيين تأثيرات الطباعة (الصفحة ٢٠٦) إذا اقتضت الحاجة ذلك.
    - 🖕 حدد [OK] (موافق).

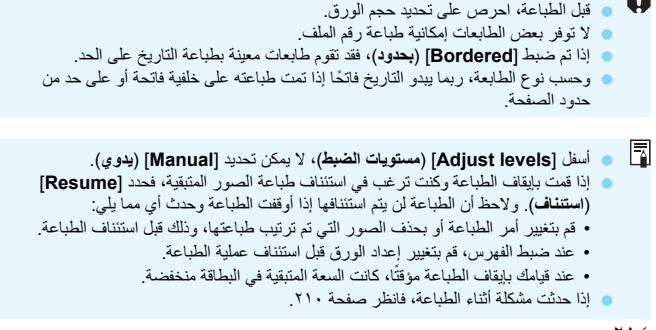

0

# تخصيص الكاميرا

يمكنك تخصيص العديد من مزايا الكاميرا المختلفة لتلائم تفضيلاتك في التقاط الصور باستخدام Custom Functions (الوظائف المخصصة). ويمكن ضبط الوظائف المخصصة واستخدامها في أوضاع المنطقة الإبداعية فقط.

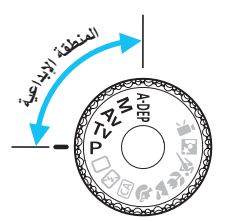

| فصصبة*                                                                                                    | المذ | MENU ضبط الوظائف                                                                                                    |
|----------------------------------------------------------------------------------------------------|------|----------------------------------------------------------------------------------------------------|
| حدد [(Custom Functions (C.Fn]<br>(الوظائف المخصصة).<br>• من علامة التيويب [٤٠]، حدد [Custom<br>(الوظائف المخصصة) ثم<br>اضغط على <(ه)>.                                                                                                    | ١    | Custom Functions(C.Fn)<br>Copyright information<br>Clear settings<br>Firmware Ver. 1.0.0                                                                                                    |
| حدد رقم الوظيفة المخصصة.                                                                                                    | ۲    | رقم الوظيفة المخصصة                                                                                                    |
| <ul> <li>اضغط على المفتاح &lt; &lt; &gt;&gt; لتحديد رقم الوظيفة<br/>المخصصة، ثم اضغط على &lt; ( ( ( ))&gt;</li> </ul>                                                                                                    |      | C.Fn 1:Exposure<br>Exposure level increments<br>0:1/3-stop<br>1:1/2-stop<br>C.Fn 1: 17345678910<br>C.Fn 1: 17345678910                                                                               |
| <ul> <li>قم بتغيير الإعداد حسب رغبتك.</li> <li>اضغط على المفتاح &lt; ◄ &gt; لتحديد الإعداد (الرقم)، ثم اضغط على &lt; (ﷺ).</li> <li>كرر الخطوتين ٢ و ٦ إذا كنت تريد ضبط وظائف مخصصة أخرى.</li> <li>في الجزء السفلي من الشاشة، يتم توضيح إعدادات الوظائف المخصصة الحالية أسفل الرقم الخاص بها.</li> </ul> | ٣    | C.Fn I :Exposure         1           Exposure level increments         0:1/3-stop           1:1/2-stop         1:1/2-stop           C.Fn I :         1 : 3 4 5 6 7 8 9 10<br>0 0 0 0 0 0 0 0 0 0 0 0 |
| ا <b>خرج من الإعداد.</b><br>• اضغط على الزر <menu>.<br/>&gt; ستظهر الشائشة الخاصة بالخطوة ١ مرة أخرى.</menu>                                                                                                    | ٤    |                                                                                                    |

مسح جميع الوظائف المخصصة

من قائمة [Clear all Custom Func.] (مسح الإعدادات)، حدد [Clear all Custom Func.] (C.Fn)] (مسح جميع الوظائف المخصصة) لمسح جميع إعدادات الوظائف المخصصة (صفحة ١٦٤).
الوظائف المخصصة

| 🗖 التصوير المباشر | الإضاءة)    | C.Fn I: Expos (الوظيفة المخصصة ١: درجة | sure |
|-------------------|-------------|----------------------------------------|------|
| 0                 | م المحقم ال | زيادات مستوى الإضاءة                   | ١    |
| 0                 |             | سرعة مزامنة الفلاش في وضع Av           | ۲    |

#### C.Fn II: Image (الوظيفة المخصصة ٢: الصورة)

| 0 | X19 ánh n | تقليل تشويش التعرض الطويل للإضاءة | ٣ |
|---|-----------|-----------------------------------|---|
| 0 |           | تقليل تشويش سر عة ISO العالية     | ٤ |
| 0 | صفحة ٢٢٠  | أولوية درجة التمييز               | ٥ |

#### C.Fn III: Autofocus/Drive (الوظيفة المخصصة ٣: الضبط التلقائي للبورة/التشغيل)

| (باستخدام AF | صفحة ٢٢٠ | انطلاق الشعاع المساعد للضبط التلقائي للبؤرة (AF) | ٦ |
|--------------|----------|--------------------------------------------------|---|
|              | 11 / 1   |                                                  |   |

\* إذا كنت تستخدم فلاش Speedlite من الفنة EX (يباع بشكل منفصل) المجهزة بمصباح LED، سيومض مصباح LED للمساعدة على الضبط التلقاني للبؤرة في الوضعين IEW و K IL

#### C.Fn IV: Operation/Others (الوظيفة المخصصة ٤: التشغيل/عمليات أخرى)

| 0            | صفحة ٢٢١  | زر الغالق/تثبيت الإضاءة التلقائية (AE) | ٧  |
|--------------|-----------|----------------------------------------|----|
| (باستثناء ۳) | YYY daina | تخصيص الزر SET (ضبط)                   | ٨  |
| 0            |           | وظيفة زر الفلاش                        | ٩  |
|              | صفحة ٢٢٣  | عرض شاشة LCD عند التشغيل               | ۱. |

لا تعمل الوظائف المخصصة المظللة أثناء التصوير في العرض المباشر (LV). (يتم تعطيل الإعدادات.)

# MENU إعدادات الوظائف المخصصة\*

يتم تنظيم الوظائف المخصصة في أربع مجمو عات وفقًا لنوع الوظيفة: الوظيفة المخصصة ١: درجة الإضاءة، الوظيفة المخصصة ٢: الصورة، الوظيفة المخصصة ٣: الضبط التلقائي للبؤرة/التشغيل، الوظيفة المخصصة ٤: التشغيل/عمليات أخرى.

# C.Fn I: Exposure (الوظيفة المخصصة ١: درجة الإضاءة)

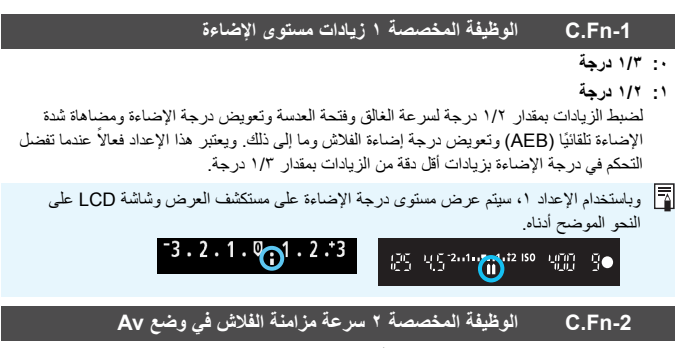

عند استخدام الفلاش في وضع الإضاءة التلقائية لأولوية فتحة العدسة ( Av )، يمكنك ضبط سر عة مز امنة الفلاش.

•: تلقانی

يتم ضبط سرعة مزامنة الفلاش تلقائبًا في نطاق يتراوح من ١٢٠٠٠ إلى ٣٠ ثانية ليلائم سطوع المشهد. وباستخدام وحدة الفلاش Speedlite الخارجية، يمكن أيضًا إجراء مزامنة عالية السرعة.

- ١: 1/200-1/60 sec. auto ( (تلقلني من ١/٢٠٠ ١/١٠) ثانية) يمنع ضبط سرعة الغالق البطيئة في ظروف الإضاءة الخالفة. ويعتبر هذا الإعداد فعالاً في منع بهتان الهدف واهتز از الكاميرا. ومع ذلك، ستصبح الخلفية داكنة بينما يتم تعريض الهدف إلى درجة الإضاءة بشكل سليم باستخدام الفلاش.
- ۲: (fixed) (۱/۲۰۰ ثانیة (ثابتة) یتم من خلال هذا الإعداد تثبیت سر عة مزامنة الفلاش على ۱/۲۰۰ ثانیة. وهذا الإعداد أكثر فاعلیة لقیامه بمنع بهتان اهدف واهتزاز الكامیرا أكثر من الإعداد ۱. ومع ذلك، قد تصبح الخلفیة داكنة أكثر مما علیه الحال عند استخدام الإعداد رقم ۱.

عند ضبط الإعداد ١ أو ٢، لن يمكن استخدام مزامنة عالية السرعة مع وحدة فلاش Speedlite خارجية.

#### C.Fn II: الصورة

#### C.Fn-3 الوظيفة المخصصة ٣ تقليل تشويش التعرض الطويل للاضاءة

#### •: إيقاف

۱: تلقاني

بالنسبة للتعرض للإضاءة لثانية واحدة أو أكثر. يتم تظليل التشويش تلقائنيًا في حالة اكتشاف تشويش مماثل لحالات التعرض للإضاءة الطويلة. يعتبر الإعداد [Auto] (تلققني) هذا فعالاً في معظم الحالات.

۲: تشغیل

يتم تقليل تشويش الإضاءة لجميع درجات الإضاءة الذي تستغرق ثانية واحدة أو أكثر. قد يكون الإعداد [OD] (**تشغيل**) فعالاً بالنسبة للتشويش الذي لا يمكن اكتشافه أو تقليله باستخدام الإعداد [Auto] (**تلقاني**).

- وباستخدام الإعدادين ۱ و ۲، ستكون سرعة التصوير المستمر أبطأ حتى مع استخدام سرعات غالق أعلى من ثلثية (مع ضبط جودة تسجيل الصورة على JPEG). وسيقل الحد الأقصى لعدد اللقطات المستمرة دون توقف (مع ضبط جودة تسجيل الصور على JPEG). ويُوصى بالإعداد ۱ و ۲ فقط أثناء التصوير في فترات التعرض الطويل للإضاءة.
- استخدام الإعدادين ۱ و ۲، فإنه بعد التقاط الصورة، ربما تستهلك عملية تقليل التشويش وقدًا مساويًا لوقت الإضاءة. ولا يمكنك التقاط صورة أخرى حتى اكتمال عملية تقليل التشويش.
- عند سرعة 1600 ISO أو أعلى، قد يكون التشويش أكثر وضوحًا مع الإعداد ٢ أكثر منه مع الإعداد • أو ١.
- باستخدام الإعدادين ۱ أو ۲، إذا تم التعرض للإضاءة فترة طويلة خلال العرض أثناء العرض المباشر، فسيتم عرض "BUSY" (مشغول) أثناء عملية تقليل التشويش. ولن يظهر العرض أثناء العرض المباشر حتى تكتمل عملية تقليل التشويش. (يتعذر عليك التقاط صورة أخرى.)

#### C.Fn-4 الوظيفة المخصصة ٤ تقليل تشويش سرعة ISO العالية

يساعد هذا الإعداد على تقليل التشويش الناتج في الصورة. وبالرغم من إمكانية تقليل التشويش بجميع سرعات ISO، فإن هذه الميزة فعالة بشكل خاص عند استخدام سرعات ISO عالية. وعند استخدام سرعات ISO منخفضة، يتم أيضًا تقليل التشويش الناتج في مناطق الظل. قم بتغيير هذا الإعداد ليلائم مستوى التشويش.

- ۰: قياسي ۲: قوي
- ۱: منځفض ۲: تعطیل

#### Highlight tone priority C.Fn-5 (الوظيفة المخصصة ٥: أولوية درجة التمييز)

#### •: تعطيل

#### ۱: تمکین

يؤدي هذا الإعداد إلى تحسين تفاصيل التمييز. يتم توسيع النطاق الديناميكي للتمييز بدءًا من اللون الرمادي القياسي الذي تبلغ نسبته ١٨٪ وذلك حتى يسمح بتطبيق درجات تمييز بألوان ساطعة. وبذلك يصبح التدرج بين درجات اللون الرمادي وألوان التمييز الأخرى أكثر تجانسًا.

وباستخدام الإعداد ۱، يتم ضبط مُحسن الإضاءة التلقائي (صفحة ۱۰۲) بشكل تلقائي على
 [Disable] (تطيل) و لا يمكن تغيير الإعداد.
 باستخدام الإعداد ۱، قد بصبح التشويش أكثر وضوحًا عن الإعداد .

التي باستخدام الإعداد ١، سنتراوح سرعة ISO التي يمكن تحديدها من 200 إلى 6400. بالإضافة إلى ذلك، سيتم عرض الرمز <br/> حلى شاشة LCD وفي مستكشف العرض عند تمكين أولوية درجة التمييز.

#### C.Fn III: الضبط التلقائي للبؤرة/التشغيل

# AF-assist beam firing C.Fn-6 (الوظيفة المخصصة ٦: إطلاق شعاع مساعد الضبط التلقاني للبؤرة)

يمكن إطلاق الشعاع المساعد للضبط التلقائي للبؤرة من خلال الفلاش المدمج بالكاميرا أو من خلال وحدة فلاش. Speedlite المخصصة لكاميرات EOS.

۰: تمکین

يمكن انبعاث الشعاع المساعد للضبط التلقاني للبؤرة باستخدام الفلاش المدمج أو وحدة فلاش Speedlite الخارجية، إذا لم الأمر.

تعطيل
 لن ينطلق الشعاع المساعد للضبط التلقائي للبؤرة (AF).

۲: تمكين الفلاش الخارجي فقط

في حالة تركيب وحدة فلاش Speedlite خارجية، ستعمل على إطلاق الشعاع المساعد للضبط التلقاني للبؤرة (AF) عند الضرورة. ولن يقوم الفلاش المدمج بالكاميرا بإطلاق الشعاع المساعد للضبط التلقاني للبؤرة (AF).

۲: الشعاع المساعد للضبط التلقائي للبؤرة بالأشعة تحت الحمراء فقط من بين وحدات الفلاش Speedlite الخارجية، تتمكن فقط تلك الوحدات التي تحتوي على شعاع الأشعة تحت الحمراء المساعد للضبط التلقائي للبؤرة من إطلاق الشعاع. يمنع هذا أية وحدة فلاش Speedlite تستخدم مجموعة من الفلاشات الصغيرة (مثل الفلاش المدمج) من إطلاق الشعاع المساعد للضبط التلقائي للبؤرة. وباستخدام وحدة الفلاش Speedlite من الفنة EX المجهزة بمصباح LED، لن يومض مصباح LED تقانئ المساعدة على الضبط التلقائي للبؤرة.

في حالة ضبط الوظيفة المخصصة [AF-assist beam firing] (اطلاق الشعاع المساعد للضبط التلقائمي للمورة) والخاصة بوحدة فلاش Speedlite الخارجية على [Disabled] (تعطيل)، فلن تممل وحدة فلاش Disabled] (تعطيل)، فلن تممل وحدة فلاش Speedlite على إطلاق الشعاع المساعد للضبط التلقائي للبؤرة حتى إذا تم ضبط C.Fn-6 (الوظيفة المخصصة) الخاصة بالكاميرا على ١٠ أو ٢ أو ٢.

#### الوظيفة المخصصة ٤: التشغيل/عمليات أخرى

# C.Fn-7 (الوظيفة المخصصة ٧: زر الغالق) Shutter/AE lock button تثبيت الاضاءة التلقانية)

- : AF/AE lock (تثبيت الضبط التلقاني للبؤرة/الإضاءة التلقانية)
- ۱: AE lock/AF (تثبيت الإضاءة التلقانية/الضبط التلقاني للبؤرة) يعتبر هذا الإعداد مريحًا عندما ترغب في ضبط البؤرة والقياس بشكل مستقل. اضغط على الزر < +>> لإجراء ضبط تلقاني للبؤرة واضغط على زر الغالق حتى منتصفه لتطبيق نثبيت الإضاءة التلقانية (AE).
- Y: AF/AF lock, no AE lock (الضبط التلقائي للبؤرة/تثبيت الضبط التلقائي للبؤرة، عدم تثبيت الإضاءة التلقائية) في الوضع AI Servo AF (ضبط البؤرة تلقائيًا باستخدام AI Servo)، يمكنك الضغط على الزر < +> لإيقاف عملية الضبط التلقائي للبؤرة (AF) للحظة. يحول ذلك دون انحراف الضبط التلقائي للبؤرة (AF)

بواسطة أي عائق يمر بين الكاميرا والهدف. يتم ضبط درجة الإضاءة لحظة التقاط الصورة.

۲: AE/AF, no AE lock (الإضاءة التلقانية/الضبط التلقاني للبورة، عدم تثبيت الإضاءة التلقانية) ويعتبر ذلك منيدًا بالنسبة للأهداف التي تستمر في التحرك والترقف بشكل متكرر. في وضع AI Servo AF (ضبط البورة تلقانيًا باستخدام AI Servo AF)، يمكنك الضغط على الزر < > > لبده أو إيقاف عملية الضبط التلقاني للبورة باستخدام AI Servo التي يتم ضبط درجة الإضاءة لحظة التقاط الصورة. وبالتالي، فإنه سيتم التوصل إلى الضبط المثالي للبورة ودرجة الإضاءة دائمًا أثناء انتظارك للحظة التصوير.

#### Assign SET button C.Fn-8 (الوظيفة المخصصة ٨: تخصيص زر SET)

يمكنك تعيين إحدى الوظائف متكررة الاستخدام للزر <(٦)>. اضغط على <(٦)> عدما تكون الكاميرا جاهزة التصوير.

- ٠: عادي (تعطيل)
- ٢: جودة الصورة اضغط على <(m)> لعرض شاشة إعداد جودة تسجيل الصورة على شاشة LCD. حدد جودة تسجيل الصورة المرغوبة ثم اضغط على <(m)>.
- ۲: Flash exposure compensation (تعويض درجة إضاءة الفلاش) عند الضغط على <(m)>، ستظهر شاشة إعداد تعويض درجة إضاءة الفلاش. حدد تعويض درجة إضاءة الفلاش، ثم اضغط على <(m)>.
  - ۳: تشغیل/ایقاف شاشة LCD لتعیین نفس وظیفة الزر <-DISP>.
  - عرض القانمة اضغط على < (ET) > لعرض شاشة القائمة.
- معاينة عمق المجال
   سنتوقف العدسة عند القيمة المضبوط عليها فتحة العدسة ويمكنك رؤية عمق المجال (النطاق المقبول لضبط
   البزرة) في مكتئف العرض أو في صورة العرض المباشر.

C.Fn-9 الوظيفة المخصصة ٩: وظيفة زر الفلاش

- . رفع الفلاش المدمج
  - ۱: سرعة ISO

ستظهر شائمة إعداد سرعة ISO. اضغط على مفتاح <حاله > أو أدر القرص <ﷺ > لتغيير سرعة ISO. يمكنك أيضًا الرجوع إلى مستكثف العرض لضبط سرعة ISO.

#### LCD display when power ON C.Fn-10 (الوظيفة المخصصة ١٠: شاشة LCD أثناء التشغيل)

# تشغيل العرض

عند ضبط مفتاح التشغيل على وضع التشغيل، سيتم عرض إعدادات التصوير (صفحة ٤٦).

۱: حالة العرض السابق

في حالة الضغط على الذر <-DISP> وتم ايقاف تشغيل الكاميرا أثناء إيقاف شائمة LCD، لن يتم عرض إعدادات التصوير عند تشغيل الكاميرا مرة أخرى. ويساعد ذلك في توفير طاقة البطارية. سيستمر عرض شائمات القوائم والصور عند الاستخدام.

في حالة الضغط على الزر <DISP> لعرض إعدادات التصوير ثم تم إيقاف تشغيل الكاميرا، سيتم عرض إعدادات التصوير عند تشغيل الكاميرا مرة أخرى.

MENU تسجيل قائمتى<sup>☆</sup>

من علامة التبويب My Menu (قائمتى)، تستطيع تسجيل خيارات عدد من القوائم يصل إلى ست بالإضافة إلى الوظائف المخصصة التي تقوم بتغيير إعداداتها بشكل مستمر .

| حدد [My Menu settings] (إعدادات قائمتي).<br><ul> <li>من علامة التبويب [★]، حدد [My Menu]</li> <li>(إعدادات قائمتي) ثم اضغط</li> <li>على &lt;(ז€)&gt;.</li> </ul>                                                                                                    | ١ | My Menu settings                                                                                                    |
|----------------------------------------------------------------------------------------------------|---|----------------------------------------------------------------------------------------------------|
| حدد [Register to My Menu] (التسجيل<br>إلى قائمتي).<br>• حدد [Register to My Menu] (التسجيل إلى<br>قائمتي)، ثم اضغط على < ():                                                                                                    | ۲ | My Menu settings<br>Register to My Menu<br>Sort<br>Delete item/items<br>Delete all items                                        |
| <ul> <li>قم بتسجیل العناصر المطلوبة.</li> <li>حدد الخیار المراد تسجیله، ثم اضغط علی &lt; (ﷺ).</li> <li>عندما یظهر مربع حوار التأکید، حدد [OK]</li> <li>عندما یظهر مربع حوار التأکید، حدد [OK]</li> <li>موافق) واضغط علی &lt; (ﷺ) کا تسجیل العنصر.</li> <li>یمکنک التسجیل إلی ما یصل إلی ٦ عناصر.</li> <li>للرجوع إلی الشاشة في الخطوة ٢، اضغط علی الزر &lt; MEND.</li> </ul> | ٣ | Select item to register Quality Beep Release shutter without card Image review Peripheral illumin. correct. Red—eye reduc. MEND |

## حول إعدادات "قائمتي"

#### ا فرز

يمكنك تغيير ترتيب العناصر المسجلة في My Menu (قائمتري). حدد [Sort] (فرز) وحدد العنصر الذي تريد تغيير ترتيبه. ثم اضغط على <(ﷺ>. أنثاء عرض [♦]، اضغط على المفتاح <♥♦> لتغيير الترتيب ثم اضغط على <(ﷺ>.

- حذف عنصر /عناصر وحذف كل العناصر يمكنك حذف أي من العناصر المسجلة. [Delete item/items] (حذف عنصر/عناصر) يحذف عنصر واحد في المرة الواحدة، بينما يعمل [Delete all items] (حذف كل العناصر) على حذف جميع العناصر.
  - العرض من قائمتي عند ضبط [Enable] (تمكين)، سيتم عرض علامة التبويب [★] أولاً عندما تقوم بعرض شاشة القائمة.

# المرجع

يوفر هذا الفصل معلومات مرجعية حول مزايا الكاميرا وملحقات النظام وما إلى ذلك. وحدات فلاش Speedlite الخارجية

#### وحدات الفلاش Speedlite من الفئة EX المخصصة لكاميرات EOS

تعمل وحدة الفلاش هذه بشكل أساسي كفلاش مدمج من أجل سهولة التشغيل. عند تركيب وحدة فلاش Speedlite من الفنة EX (تباع بشكل منفصل) بالكاميرا، يتم التحكم في الفلاش تلقائياً بواسطة الكاميرا. وبمعنى آخر، فهو يشبه فلاشًا عالي الإضاءة يتم تركيبه بشكل خارجي في مكان الفلاش المدمج. للحصول على إرشادات تفصيلية، انظر إلى دليل الإرشادات الخاص بوحدة الفلاش Speedlite من الفنة EX. هذه الكاميرا من النوع A التي يمكنها استخدام كافة ميزات وحدات الفلاش Speedlite من الفنة EX.

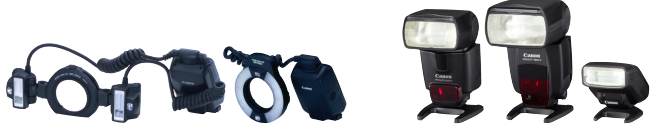

وحدات فلاش Speedlite ذات قاعدة التثبيت

وحدات فلاش Macro Lites

مع وحدة فلاش (صفحة ۲۱۲)، لا تتوافق مع إعدادات وظيفة الفلاش (صفحة ۲۱۲)، يمكن فقط ضبط [Flash exp. comp] (تعويض درجة إضاءة الفلاش) و[E-TTL II meter.] (تعويض درجة إضاءة الفلاش) و[E-TTL II meter.] (إعداد وظيفة الفلاش (صفحة ۲۱۲) ([عداد وظيفة الفلاش من أجل [External flash func. setting] (إعداد وظيفة الفلاش (صفحة ۲۱۲) ([عداد وظيفة الفلاش من أجل (Shutter] (إحداد فلاش Speedlite من الفتة External flash func. setting] (مزامنة الفلاق)).
 وذات تم ضبط تم ترجة الإضاءة باستخدام وحدة فلاش الكامير من تجل جيبي من رجة الماءة الفلاش (صفحة ۲۱۲) ([عداد وظيفة الفلاش الفلاش (صفحة ۲۱۳)] ([عداد وظيفة الفلاش من أجل (Shutter] (إعداد وظيفة الفلاش (صفحة ۲۱۲)] (إعداد وظيفة الفلاش (صفحة تم Speedlite من الفتة Speedlite ([عداد من قطع الفلاق])).

 إذا كان لوظيفة الفلاش المخصصة بوحدة Speedlite وضع قياس الفلاش قد تم ضبطه على الفلاش التلقائي TTL، فسينطلق الفلاش بأقصى خرج له فقط.

#### وحدات فلاش Speedlite من Canon بخلاف الفئة EX

- عند ضبط وحدة فلاش Speedlite من الفنات EZ/E/EG/ML/TL في وضع الفلاش التلقائي TTL أو A-TL، يمكن إطلاق الفلاش بأقصى خرج له فقط. اضبط وضع التصوير بالكاميرا على <M> (إضاءة يدوية) أو <Av > (إضاءة تلقانية مع أولوية فتحة العدسة) واضبط إعداد فتحة العدسة قبل التصوير.
- عند استخدام وحدة فلاش Speedlite مزودة بوضع فلاش يدوي، التقط الصورة في وضع الفلاش اليدوي.

#### استخدام وحدات فلاش غير وحدات Canon

سرعة المزامنة

يمكن للكاميرا المزامنة مع وحدات الفلاش الصغيرة التي ليست من إنتاج Canon عند سر عات غالق ١٢٢٠٠ ثانية أو أبطاً. استخدم سر عة مزامنة أبطاً من ١٢٢٠٠ ثانية احرص على اختبار وحدة الفلاش بشكل مسبق للتأكد من مزامنتها مع الكاميرا على نحو سليم.

 في حالة استخدام الكاميرا مع وحدة أو ملحق فلاش مخصص لكاميرا تحمل ماركة أخرى، فقد لا تعمل الكاميرا على نحو سليم وقد يتسبب ذلك في حدوث عطل بها.
 لا تقم بتركيب وحدة فلاش عالية الجهد في قاعدة التركيب بالكاميرا. فقد لا تعمل.

استخدام مأخذ طاقة منزلى

باستخدام مجموعة محول التيار المتردد ACK-E10 (يباع منفصلاً)، تستطيع توصيل الكاميرا بمأخذ تيار كهربي منزلي دون الظق بشأن مستوى البطارية.

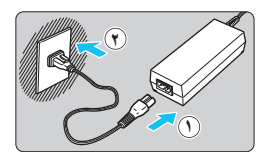

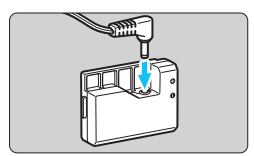

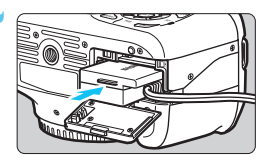

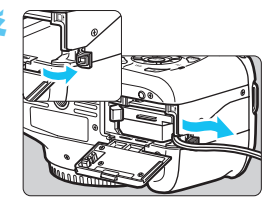

- قم بتوصيل سلك الطاقة. فم بتوصيل سلك الطاقة على النحو المبين بالرسم التوضيحي.
   بعد استخدام الكامير ١، افصل قاس الطاقة عن مأخذ
- بعد استحدام الكامير () اقصل قابس الطاقة عن ماحد الطاقة.
  - قم بتوصيل قارنة التيار المستمر.
     قم بتوصيل قابس السلك بقارنة التيار المستمر.
- أدخل قارنة التيار المستمر.
  افتح غطاء تجويف البطاقة/البطارية وأدخل قارنة النيار المستمر حتى تستقر في موضعها.
- ادفع ملك التيار المستمر. افتح غطاء فتحة سلك التيار المستمر وقم بتركيب السلك كما هو موضح. أغلق غطاء تجويف البطاقة/البطارية.

لا تقم بتوصيل سلك الطاقة أو فصله أثناء ضبط مفتاح تشغيل الكاميرا على <ON>.

# ما استخدام مفتاح التحكم عن بُعد

يأتي مفتاح التحكم عن بُعد طراز RS-60E3 (يُباع بشكل منفصل) مع سلك بطول ٦٠ سم/٢٫٠ قدم تقريبًا. عند توصيله بطرف وحدة التحكم عن بُعد الخاص بالكاميرا، يمكن استخدام مفتاح التحكم عن بُعد طراز RS-60E3 للضغط على زر الغالق حتى منتصفه أو بالكامل.

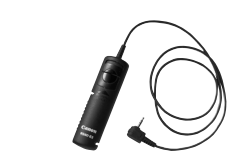

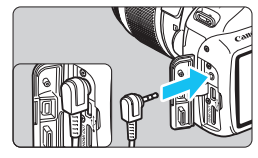

لا يمكن استخدام وحدة التحكم عن بُعد من طراز BC-6 وC-1 وRC-5 (تُباع بشكل منفصل) مع الكاميرا.

#### استخدام غطاء العدسة العينية

عند استخدام الموقت الذاتي أو مصباح أو مفتاح التحكم عن بُعد ولم تنظر عبر مستكشف العرض، فقد يؤدي دخول ضوء شارد إلى مستكشف العرض إلى أن تبدو الصورة قاتمة. ولمنع حدوث ذلك، استخدم غطاء العدسة العينية (صفحة ٢٥) المرفق بحزام الكاميرا. ليس من الضروري توصيل غطاء العدسة العينية خلال التصوير أثناء العرض المباشر وتصوير الأفلام.

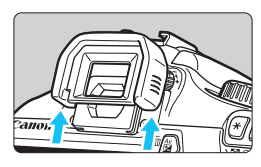

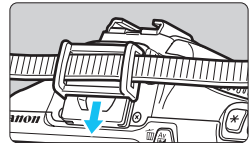

أزل الكأس العبنية. ادفع الجزء السفلي من كأس العين لإز الته.

- قم بتوصيل غطاء العدسة العينية.
- حرك غطاء العدسة العينية للأسفل داخل تجويف
   العدسة العينية لتركيبه.
- بعد التقاط الصورة، افصل غطاء العدسة العينية
   وركب كأس العين عن طريق تحريكه لأسفل داخل
   تجويف العدسة العينية.

# استخدام بطاقات Eye-Fi

باستخدام بطاقة Eye-Fi المتوفرة بالأسواق والتي تم إعدادها بالفعل، يمكنك نقل الصور التي تم التقاطها تلقائيًا إلى الكمبيوتر الشخصي أو تحميلها إلى إحدى الخدمات عبر الإنترنت عبر شبكة LAN لاسلكية.

إن نقل الصورة هي وظيفة من وظائف بطاقة Eye-Fi. للتعرف على إرشادات حول كيفية إعداد بطاقة Eye-Fi واستخدامها أو استكشاف مشكلات نقل أي صورة وحلها، ارجع إلى دليل إرشادات بطاقة Eye-Fi أو قم بالاستعلام من الجهة المُصنَعة للبطاقة.

لا تدم ضمان هذه الكاميرا لدعم وظائف بطاقة Eye-Fi (شاملة النقل اللاسلكي). في حالة وجود مشكلة مع بطاقة Eye-Fi يرجى مراجعة الجهة المصنعة للبطاقة. لاحظ أيضًا أنه يلزم الحصول على موافقة لاستخدام بطاقات Eye-Fi في العديد من البلدان أو المناطق. فيدون هذه الموافقة، يكون من غير المسموح استخدام البطاقة. إذا لم يكن من الواضح إذا تمت الموافقة على المنطقة أم لا، فيرجى مراجعة الجهة المصنعة للبطاقة.

الدخل بطاقة Eye-Fi. (صفحة ۲۸)

| * Eye-Fi settings] (إعدادات Eye-Fi).                                                                                                    | ۲ |                                                                                                    |                                      |
|----------------------------------------------------------------------------------------------------|---|----------------------------------------------------------------------------------------------------|--------------------------------------|
| <ul> <li>من علامة التبويب [ ] ]، حدد [Eye-Fi settings]</li> <li>((بعدادت Eye-Fi)، ثم اضغط على &lt; ((</li></ul>                                                 |   | Auto power off<br>Auto rotate<br>Format<br>File numbering<br>Select folder<br>Screen color<br>Eye-Fi settings | 30 sec.<br>On D 🖳<br>Continuous<br>1 |
| <ul> <li>فم بتمکین نقل Eye-Fi.</li> <li>اضغط على &lt;(ﷺ&gt; واضبط [Eye-Fi trans.]</li> <li>(نقل Eye-Fi trans) على [Enable]، ثم اضغط<br/>على &lt; (ﷺ)</li> </ul> | ٣ | Eye-Fi settings<br>Eye-Fi trans.                                                                              | Disable<br>I Enable                  |

في حالة ضبط [Disable] (تعطيل)، لن يحدث النقل التلقائي حتى مع إدخال بطاقة (رمز حالة النقل \@).

| ٤ | Eye-Fi settings  |        |  |
|---|------------------|--------|--|
|   | Eye-Fi trans.    | Enable |  |
|   | Connection info. |        |  |

- اعرض معلومات الاتصال.
- ) حدد [.Connection info] (معلومات الاتصال)، ثم اضغط على < ((E) >.

| Connection info.                   |                   |
|------------------------------------|-------------------|
| Access point SSI<br>ABCDEFG1234567 | D:<br>1890        |
| Connection:                        | 🗟 Connecting      |
| MAC address:                       | 00-12-5a-07-4b-9c |
| Eye-Fi firmware                    | Ver.:             |
| 2.0001 Oct 6 2                     | 008 14:48:37      |
|                                    | MENU 🕁            |

- معرف [Access point SSID] (معرف مجموعة الخدمات (SSID) لنقطة الوصول:).
- تحقق من عرض نقطة وصول للإعداد [point SSID:
   (معرف مجموعة الخدمات (SSID) لنقطة الوصول:).
- يُمكنك أيضًا التحقق من عنوان MAC الخاص ببطاقة
   وإصدار البرنامج الثابت.
- اضغط على الزر <MENU> ثلاث مرات للخروج من القائمة.

🧧 التقط الصورة.

# جدول الوظائف المتاحة وفقًا لأوضاع التصوير

|            | ية    |   |    | ىيە | الأساه | نطقة | قرص اختبار الأمضاع |      |     |      |      |               |              |                                                          |                             |
|------------|-------|---|----|-----|--------|------|--------------------|------|-----|------|------|---------------|--------------|----------------------------------------------------------|-----------------------------|
|            | A-DEP | М | Av | Τv  | Ρ      | N    | ×                  | *    | 24  | Ą    | CA   | 5             |              | فرص الحليار الاوصاع                                      |                             |
|            | 0     | 0 | 0  | 0   | 0      | 0    | 0                  | 0    | 0   | 0    | 0    | 0             | 0            | جودة التسجيل القابلة                                     | كافة إعدادات .<br>للتحديد   |
| ٠          | 0     | 0 | 0  | 0   | 0      | •    | ٠                  | •    | •   | ٠    | ٠    | •             | ٠            | تلقائي/SO تلقائي                                         |                             |
|            | 0     | 0 | 0  | 0   | 0      |      |                    |      |     |      |      |               |              | يدوي                                                     | سرعه<br>ISO                 |
|            | 0     | 0 | 0  | 0   | 0      |      |                    |      |     |      |      |               |              | الحد الأقصى لحد سر عة<br>ISO الذي يمكن تحديده            |                             |
|            |       |   |    |     |        | 3145 | 3 <b>1</b> 5       | 3:45 | 3.1 | a:sp | 3145 | 3 <b>:</b> 45 | 3 <b>1</b> 5 | تحديد يدوي                                               | Picture                     |
| 0          | 0     | 0 | 0  | 0   | 0      |      |                    |      |     |      |      |               |              | الإعداد التلقائي                                         | (تمط الصورة)                |
|            |       |   |    |     |        | 0    | 0                  | 0    | 0   | 0    | 0    |               |              | ، خلال تحديد المحيط                                      | التصوير من                  |
|            |       |   |    |     |        |      | 0                  | 0    | 0   | 0    |      |               |              | نلال نوع الإضاءة أو المشهد                               | التصوير من ذ                |
| 0          | 0     | 0 | 0  | 0   | 0      | •    | •                  | •    | •   | ٠    | •    | •             | •            | تلقائي                                                   |                             |
| 0          | 0     | 0 | 0  | 0   | 0      |      |                    |      |     |      |      |               |              | مضبوط مسبقًا                                             | توازن اللون<br>الأبيض       |
| 0          | 0     | 0 | 0  | 0   | 0      |      |                    |      |     |      |      |               |              | مخصص                                                     |                             |
|            | 0     | 0 | 0  | 0   | 0      |      |                    |      |     |      |      |               |              | التصحيح/المضاهاة                                         |                             |
| 0          | 0     | 0 | 0  | 0   | 0      | •    | •                  | •    | •   | •    | •    | •             | •            | Auto Lighting<br>وة التلقاني)                            | Optimizer<br>(مُحسِّن الإضا |
| 0          | 0     | 0 | 0  | 0   | 0      | 0    | 0                  | 0    | 0   | 0    | 0    | 0             | 0            | وة الطرفية للعدسة                                        | تصحيح الإضاء                |
|            | 0     | 0 | 0  | 0   | 0      |      |                    |      |     |      |      |               |              | التعرض الطويل للإضاءة                                    | تقليل تشويش                 |
|            | 0     | 0 | 0  | 0   | 0      | •    | ٠                  | •    | •   | ٠    | •    | ٠             | ٠            | ں سرعة ISO العالية                                       | تقليل تشويث                 |
| 0          | 0     | 0 | 0  | 0   | 0      |      |                    |      |     |      |      |               |              | ة التمييز                                                | أولوية درجا                 |
|            | 0     | 0 | 0  | 0   | 0      | •    | ٠                  | ٠    | ٠   | ٠    | ٠    | •             | •            | sRGB                                                     | Color<br>space              |
|            | 0     | 0 | 0  | 0   | 0      |      |                    |      |     |      |      |               |              | Adobe RGB                                                | (مساحه<br>الألوان)          |
| AFLive     | 0     | 0 | 0  | 0   | 0      | •    |                    | •    | •   | ٠    |      |               |              | One-Shot AF (الضبط<br>التلقاني للبؤرة للقطة واحدة)       |                             |
| AF 🙄       | 0     | 0 | 0  | 0   | 0      |      | •                  |      |     |      |      |               |              | الضبط التلقاني للبؤرة<br>باستخدام Al Servo               |                             |
| `* AFQuick | 0     | 0 | 0  | 0   | 0      |      |                    |      |     |      | •    | ٠             | ٠            | الضبط التلقاني للبؤرة<br>باستخدام Al Focus               | ضبط البور ة                 |
| AFQuick    | 0     | 0 | 0  | 0   | 0      | •    | •                  | •    | •   | •    | •    | •             | •            | AF point selection (تحديد<br>نقطة الضبط الثلقاني للبؤرة) |                             |
|            | 0     | 0 | 0  | 0   | 0      | •    | ۳*                 | •    |     | •    | •    |               | •            | الشعاع المساعد للضبط<br>التلقاني للبؤرة                  |                             |
| 0          | 0     | 0 | 0  | 0   | 0      | 0    | 0                  | 0    | 0   | 0    | 0    | 0             | 0            | الضبط اليدوي للبؤرة (MF)                                 |                             |

الضبط تلقائيًا (): قابل للتحديد بمعرفة المستخدم ]

|    | بة    | المنطقة الإبداعية |       |      |   |   |   | ىية | الأساه | نطقة | قبصباختيار الأمضاء |   |   |                                      |                            |
|----|-------|-------------------|-------|------|---|---|---|-----|--------|------|--------------------|---|---|--------------------------------------|----------------------------|
| 1* | A-DEP | М                 | Av    | Τv   | Ρ | ß | × |     | 2      | Ð    | CA                 | 5 |   | فرص اختيار الأوضاع                   |                            |
|    | 0     | 0                 | 0     | 0    | 0 | • | • | •   | •      | •    | •                  | • | • | الضبط التقديري                       | Metering<br>mode           |
|    | 0     | 0                 | 0     | 0    | 0 |   |   |     |        |      |                    |   |   | تحديد وضع ضبط<br>كثافة الإضباءة      | (وضع ضبط<br>كثافة الإضاءة) |
|    |       |                   |       |      | 0 |   |   |     |        |      |                    |   |   | تغيير البرنامج                       |                            |
| 0  | 0     |                   | 0     | 0    | 0 |   |   |     |        |      |                    |   |   | تعويض درجة الإضاءة                   | Exposure                   |
|    | 0     | 0                 | 0     | 0    | 0 |   |   |     |        |      |                    |   |   | مضاهاة شدة الإضاءة<br>تلقانيًا (AEB) | (الوظيفة<br>المخصصة ١:     |
| 0  | 0     |                   | 0     | 0    | 0 |   |   |     |        |      |                    |   |   | تثبيت الإضاءة التلقانية (AE)         | درجة الإضاءة)              |
|    | ((    | C.Fn              | 1-8-5 | ) () |   |   |   |     |        |      |                    |   |   | معاينة عمق المجال                    |                            |
|    | 0     | 0                 | 0     | 0    | 0 | 0 |   | 0   | 0      |      | 0                  | 0 | 0 | التصوير الفردي                       |                            |
|    | 0     | 0                 | 0     | 0    | 0 |   | 0 |     |        | 0    | 0                  |   |   | التصوير المتواصل                     | التشغيل                    |
|    | 0     | 0                 | 0     | 0    | 0 | 0 | 0 | 0   | 0      | 0    | 0                  | 0 | 0 | (۱۰ ئوانِ) 🕲                         |                            |
|    | 0     | 0                 | 0     | 0    | 0 |   |   |     |        |      |                    |   |   | (ثانيتان) 2ئ                         |                            |
|    | 0     | 0                 | 0     | 0    | 0 | 0 | 0 | 0   | 0      | 0    | 0                  | 0 | 0 | (لقطات مستمرة) SC                    |                            |
|    |       |                   |       |      |   | ٠ |   | •   |        | •    | 0                  |   | • | ينطلق تلقائيًا                       |                            |
|    | 0     | 0                 | 0     | 0    | 0 |   |   |     |        |      | 0                  |   |   | اتشغیل الفلاش) Flash on              |                            |
| •  | 0     | 0                 | 0     | 0    | 0 |   | ٠ |     | ٠      |      | 0                  | ٠ |   | إيقاف تشغيل الفلاش                   | الفلاش                     |
|    | 0     | 0                 | 0     | 0    | 0 | 0 |   | 0   |        | 0    | 0                  |   | 0 | تقليل العين الحمراء                  | المدمج                     |
|    | 0     | 0                 | 0     | 0    | 0 |   |   |     |        |      |                    |   |   | نثبيت درجة إضاءة الفلاش              |                            |
|    | 0     | 0                 | 0     | 0    | 0 |   |   |     |        |      |                    |   |   | تعويض درجة إضاءة الفلاش              |                            |
|    | 0     | 0                 | 0     | 0    | 0 |   |   |     |        |      |                    |   |   | إعداد الوظائف                        | الفلاش                     |
|    | 0     | 0                 | 0     | 0    | 0 |   |   |     |        |      |                    |   |   | إعداد الوظانف المخصصة                | الخارجي                    |
|    | 0     | 0                 | 0     | 0    | 0 | 0 | 0 | 0   | 0      | 0    | 0                  | 0 | 0 | اء العرض المباشر                     | التصوير أثنا               |
| 0  | 0     | 0                 | 0     | 0    | 0 | 0 | 0 | 0   | 0      | 0    | 0                  | 0 | 0 |                                      | رمز التحكم                 |
| 0  | 0     | 0                 | 0     | 0    | 0 | 0 | 0 | 0   | 0      | 0    | 0                  | 0 | 0 |                                      | دليل الميزة                |

\*١: لا يمكن التقاط الصور الثابتة في وضع تصوير الأفلام < <p>>.

\*٢: في حالة استخدامه أثناء تصوير الأفلام، سيتحول إلى < AFLIVE >.

\*۲: إذا كان وضع الضبط التلقاني للبؤرة هو <۲٫٫٬٬۰ حلال التصوير أثناء العرض المباشر، ستقوم وحدة الفلاش Speedlite الخارجية بإطلاق الشعاع المساعد للضبط التلقاني للبؤرة (AF) عند الضرورة.

MENU إعدادات القائمة

للتصوير باستخدام مستكشف العرض والتصوير أثناء العرض المباشر

# 🖬 التصوير ١ (اللون الأحمر)

الصفحة

| (الجودة) Quality                                              | ▲ L / ▲ L / ▲ M / ▲ M / ▲ S1 / ▲ S1 / S2 / S3 / Œ W + ▲ L<br>/ Œ W                                                                                                    | ٧٤  |
|---------------------------------------------------------------|----------------------------------------------------------------------------------------------------|-----|
| Beep (الصفير)                                                 | Enable (تمکین)/Disable (تعطیل)                                                                                                    | 105 |
| Release shutter without<br>card (تحرير الغالق بدون بطاقة)     | تىكىن)/Disable (تىطىل) Enable                                                                                                    | 105 |
| Image review (معاينة الصورة)                                  | Off (ایقاف)/.sec (ثانیتان)/.k sec ( ٤ ثوانِ)/.8 sec (٨ ثوانِ)/<br>Hold (تعلیق)                                                                                                    | 105 |
| Peripheral illumination<br>correction (تصحيح الإضاءة الطرفية) | Enable (تمکین)/Disable (تعطیل)                                                                                                    | ۱۰۸ |
| تقليل العين الحمراء                                           | Disable (تعطيل)/Enable (تمكين)                                                                                                    | ٨٩  |
| Flash control (التحكم في<br>الفلاش)                           | Built-in flash function setting/(الطلاق الفلاش) Flash firing<br>(إعاد وظيفة الفلاش المدمج)/External flash function setting (عاد<br>وظيفة الفلاش الخارجي)/External flash C.Fn setting (بعاد وظيفة<br>الفلاش الخارجي المخصصة)/Clear external flash C.Fn setting (معج إعاد وظيفة الفلاش الخارجي المخصصة)<br>(معج إعاد وظيفة الفلاش الخارجي المخصصة) | 117 |

# 🖬 التصوير ۲ (اللون الأحمر)

| ,                                                                                                    |                                                                                                    |                  |
|----------------------------------------------------------------------------------------------------|----------------------------------------------------------------------------------------------------|------------------|
| /Exposure compensation (تعويض درجة الإضاءة/<br>AEB (تعويض درجة الإضاءة/<br>مضاهاة شدة الإضاءة تلقانيًا) | زيادات بمقدار ١/٣ درجة أو ±٢ درجة أو ±٥ درجة<br>(مضاهاة شدة الإضاءة تلقانيًا: ±٢ درجة)                                                                                             | ١٠٣              |
| Auto Lighting Optimizer<br>(مُحسَّن الإضاءة التلقاني)                                                   | تعطيل)/Low (منخفض)/Standard (قوي) Disable                                                                                                    | ۱.۷              |
| Metering mode (وضع ضبط<br>كثافة الإضاءة)                                                                | الضبط التقديري لكثافة الإضاءة/الضبط الجزئي لكثافة الإضاءة/ضبط كثافة<br>الإضاءة متوسط المركز                                                                                        | ۱                |
| Custom White Balance<br>(توازن اللون الأبيض المخصص)                                                     | ضبط يدوي لتوازن اللون الأبيض                                                                                                    | 110              |
| WB Shift/BKT (تغيير/مضاهاة<br>توازن اللون الأبيض)                                                       | WB correction: تصحيح توازن اللون الأبيض<br>إعداد المضاهاة: مضاهاة توازن اللون الأبيض                                                                                               | ) ) V<br>) ) A   |
| Color space (مساحة الألوان)                                                                             | sRGB/Adobe RGB                                                                                                    | 119              |
| Picture Style (نمط الصورة)                                                                              | Standard تکتی (قباسی)Portrait (مىرز ئىخصية)<br>Landscape [تحقر طبيعی)Neutral (تحقر ارمىتل)<br>Stef Faithful (نظر طبيعی)Monochrome(رمىتل)<br>ای Pater Faithful (تحقا (مخصص ، ۲۰، ۲) | ۲۹<br>۱۱۰<br>۱۱۳ |

- ⊌ لا يتم عرض شاشات (علامات التبويب) [ث] التصوير ۲ و[ث] التصوير ۳ و[نץ] الإعداد ۳ و[★] قائمتي في أوضاع المنطقة الأساسية.
- يتم عرض علامة التبويب [1] ٤ (التصوير) في أوضاع المنطقة الأساسية [1] كعلامة التبويب ٢ (التصوير).
  - لا يتم عرض خيارات القائمة المظللة في أوضاع المنطقة الأساسية.

|  | أحمر) | ۳ ( | التصوير |  |
|--|-------|-----|---------|--|
|--|-------|-----|---------|--|

| الصفحة |                                                                                           | 🖬 التصوير ۳ (أحمر)                       |
|--------|-------------------------------------------------------------------------------------------|------------------------------------------|
| 171    | للحصول على البيانات التي تستخدم لمسح بقع الأتربة                                          | Dust Delete Data (بيانات<br>مسح الأتربة) |
| ٧٨     | Max. 400 ( ٤٠٠ کحد أقصی)/Max. 800 ( ٤٠٠ کحد<br>أقصی)/Max. 3200 ( ۱٦٠٠ کحد أقصی)/Max. 3200 | ISO) ISO Auto تلقاني)                    |
|        | (۳۲۰۰ کحد أقصبی)/Max. 6400 (۳۲۰۰ کحد أقصبی)                                               |                                          |

#### 🗖 التصوير ٤ (اللون الأحمر)

| التصوير أثناء العرض المباشر                | Enable (تمکین)/Disable (تعطیل)                                                    | ١٢٣ |
|--------------------------------------------|-----------------------------------------------------------------------------------|-----|
| وضع الضبط التلقاني للبؤرة                  | Live mode (الوضع المباشر)/ Live mode (الوضع<br>المباشر)/Quick mode (الوضع السريع) | ١٢٨ |
| Grid display (عرض الشبكة)                  | (الشبكة ۲)/ Grid 1∰ (الشبكة ۲)/ Grid 2                                            | 121 |
| Metering timer (موقت<br>ضبط كثافة الإضاءة) | ٤ ئوانٍ/١٦ ثانية/٣٠ ثانية/دقيقة/١٠ دقائق/٣٠ دقيقة                                 | ١٢٧ |

## العرض ١ (اللون الأزرق)

| Protect images (حماية<br>الصور) | تحديد صور /جميع الصور في المجلد/الغاء حماية جميع الصور<br>في المجلد/جميع الصور على البطاقة/الغاء حماية جميع الصور<br>على البطاقة | 195 |
|---------------------------------|----------------------------------------------------------------------------------------------------|-----|
| Rotate (تدویر)                  | Rotate vertical images (لتدوير الصور الرأسية)                                                                                    | ۱۷۹ |
| Erase images (مسح<br>الصور)     | تحديد الصور ومسحها/جميع الصور في المجلد/جميع الصور<br>على البطاقة                                                                | ١٩٦ |
| Print order (أمر الطباعة)       | (DPOF) (Specify images to be printed (تحديد<br>الصور المراد طباعتها (DPOF))                                                      | ۲۱۱ |

# العرض ٢ (اللون الأزرق)

| ۲   | (RGB/دالسطوع)Brightness/RGB                                                                                                    | Histogram (شريط التردد                                      |
|-----|----------------------------------------------------------------------------------------------------|-------------------------------------------------------------|
| 144 | 1 image (صورة واحدة)/10 image (صور)/<br>Folder/(التاريخ)/Date (التاريخ)/100 images<br>(المجلد)/Movies (الأفلام)/Stills (الصور الثابتة)<br>(التصنيف) | الرنسومي)<br>(التنقل السريع عبر الصور<br>باستخدام القرص ٢٢) |
| ١٨٩ | وصف العرض/عرض الوقت/التكرار /تأثير الانتقال                                                                                                    | Slide show (عرض الشرائح)                                    |
| ۱۸. | [OFF] (ایقاف)/[*]/[*]/[**]/[**]/[**]                                                                                                    | التصنيف                                                     |
| 197 | Disable (تعطيل)/Enable (تمكين)                                                                                                    | التحكم عبر واجهة HDMI                                       |

# • الاعداد ١ (اللون الأصفر)

| 🛉 الإعداد ١ (اللون الأصفر)                 |                                                                                                    | الصفحة |
|--------------------------------------------|----------------------------------------------------------------------------------------------------|--------|
| Auto power off (إيقاف<br>التشغيل التلقاني) | ٣٠ ثانية/دقيقة/دقيقتان/٤ دقائق/٨ دقائق/١٥ دقيقة/إيقاف                                                                    | 100    |
| Auto rotate (تدوير تلقاني)                 | 💻 🗅 On (التشغيل)/ @ On (التشغيل)/Off (ايقاف)                                                                             | ١٦٢    |
| Format (التنسيق)                           | تهيئة البيانات ومسحها في البطاقة                                                                                         | ٤٤     |
| File numbering (ترقيم<br>الملفات)          | Continuous (متواصل)/Auto reset (إعادة ضبط تلقانية)/<br>Manual reset (إعادة ضبط يدوية)                                    | ١٥٨    |
| Select folder (تحديد مجلد)                 | إنشاء مجلد وتحديده                                                                                                    | 107    |
| Screen color (لون الشاشة)                  | تحديد لون شاشة إعدادات التصوير                                                                                           | ١٦٦    |
| * Eye-Fi settings<br>(اِعدادات Eye-Fi)     | :Eye-Fi transmission (نقل Eye-Fi) Disable (:Eye-Fi<br>(تعطیل)/Enable (تمکین)<br>Connection information (معلومات الاتصال) | ۲۳.    |

\* يتم عرضها فقط في حالة استخدام بطاقة Eye-Fi.

#### ۲ الإعداد ۲ (اللون الأصفر)

| 100 | تتوفر سبعة مستويات للسطوع                                  | ضبط سطوع شاشة LCD           |
|-----|------------------------------------------------------------|-----------------------------|
| 177 | (زر الغالق)/زر الغالق/DISP/Remains on                      | الزر تشغيل/إيقاف تشغيل شاشة |
| ,   | (تشغیل دائمًا)                                             | LCD                         |
|     | ضبط التاريخ (العام، الشهر، اليوم) والوقت (الساعة، الدقائق، | Date/Time (التاريخ/الوقت)   |
|     | الثواني)                                                   | () Bate, fille              |
| ٣٤  | لتحديد لغة واجهة المستخدم                                  | (اللغة) Language 🖓          |
| 172 | مسح مستشعر الصور يدويًا                                    | Clean manually (تنظيف يدوي) |
| ٤٧  | Enable (تمکین)/Disable (تعطیل)                             | الميزة) Feature Guide       |

#### الإعداد ٣ (اللون الأصفر)

| Custom Functions<br>(الوظانف المخصصة)         | تخصيص وظائف الكاميرا على النحو المرغوب                                                                                                    | ۲۱٦ |
|-----------------------------------------------|----------------------------------------------------------------------------------------------------|-----|
| Copyright information<br>(معلومات حقوق النشر) | Display copyright information (عرض معلومات حقوق<br>النشر)/Enter author's name (إدخال اسم المولف)/copyright<br>Delete (إدخال تفاصيل حقوق الشر)/Delete<br>copyright information (حذف معلومات حقوق النشر) | 17. |
| Clear settings (مسح<br>الإعدادات)             | Clear all camera settings (مسح جميع إعدادات الكاميرا)/Clear (مسح جميع الوظائف المخصصة) all Custom Func. (C.Fn)                                                                                         | ١٦٤ |
| .Firmware Ver (إصدار<br>البرنامج الثابت)      | لتحديث البرنامج الثابت                                                                                                    | -   |

# ★ قائمتى (اللون الأخضر)

| *** | تسجيل عناصر القائمة متكررة الاستخدام وكذلك الوظائف | My Menu settings |
|-----|----------------------------------------------------|------------------|
| 112 | المخصصة                                            | (إعدادات قانمتي) |

ج التصوير الأفلام

🛒 الفيلم ۱ (أحمر)

الصفحة

| وضع الضبط التلقاني للبورة                           | Live mode (الوضع المباشر)/ Live mode تى (الوضع<br>المباشر)/Quick mode (الوضع السريع)                                                                                                    | 120   |
|-----------------------------------------------------|----------------------------------------------------------------------------------------------------|-------|
| الضبط التلقاني للبورة باستخدام زر<br>الغالق أثناء 🛒 | Disable (تعطیل)/Enable (تمکین)                                                                                                    | 120   |
| از الغالق/تثبيت الإضاءة التقانية (AE)               | الضبط التلقائي للبؤرة/تثبيت الإضاءة التلقائية/تثبيت الإضاءة<br>التقائية/الضبط التلقائي للبؤرة/<br>الضبط التلقائي للبؤرة/تثبيت الضبط التلقائي للبؤرة، عدم تثبيت<br>الإضاءة التلقائية/الضبط التلقائي للبؤرة، عدم تثبيت الإضاءة<br>التلقائية | 1 5 7 |
| ج أولوية درجة التمييز                               | Disable (تعطیل)/Enable (تمکین)                                                                                                    | 157   |

#### الفيلم ۲ (أحمر)

| Movie recording size<br>(حجم تسجيل الفيلم)   | 1280x720 🕠/1280x720 成                              | ١ ٤٧ |
|----------------------------------------------|----------------------------------------------------|------|
| Sound recording (تسجيل<br>الصوت)             | (تشغيل)/Off (إيقاف)                                | ١٤٨  |
| Metering timer (موقّت ضبطً<br>كثافة الإضاءة) | ٤ نُوانِ/١٦ ثانية/٣٠ ثانية/دقيقة/١٠ دقيقة/٣٠ دقيقة | ١٤٨  |
| Grid display (عرض الشبكة)                    | Off (الشبكة ۲)/#Grid 1 (الشبكة ۲)/ Grid 2          | ١٤٨  |

الفيلم ۳ (أحمر)

| 129 | زیادات بمقدار ۱/۳ درجة، ±۳ درجة                                                                                                    | تعويض درجة الإضاءة                                    |
|-----|----------------------------------------------------------------------------------------------------|-------------------------------------------------------|
| 129 | Disable (تعطیل)/Low (منخفض)/Standard (قیاسی)/<br>Strong (قوي)                                                                                                    | Auto Lighting Optimizer<br>(مُحسَّن الإضاءة التلقاني) |
| 129 | ضبط يدوي لتوازن اللون الأبيض                                                                                                    | Custom White Balance<br>(توازن اللون الأبيض المخصص)   |
| ١٤٩ | Standard تحقق (قباسی)/Portrait (صورة شخصية)<br>Landscape احقق (منظر طبيعي)/Neutral التقق<br>(معتدل)/Faithful (حقق)/Monochrome (معدد من قبل<br>(لون أحادي)/User Def. 1, 2, 3 (محدد من قبل<br>المستخدم ۱ و ۲ و۳) | Picture Style (تمط الصورة)                            |

🗖 التصوير ۱ (أحمر)

الصفحة

| 102 | Enable (تمکین)/Disable (تعطیل)  | Beep (الصفير)                                                    |
|-----|---------------------------------|------------------------------------------------------------------|
| ١٠٨ | Disable/(تمكين)/Disable (تعطيل) | Peripheral illumination<br>correction (تصحيح الإضاءة<br>الطرفية) |

## ◄ العرض ١ (اللون الأزرق)

| Protect images (حماية<br>الصور) | تحديد صور/جميع الصور في المجلد/الغاء حماية جميع الصور<br>في المجلد/جميع الصور على البطاقة/الغاء حماية جميع الصور<br>على البطاقة | 195 |
|---------------------------------|----------------------------------------------------------------------------------------------------|-----|
| تدویر) Rotate                   | Rotate vertical images (لتدوير الصور الرأسية)                                                                                   | ۱۷۹ |
| Erase images (مسح<br>الصور)     | تحديد الصور ومسحها/جميع الصور في المجلد/جميع الصور<br>على البطاقة                                                               | ١٩٦ |
| Print order (أمر الطباعة)       | (EPOF) Specify images to be printed (تحديد) الصور المراد طباعتها (DPOF))                                                        | ١١٢ |

# ◄ العرض ٢ (اللون الأزرق)

| Histogram (شريط التردد<br>الرسومي)                              | Brightness/RGB (السطوع/RGB)                                                                                                    | ۲., |
|-----------------------------------------------------------------|----------------------------------------------------------------------------------------------------|-----|
| التنقل (التنقل) Image jump w/ التنقل السريع عبر الصور باستخدام) | 1 image (صورة واحدة)/10 images (١٠ صور)/<br>Folder/(لتاريخ)/Date (التاريخ)/Hoo (10 (التاريخ)/Rating<br>(المجلد)/Movies (الأفلام)/Stills (الصور الثابتة)/Rating<br>(التصنيف) | 144 |
| Slide show (عرض الشرائح)                                        | وصف العرض/عرض الوقت/التكرار/تأثير الانتقال                                                                                                    | ١٨٩ |
| التصنيف                                                         | [OFF] (ايقاف)/[*]/[*]/[*]/[*]/[**]                                                                                                    | ۱۸۰ |
| التحكم عبر واجهة HDMI                                           | Disable (تعطیل)/Enable (تمکین)                                                                                                    | 198 |

صفحة

· الإعداد ١ (أصفر)

| Auto power off (إيقاف<br>التشغيل التلقاني) | ٣٠ ثانية/دقيقة/دقيقتان/٤ دقائق/٨ دقائق/١٥ دقيقة/إيقاف                                                                 | 100 |
|--------------------------------------------|----------------------------------------------------------------------------------------------------|-----|
| Auto rotate (تدوير تلقاني)                 | 匣 🗖 On (التشغيل)/ 🤤 On (التشغيل)/Off (ايقاف)                                                                          | ١٦٢ |
| Format (التنسيق)                           | تهيئة البيانات ومسحها في البطاقة                                                                                      | źź  |
| File numbering (ترقيم<br>الملفات)          | Continuous (متواصل)/Auto reset (إعادة ضبط تلقائية)/<br>Manual reset (إعادة ضبط يدوية)                                 | 101 |
| Select folder (تحديد مجلد)                 | إنشاء مجلد وتحديده                                                                                                    | 107 |
| Eye-Fi settings (اِعدادات<br>Eye-Fi)*      | :Eye-Fi transmission (نقل Eye-Fi) (نقل Disable)<br>(تعطيل)/Enable (تمكين)<br>Connection information (معلومات الاتصال) | ۲۳. |

\* يتم عرضها فقط في حالة استخدام بطاقة Eye-Fi.

#### · إعداد ٢ (أصفر)

| 100 | تتوفر سبعة مستويات للسطوع                                               | ضبط سطوع شاشة LCD         |
|-----|-------------------------------------------------------------------------|---------------------------|
| ٣٣  | ضبط التاريخ (العام، الشهر ، اليوم) والوقت (الساعة، الدقانق،<br>الثواني) | Date/Time (التاريخ/الوقت) |
| ٣٤  | لتحديد لغة واجهة المستخدم                                               | اللغة 🗊                   |
| ٤٧  | Enable (تمکین)/Disable (تعطیل)                                          | دليل الميزة               |

ا ستختلف علامات تبويب وخيارات القائمة المعروضة للتصوير باستخدام مستكشف العرض والتصوير أثناء العرض المباشر وتصوير الأفلام.

 یتم عرض شاشات (علامات تبویب) ["♥"] Movie 1 و["♥"] Movie 2 و["♥"] Movie 3 فقط فی وضع تصویر الفیلم.

# مخطط النظام

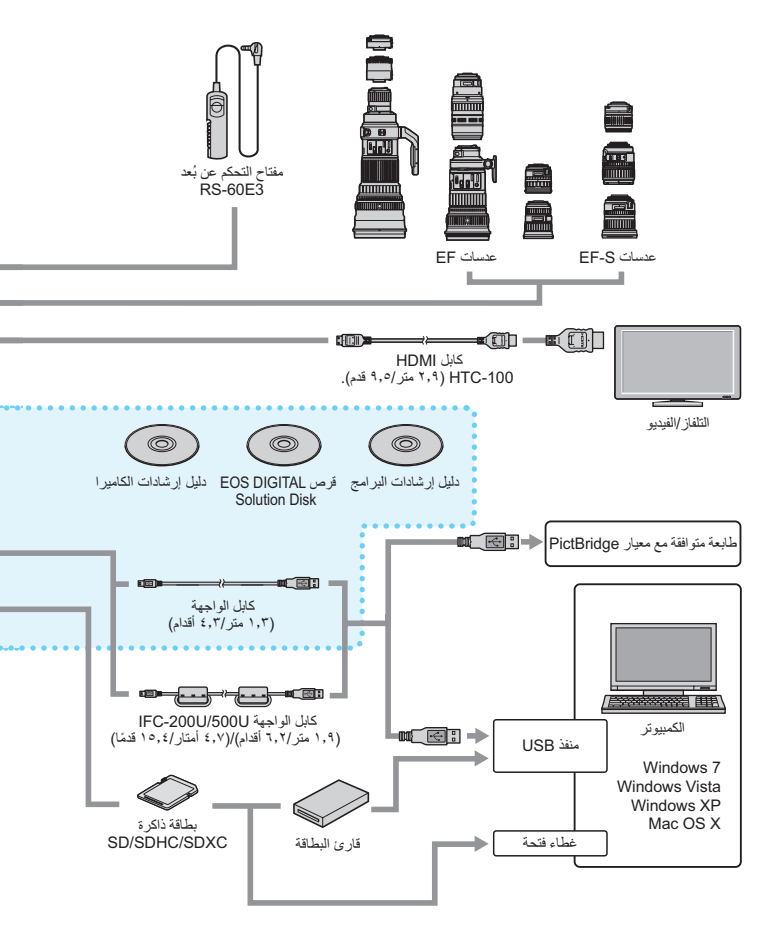

\* طول كافة الكابلات هو تقريبًا \*\*متر/\*\*قدم

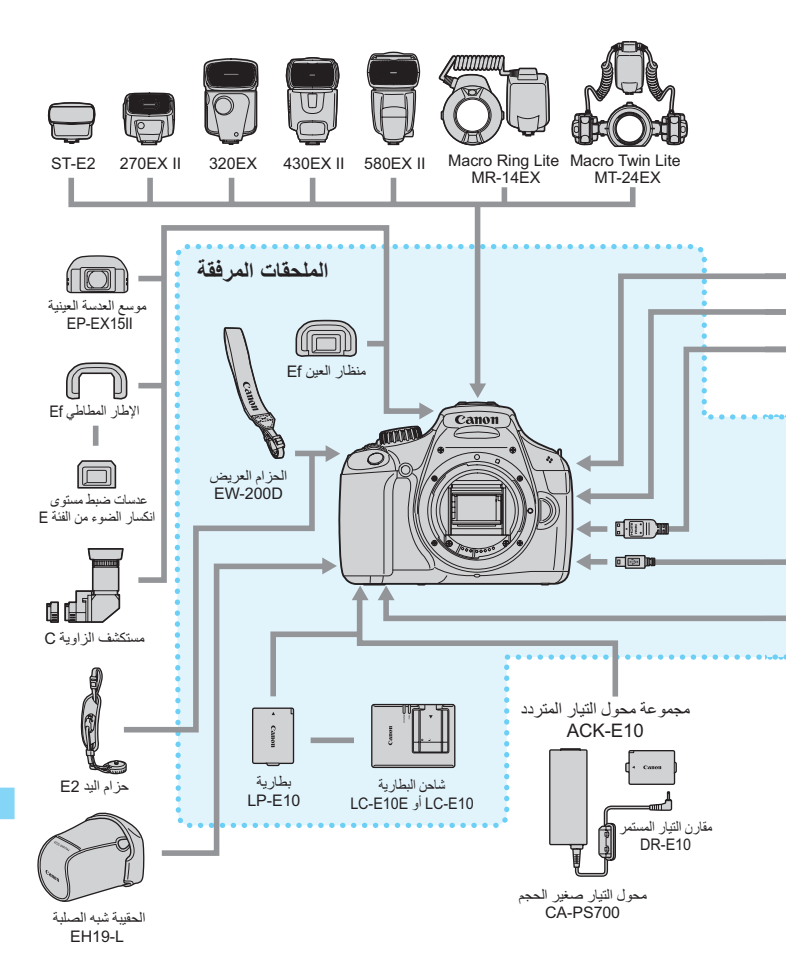

# دليل استكشاف الأخطاء وإصلاحها

في حالة حدوث مشكلة في الكاميرا، فارجع أولاً إلى دليل استكشاف المشكلات وحلها. وإذا لم يتم حل المشكلة بالاستعانة بدليل استكشاف الأخطاء وإصلاحها، فاتصل بالموزّع أو بأقرب مركز خدمة Canon.

- المشكلات المتعلقة بالطاقة
- تعذرت إعادة شحن البطارية.
- ) لا تقم بإعادة شحن أية بطارية أخرى بخلاف بطارية LP-E10 الأصلية من إنتاج Canon.

يومض مصباح شاحن البطارية.

في حالة وجود مشكلة مع شاحن البطارية، ستعمل الدائرة الواقية على ايقاف عملية الشحن ويومض مصباح الشحن باللون البرتقالي. في حالة حدوث هذا، افصل قابس طاقة الشاحن من منفذ الطاقة وأخرج البطارية. قم بتوصيل البطارية بالشاحن مرة أخرى وانتظر لفترة قبل توصيل الشاحن بمنفذ الطاقة مرة أخرى.

عدم تشغيل الكاميرا عندما يتم ضبط مفتاح التشغيل على <ON>.

- تأكد من غلق غطاء تجويف البطاقة/البطارية (صفحة ٢٨).
- البطارية غير مثبتة بشكل سليم داخل الكاميرا (صفحة ٢٨).
  - أعد شحن البطارية (صفحة ٢٦).
  - اضغط على الزر <</li>
     DISP> (صفحة ٤٦).

#### استمرار وميض مصباح الوصول حتى عندما يتم ضبط مفتاح التشغيل على <OFF>.

إذا انقطعت الطاقة أثناء تسجيل الصورة في البطاقة، فسيستمر مصباح الوصول في الإضاءة/ الوميض لبضع ثوان. وبعد انتهاء تسجيل الصورة، فسيتم إيقاف تشغيل الطاقة تلقائيًا.

#### نفاد البطارية بسرعة.

استخدم بطارية مشحونة بالكامل (صفحة ٢٦).
 سينخفض أداء البطارية القابلة لإعادة الشحن بعد الاستخدام المتكرر. إذا يجب شراء بطارية جديدة.

- في حالة التصوير أثناء العرض المباشر أو تصوير الأفلام لفترة زمنية طويلة (صفحتا ١٢١) و ١٣٩)، فسيتم تقليل عدد اللقطات الممكنة.
- في حالة الضغط مع الاستمرار على زر الغالق لفترة طويلة أو استخدام الضبط التلقاني للبؤرة دون التقاط صور، فسينخفض عدد اللقطات الممكنة.
  - إذا استخدمت كثيرًا شاشة LCD، فسينخفض عدد اللقطات الممكنة.
  - إذا استخدمت كثيرًا عدسة تثبيت الصور، فسينخفض عدد اللقطات الممكنة.

#### تتوقف الكاميرا عن العمل من تلقاء نفسها.

- ميزة إيقاف التشغيل التلقائي قيد التشغيل. إذا لم تكن تريد تنشيط إيقاف التشغيل التلقائي، فاضبط Auto power off! (إيقاف التشغيل التلقائي) على [Off] (إيقاف) (صفحة ١٥٥).
- حتى في حالة ضبط [Auto power off] (ايقاف التشغيل التلقاني) على [Off] (ايقاف)، فسيتم إيقاف تشغيل شاشة LCD بعد أن تدخل الكاميرا في وضع السكون لمدة ٣٠ دقيقة. اضغط على الزر </ISP> لتشغيل شاشة LCD.

#### المشكلات المتعلقة بالتصوير

#### لا يمكن التقاط الصور أو تسجيلها.

- لم يتم إدخال البطاقة بشكل سليم (صفحة ٢٨).
- إذا كانت البطاقة ممتلئة، فاستبدل البطاقة أو احذف الصور غير الضرورية لإفراغ مساحة (صفحة ٢٨، ١٩٦).
- إذا حاولت ضبط بؤرة الكاميرا على وضع One-Shot AF (ضبط البؤرة تلقائيًا لصورة واحدة) أثناء وميض ضوء التأكيد على البؤرة < > في مستكشف العرض، فلا يمكن التقاط الصورة.
   اضغط على زر الغالق حتى منتصفه مرة أخرى لضبط البؤرة تلقائيًا أو يبويًا (صفحة ٣٩، ٨٥).
  - حرك مفتاح الحماية من الكتابة الخاص بالبطاقة إلى الإعداد Write/Erase (كتابة/مسح) (صفحة ٢٨).

#### تعذر استخدام البطاقة

إذا تم عرض رسالة خطأ متعلقة بالبطاقة، فانظر صفحة ٣٠ أو ٢٥٠.

#### ترقيم الملفات لا يبدأ من 0001.

 إذا احترت الكاميرا بالفعل على صور مسجلة، فقد لا يبدأ رقم الصورة من العدد 0001 (صفحة ١٥٨).

#### الصورة خارج نطاق البؤرة.

- اضبط مفتاح وضع بؤرة العدسة على <AF> (ضبط البؤرة تلقائيًا) (صفحة ٣٥).
  - التجنب اهتزاز الكاميرا، اضغط على زر الغالق برفق (الصفحتان ٣٨ و٣٩).
    - إذا كانت العدسة بها مثبت للصور، فاضبط مفتاح IS على <ON>.
- في الإضاءة الخافئة، قد تصبح سر عة الغالق بطيئة. استخدم سر عة غالق أسرع (صفحة ٩٢) أو اضبط سر عة ISO أعلى (صفحة ٧٧) أو استخدم الفلاش (صفحة ٨٨) أو استخدم حامل ثلاثي القوائم.

#### تظهر خطوط أفقية أو أن درجة الإضاءة أو اللون تبدو غريبة.

 يمكن أن تكون الخطوط الأفقية أو درجات الإضاءة غير العادية ناتجة عن إضاءة الفلورسنت أو مصابيح LED أو أي إضاءة اصطناعية أخرى أثناء التصوير باستخدام مستكشف العرض أو التصوير أثناء العرض المباشر. وقد تظهر درجة إضاءة أو لون غير صحيح. وقد تحل سرعة الغالق البطيئة المشكلة.

#### سرعة التصوير المتواصل بطيئة./

انخفاض الحد الأقصى لعدد اللقطات المستمرة دون توقف أثناء التصوير المتواصل.

- أسفل (C.Fn) المفظ المخصصة)، في حالة ضبط (الوظائف المخصصة)، في حالة ضبط (Internet Construction (C.Fn) (الوظائف المخصصة)، على Internet (المؤول للإضاءة) على (ع: تقليل تشوش التعرض الطويل للإضاءة) على (ع: تقليل تشوش (النعرض العالم) و (Internet (Internet (In
- اذا قمت بتصوير هدف فيه تفاصيل دقيقة (حقل عشبي وما إلى ذلك)، فإن حجم الملف سيكون أكبر وسينخفض الحد الأقصى الفعلي لعدد اللقطات المستمرة دون توقف إلى أقل من العدد المذكور في صفحة ٧٤.

#### يتعذر تعيين ISO 100.

اسفل [Custom Functions (C.Fn] (الوظائف المخصصة)، في حالة ضبط [Ei Enable] [5: Highlight tone priority] (م: أولوية درجة التمييز) على [Ei Enable] (1: تمكين) يتعذر تعيين 100 ISO. في حالة الضبط على [O: Disable] (٠: تعطيل)، فسوف تتمكن من ضبط 100 ISO (صفحة ٢٢٠).

#### لا يمكن ضبط محسن الإضاءة التلقائية.

 أسفل قائمة [(C.Fn) (الوظائف المخصصة)، في حالة ضبط [Highlight tone priority] (٥: أولوية درجة التمييز) على [I: Enable] (١: تمكين)، لا يمكن ضبط محسن الإضاءة التلقائية. في حالة الضبط على [O: Disable] (٠: تعطيل)، يمكن ضبط محسن الإضاءة التلقائية (صفحة ١٠٢).

#### بطء سرعة الغالق عند استخدام الوضع < Av> بالنسبة للفلاش.

إذا قمت بالتصوير ليلاً والخلفية مظلمة، فستصبح سرعة الغالق منخفضة تلقائيًا (تصوير بسرعة مزامنة بطيئة) وذلك حتى تتم إضاءة كل من الهدف والخلفية بشكل سليم. إذا كنت لا تريد ضبط سرعة غالق منخضة، فاضبط [2: مسرعة مراعة sync. speed in Av mode] (٢: سرعة مزامنة الفلاش في وضع Av) في (C.F) في المخصصة) على ١ أو ٢ (صفحة ٢١٨).

#### ينطلق الفلاش المدمج من نفسه.

🔹 في الأوضاع 🗖 و 🏟 و 🗱 و الآ ، سينطلق الفلاش المدمج تلقائيًا عندما يكون الفلاش ضروريًا.

#### الفلاش المدمج لا ينبعث.

 في حالة التصوير بشكل مستمر باستخدام الفلاش المدمج بفواصل زمنية للتصوير، قد يتوقف الفلاش عن التشغيل لحماية حدة الفلاش.

# يتعذر عليّ ضبط تعويض درجة إضاءة الفلاش باستخدام [.External flash func] (إعداد وظيفة الفلاش الخارجي).

إذا تم ضبط تعويض درجة إضاءة الفلاش باستخدام وحدة فلاش Speedlite خارجية، فيتعزر ضبط [Flash exp. comp] (تعويض درجة إضاءة الفلاش) (صفحة ١٦٩) فى شاشة [External flash func. setting] (إعداد وظيفة الفلاش الخارجي). وفى حالة ضبط تعويض درجة إضاءة الفلاش باستخدام الكاميرا ثم قمت بضبطه باستخدام وحدة الفلاش Speedlite الخارجية، فإن إعداد تعويض درجة إضاءة وحدة الفلاش باستخدام وحدة فلاش الإعداد الخاص بالكاميرا. وفى حالة إلغاء تعويض درجة إضاءة الفلاش باستخدام وحدة فلاش

#### يتعذر ضبط المزامنة عالية السرعة في الوضع <Av>.

أسفل (V: Custom Functions (C.Fn) (الوظاف المخصصة)، اضبط (2: Flash) المغط (2: Flash) على (2: Auto (0: تلقانی) (منع Av) على (2: سرعة مزامنة الفلاش في وضع Av) على (0: تلقانی) (منع تلقانی) (منع ۲۱۸).

#### يحدث تشوش بالكاميرا عند اهتزازها.

تتحرك ألية انبثاق الفلاش المدمج قليلاً. وهذا أمر طبيعي.

#### يصدر الغالق صوتين للتصوير خلال التصوير أثناء العرض المباشر.

إذا كنت تستخدم الفلاش، فسيصدر الغالق صوتين في كل مرة تقوم بالتصوير (صفحة ١٢٣).

#### خلال التصوير أثناء العرض المباشر وتصوير الأفلام، يظهر الرمز 🔟.

ويشير ذلك إلى ارتفاع درجة الحرارة الداخلية للكاميرا. في حالة عرض الرمز الأبيض < 30>، ففي دائم الأبيض < 30>، فيشير إلى أنه سيتم إنهاء فقد تتدهور جودة الصور الثابتة. في حالة عرض الرمز الأحمر < 50>، فيشير إلى أنه سيتم إنهاء التصوير أثناء العرض المباشر أو تصوير الأفلام تلقانيًا (صفحة ١٣٦ و ١٥٠).

#### ينتهى تصوير الفيلم من تلقاء نفسه.

- واذا كانت سرعة كتابة البطاقة منخفضة، فربما يتوقف تصوير الفيلم تلقائيًا. استخدم بطاقة SD من فنة السرعة ٦ "CLASS" أو بطاقة أسرع. للتحقق من سرعة القراءة/الكتابة الخاصة بالبطاقة، ارجع إلى موقع الويب الخاص بجهة تصنيع البطاقة.
- سيتوقف تصوير الفيلم تلقائيًا إذا وصل حجم ملف مقطع فيديو إلى ٤ جيجابايت أو إذا وصل طول الفيلم إلى ٢٩ دقيقة و ٥٩ ثانية.

#### يحدث اهتزاز للصورة أو تظهر خطوط أفقية أثناء تصوير الفيلم.

ويمكن أن يكون الاهتزاز أو الخطوط الأفقية (التشويش) أو درجات الإضاءة غير العادية ناتجة عن إضاءة الفلورسنت أو مصابيح LED أو أي إضاءة اصطناعية أخرى أثناء تصوير الفيلم. وقد يتم تسجيل التغييرات في درجة الإضاءة (السطوع) أو درجة اللون.

#### مشكلات التشغيل

#### عدم قيام شاشة LCD بعرض صورة واضحة.

- إذا كانت شاشة LCD متسخة، فاستخدم قطعة قماش ناعمة لتنظيفها.
- وفي درجات الحرارة المنخفضة أو المرتفعة، قد يبدو عرض شاشة LCD بطيئًا أو داكمًا. وتعود شاشة LCD إلى الوضع الطبيعي لها في درجة حرارة الغرفة.

#### جزء من الصورة يومض باللون الأسود.

انه تنبيه التمييز (صفحة ٢٠٠). ستومض المناطق ذات الإضاءة الزائدة مع فقدان تفاصيل التمييز.

#### تعذر مسح الصورة.

إذا تمت حماية الصورة، فلا يمكن مسحها (صفحة ١٩٤).

#### يتعذر تشغيل الفيلم.

لا يمكن عرض الأفلام التي تم تحريرها باستخدام الكمبيوتر الشخصي من خلال استخدام البرنامج ZoomBrowser EX/ImageBrowser (صفحة ۲۷۰) أو أي برنامج آخر على الكامير ا.

#### سماع صوت تشغيل الكاميرا أثناء عرض الفيلم.

واذا قمت بتشغيل مفتاح الكاميرا أو العدسة أثناء تصوير الفيلم، فسيتم أيضًا تسجيل الصوت الصادر عن تشغيل الكاميرا في الفيلم.

#### يتوقف الفيلم للحظات.

إذا كان هناك تغيير كبير في مستوى درجة الإضاءة أثناء تصوير الأفلام، فستوقف الإضاءة التلقانية التسجيل للحظات حتى تستقر درجة الإضاءة.

#### الهدف يبدو مشوهًا أثناء تصوير الأفلام.

واذا حركت الكاميرا إلى اليمين أو اليسار بسرعة (الحركة السريعة لمتابعة هدف) أو تصوير هدف متحرك، قد تبدو الصورة متدهورةً.

#### يتعذر على توصيل الكاميرا بالتلفاز

- يُعد كابل HDMI (يُباع بشكل منفصل) ضروريًا لتوصيل الكاميرا بجهاز التلفاز. يوصى باستخدام
   كابل HDMI طراز 100-HTC (يباع شكل منفصل) (صفحة ۱۹۱).
- تحقق أيضًا من وجود طرف دخل HDMI IN بالتلفاز الخاص بك. إذا كان جهاز التلفاز لا يحتوي على طرف دخل HDMI IN في حين يحتوي فقط على قابس دخل الصوت/الفيديو (A/V IN)، فلا يمكن توصيل الكاميرا.

#### عدم ظهور أية صورة على شاشة التلفاز.

- تأكد من أن قابس كابل HDMI تم إدخاله حتى نهايته (صفحة ١٩١).
- یوصی باستخدام کابل HDMI طراز HTC-100 (یباع بشکل منفصل) (صفحة ۱۹۱).

#### لا يتعرف قارئ البطاقة على البطاقة.

ووفقًا لقارئ البطاقة ونظام تشغيل الكمبيوتر المستخدم، قد لا يتم التعرف على بطاقات SDXC بشكل صحيح. وفي هذه الحالة، وصل الكاميرا بالكمبيوتر باستخدام كابل التوصيل المرفق، ثم انقل الصور على الكمبيوتر باستخدام EOS Utility (البرنامج المرفق، صفحة ٢٧٠).

#### مشكلات العرض

#### تعرض شاشة القوائم علامات تبويب وخيارات قليلة.

لا يتم عرض بعض خيارات القائمة وعلامات التبويب في أوضاع المنطقة الأساسية وفي وضع تصوير الأفلام. اضبط وضع التصوير على أحد أوضاع المنطقة الإبداعية (صفحة ٤٢).

#### الحرف الأول من اسم الملف عبارة عن شرطة سفلية ("\_MG\_").

 قم بتعيين مساحة الألوان على SRGB. إذا تم تحديد Adobe RGB، فإن الحرف الأول سيكون عبارة عن شرطة سفلية (صفحة ١١٩).

يبدأ اسم الملف بـ "MVI ".

إنه ملف فيلم (صفحة ١٥٩).

#### عدم صحة تاريخ التصوير ووقته اللذين يتم عرضهما.

لم يتم تحديد تاريخ التصوير ووفته الصحيحين (صفحة ٣٣).

#### لم يتم عرض التاريخ والوقت على الصورة.

لا يتم عرض تاريخ ووقت التصوير على الصورة. يتم تسجيل التاريخ والوقت بدلاً من ذلك في بيانات الصورة كمعلومات تصوير. عند الطباعة، يمكنك طباعة التاريخ والوقت على الصورة باستخدام التاريخ والوقت المسجل في معلومات التصوير (صفحة ٢٠٧).

#### يتم عرض [###].

في حالة تسجيل البطاقة عددًا من الصور أكثر من العدد الذي يمكن للكاميرا عرضه، فسيتم عرض.
 [###] (صفحة ۱۸۱).

#### [Eye-Fi settings] (إعدادات Eye-Fi) لا تظهر.

استظهر Eye-Fi settings] (إعدادات Eye-Fi) فقط عندما يتم إدخال بطاقة Eye-Fi في التأمير ا. إذا كانت بطاقة Eye-Fi لديها لسان حماية ضد الكتابة مضبوط على الوضع LOCK (قفل)، فلن تكون قادرًا على التحقق من حالة اتصال البطاقة أو تعطيل نقل بطاقة Eye-Fi (صفحة ٢٣٠).

#### المشكلات المتعلقة بالطباعة

- وجود تأثيرات طباعة أقل من المذكورة فى دليل الإرشادات.
- يختلف ما هو معروض على الشاشة وفقًا للطابعة. ويسرد دليل الإرشادات هذا كافة تأثيرات الطباعة المتاحة (صفحة ٢٠٦).

# رموز الأخطاء

رقم الخطأ

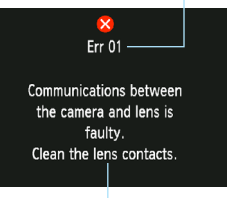

إذا حدثت مشكلة في الكاميرا، فستظهر رسالة خطأ. اتبع الإرشادات الموجودة على الشاشة.

التدابير المضادة

| رسالة الخطأ والحل                                                                                                    | الرقم              |  |
|----------------------------------------------------------------------------------------------------|--------------------|--|
| Communications between the camera and lens is faulty. Clean<br>.the lens contacts (الاتصال بين الكاميرا والعدسة به أخطاء. قم بتنظيف مناطق تلامس<br>العدسة.)                                                                                                  |                    |  |
| كم بتنظيف مناطق الثلامس الكهربية في الكاميرا والعدسة واستخدم عدسة من إنتاج Canon     (الصفحتان ١٥ و١٨).                                                                                                    |                    |  |
| Card cannot be accessed. Reinsert/change card or format card<br>(لا يمكن الوصول إلى البطاقة. أعد تركيب البطاقة أو قم بتغييرها أو تهينتها باستخدام الكاميرا.)                                                                                                 | 02                 |  |
| أخرج البطاقة وأحد تركيبها مرة أخرى، أو استبدل البطاقة، أو قم بتهيئة البطاقة<br>(الصفحتان ٢٨ و ٤٤).                                                                                                    |                    |  |
| لا يمكن حفظ Cannot save images because card is full. Replace card. (لا يمكن حفظ الصور بسبب امتلاء البطاقة. ا                                                                                                    | 04                 |  |
| استبدل البطاقة، أو امسح الصور غير الضرورية، أو قم بتهينة البطاقة (الصفحات ٢٨ و ١٩٦ و٤٤).                                                                                                    | - 04               |  |
| The built-in flash could not be raised. Turn the camera off and on (تنظيف المستشعر غير ممكن. قم بإيقاف تشغيل الكاميرا، ثم أحد تشغيلها مرة أخرى.) again.                                                                                                    | 05                 |  |
| 🗲 قم بتشغيل مفتاح التشغيل (صفحة ٣١).                                                                                                    |                    |  |
| Shooting is not possible due to an error. Turn the camera off and (التصوير غير ممكن بسبب حدوث خطا. أوقف<br>on again or re-install the battery. (التصوير غير ممكن بسبب حدوث خطا. أوقف<br>تشغيل الكاميرا ثم أعد تشغيلها مرة أخرى أو قم بإعادة تركيب البطارية.) | ·20 ·10<br>·40 ·30 |  |
| قم بتشغيل مفتاح التشغيل أو أخرج البطارية وقم بتركيبها مرة أخرى أو استخدم عدسة من إنتاج   Canon (الصفحتان ٣١ و٢٨).                                                                                                    | 80 .70             |  |

\* إذا استمر الخطأ، فسجل رقم الخطأ واتصل بأقرب مركز خدمة تابع لشركة Canon.

# المو إصفات

• Type (النوع) النوع:

وسائط التسجيل: حجم مستشعر الصور: العدسات المتو افقة.

حامل العدسة:

• مستشعر الصور النوع: وحدات البكسل الفعالة: نسبة العرض إلى الارتفاع: ميزة مسح الأتربة:

• نظام التسجيل تنسبق التسجيل: نوع الصور:

وحدات البكسل المسجلة:

بطاقات الذاكرة SD و SDHC و SDXC ۱٤٫٧ × ۲۲٫۰ ملم تقريبًا عدسات EF من Canon (بما في ذلك عدسات EF-S) (البُعد البؤري المكافئ لمقاس ٣٥ ملم يبلغ ١,٦ ضعف البُعد البؤري للعدسة تقريبًا) حامل EF من Canon

كامير ا رقمية بعدسة أحادية عاكسة مزودة بميزة الضبط التلقائي للبؤرة/درجة

مستشعر CMOS ۱۲٫۲۰ میجایکسل تقریبًا 5.1 يدوية، إلحاق بيانات مسح الأتربة

الإضاءة (AF/AE) مع فلأش مدمج

قاعدة تصميم نظام ملفات الكامير ٢,٠١ RAW ، JPEG (تنسبق Canon الأصلي بنظام ١٤ بت) إمكانية تسجيل الصور الكبيرة بتنسبقي RAW+JPEG في نفس الوقت ل (كبيرة) ۲۰٫۲۰ ميجابكسل تقريبًا (۲۸٤ × ۲۸٤۸) M (متوسطة) : ٦,٣٠ ميجابكسل تقريبًا (٢٠٥٦ × ٢٠٥٦) S1 (صغيرة ۱) : ۳,٤٠ ميجابكسل تقريبًا (۲۰۰۲ × ۱۰۰٤) S2 (صغيرة ۲) : ۲٫۵۰ ميجابكسل تقريبًا (۱۹۲۰ × ۱۲۸۰) S3 (صغيرة ٣) : ٣٥٠٠٠٠ بكسل تقريبًا (٢٢ × ٤٨٠) : ۱۲٫۲۰ میجابکسل تقریبًا (۲۸٤۸ × ۲۸٤۸) RAW متاح

انشاء/تحديد مجلد: • معالجة الصور

نمط الصورة:

أساسى+: توازن اللون الأبيض:

تقليل التشوش:

قياسى، صورة شخصية، منظر طبيعى، معتدل، حقيقى، أحادي اللون، مخصص 7-1 التصوير من خلال تحديد المحيط أو التصوير من خلال نوع الإضاءة أو المشهد تلقائي، مسبق الضبط (ضوء النهار، ظل، غائم، ضوء التنجستين، ضوء فلور سنت أبيض، فلأش)، مخصص تتوفر مزايا تصحيح توازن اللون الأبيض ومضاهاة توازن اللون الأبيض \* توفير اتصال معلومات درجة حرارة لون الفلاش قابل للتطبيق على التعرض الطويل للضوء وكذلك على الصور التي يتم التقاطها بسر عة ISO عالية

تصحيح سطوع الصورة تلقائبًا: مُحسن الإضاءة التلقائبي أولوية درجة التمبيز: تصحيح الإضاءة الطرفية للعدسة: متوفرة

#### • مستكشف المشهد

| التغطية: ٥٥٪ تقريبًا رأسي/أفقي (نقطة عين ٢١ ملم تقريبًا)<br>التكبير: ٨، مرة تقريبًا (- م <sup>- (</sup> مع عنسة مقلس ٥٠ ملم عند الضبط على وضع ما لا نهاية)<br>نقطة العين: ٢١ ملم (من منتصف العدسة العينية على بعد - ١ م <sup>-()</sup><br>ميزة منمية لضبط ستوى الكسار الضوء: قتريبًا - ٢، ٢ - ٢٠, م <sup>- (</sup> (dpt)<br>شاشة ضبط البؤرة: غير زاهية ذات دفة ثابيّة<br>لمرأة: نوح يسمح بالرجوع السريع<br>معاينة عمق المجال: تم التمكين باستخدام إعداد الوظائف المخصصة | النوع <u>:</u>                   | مرأة خماسية على مستوى العين                                                           |
|----------------------------------------------------------------------------------------------------|----------------------------------|---------------------------------------------------------------------------------------|
| التكبير: ٨، مرة تقريبًا (- 1 م <sup>٢</sup> مع عدسة مقاس ٥٠ ملم عند الضبط على وضع ما لا نهاية)<br>نقطة العين: ١١ ملم (من منتصف العدسة العينية على بعد -١ م <sup>٢</sup> )<br>ميزة مدمجة لضبط استوى انكسار الضوء: تقريبًا -٢٠٥ - +٥، م <sup>٢</sup> (dpt)<br>شاشة ضبط البؤرة: غير زاهية ذات دقة ثابتة<br>المرأة: نوع يسمح بالرجوع السريع<br>معاينة عمق المجال: تم التمكين باستخدام إعداد الوظائف المخصصة                                                                 | التغطية:                         | ٩٠٪ تقريبًا رأسي/أفقي (نقطة عين ٢١ ملم تقريبًا)                                       |
| نقطة العين:<br>ميزة منمجة لضبط مسترى لتكسار الضوء: تقريبًا - ٢,٥ ما (من منتصف العدسة العينية على بعد - ١ م')<br>شاشة ضبط البؤرة: غير زاهية ذات دقة ثابتة<br>المرأة: ذوع يسمح بالرجوع السريع<br>معاينة عمق المجال: تم التمكين باستخدام إعداد الوظائف المخصصة                                                                                                    | التكبير :                        | ۸٫۰ مرة تقريبًا (۱۰ م <sup>-</sup> مع عدسة مقاس ٥٠ ملم عند الضبط على وضع ما لا نهاية) |
| ميزة منمجة لضبط مستوى انكسار الضوء: تقريبًا ـ ٢,٠ - ٢,٠ م <sup>.</sup> (dpt)<br>شاشة ضبط البؤرة: غير زاهية ذات دقة ثابتة<br>المرأة: نوع يسمح بالرجوع السريع<br>معاينة عمق المجال: تم التمكين باستخدام إعداد الوظانف المخصصة                                                                                                    | نقطة العين:                      | ٢١ ملم (من منتصف العدسة العينية على بعد ١- م-٢)                                       |
| شاشة صبط البؤرة: غير زاهية ذات دقة ثابتة<br>المرأة: نوع يسمح بالرجوع السريع<br>معاينة عمق المجال: تم التمكين باستخدام إعداد الوظائف المخصصة                                                                                                    | ميزة مدمجة لضبط مستوى انكسار الض | ضوء: تقريبًا -۲٫٥ - +۰٫۰ م <sup>-۱</sup> (dpt)                                        |
| المرأة:<br>معاينة عمق المجال: تم التمكين باستخدام إعداد الوظائف المخصصة                                                                                                    | شاشة ضبط البؤرة:                 | غير زاهية ذات دقة ثابتة                                                               |
| معاينة عمق المجال: تم التمكين باستخدام إعداد الوظائف المخصصة                                                                                                    | المرأة:                          | نوع يسمح بالرجوع السريع                                                               |
|                                                                                                    | معاينة عمق المجال:               | تم التمكين باستخدام إعداد الوظائف المخصصة                                             |

#### • الضبط التلقائي للبؤرة

|                                                                         | ه الصبت السالي شيور ه      |
|-------------------------------------------------------------------------|----------------------------|
| التسجيل الثانوي لصور TTL، واكتشاف المرحلة                               | النوع:                     |
| (AF): ٩ نقاط للضبط التلقائي للبؤرة (AF)                                 | نقاط الضبط التلقائي للبؤرة |
| EV 0 - 18 (بدرجة حرارة ٢٣ درجة مئوية/٧٣ درجة فهرنهايت، وبسرعة 100 ISO)  | نطاق ضبط كثافة الإضاءة:    |
| ضبط البؤرة تلقائيًا للقطة واحدة، ضبط البؤرة تلقائيًا باستخدام Al Servo، | أوضباع البؤرة:             |
| ضبط البؤرة تلقائيًا باستخدام Al Focus، ضبط البؤرة يدويًا (MF)           |                            |

سلسلة صغيرة من الفلاشات تنطلق بواسطة الفلاش المدمج

ضبط فتحة العدسة الكامل TTL من خلال ٦٣ منطقة

• التحكم في درجة الإضاءة
| تثبيت الإضاءة التلقائية:     | Auto (تلقاني): يتم تطبيقه في وضع ضبط البؤرة تلقانيًا للقطة واحدة باستخدام<br>ضبط تقديري عندما يتم ضبط البؤرة |
|------------------------------|----------------------------------------------------------------------------------------------------|
|                              | Manual (يدوي): بواسطة زر تثبيت الإضاءة التلقانية (AE)                                                        |
| • الغالق                     |                                                                                                    |
| الذوع:                       | غالق بؤري الكتروني التحكم                                                                                    |
| سرعات الغالق:                | ١/٤٠٠٠ تأنية إلى ١/٦٠ ثانية (الوضع التلقائي التام)،                                                          |
|                              | مزامنة X عند ١/٢٠٠ ثانية                                                                                     |
|                              | ١/٤٠٠٠ ثانية إلى ٣٠ ثانية، المصباح (النطاق الإجمالي لسرعة الغالق. يختلف                                      |
|                              | النطاق المتاح باختلاف وضىع التصوير .)                                                                        |
| • الفلاش                     |                                                                                                    |
| الفلاش المدمج:               | فلاش قابل للسحب ينبثق تلقائيًا                                                                               |
| C -                          | رقم الدليل تقريبًا 9.2/30 (في 100 ISO بالأمتار /القدم) أو تقريبًا 13/43                                      |
|                              | (في ISO 200 بالأمتار /القدم)                                                                                 |
|                              | تغطية الفلاش: زاوية رؤية عدسة مقاس ١٧ ملم تقريبًا                                                            |
|                              | ٢ ثانية تقريبًا كمدة إعادة التدوير                                                                           |
| الفلاش الخارجي:              | وحدة فلاش Speedlite من الفئة EX (وظائف الفلاش قابلة للضبط باستخدام الكاميرا)                                 |
| ضبط كثافة إضاءة الفلاش:      | الفلاش التلقائي E-TTL II                                                                                     |
| تعويض درجة إضاءة الفلاش:     | ±۲ درجة بزيادات قدر ها ۱/۳ أو ۱/۲ درجة                                                                       |
| تتبيت درجة إضاءة الفلاش (FE) | : متوفر                                                                                                    |
| طرف النوصيل بالكمبيونر:      | بدون                                                                                                    |
| • نظام التشغيل               |                                                                                                    |
| وضع التشغيل:                 | تصوير فردي، تصوير مستمر، موقت ذاتي بفاصل مدته ١٠ ثوانٍ أو ثانيتان و ١٠ ثوانٍ                                 |
| 1                            | مع التصوير المستمر                                                                                           |
| سرعة التصوير المتواصل:       | ۲٫۰ : JPEG: ۲٫۰ إطار /تانية تقريبًا كحد اقصى                                                                 |
|                              | ۲٫۰ : RAW إطار /تأنيه نفريبا حد افصى                                                                         |
|                              | RAVV+JPEG بحجم كبير /جوده عاليه: ٢,٠ إطار في الناليه نفريبا (القيمة<br>المترسطة)                             |
|                              | المتوسطين)<br>* راينتخراء PAW/+ IPEG دجم كند / مردة عالية، ستكون سر عة التصوير                               |
|                              | بسطام الم المرابعة بعد اللقطة الثالثة                                                                        |
|                              | * قائم على البطاقة القياسية سعة ٤ حيجانات من Canon                                                           |
| الحد الأقصمي لعدد اللقطات    |                                                                                                    |
| المستمرة دون توقف:           | صورة JPEG كبيرة/دقيقة: حوالي ٩٣٠ لقطة                                                                        |
|                              | RAW: حوالي ٥ لقطة                                                                                            |
|                              | RAW+JPEG بحجم كبير/جودة عالية: حوالي ١ لقطة                                                                  |
|                              | * باستخدام RAW+JPEG بحجم كبير/جودة عالية، سيتم عرض "مشغول".                                                  |
|                              | ويمِكن التصوير المتواصل بسرعة ٠,٨ إطار في الثانية تقريبًا (القيمة المتوسطة).                                 |
|                              | * وفقًا للبطاقة القياسية بسعة ٤ جيجابايت من Canon وشروط الاختبار من                                          |
|                              | Canon (مع سرعة ISO 100 ونمط الصورة القياسي).                                                                 |

قابل للعرض

705

• بينة التشغيل

نطاق درجة الحرارة أثناء التشغيل: • درجة - • ٤ درجة مئوية/٣٢ درجة - ١٠٤ درجة فهرنهايت الرطوبة أثناء التشغيل: • ٥٠ بالمانة أو أقل

### • البطارية LP-E10

| النوع:                        | بطارية ليثيوم أيون قابلة لإعادة الشحن                           |
|-------------------------------|-----------------------------------------------------------------|
| الجهد المُقدر :               | ۷٫٤ فولت من التيار المستمر                                      |
| قدرة البطارية:                | ٨٦٠ مللي أمبير /ساعة                                            |
| نطاق درجة حرارة التشغيل:      | أثناء الشحن: ٦ درجات مئوية - ٤٠ درجة مئوية/٤٣ درجة فهرنهايت -   |
|                               | ۱۰٤ درجة فهرنهایت                                               |
|                               | أثناء التصوير: • درجة مئوية - • ٤ درجة مئوية/٣٢ درجة فهرنهايت - |
|                               | ۱۰٤ درجة فهرنهايت                                               |
| الرطوبة أثناء التشغيل:        | ٨٥ بالمائة أو أقل                                               |
| الأبعاد (عرض × ارتفاع × عمق): | ٤٩,٠ × ١٤,٧ × ١٤,٧ ملم/٤٩. × ٠,٦ × ١,٩ بوصة تقريبًا             |
| الوزن:                        | ٤٥ جم/١,٦ أونس تقريبًا                                          |

### • شاحن البطارية LC-E10

| البطارية المتوافقة:              | بطارية LP-E10                                                      |
|----------------------------------|--------------------------------------------------------------------|
| مدة إعادة الشحن:                 | ساعتان تقريبًا (عند ٢٣ درجة مئوية/٧٣ درجة فهرنهايت)                |
| الدخل المُقدر :                  | ۱۰۰ - ۲۲۰ فولت من التيار المتردد (۲۰/۰۰ هرتز)                      |
| الخرج المُقدر :                  | ٨,٣ فولت من التيار المستمر /٥٨٠ مللي أمبير                         |
| نطاق درجة الحرارة أثناء التشغيل: | ٦ درجات مئوية - ٤٠ درجة مئوية/٤٣ درجة فهرنهايت - ١٠٤ درجة فهرنهايت |
| الرطوبة أثناء التشغيل:           | ٨٥ بالمائة أو أقل                                                  |
| الأبعاد (عرض × ارتفاع × عمق):    | ۸۷٫۰ × ۳۰٫۰ × ۸۷٫۰ ملم/۸۲ × ۱٫۲ × ۳٫۲ بوصة تقريبًا                 |
| الوزن:                           | ۸۵ جم/۳٫۰ أونس تقريبًا                                             |

## • شاحن البطارية LC-E10

| لبطارية المتوافقة:              | بطارية LP-E10                                                      |
|---------------------------------|--------------------------------------------------------------------|
| طول سلك الطاقة:                 | ۱ م/۳٫۳ أقدام                                                      |
| مدة إعادة الشحن:                | ساعتان تقريبًا (عند ٢٣ درجة مئوية/٧٣ درجة فهرنهايت)                |
| لدخل المُقدر :                  | ۱۰۰ - ۲٤٠ فولت من التيار المتردد (٦٠/٥٠ هرتز)                      |
| لخرج المُقدر :                  | ٨,٣ فولت من التيار المستمر /٨٨٠ مللي أمبير                         |
| طاق درجة الحرارة أثناء التشغيل: | ٦ درجات مئوية - ٤٠ درجة مئوية/٤٣ درجة فهرنهايت - ١٠٤ درجة فهرنهايت |
| لرطوبة أثناء التشغيل:           | ٨٥ بالمائة أو أقل                                                  |
| لأبعاد (عرض × ارتفاع × عمق):    | ۸۷٫۰ × ۳۰٫۰ × ۸۷٫۰ ملم/۸۷٫ × ۱٫۲ × ۳٫٤ بوصة تقريبًا                |
| لوزن:                           | ٨٢ جم/٢,٩ أونس تقريبًا (بدون سلك الطاقة)                           |
|                                 |                                                                    |

## EF-S18-55mm f/3.5-5.6 IS II •

| المدى القطري: ٢٠°٢٢' - ٢٢°٥٠' | زاوية العرض:  |
|-------------------------------|---------------|
| المدى الأفقي: ٣٠°٦٤' ـ ٢٣°٢٢' |               |
| المدى الرأسي: ٣٠°٤٥' ـ ٢٥°٤٠' |               |
| ۱۱ عنصرًا في ۹ مجموعات        | تركيب العدسة: |

| الحد الأدنى لفتحة العدسة:   | f/22 - 36                                                    |
|-----------------------------|--------------------------------------------------------------|
| أقرب مسافة لضبط البؤرة:     | ۰٫۲۰ م/۸۲٫۰ قدم (من مستشعر الصور الأملس)                     |
| الحد الأقصى للتكبير :       | ۳٤. مرة (على بُعد ٥٥ ملم)                                    |
| مجال الرؤية:                | ۲۰۷ × ۱۳٤ - ۲۷ × ٤٥ ملم/۱٫۱ × ۰٫۵ - ۰٫۳ × ۱٫۸ بوصة (على بُعد |
|                             | ۲۵,۰۰ م/۸۲٫۰ قدم)                                            |
| مُثبت الصور :               | من نوع تغيير العدسة                                          |
| حجم المرشح:                 | ۵۸ ملم                                                       |
| غطاء العدسة:                | E-58                                                         |
| الحد الأقصىي للقطر × الطول: | ۷۰٫۰ × ۲٫۷ ملم/۲٫۷ × ۲٫۸ بوصة تقريبًا                        |
| الوزن:                      | ۲۰۰ جم/۷٫۱ أونس تقريبًا                                      |
| الغطاء:                     | EW-60C (يباع بشكل منفصل)                                     |
| الحقيبة:                    | LP814 (تباع بشکل منفصل)                                      |

#### EF-S18-55mm f/3.5-5.6 III •

| زاوية العرض:                | المدى القطري: ٢٠°٢٤ ـ ٢٧°٥٠'                            |
|-----------------------------|---------------------------------------------------------|
|                             | المدى الأفقى: ٣٠°٦٢ - ٢٣°٢٢                             |
|                             | المدى الرأسي: ٢٠°٤٥' ـ ٢٠°٤٠'                           |
| تركيب العدسة:               | ١١ عنصرًا في ٩ مجموعات                                  |
| الحد الأدنى لفتحة العدسة:   | f/22 - 36                                               |
| أقرب مسافة لضبط البؤرة:     | ۰٫۲۰ م/۸۲٫۰ قدم (من مستشعر الصور الأملس)                |
| الحد الأقصى للتكبير :       | ٫۳٤ مرة (على بُعد ٥٥ ملم)                               |
| مجال الرؤية:                | ٤٥ x ٦٧ - ١٣٤ x ٢٠٧ ملم/٨,١ x ٥,٣ م ٢,٦ م ١,٨ بوصة (على |
|                             | بُعد ۲٫۰۰ م/۸۲٫۰ قدم)                                   |
| حجم المرشح:                 | ۵۸ ملم                                                  |
| غطاء العدسة:                | E-58                                                    |
| الحد الأقصىي للقطر × الطول: | ۷۰٫۰ × ۲٫۷ ملم/۲٫۷ × ۲٫۸ بوصة تقريبًا                   |
| الوزن:                      | ١٩٥ جم/٦,٩ أونس تقريبًا                                 |
| الغطاء:                     | EW-60C (يباع بشكل منفصل)                                |
| الحقيبة:                    | LP814 (تباع بشکل منفصل)                                 |
|                             |                                                         |

- جميع البيانات الواردة مبنية على معايير الاختبار من Canon وإرشادات ومعايير الاختبار من CIPA (اتحاد الكاميرات ومنتجات التصوير).
  - و وتستند الأبعاد والحد الأقسي للقطر والطول والوزن المذكورة أعلاه على إرشادات CIPA (باستثناء وزن جسم الكاميرا فقط).
    - مواصفات المنتج والأجزاء الخارجية عرضة للتغيير دون أي إخطار.
- في حالة حدوث مشكلة بعدسة مركبة بالكامير اليست من إنتاج Canon، استشر الجهة المصنعة لهذه العدسة.

#### العلامات التجارية

- Adobe Systems Incorporated هي علامة تجارية لشركة Adobe
- Windows هي علامة تجارية أو علامة تجارية مسجلة لشركة Microsoft Corporation في الولايات المتحدة ودول أخرى.
- Macintosh و Mac Mac هما علامتان تجاريتان أو علامتان تجاريتان مسجلتان لشركة .Apple Inc في الولايات المتحدة ودول أخرى.
  - شعار SDXC هو علامة تجارية مسجلة لشركة SD-3C، LLC.
- HDMI وHDMI وHigh-Definition Multimedia Interface هي علامات تجارية أو علامات تجارية أو علامات تجارية مسجلة لشركة HDMI Licensing LLC.
- جميع أسماء الشركات والمنتجات والعلامات التجارية الأخرى المذكورة في هذا الدليل تخص مالكيها المعنيين.

#### حول ترخيص MPEG-4

"هذا المنتج مرخص بموجب براءات الاختراع T&T& للمعيار MPEG-4 وقد يستخدم لتشفير الفيديو المتوافق مع المعيار Last مراطق تشفير الفيديو المتوافق مع المعيار MPEG-4 والذي تم تشفيره فغط (1) للأغراض الشخصية وغير التجارية أو (٢) لموفر الفيديو المرخص بموجب براءات الاختراع T&TA لتقديم فيديو متوافق مع المعيار MPEG-4 ومرابق بالمربية على النحو المطلوب.

### يوصى باستخدام ملحقات Canon الأصلية

فهذا المنتج مصمم لتحقيق أداء فائق إذا استخدمت معه ملحقات Canon الأصلية. لن تتحمل شركة Canon أية مسؤولية عن أي تلف يحدث لهذا المنتج و/أو أية حوادث، مثل نشرب الحرائق وما شابه ذلك، تحدث نتيجة لحدوث أعطال في ملحقات غير أصلية لست من إنتاج شركة Canon (مثال حدوث تسريب و/أو انفجار البطارية). يرجى الانتباه إلى أن هذا الضمان لا يغطي أعمال الإصلاح الناجمة عن عيوب الملحقات غير الأصلية التي ليست من إنتاج Canon، بالرغم من إمكانية طلب إجراء مثل تلك الأعمال ولكن الخدمة في هذه الحالية التي مدفوعة الأجر.

## تحذيرات السلامة

اتبع إرشادات السلامة هذه واستخدم الجهاز بشكل صحيح للوقاية من الإصابة ولعدم التعرض للوفاة والتلف المادي.

#### تجنب الإصابات الخطيرة أو الوفاة

- اتبع إرشادات السلامة أدناه لتجنب اندلاع الحرائق والسخونة المفرطة والتسرب الكيميائي والانفجارات:
- لا تستخدم أية بطاريات ومصادر طاقة وملحقات غير مذكورة بهذا الكتيب. لا تستخدم أية بطاريات منزلية الصنع أو مُعدلة.
- لا تقم بإحداث دائرة قصر أو تقم بفك أو تحديل البطارية أو البطارية الاحتياطية. لا تقم بتسخين أو لحام البطارية أو البطارية الاحتياطية. لا تُعرض البطارية أو البطارية الاحتياطية إلى النار أو الماء. ولا تعرض البطارية أو البطارية الاحتياطية إلى الصدمات القوية.
  - لا تقم بتركيب البطارية أو البطارية الاحتياطية في وضعية أقطاب منعكسة (+ -). لا تمزج بين البطاريات الجديدة والقديمة أو بين أنواع مختلفة من البطاريات.
    - لا تقم بإعادة شحن البطارية خارج نطاق درجة الحرارة المحيطة المسموح به والذي يتراوح بين و٤٠ °مئوية . (٣٢ ° فهر نهايت - ١٠٤ ° فهر نهايت). علاوةً على ذلك، لا تتعد وقت إعادة الشحن. - لا تقم بلاخال أية أجسام معدنية غريبة في مناطق التلامس الكهر بي للكاميرا، والملحقات وكابلات التوصيل إلخ.
- احتفظ بالبطارية الاحتياطية بعدًا عن متناول الأطفال. إذا ابتلع طفال البطارية، فاستشر طبيبًا على الفور. (فقد تسبب المواد الكيماوية الموجودة بالبطارية في إلحاق الضرر بالمحدة والأمعاء.)
  - عند التخلص من البطارية أو البطارية الاحتياطية، قم بعزل مناطق الاتصال الكهربية بشريط عازل لمنع تلامسها مع الأجسام المعننية أو البطاريات الأخرى. يؤدي ذلك إلى الحيلولة دون اندلاع الحرائق أو الانفجار.
- · في حالة انبعاث حرارة زائدة أو دخان أو أبخرة أثناء إعادة شحن البطارية، قم على الفور بفصل شاحن البطارية من مأخذ التيار الكهربي لإيقاف عملية إعادة الشحن ومنع اندلاع حريق.
  - في حالة حدوث تسرب بالبطارية أو البطارية الاحتياطية أو تغير اللون أو ظهور تلفيات أو انبعاث دخان أو أبخرة، قم على الفور بنز عها. توخ الحذر حتى لا تُصاب بحروق أثناء القيام بذلك.
  - امنع ملامسة أي تسرب من البطارية لعينيك أو جلدك أو ملابسك. حيث يمكن أن يؤدي ذلك إلى العمى أو إلى حدوث مشاكل بالجلد. إذا حدث ولامست المواد المتسربة من البطارية عينيك أو جلدك أو ملابسك، فقم بغسل المنطقة المتأثرة بكثير من الماء النظيف دون حكما. قم بزيارة الطبيب على الفور.
- أثناء إعادة الشحن، احتفظ بالجهاز بعيدًا عن متناول الأطفال. يمكن أن يقوم السلك بصبعق الطفل عن غير قصد أو يعرضه لصدمة كهربية.
- لا تترك أية أسلاك بجوار مصدر حرارة. حيث يمكن أن يؤدي ذلك إلى تشويه السلك أو صهر المادة العازلة والتسبب في اندلاع حريق أو صدمة كهربية.
  - لا تقم بتشغيل الفلاش في مواجهة شخص ما يقود سيارة. حيث يمكن أن يؤدي ذلك إلى وقوع حادث.
  - لا تقم بتشغيل الفلاش بالقرب من أعين الناس. حيث يمكن أن يؤدي ذلك إلى إلحاق الضرر بحاسة الرؤية للشخص. عند استخدام الفلاش لالتقاط صورة فوتوغرافية لطفل، احتفظ بمسافة متر واحد على الأقل بينك وبينه.
    - قبل تخزين الكاميرا أو أحد الملحقات في حالة عدم الاستخدام، أخرج البطارية وافصل قابس الطاقة. وذلك لمنع حدوث صدمة كهربية وتولد الحرارة ونشوب حريق.
      - لا تستخدم الجهاز في الأماكن التي توجد بها غازات قابلة للاشتعال. وذلك لمنع الانفجار أو اندلاع الحرائق.

- إذا سقط الجهاز منك وكانت الشقوق التي تسببت تكشف الأجزاء الداخلية، فلا تلمس هذه الأجزاء الداخلية لاحتمال التعرض لصدمة كهربية.
- لا تقم بفك الجهاز أو تغيير مكوناته. يمكن أن تتسبب الأجزاء الداخلية ذات الجهد الكهربي العالي في حدوث صدمة كهربية.
- لا تنظر إلى الشمس أو إلى مصدر ضوء ساطع جدًا من خلال الكاميرا أو الحدسة. حيث يمكن أن يؤدي القيام بذلك إلى إتلاف حاسة الإبصار لديك.
  - احتفظ بالكاميرا بعيدًا عن متناول الأطفال. يمكن أن يؤدي حزام تعليق الكاميرا على الرقبة إلى اختناق الأطفال.
    - لا تخزّن الجهاز في أماكن بها أتربة أو رطوبة. وذلك لمنع اندلاع الحرائق والصدمات الكهربية.
  - قبل استخدام الكاميرا داخل الطائرات أو المستشفيات، تأكد إذا ما كان مسموحًا بذلك. حيث يمكن أن تتداخل الموجات الكهرومغناطيسية المنبعثة من الكاميرا مع أجهزة الطائرة أو المعدات الطبية بالمستشفى.
    - اتبع إرشادات السلامة أدناه لتفادي اندلاع الحرائق والتعرض للصدمات الكهربية:
      - قم دومًا بتوصيل قابس الطاقة حتى نهايته.
        - لا تتعامل مع قابس الطاقة بأيدٍ مبللة.
      - عند القيام بفصل قابس طاقة، أمسك القابس واسحب منه وليس السلك.
    - لا نقم بخدش السلك أو قطعه أو ثنيه بشكل مفرط أو وضع شيء ثقيل فوقه. أيضًا لا تلوي الأسلاك أو تربطها.
      - لا تقم بتوصيل العديد من القوابس بنفس مأخذ التيار الكهربي.
        - لا تستخدم سلكًا مادته العازلة تالفة.
- من حين لأخر، قم بفصل قابس الطاقة واستخدم قطعة قماش جافة لتنظيف الأثرية الموجودة حول مأحذ التيار الكيربي.
   إذا كانت الأجواء المحيطة بالجهاز بها أتربة أو رطوبة أو ملوثة بالزيت، فإن الأثربة على مأخذ التيار الكهربي قد تصبح رطبة مما يؤدي الى حريق.

#### الوقاية من الإصابة أو تلف الجهاز

- لا تترك الجهاز داخل سيارة تحت الشمس المحرقة أو بجوار مصدر حرارة. فقد يسخن الجهاز ويتسبب في إصابة الجلد بحروق.
- لا تحمل الكاميرا إلى هذا و هذاك أثناء توصيلها بحامل ثلاثي القوائم. فقد يتسبب ذلك في حدوث إصابات. تأكد أيضًا من أن الحامل ثلاثي القوائم ثابت بشكل كافي لدعم الكاميرا والعدسة.
- لا تترك عدسة أو كاميرا بها عدسة تحت أشعة الشمس المباشرة دون أن يكون غطاء العدسة مركبًا. وإلا، فقد تقوم العدسة بتركيز أشعة الشمس مسببة حريفًا.
- لا تغط أو تطوق جهاز إعادة شحن البطارية بقماش. فقد يتسبب ذلك في احتباس الحرارة مما يؤدي إلى تشويه الغلاف أو اشتعال الحريق.
  - إذا أسقطت الكاميرا في الماء أو إذا دخل الماء أو شظايا معدنية إلى داخل الكاميرا، فعليك إخراج البطارية والبطارية الاحتياطية. وذلك لمنع اندلاع الحرائق والصدمات الكهربية.
    - لا تستخدم البطارية أو البطارية الاحتياطية أو تتركها في بيئة حارة. حيث يمكن أن يتسبب ذلك في حيوث تسرب بالبطارية أو تقصير فترة عملها. يمكن أيضًا أن تسخن البطارية أو البطارية الاحتياطية وتسبب احتراقا للجلد.
- لا تستخدم سائل تخفيف الدهان (ثنر الطلاء) أو البنزين أو مذيبات عضوية أخرى لتنظيف الجهاز. حيث يمكن أن يؤدي ذلك إلى التسبب في اندلاع حريق أو تشكيل خطر على الصحة.

إذا لم يعمل الجهاز بشكل سليم أو إذا تطلب إصلاحًا، فاتصل بالوكيل أو أقرب مركز خدمة Canon.

| <br> |  |
|------|--|
|      |  |
|      |  |
|      |  |
|      |  |
|      |  |
|      |  |
|      |  |
|      |  |
|      |  |
|      |  |
|      |  |
|      |  |
|      |  |
|      |  |
|      |  |
|      |  |
|      |  |
|      |  |
|      |  |
|      |  |
|      |  |
|      |  |
|      |  |
|      |  |
|      |  |
|      |  |
|      |  |
|      |  |
|      |  |
| <br> |  |
|      |  |
|      |  |
|      |  |
|      |  |
|      |  |
|      |  |
| <br> |  |
|      |  |
|      |  |
| <br> |  |
|      |  |

| <br> |  |
|------|--|
|      |  |
|      |  |
|      |  |
|      |  |
|      |  |
|      |  |
|      |  |
|      |  |
|      |  |
|      |  |
|      |  |
|      |  |
|      |  |
|      |  |
|      |  |
|      |  |
|      |  |
|      |  |
|      |  |
|      |  |
|      |  |
|      |  |
|      |  |
|      |  |
|      |  |
| <br> |  |
|      |  |
|      |  |
|      |  |
|      |  |
|      |  |
|      |  |
|      |  |
|      |  |
|      |  |
|      |  |
|      |  |
|      |  |
|      |  |
|      |  |
|      |  |
|      |  |
|      |  |
|      |  |
|      |  |
|      |  |
|      |  |
|      |  |
|      |  |
|      |  |
|      |  |
|      |  |
|      |  |
|      |  |
|      |  |
|      |  |
|      |  |
|      |  |
| <br> |  |
|      |  |

| <br> |
|------|
| <br> |
|      |
|      |
|      |
|      |
|      |
|      |
|      |
|      |
|      |
|      |
|      |
|      |
|      |
|      |
|      |
|      |
|      |
|      |
|      |
|      |
|      |
|      |
|      |
|      |
|      |
|      |
|      |
|      |
|      |
|      |
|      |
|      |
|      |
|      |
|      |
|      |
|      |

# دليل بدء تشغيل البرنامج

يُقدم هذا الفصل نظرةً عامةً على برامج قرص حلول EOS DIGITAL Solution Disk (قرص مضغوط) المُرفق مع الكاميرا وشرح كيفية تنبيت البرامج على الكمبيوتر الشخصي. كما يشرح أيضًا كيفية عرض ملفات pdf في القرص المضغوط لدليل إرشادات البرنامج.

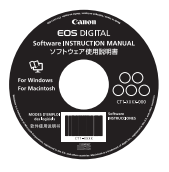

دليل إرشادات البرامج

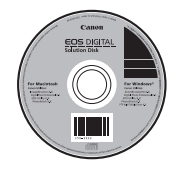

**EOS DIGITAL Solution Disk قرص** (البرامج)

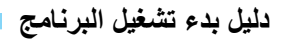

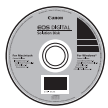

EOS DIGITAL Solution Disk

يحتوي هذا القرص على برامج متنوعة لكاميرات EOS DIGITAL الرقمية.

## **EOS Utility**

مع توصيل الكاميرا بالكمبيوتر الشخصى، يُمكنك برنامج EOS Utility من نقل الصور الثابتة والأفلام المصورة باستخدام الكاميرا إلى الكمبيوتر . ويمكنك أيضًا استخدام الكمبيوتر الشخصى في ضبط العديد من إعدادات الكاميرا والتصوير عن بُعد مع توصيل الكمبيوتر بالكاميرا .

## **Digital Photo Professional**

يوصى باستخدام هذا البرنامج للمستخدمين الذين يقومون بتصوير صور RAW بشكل أساسي. حيث يمكنك عرض وتحرير ومعالجة وطباعة صور RAW بسرعة عالية. كما يمكنك أيضًا تحرير صور JPEG مع المحافظة على الصور الأصلية.

# ZoomBrowser EX (مع نظام التشغيل ImageBrowser/(Win) (مع نظام التشغيل (مع نظام التشغيل

يوصى باستخدام هذا البرنامج للمستخدمين الذين يقومون بتصوير صور JPEG بشكل أساسي. حيث يمكنك عرض وتحرير وتنظيم وطباعة صور JPEG بسهولة. ويمكنك أيضًا تشغيل وتحرير أفلام MOV واستخراج الصور الثابتة من الأفلام.

## **Picture Style Editor**

ويمكنك تحرير أنماط الصورة وإنشاء وحفظ ملفات نمط الصورة الأصلية. هذا البرنامج مخصص للمستخدمين المتقدمين ذوي الخبرة في معالجة الصور.

## تثبيت البرنامج

- لا تقم مطلقًا بتوصيل الكاميرا إلى الكمبيوتر قبل تثبيت البرنامج. فلن يتم تثبيت البرنامج بشكل صحيح.
   حتى إذا تم تثبيت الإصدار السابق للبرنامج، فقم بتثبيت البرنامج باتباع الخطوات أدناه (سيحل البرنامج الحالي محل الإصدار السابق).
  - أدخل EOS DIGITAL Solution Disk (القرص المضغوط).
  - بالنسبة لنظام التشغيل Macintosh، انقر نقرًا مزدوجًا لفتح رمز محرك الأقراص المضغوطة المعروض على سطح المكتب وانقر نقرًا مزدوجًا فوق [Canon EOS (برنامج تثبيت كاميرا Canon EOS الرقمية).
  - الفر فوق [Easy Installation] (التثبيت السهل) واتبع الإرشادات الظاهرة على الشاشة للتثبيت.
    - بالنسبة لنظام التشغيل Macintosh، انقر فوق [Install] (تثبيت).

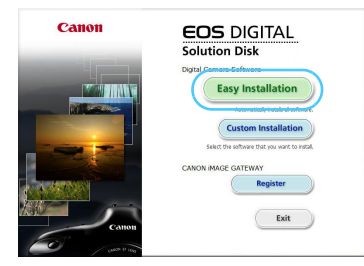

انقر فوق [Restart] (إعادة التشغيل) وأخرج القرص المضغوط بمجرد إعادة تشغيل الكمبيوتر.

عندما يتم إعادة تشغيل الكمبيوتر، يكون التثبيت قد اكتمل.

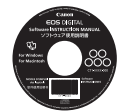

**دليل إرشادات البرامج** يحتوي على أدلة إرشادات البرامج.

نسخ ملفات PDF لدليل الإرشادات وعرضها

- أدخل القرص المضغوط الخاص بـ [Software INSTRUCTION MANUAL] (دليل إرشادات البرنامج) في الكمبيوتر.
  - 🌱 انقر نقرًا مزدوجًا فوق رمز محرك الأقراص المضغوطة.
  - بالنسبة لنظام التشغيل Windows، يتم عرض الرمز في [My Computer] (الكمبيوتر).
    - بُالنسبة لنظم التشغيل Macintosh، يتم عرض الرمز على سطح المكتب.
      - 🌱 انسخ المجلد [English] (الإنجليزية) إلى الكمبيوتر.
      - يتم نسخ ملفات PDF الخاصة بدليل الإرشادات بالأسماء أدناه.

| Macintosh    | نظام التشغيل Windows |                                  |
|--------------|----------------------|----------------------------------|
| EUx.xM_E_xx  | EUx.xW_E_xx          | EOS Utility                      |
| DPPx.xM_E_xx | DPPx.xW_E_xx         | Digital Photo Professional       |
| IBx.xM_E_xx  | ZBx.xW_E_xx          | ZoomBrowser EX /<br>ImageBrowser |
| PSEx.xM_E_xx | PSEx.xW_E_xx         | Picture Style Editor             |

- أنقر نقرًا مزدوجًا فوق ملف PDF الذي تم نسخه.
- يجب أن يكون برنامج Adobe Reader (الإصدار ٦,٠ أو الأحدث) مثبتًا على الكمبيوتر.
  - مجانًا من الإنترنت.

# الدليل المرجعي السريع وفهرس دليل الإرشادات

-

| عمليات تشغيل القوائم صفحة ٢٧٤                         |
|-------------------------------------------------------|
| جودة تسجيل الصورة صفحة ٢٧٥                            |
| الصورة صفحة ٢٧٥ مط الصورة                             |
| Q التحكم السريع صفحة ٢٧٦                              |
| مجموعة المصطلحات مفحة ٢٧٧                             |
| أوضاع المنطقة الأساسية مفحة ٢٧٩                       |
| لا استخدام الفلاش المدمج صفحة ٢٧٩                     |
| أوضاع المنطقة الإبداعية صفحة ٢٨٠                      |
| P : برنامج AE (الإضاءة التلقائية) صفحة ٢٨٠            |
| Tv : الإضَّاءة التلقَّانية مع أولوية الغالق صفحة ٢٨٠  |
| Av : الإضاءة التلقائية مع أولوية فتحة العدسة صفحة ٢٨٠ |
| AF : وضع الضبط التلقائي للبورة (AF) صفحة ٢٨١          |
| 🖅 نقطة الضبط التلقائي للبؤرة (AF) صفحة ٢٨١            |
| ISO: سرعة ISO صفحة ٢٨٢                                |
| 🖳 وضع التشغيل مفحة ۲۸۲                                |
| 💼 التصوير أثناء العرض المباشر صفحة ٢٨٣                |
| 🐙 تصوير الأفلام صفحة ٢٨٤                              |
| عرض الصور مفحة ٢٨٥                                    |

|                                                                                                    | الدليل المرجعي السريع                                                                                       |
|----------------------------------------------------------------------------------------------------|----------------------------------------------------------------------------------------------------|
|                                                                                                    | عمليات تشغيل القوائم                                                                                        |
| نداشة<br>LCD                                                                                                    | الزر <(E)> الزر <(E)> الزر <(E)> الزر <(E)> (E) (E) (E) (E) (E) (E) (E) (E) (E) (E)                         |
| قائمة) لعرض القائمة.<br>حديد علامة التبويب، ثم اضغط على المفتاح < ♥ >                                                                                                    | <ol> <li>۱. اضغط على زر <menu> (الا</menu></li> <li>۲. اضغط على المفتاح &lt;&lt;&lt;&gt;&gt; لتـ</li> </ol> |
| ساد.<br>(ج)>.                                                                                                    | المحديد العنصر المصوب.<br>٣. اضغط على < (ET)> لعرض الإ<br>٤. بعد تعيين العنصر، اضغط على <                   |
| ecody Tonogy (الأفلام<br>AF mode<br>AF with button during **<br>**Shutter / Kok button<br>**Highlight tone priority                                                                                                    |                                                                                                    |
| علامات<br>علامات<br>(تتبويب<br>Quality<br>Beep<br>Release shutter without card<br>Image review<br>Peripheral illumin. correct.<br>Red-eye reduc<br>Flash control<br>Tiable<br>Biable<br>Disable<br>Flash control<br>Tiable<br>Disable<br>Tiable<br>Disable<br>Tiable<br>Tiable<br>Disable<br>Tiable<br>Tiable<br>Disable<br>Tiable<br>Tiable<br>Disable<br>Tiable<br>Tiable<br>Disable<br>Tiable<br>Tiable<br>Tiable<br>Disable<br>Tiable<br>Tiable<br>Disable<br>Tiable<br>Tiable<br>Tiable<br>Tiable<br>Disable<br>Tiable<br>Tiable | أوضاع المنطقة<br>الإبداعية<br>الإبداعية<br>الإبداعية<br>الإبداعية                                           |

| <ul> <li>حدد [Quality] (الجودة)، ثم اضغط على &lt; ((F)&gt;.</li> <li>اضغط على المفتاح &lt; ◄&gt;&gt; لتحديد الجودة، ثم اضغط على &lt; (F)&gt;.</li> </ul>                                                                                                    |                                                                                                    |  |
|----------------------------------------------------------------------------------------------------|----------------------------------------------------------------------------------------------------|--|
| جودة تسجيل الصور                                                                                                    |                                                                                                    |  |
| Quality                                                                                                    | وحدات البكسل المسجلة –<br>اللقطات الممكنة –                                                                                                    |  |
| Image: state of the state of the state o |                                                                                                    |  |
| رة*                                                                                                    | ت مط الصو                                                                                                    |  |
| <ul> <li>۲۰۲۰ ● حدد [Picture Style] (نط</li> <li>۲۰۲۰ ۵۰۵ ۱۵] (نط</li> <li>۲۰۲۰ ۱۵۹ ۱۵۵)</li> <li>۲۰۲۰ ۱۵۹ ۱۹۵</li> <li>۲۰۲۰ ۱۹۹۹</li> <li>۲۰۲۰ ۱۹۹۹</li> <li>۲۰۰۰ ۱۹۹۹</li> <li>۲۰۰۰ ۱۹۹۹</li> <li>۲۰۰۰ ۱۹۹۹</li> <li>۲۰۰۰ ۱۹۹۹</li> <li>۲۰۰۰ ۱۹۹۹</li> <li>۲۰۰۰ ۱۹۹۹</li> <li>۲۰۰۰ ۱۹۹۹</li> <li>۲۰۰۰ ۱۹۹۹</li> <li>۲۰۰۰ ۱۹۹۹</li> <li>۲۰۰۰ ۱۹۹۹</li> <li>۲۰۰۰ ۱۹۹۹</li> <li>۲۰۰۰ ۱۹۹۹</li></ul>                                                                                                    | tyle         ①, O, A, O         O           ndard         3, O, O, O, O         I           trait         2, O, O, O         I           dscape         4, O, O, O         I           ttrait         0, O, O, O         I           thrait         0, O, O, O         I           other         3, O, N, N         I           etail set.         SET OK |  |
| الوصف                                                                                                    | النمط                                                                                                    |  |
| الألوان الزاهية والصور الواضحة.                                                                                                    | <u>کنة</u> قياسي                                                                                                    |  |
| درجات لون البشرة اللطيفة والصور الواضحة قليلا.                                                                                                    | ◄:≤] صورة شخصيه                                                                                                    |  |
| السماء الزرقاء الزاهية والخضرة والصور تبديدة الوضوح                                                                                                    | <u>اخت</u> منظر طبيعي                                                                                                    |  |
|                                                                                                    |                                                                                                    |  |

جودة تسجيل الصورة

لمعرفة < (١٢٠٤) (متعادل) و< (٢٠٤٦) (حقيقي)، انظر صفحة ٨٠.</li>

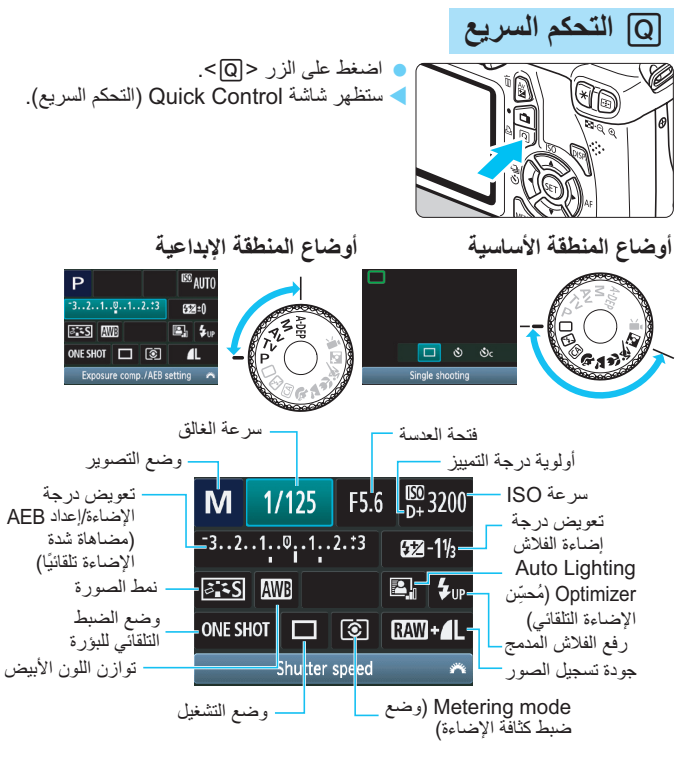

في أوضاع المنطقة الأساسية، تختلف الوظائف القابلة للضبط استنادًا إلى وضع التصوير .
 اضغط على المفتاح < </li>
 لتحديد وظيفة ثم أدر القرص < </li>
 الضغط على 
 لرفع الفلاش المدمج، حدد <</li>
 ثم اضغط على <</li>

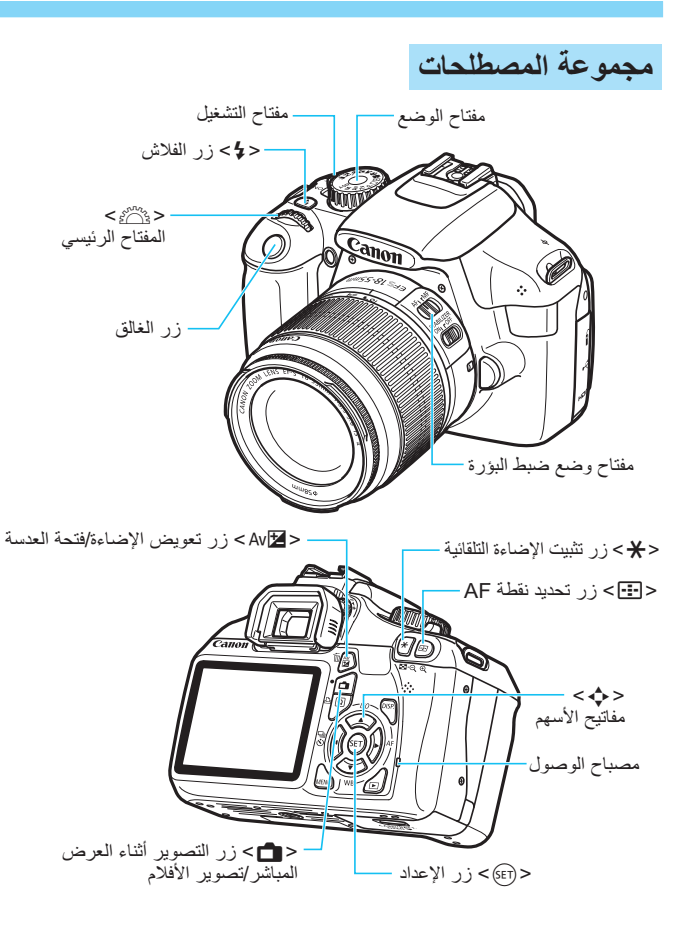

عرض إعدادات التصوير

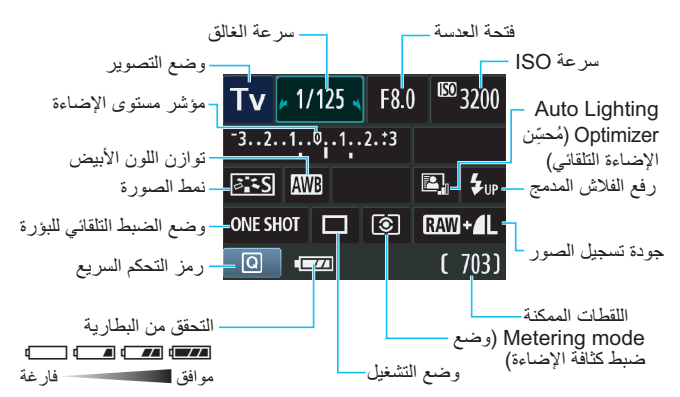

معلومات مستكشف العرض

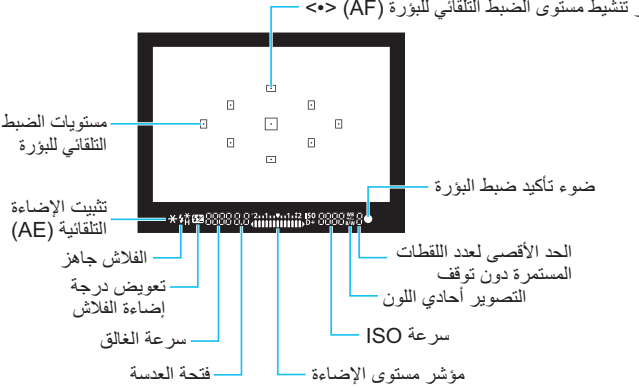

مؤشر تنشيط مستوى الضبط التلقائي للبؤرة (AF) <->

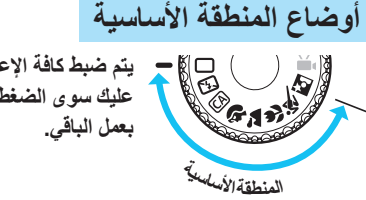

يتم ضبط كافة الإعدادات الضرورية للتصوير تلقانيًا. ما عليك سوى الضغط على زر shutter، وستقوم الكاميرا بعمل الباقي.

- 🔲 التلقائي تمامًا
- 🔁 إيقاف الفلاش
- CA إبداعى تلقائى
- ک مورة شخصية
- التصوير الرياضي حورة شخصية ليلية

منظر طبيعي
اللقطة المقرية

سيؤدي الضغط على الزر < <<p>
 ♦ إلى عرض شاشة التحكم السريع.
 ♦ في وضع التصوير 
 ♦ \\$
 ♦ \\$
 ♦ \\$
 ♦ \\$
 ♦ \\$
 ♦ \\$
 ♦ \\$
 ♦ \\$
 ♦ \\$
 ♦ \\$
 ♦ \\$
 ♦ \\$
 ♦ \\$
 ♦ \\$
 ♦ \\$
 ♦ \\$
 ♦ \\$
 ♦ \\$
 ♦ \\$
 ♦ \\$
 ♦ \\$
 ♦ \\$
 ♦ \\$
 ♦ \\$
 ♦ \\$
 ♦ \\$
 ♦ \\$
 ♦ \\$
 ♦ \\$
 ♦ \\$
 ♦ \\$
 ♦ \\$
 ♦ \\$
 ♦ \\$
 ♦ \\$
 ♦ \\$
 ♦ \\$
 ♦ \\$
 ♦ \\$
 ♦ \\$
 ♦ \\$
 ♦ \\$
 ♦ \\$
 ♦ \\$
 ♦ \\$
 ♦ \\$
 ♦ \\$
 ♦ \\$
 ♦ \\$
 ♦ \\$
 ♦ \\$
 ♦ \\$
 ♦ \\$
 ♦ \\$
 ♦ \\$
 ♦ \\$
 ♦ \\$
 ♦ \\$
 ♦ \\$
 ♦ \\$
 ♦ \\$
 ♦ \\$
 ♦ \\$
 ♦ \\$
 ♦ \\$
 ♦ \\$
 ♦ \\$
 ♦ \\$
 ♦ \\$
 ♦ \\$
 ♦ \\$
 ♦ \\$
 ♦ \\$
 ♦ \\$
 ♦ \\$
 ♦ \\$
 ♦ \\$
 ♦ \\$
 ♦ \\$
 ♦ \\$
 ♦ \\$
 ♦ \\$
 ♦ \\$
 ♦ \\$
 ♦ \\$
 ♦ \\$
 ♦ \\$
 ♦ \\$
 ♦ \\$
 ♦ \\$
 ♦ \\$
 ♦ \\$
 ♦ \\$
 ♦ \\$
 ♦ \\$
 ♦ \\$
 ♦ \\$
 ♦ \\$
 ♦ \\$
 ♦ \\$
 ♦ \\$
 ♦ \\$
 ♦ \\$
 ♦ \\$
 ♦ \\$
 ♦ \\$

# للمدمج لفلاش المدمج

**أوضاع المنطقة الأساسية** إذا لزم الأمر، فسينبثق الفلاش المدمج تلقائيًا في ظروف الإضاءة الخافتة أو الإضاءة الخلفية (باستثناء في الأوضاع < **٢٠) > < أنه > (با** 

أوضاع المنطقة الإبداعية

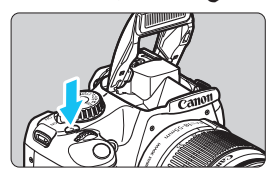

اضغط على الزر <\$> ليرتفع الفلاش المدمج، ثم قم بالتصوير .

P: برنامج الإضاءة التلقائية (AE)

تقوم الكاميرا بضبط سرعة الغالق وفتحة العدسة تلقائيًا بنفس الطريقة تمامًا مثل الوضع <١>>.

اضبط مفتاح الوضع على <P>.

# Tv: الإضاءة التلقائية مع أولوية الغالق

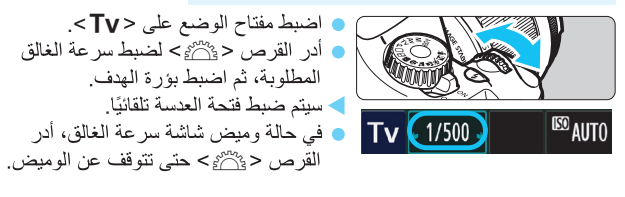

# Av: الإضاءة التلقائية مع أولوية

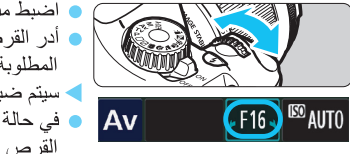

 اضبط مفتاح الوضع على < A> >.
 أدر القرص < ٢٠٠٠ > لتعيين فتحة العدسة المطلوبة ثم اضبط الهدف.
 سيتم ضبط سرعة الغالق تلقائيًا.
 في حالة وميض شاشة سرعة الغالق، أدر القرص < ٢٠٠٠ > حتى تتوقف عن الوميض.

# AF : وضع الضبط التلقائي للبؤرة \*

(ATA)

Manual selection

п

п

AF point selection

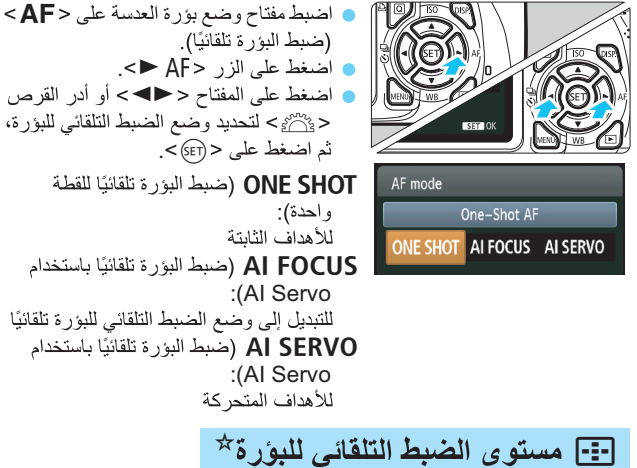

اضغط على الزر <⊡>.

المركزي والتحديد التلقائي لمستوى الضبط التلقائي للبؤرة (AF).

# ISO: سرعة ISO:

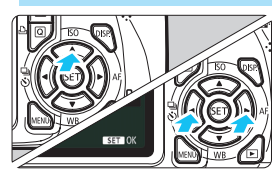

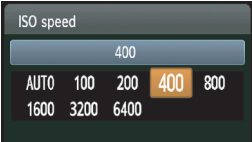

عند تحديد [AUT0] (تلقائمي)، يتم ضبط سرعة ISO تلقائيًا. عند الضغط على زر shutter حتى منتصفه، سيتم عرض إعداد سرعة ISO.

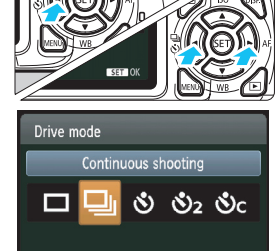

(باستثناء < 🛒 >).

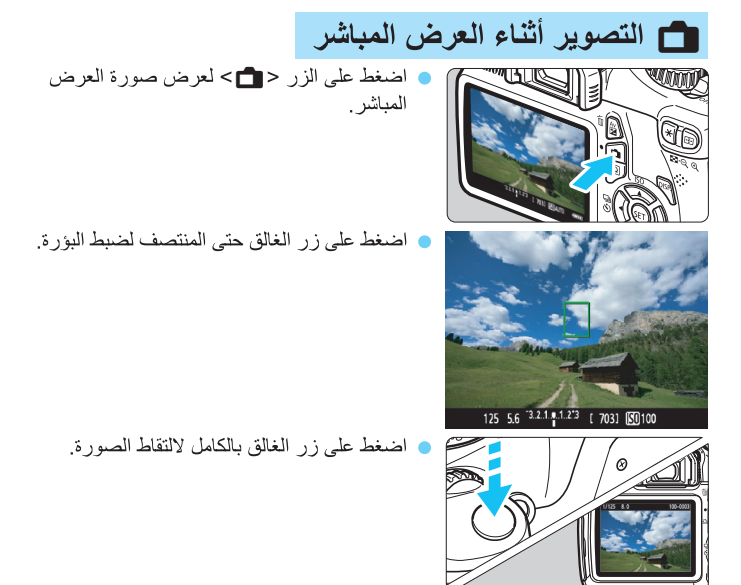

- ستظهر إعدادات التصوير في العرض المباشر تحت علامة تبويب القائمة [10] في أوضاع المنطقة الأساسية وتحت علامة تبويب القائمة [10] في أوضاع المنطقة الإبداعية.
  - فترة عمل البطارية مع التصوير أثناء العرض المباشر

| استخدام الفلاش بنسبة ٥٠٪ | بدون فلاش      | درجة الحرارة                               |
|--------------------------|----------------|--------------------------------------------|
| حوالي ٢٢٠ لقطة           | حوالي ٢٤٠ لقطة | في درجة حرارة ۲۳°درجة<br>مئوية/۷۳°فهرنهايت |

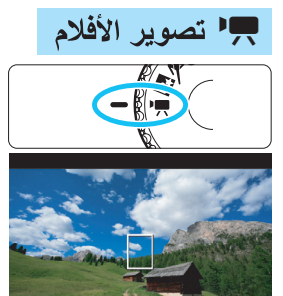

) اضبط مفتاح الوضع على < 🚚 >.

ا ضغط على زر الغالق حتى المنتصف لضبط البؤرة. (في الوضع < ♥♥>، يتعذر عليك التقاط صور ثابتة حتى في حالة الضغط على زر الغالق بالكامل.)

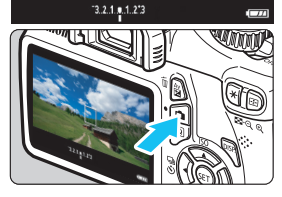

اضغط على الزر < 💼> لبدء تصوير فيلم. اللتوقف عن تصوير الفيلم، اضغط على الزر < 💼 > مرة أخرى.

تسجيل فيلم

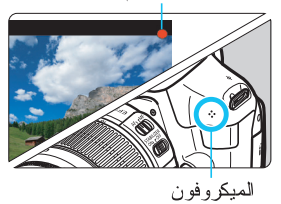

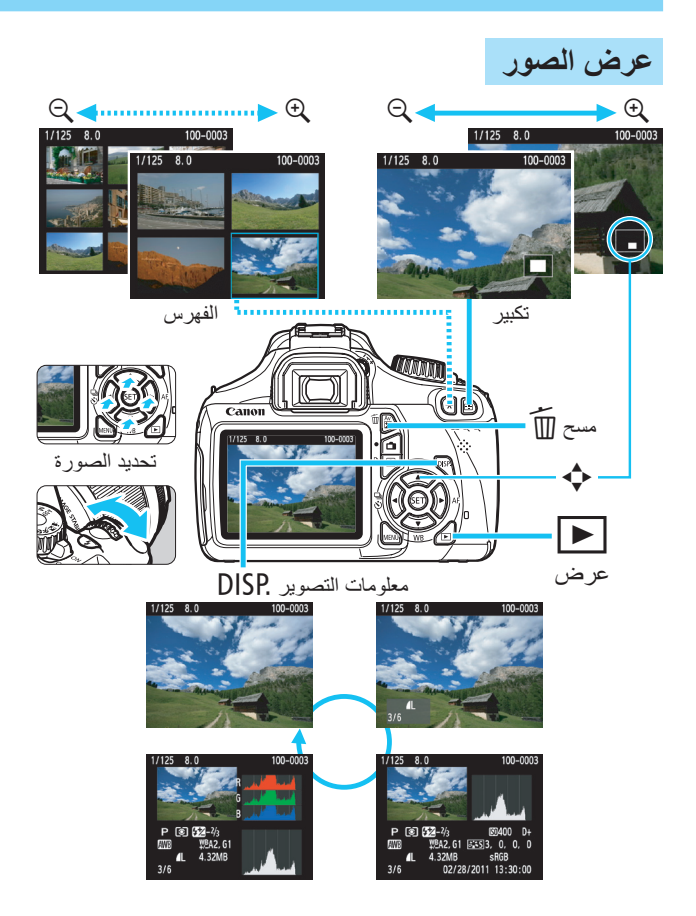

# الفهرس

| فاصل زمني لمدة ١٠ ثوان أو ثانيتين ٨٧            |
|-------------------------------------------------|
| ۱٤٧                                             |
| مزامنة الستارة الأولى                           |
| مزامنة الستارة الثانية ١٦٩                      |
| عرض فهرس مکون من ٤ أو ٩ صور ١٧٦                 |
| تحديد مستويات الضبط التلقائي للبؤرة (AF)        |
| التسعة تلقائيًا                                 |
| ۸۲ (Al Servo)                                   |
| A-DEP                                           |
| (الإضاءة التلقائية لعمق المجال التلقائي) ٩٩     |
| Adobe RGB                                       |
| AEB (مضاهاة شدة الإضاءة تلقائيًا) ٢١٨، ٢٠٢      |
| AI FOCUS (الضبط التلقائي للبؤرة                 |
| باستخدام AI Focus)                              |
| AI SERVO (الضبط التلقائي للبؤرة                 |
| יושבבוס AT (AI Servo)                           |
| AV (الإضاءة التلقانية مع أولوية فتحة العدسة) ٩٤ |
| CA] (تلقائي إبداعي)                             |
| 14FEB                                           |
| 117 HDMI CEC                                    |
| ۱۹۱ ،۱۸٤HDMI                                    |
| VźJPEG                                          |
| ▲ (كبيرة/جودة عالية)                            |
| 🖬 (كبيرة/جودة عادية)                            |
| M (الإضاءة اليدوية)                             |
| MF (الضبط اليدوي للبؤرة) ٨٥، ١٣٥                |
| 🛚 🖬 (متوسطة/جودة عادية)                         |
| M 🖢 (متوسطة/جودة عالية)                         |
| ۱٤۷NTSC                                         |
| ONE SHOT (الضبط التلقائي للبؤرة                 |
| للقطة واحدة)                                    |
| P (برنامج الإضاءة التلقائية)                    |
| ۱٤٧ PAL                                         |
| ۲۰۱ PictBridge                                  |
| Q (التحكم السريع)                               |
|                                                 |

| ۲٦، ٧٤ (RAW) 🕬                             | ٧  |
|--------------------------------------------|----|
| ۲٦ ، ٧٤                                    | ٧. |
| ۱۱۹sRGB                                    | ١  |
| S1 🖬 (صغيرة ١/جودة عادية) ٧٤               | ٧  |
| SI (صغيرة ١/جودة عالية)                    | ٧  |
| <b>S2</b> (صغيرة ۲)                        | ۷  |
| <b>S3</b> (صغيرة ۳)                        | ۷  |
| Tv (الإضاءة التلقائية مع أولوية الغالق) ٩٢ | ٩  |
| WB (توازن اللون الأبيض)                    | ١  |

#### Ì

| 117 · A ·   | بيض/اسود (لون احادي)               |
|-------------|------------------------------------|
| ۱۱۲ ،۸۰ ،٦٤ | حادي اللون                         |
| 175         | لإرجاع إلى الإعدادات الافتر اضية   |
| ۱۰۸         | سم الملف                           |
| ۲۳٦         | صدار البرنامج الثابت               |
| ۹۲          | لإضاءة التلقائية مع أولوية الغالق  |
| مدسة ٩٤     | لإضاءة التلقائية مع أولوية فتحة ال |
| ۹۷          | لإضاءة اليدوية                     |
| 109         | عادة التعيين التلقائي              |
| 109         | عادة التعيين اليدوي                |
| ۲٦          | عادة الشحن                         |
| ۲ . ٤       | عدادات الورق (الطباعة)             |
| 109         | لامتداد                            |
| ۱۰٦         | نشاء/تحديد مجلد                    |
| ۳۸ ،۳۷      | هتزاز الكاميرا                     |
| ۲۲          | وضاع المنطقة الإبداعية             |
| ۲۲          | وضاع المنطقة الأساسية              |
| ۲۲۰،۱٤٦     | ولوية درجة التمييز                 |
| ۲۲۰،۱٤٦     | ولوية درجة اللون                   |
| 100         | يقاف التشغيل التلقائي              |
|             |                                    |

## Ļ

| 229 | ،۳ | البرامج                    |
|-----|----|----------------------------|
| ٧٢  |    | برنامج الإضاءة التلقائية . |

| ۳۲، ۲۸، ۲۳   | البطارية                 |
|--------------|--------------------------|
| ۲۸           | بطاقات SDHC وSDXC        |
| ۲۳۰          | بطاقة Eye-Fi             |
| ٤٤ ، ٢٨      | بطاقة SD                 |
| ٤٤ ، ٢٨ ، ١٥ | بطاقة الذاكرة            |
| ٤٤ ، ٢٨ ، ١٥ | البطاقة                  |
| 105          | التذكير بالبطاقة         |
| ۲۳۰          | Eye-Fi                   |
| ٤٤           | التهيئة                  |
| ٤٥ .٣٠       | المشكلة                  |
| ۱۳۹          | فئة سرعة بطاقة SD        |
| ۲۸           | SDHC/SDXC                |
| ۲۸           | الحماية من الكتابة       |
| ۱۱۲،٦٤       | البني الداكن (لون أحادي) |
| ۱۷۱          | بيانات مسح الأتربة       |

## ت

| ۱۱۲                     | تأثير التدرج (لون أحادي)     |
|-------------------------|------------------------------|
| ۳۳                      | التاريخ/الوقت                |
| · · · ·                 | التباين                      |
| ۱۰٦                     | تثبيت إضاءة الفلاش (FE)      |
| 1.0                     | تثبيت الإضاءة التلقائية (AE  |
| 07                      | تثبيت البؤرة                 |
| التلقائي للبؤرة (AF) ٨٣ | التحديد التلقائي لنقطة الضبط |
| ٣٤                      | تحديد اللغة                  |
| ني للبؤرة (AF))         | التحديد اليدوي (الضبط التلق  |
| 10 187                  | تحذير درجة الحرارة           |
| ۲٥٩                     | تحذيرات السلامة              |
| 105                     | تحرير الغالق بدون بطاقة      |
| ۲۰۹ ،۱۳۲ ،۱۳۲           | تدوير (الصورة)               |
| ىية                     | التدوير التلقاني للصور الرأء |
| ١٤٨                     | تسجيل الصوت                  |
| · · · ·                 | تشبع اللون                   |
| ۱۰۸                     | -<br>تصحيح الإضاءة الطرفية   |
| ۱۸۰                     | التصنيف                      |
|                         |                              |

| التصوير أثناء العرض المباشر١٢١                                                                                  |
|----------------------------------------------------------------------------------------------------|
| وضع اكتشاف الأوجه المباشر                                                                                       |
| (الضّبط التلقائي للبؤرة)                                                                                        |
| عرض الشبكة                                                                                                    |
| عرض المعلومات ١٢٤                                                                                               |
| الوضع المباشر (الضبط التلقائي للبؤرة) ١٢٨                                                                       |
| ضبط البؤرة يدويًا ١٣٥، ٨٥، ١٣٥                                                                                  |
| موقت ضبط كثافة الإضاءة                                                                                          |
| اللقطات الممكنة                                                                                                 |
| التحكم السريع                                                                                                   |
| الوضع السريع (الضبط التلقائي للبؤرة) ١٣٣                                                                        |
| التصوير الفردي                                                                                                  |
| التصوير الفوتوغرافي عن قرب                                                                                      |
| التصوير المتواصل٨٦                                                                                              |
| التصوير من خلال تحديد المحيط                                                                                    |
| التصوير من خلال نوع الإضاءة أو المشهد ٢٧                                                                        |
| تعويض درجة إضاءة الفلاش                                                                                         |
| تعويض درجة الإضاءة                                                                                              |
|                                                                                                    |
| نغيير البرنامج٧٢                                                                                                |
| نغبير البرنامج<br>تقليل التشوش                                                                                  |
| نغییر البرنامج<br>تقلیل التشوش<br>سرعة ISO عالیة                                                                |
| نغيير البرنامج٢٢<br>تقليل التشوش<br>سرعة ISO عالية                                                              |
| تغيير الترنامج٢٢<br>تقليل التشوش<br>سرعة ISO علية                                                               |
| تغيير الترنامج٢٢<br>تقليل التشوش<br>مدرعة ISO عالية٩٧<br>فترات التعرض الطويل للإضاءة٩١<br>تقليل العين الحمراء٩٨ |
| تغيير الترنامج٢٧<br>تقليل التشوش<br>سرعة ISO عالية                                                              |
| تغيير البرنامج                                                                                                  |
| تغلير الترنامج                                                                                                  |
| تغلير الترنامج                                                                                                  |
| تغلير الترنامج                                                                                                  |
| تغلير الترنامج                                                                                                  |
| تغلير الترنامج                                                                                                  |
| تغلير الترنامج                                                                                                  |
| تغلير الترنامج                                                                                                  |
| تغلير الترنامج                                                                                                  |

| ייי       | نوازن اللون الأبيض المخصص |
|-----------|---------------------------|
| 110       | توازن اللون الأبيض        |
| ۱۱۸       | المضاهاة                  |
| ייי 📖 אוי | التصحيح                   |
| 110       | مخصص                      |
| ייי       | شخصي ً                    |
|           |                           |

## ج

|     | · · · · · · · · · · · · · · · · · · · |
|-----|---------------------------------------|
| ۲۳۲ | جدول الوظائف المتاحة                  |
| ٧٤  | جودة تسجيل الصورة                     |

# ۲

| 191 .157 .75 | حجم الملف                         |
|--------------|-----------------------------------|
|              | الحد الأقصى لعدد اللقطات المستمرة |
| ۷۰ ،۷٤       | دون توقف                          |
| ۲۲٦          | الحذوة                            |
| ۲٥           | الحزام                            |
| ٨.           | حقيقي                             |
| 195          | الحماية (حماية من مسح الصور)      |
| ۲۸           | الحماية من الكتابة (بطاقة)        |

## ٢

| ۱۱۱ <u></u> | درجة اللون       |
|-------------|------------------|
| ۱۱۱ <u></u> | درجة الوضوح      |
| 110         | درجة حرارة اللون |
| ٤٧          | دليل الميزة      |

#### ر

|     | ~           |
|-----|-------------|
| ۱۰۸ | الرقم       |
| ٤   | الرمز (MENU |
| ٤   | الرمز 🕁     |
| ۲0. | رموز الخطأ  |
| זו  | رياضة       |
|     |             |

## j

| ۳٩ | <br>غالق            | زر ال  |
|----|---------------------|--------|
| ۲١ | <br>ت مستوى الإضاءة | زيادان |

# س

| ٧٧                       | سرعة ISO               |
|--------------------------|------------------------|
| ۷۸                       | Auto (تلقائي)          |
| ں باستخدام سر عة ISO     | سرعة ISO القصىوي       |
| ۷۸                       | التلقائية              |
| ۱۰۱ (                    | السطوع (درجة الإضاءة)  |
| ة الإضاءة)               | ضبط (تعويض درجا        |
| ءة تلقائيًا مضاهاة شدة   | مضاهاة درجة الإضبا     |
| ۲۱۸،۱۰۳(A                | الإضاءة تلقائيًا (EB،  |
| (قفل AE)                 | قفل الإضباءة التلقائية |
| صبط كثافة الإضاءة) . ١٠٠ | طريقة القياس (وضىع     |
| ۱۸٦                      | السماعة                |
|                          |                        |

## ش

| ۲٦،٢٤    | الشاحن                       |
|----------|------------------------------|
| ۱۰       | شاشة LCD                     |
| 100      | ضبط السطوع                   |
| ۱۷٥      | عرض الصور                    |
| ٤٢       | شاشة القائمة                 |
| 177      | لون الشاشة                   |
| ٤٦،٢٠    | عرض إعدادات التصوير          |
| ۲۰۰ (RGB | شريط التردد الرسومي (السطوع/ |

## ص

| ١٥٤         | الصافرة              |
|-------------|----------------------|
| ٦.          | الصور القريبة        |
| ۱۱۲ ،۸۰ ،٦٤ | صورة بالأبيض والأسود |
| ٦٢          | صورة شخصية ليلية     |
| ۷۹ ،۵۸      | صورة شخصية           |
|             | الصورة               |
| 1.49        | العرض التلقائي       |
| 177         | التدوير التلقائي     |
| 197         | تم المسح             |
| ۲۰۰         | تنبيه التمبيز        |
| ۲۰۰         | شريط التردد الرسومي  |
|             | خصائص الصورة         |
| ۱۱۳٬۱۱۰٬۷۹  | (نمط الصورة)         |
| 177         | الفهرس               |
| نعراض الصور) ۱۷۷ | عرض النتقل السريع (اسن |
|------------------|------------------------|
| 174              | العرض المكبر           |
| ۱۷۹              | التدوير البدوي         |
| ۱۰۸              | الرقم                  |
| ٧.               | العرض                  |
| 195              | الحماية                |
| 105              | مدة المعاينة           |
| ۱۹۸              | معلومات التصوير        |
| ۲۳۰              | النقل                  |
| ۱۹۱،۱۸٤          | العرض على التلفاز      |
|                  |                        |

## ض

| ۲۲۸ | <br>ية | المنزا | الطاقة |
|-----|--------|--------|--------|
|     | <br>   | ~      |        |

| ۳۱          | الطاقة                 |
|-------------|------------------------|
| 100         | إيقاف التشغيل التلقائي |
| ۳۲          | فحص البطارية           |
| ۲۲۸         | الطاقة المنزلية        |
| ۱۲۳ ،۷٤ ،۳۲ | اللقطات الممكنة        |
| ۲٦          | إعادة الشحن            |
| ۲۰۱         | الطباعة المباشرة       |
| ۲۰۱         | الطباعة                |
| ۲.0         | التخطيط                |
| ۲۰٤         | إعدادات الورق          |
| ۲۱۱         | أمر الطباعة (DPOF)     |
| ۲ • ۸       | تأثيرات الطباعة        |
| ۲۰۹         | تصحيح الميل            |
| ۲۰۹         | التهذيب                |
| ۲۰۲         | طرف التوصيل الرقمي     |
| ۲۰۲         | طرف توصيل USB (رقمي)   |

#### ٤

| ٧٤            | عادي (جودة تسجيل الصور) |
|---------------|-------------------------|
| 191 .142 .127 | عالي الدقة (HD)         |
| ۳۰ ،۲۳        | العدسة                  |
| ۳۷            | مُثبت الصور             |
| ۳٦            | تحرير القفل             |
| ۱۰۸           | تصحيح الإضاءة الطرفية   |
| ۳٦            | التكبير /التصغير        |
| ٤٦،٢٠         | عرض إعدادات التصوير     |
| ۱۸۹           | العرض التلقائي          |
| ١٧٧           | عرض التنقل السريع       |
| ۱٤٨،١٢٧       | عرض الشبكة              |
| ۱۸۹           | عرض الشرائح             |
| ۱۷٦           | عرض الفهرس              |
| ٧.            | عرض صورة واحدة          |
| 191.185       | العرض على التلفاز       |
| ۱۹۸           | عرض معلومات التصوير     |
| ٧.            | العرض                   |
| ۲٤٢           | عطل                     |

# ż

| 119 .10 | , | العينية إ | العدسة | غطاء |
|---------|---|-----------|--------|------|

#### ف

| تحة الحامل ثلاثي القوائم ١٩                |
|--------------------------------------------|
| تحة العدسة التي تم إيقافها٢٢٢ ،٩٦          |
| ترات التعرض الطويل للإضاءة                 |
| حص البطارية                                |
| لاش Speedlite الخارجي                      |
| إعداد الوظائف المخصصة                      |
| إعداد الوظائف                              |
| لفلأش المدمج                               |
| إعداد الوطائف                              |
| لفلاش                                      |
| الفلاش المدمج ٨٨                           |
| الوظائف المخصصة                            |
| النطاق الفعال                              |
| فلاش Speedlite الخارجي ٢٢٦                 |
| تثبيت إضاءة الفلاش (FE) ٢٠٦                |
| التحكم في الفلاش ١٦٧                       |
| تعويض درجة إضاءة الفلاش                    |
| إيقاف تشغيل الفلاش ٥، ٥٧، ٦٣               |
| سرعة مزامنة الفلاش ٢١٨، ٢٢٧                |
| الفلاش يدويًا ١٦٨                          |
| تقليل العين الحمر اء                       |
| مزامنة الغالق (الستارة الأولى/الثانية) ١٦٩ |
| لفيلم                                      |
| وضع الضبط التلقائي للبؤرة (AF) ١٤٤، ١٤٥    |
| تحرير المشهدين الأول والأخير ۱۸۸           |
| الاستمتاع                                  |
| حجم الملف                                  |
| معدل الإطار ات                             |
| عرض الشبكة ١٤٨                             |
| عرض المعلومات ١٩٩                          |
| ضبط البؤرة يدويًا ١٤٠                      |
| موقت ضبط كثافة الإضاءة                     |
| حجم تسجيل الفيلم                           |
| العرض                                      |
| التحكم السريع ١٤٤                          |

| ۱٤٧      | مدة التسجيل       |
|----------|-------------------|
| ۱٤٨      | تسجيل الصوت       |
| 191 .145 | العرض على التلفاز |
| ۲۲٤      | قائمتي            |

## ق

|       | 0                    |
|-------|----------------------|
| ٤٢    | القائمة              |
| ۲۲٤   | قائمتى               |
| ٤٣    | إجراءً الضبط         |
| ۲۳٤   | الإعدادات            |
| ۲۲۸   | قارنة التيار المستمر |
| ۲۲    | قرص اختيار الوضع     |
| ۹۱،۱۸ | القرص                |
|       |                      |

## اى

| ۳، ۱۸٤، ۱۹۱، ۱۹۱، ۲٤۱ | لكابل                 |
|-----------------------|-----------------------|
| ۲۲۹                   | لكأس العينية          |
|                       | لکامیر ا              |
| ۱٦٤                   | مسح إعدادات الكامير ا |
| ۳۸                    | الإمساك بالكامير ا    |
| ۱٦٣                   | عرض الإعدادات         |
|                       |                       |

# J

| ١٥٨ |     |     | <br> | <br>المستمرة | اللقطات |
|-----|-----|-----|------|--------------|---------|
| ۱۲۳ | ٤٧٤ | ،۳۲ | <br> | <br>الممكنة. | اللقطات |

## م

| ٨        | متعادل                     |
|----------|----------------------------|
| ۳۷       | مُثبت الصور (العدسة)       |
| ۱۸       | مجموعة المصطلحات           |
| ۲۲۸      | مجموعة محول التيار المتردد |
| 128 .170 | محاكاة الصورة النهائية     |
| ۱۰۷،٤٩   | مُحسن الإضاءة التلقائي     |
| ۲٤٠      | مخطط الجهاز                |
| ۱۳۹      | مزامنة الغالق              |
| 119      | مساحة الألوان              |
| ۲۱       | مستكشف العرض               |
| ء        | ضبط مستوى انكسار الضو      |

| ۱۸۷             | مستوى الصوت (تشغيل الفيلم) . |
|-----------------|------------------------------|
| ۸۳              | مستوى الضبط التلقائي للبؤرة  |
| ۱۹٦             | مسح (الصورة)                 |
| ١٦٤             | مسح إعدادات الكامير ا        |
| ٦٢ ،0٩          | المشهد الليلي                |
| ۹۸(۲            | المصباح (درجة إضاءة المصباح  |
| ۳               | مصباح الوصول                 |
|                 | المضاهاة                     |
| ۲۲۲ ،۹٦         | معاينة عمق المجال            |
| ١ ٤٧            | معدل الإطارات                |
| ۱٦٠             | معلومات حقوق النشر           |
| ۲۲۹             | مفتاح التحكم عن بُعد         |
| ۳۰، ۲۰، ۲۰۰ ۱۳۰ | مفتاح وضع البؤرة             |
| ۳               | الملحقات                     |
| ٧٤              | ممتازة (جودة تسجيل الصورة) . |
| ۱۸              | مناطق اتصال مزامنة الفلاش    |
| ۲۲              | منطقة الصورة                 |
| ۳٦              | منطقة الصورة                 |
| ۷۹،0۹           | منظر طبيعي                   |
| ۱۷۳ ،۱۷۱        | منع ظهور الأتربة في الصور    |
| ۸۷ ،٦٣          | الْمُوَقِّت الذاتي           |
| ١٤٨ ، ١٢٧       | موقت ضبط كثافة الإضاءة       |
| ۱٤.             | المبكر وفون                  |

## ن

| 17 .1179 | . الصورة | تمط |
|----------|----------|-----|
|----------|----------|-----|

## و

|                                                                                                    | × . |
|----------------------------------------------------------------------------------------------------|-----|
| ات البكسل ٤٧                                                                                                    | وحد |
| ات فلاش غير وحدات Canon ٢٢٧                                                                                     | وحد |
| s ICC المعالم ICC المعالم ICC المعالم ICC المعالم المعالم المعالم المعالم المعالم المعالم المعالم المعالم المعا | وض  |
| ع التشغيلع التشغيل                                                                                              | وضا |
| ع التصوير                                                                                                    | وض  |
| A-DEP                                                                                                    |     |
| (الإضاءة التلقائية لعمق الحقل التلقائي)                                                                         |     |
| M (الإضاءة اليدوية)                                                                                             |     |

| Av (الإضاءة التلقائية مع أولوية فتحة العدسة) ٩٤ |
|-------------------------------------------------|
| Tv (الإضاءة التلقائية مع أولوية الغالق) ٩٢      |
| P (برنامج الإضاءة التلقائية)                    |
| 🗖 (تلقائي تمامًا)                               |
| لا (إيقاف تشغيل الفلاش) ٤٥                      |
| CA (تلقائي إبداعي)                              |
| 🖗 (صورة شخصية) ٥٨                               |
| 🖬 (منظر طبيعي) ٥٩                               |
| 🞝 (صورة قريبة)                                  |
| رياضة)                                          |
| 🛃 (صورة شخصية ليلية) ٢٢                         |
| ج (تصوير الأفلام)                               |
| الوضع السريع (الضبط التلقائي للبؤرة)            |
| وضع الفلاش ١٦٨                                  |
| وضع ضبط كثافة الإضاءة                           |
| الوظائف المخصصة                                 |
| وقت معاينة الصورة ١٥٤                           |

# Canon

CANON INC. 30-2, Shimomaruko 3-chome, Ohta-ku, Tokyo 146-8501, Japan

| U.S.A. ———                   | - CANON U.S.A. INC.<br>One Canon Plaza, Lake Success, NY 11042-1198, U.S.A.<br>For all inquires concerning this product, call toll free in the U.S.<br>1-800-OK-CANON                                                                                                    |
|------------------------------|----------------------------------------------------------------------------------------------------|
| CANADA                       | CANON CANADA INC. HEADQUARTERS     6390 Dixie Road, Mississauga, Ontario LST 1P7, Canada     CANON CANADA INC. MONTREAL BRANCH     5990, Côte-de-Liesse, Montréal Québec H4T 1V7, Canada     CANON CANADA INC. CALGARY OFFICE     2828, 16th Street, N.E. Calgary, Alberta T2E 7K7, Canada     For all inquiries concerning this product, call toll free in Canada     1.800-CK-CANON                                                                                                    |
| EUROPE, AFRICA & MIDDLE EAST | - CANON EUROPA N.V.<br>Bovenkerkerweg 59-61, 1185 XB Amstelveen, The Netherlands<br>CANON FRANCE S.A.S.<br>17, Quai du Président Paul Doumer, 92414 Courbevoie Cedex, France<br>CANON UK LTD.<br>Woodhatch Reigate, Surrey RH2 8BF, United Kingdom<br>CANON DEUTSCHLAND GmbH<br>Europark Fichtenhain A10, 47807 Krefeld, Germany<br>CANON ITALIA S.p.A.<br>Via Milano 8, 20097 San Donato Milanese, (MI), Italy<br>CANON Schweiz A.G.<br>Industriestrasse 12, 8305 Dietlikon, Switzerland<br>Canon GmbH<br>Zetschegasse 11, A-1230 Vienna, Austria<br>CANON Fortugal S.A.<br>Rua Alfredo da Silva, 14 Alfragide 2610-016 Amadora, Portugal |
| CENTRAL &<br>SOUTH AMERICA   | <ul> <li>CANON LATIN AMERICA, INC.</li> <li>703 Waterford Way, Suite 400 Miami, FL 33126,U.S.A.</li> </ul>                                                                                                    |
| ASIA ———                     | <ul> <li>CANON (China) Co., LTD.</li> <li>15F Jinbao Building No.89 Jinbao Street, Dongcheng District, Beijing 100005, China<br/>CANON HONGKONG CO., LTD.</li> <li>19/F., The Metropolis Tower, 10 Metropolis Drive, Hunghom, Kowloon, Hong Kong<br/>CANON SINGAPORE PTE. LTD.</li> <li>1 HarbourFront Avenue, #04-01 Keppel Bay Tower, Singapore 098632</li> <li>CANON KOREA CONSUMER IMAGING INC.</li> <li>Gangnam Finance Center 17F, 737, Yeoksam-Dong, Gangnam-Gu, Seoul, 135-984, Korea</li> </ul>                                                                                                    |
| OCEANIA ———                  | - CANON AUSTRALIA PTY. LTD.<br>1 Thomas Holt Drive, North Ryde, Sydney N.S.W. 2113, Australia<br>CANON NEW ZEALAND LTD.<br>Akoranga Business Park, Akoranga Drive, Northcote, Auckland, New Zealand                                                                                                    |
| Japan                        | - CANON MARKETING JAPAN INC.<br>16-6, Kohnan 2-chome, Minato-ku, Tokyo 108-8011, Japan                                                                                                    |

يتَم تداول كتيب الإرشادات هذا ابتداءً من يناير ٢٠١١. للحصول على معلومات حول توافق الكاميرا مع اية ملحقات و عدسات يتم طرحها بعد هذا التاريخ، اتصل باي مركز من مراكز الخدمة التابعة الشركة Canon.

CT1-7198HE-000 حقوق الطبع والنشر © محفوظة لشركة .CANON INC لعام ٢٠١١